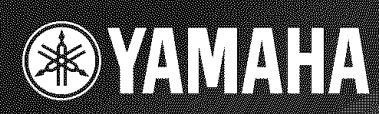

# HTR-6080

# AV Receiver

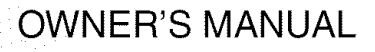

# Important safety instructions

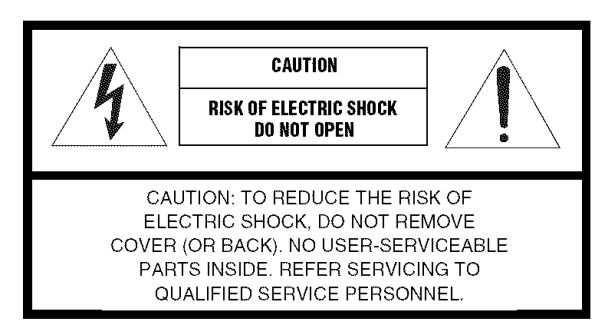

Explanation of Graphical Symbols

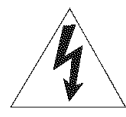

The lightning flash with arrowhead symbol, within an equilateral triangle, is intended to alert you to the presence of uninsulated "dangerous voltage" within the product's enclosure that may be of sufficient magnitude to constitute a risk of electric shock to persons.

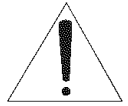

The exclamation point within an equilateral triangle is intended to alert you to the presence of important operating and maintenance (servicing) instructions in the literature accompanying the appliance.

- Read Instructions All the safety and operating instructions should be read before the product is operated.
- **2** Retain Instructions The safety and operating instructions should be retained for future reference.
- **3** Heed Warnings All warnings on the product and in the operating instructions should be adhered to.
- **4** Follow Instructions All operating and use instructions should be followed.
- 5 Cleaning Unplug this product from the wall outlet before cleaning. Do not use liquid cleaners or aerosol cleaners.
- 6 Attachments Do not use attachments not recommended by the product manufacturer as they may cause hazards.
- 7 Water and Moisture Do not use this product near water for example, near a bath tub, wash bowl, kitchen sink, or laundry tub; in a wet basement; or near a swimming pool; and the like.
- 8 Accessories Do not place this product on an unstable cart, stand, tripod, bracket, or table. The product may fall, causing serious injury to a child or adult, and serious damage to the product. Use only with a cart, stand, tripod, bracket, or table recommended by the manufacturer, or sold with the product. Any mounting of the product should follow the manufacturer's instructions, and should use a mounting accessory recommended by the manufacturer.
- 9 A product and cart combination should be moved with care. Quick stops, excessive force, and uneven surfaces may cause the product and cart combination to overturn.

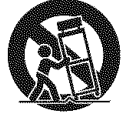

- 10 Ventilation Slots and openings in the cabinet are provided for ventilation and to ensure reliable operation of the product and to protect it from overheating, and these openings must not be blocked or covered. The openings should never be blocked by placing the product on a bed, sofa, rug, or other similar surface. This product should not be placed in a built-in installation such as a bookcase or rack unless proper ventilation is provided or the manufacturer's instructions have been adhered to.
- 11 Power Sources This product should be operated only from the type of power source indicated on the marking label. If you are not sure of the type of power supply to your home, consult your product dealer or local power company. For products intended to operate from battery power, or other sources, refer to the operating instructions.
- 12 Grounding or Polarization This product may be equipped with a polarized alternating current line plug (a plug having one blade wider than the other). This plug will fit into the power outlet only one way. This is a safety feature. If you are unable to insert the plug fully into the outlet, try reversing the plug. If the plug should still fail to fit, contact your electrician to replace your obsolete outlet. Do not defeat the safety purpose of the polarized plug.
- 13 Power-Cord Protection Power-supply cords should be routed so that they are not likely to be walked on or pinched by items placed upon or against them, paying particular attention to cords at plugs, convenience receptacles, and the point where they exit from the product.
- 14 Lightning For added protection for this product during a lightning storm, or when it is left unattended and unused for long periods of time, unplug it from the wall outlet and disconnect the antenna or cable system. This will prevent damage to the product due to lightning and power-line surges.
- 15 Power Lines An outside antenna system should not be located in the vicinity of overhead power lines or other electric light or power circuits, or where it can fall into such power lines or circuits. When installing an outside antenna system, extreme care should be taken to keep from touching such power lines or circuits as contact with them might be fatal.
- **16** Overloading Do not overload wall outlets, extension cords, or integral convenience receptacles as this can result in a risk of fire or electric shock.
- 17 Object and Liquid Entry Never push objects of any kind into this product through openings as they may touch dangerous voltage points or short-out parts that could result in a fire or electric shock. Never spill liquid of any kind on the product.
- 18 Servicing Do not attempt to service this product yourself as opening or removing covers may expose you to dangerous voltage or other hazards. Refer all servicing to qualified service personnel.
- **19** Damage Requiring Service Unplug this product from the wall outlet and refer servicing to qualified service personnel under the following conditions:
  - a) When the power-supply cord or plug is damaged,
  - b) If liquid has been spilled, or objects have fallen into the product,
  - c) If the product has been exposed to rain or water,

- d) If the product does not operate normally by following the operating instructions. Adjust only those controls that are covered by the operating instructions as an improper adjustment of other controls may result in damage and will often require extensive work by a qualified technician to restore the product to its normal operation,
- e) If the product has been dropped or damaged in any way, and
- When the product exhibits a distinct change in performance this indicates a need for service.
- 20 Replacement Parts When replacement parts are required, be sure the service technician has used replacement parts specified by the manufacturer or have the same characteristics as the original part. Unauthorized substitutions may result in fire, electric shock, or other hazards.
- 21 Safety Check Upon completion of any service or repairs to this product, ask the service technician to perform safety checks to determine that the product is in proper operating condition.
- 22 Wall or Ceiling Mounting The unit should be mounted to a wall or ceiling only as recommended by the manufacturer.
- 23 Heat The product should be situated away from heat sources such as radiators, heat registers, stoves, or other products (including amplifiers) that produce heat.

#### Note to CATV system installer:

This reminder is provided to call the CATV system installer's attention to Article 820-40 of the NEC that provides guidelines for proper grounding and, in particular, specifies that the cable ground shall be connected to the grounding system of the building, as close to the point of cable entry as practical. 24 Outdoor Antenna Grounding – If an outside antenna or cable system is connected to the product, be sure the antenna or cable system is grounded so as to provide some protection against voltage surges and built-up static charges. Article 810 of the National Electrical Code, ANSI/NFPA 70, provides information with regard to proper grounding of the mast and supporting structure, grounding of the lead-in wire to an antenna discharge unit, size of grounding conductors, location of antenna discharge unit, connection to grounding electrodes, and requirements for the grounding electrode.

#### EXAMPLE OF ANTENNA GROUNDING

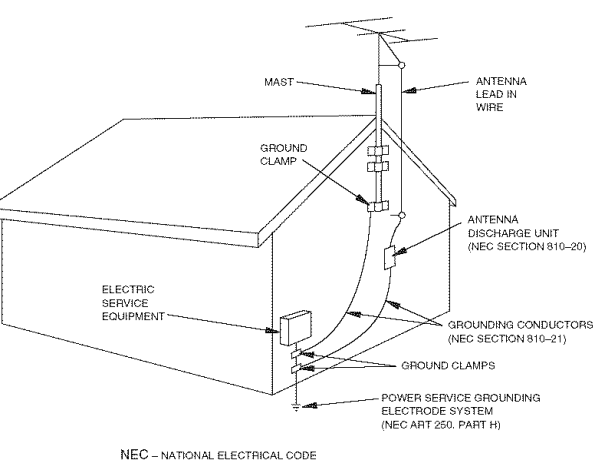

#### FCC INFORMATION (for US customers)

# 1 IMPORTANT NOTICE: DO NOT MODIFY THIS UNIT!

This product, when installed as indicated in the instructions contained in this manual, meets FCC requirements. Modifications not expressly approved by Yamaha may void your authority, granted by the FCC, to use the product.

- 2 IMPORTANT: When connecting this product to accessories and/or another product use only high quality shielded cables. Cable/s supplied with this product MUST be used. Follow all installation instructions. Failure to follow instructions could void your FCC authorization to use this product in the USA.
- **3 NOTE:** This product has been tested and found to comply with the requirements listed in FCC Regulations, Part 15 for Class "B" digital devices. Compliance with these requirements provides a reasonable level of assurance that your use of this product in a residential environment will not result in harmful interference with other electronic devices.

This equipment generates/uses radio frequencies and, if not installed and used according to the instructions found in the users manual, may cause interference harmful to the operation of other electronic devices. Compliance with FCC regulations does not guarantee that interference will not occur in all installations. If this product is found to be the source of interference, which can be determined by turning the unit "OFF" and "ON", please try to eliminate the problem by using one of the following measures:

Relocate either this product or the device that is being affected by the interference.

Utilize power outlets that are on different branch (circuit breaker or fuse) circuits or install AC line filter/s.

In the case of radio or TV interference, relocate/reorient the antenna. If the antenna lead-in is 300 ohm ribbon lead, change the lead-in to coaxial type cable.

If these corrective measures do not produce satisfactory results, please contact the local retailer authorized to distribute this type of product. If you can not locate the appropriate retailer, please contact Yamaha Electronics Corp., U.S.A. 6660 Orangethorpe Ave., Buena Park, CA 90620.

The above statements apply ONLY to those products distributed by Yamaha Corporation of America or its subsidiaries.

# Caution: Read this before operating your unit.

- 1 To assure the finest performance, please read this manual carefully. Keep it in a safe place for future reference.
- Install this sound system in a well ventilated, cool, dry, clean place away from direct sunlight, heat sources, vibration, dust, moisture, and/or cold. Allow ventilation space of at least 30 cm on the top, 20 cm on the left and right, and 20 cm on the back of this unit.
- **3** Locate this unit away from other electrical appliances, motors, or transformers to avoid humming sounds.
- 4 Do not expose this unit to sudden temperature changes from cold to hot, and do not locate this unit in an environment with high humidity (i.e. a room with a humidifier) to prevent condensation inside this unit, which may cause an electrical shock, fire, damage to this unit, and/or personal injury.
- 5 Avoid installing this unit where foreign objects may fall onto this unit and/or this unit may be exposed to liquid dripping or splashing. On the top of this unit, do not place:
  - other components, as they may cause damage and/or discoloration on the surface of this unit.
  - burning objects (i.e. candles), as they may cause fire, damage to this unit, and/or personal injury.
  - containers with liquid in them, as they may fall and liquid may cause electrical shock to the user and/or damage to this unit.
- 6 Do not cover this unit with a newspaper, tablecloth, curtain, etc. in order not to obstruct heat radiation. If the temperature inside this unit rises, it may cause fire, damage to this unit, and/or personal injury.
- 7 Do not plug in this unit to a wall outlet until all connections are complete.
- 8 Do not operate this unit upside-down. It may overheat, possibly causing damage.
- 9 Do not use force on switches, knobs and/or cords.
- **10** When disconnecting the power cable from the wall outlet, grasp the plug; do not pull the cable.
- 11 Do not clean this unit with chemical solvents; this might damage the finish. Use a clean, dry cloth.
- 12 Only voltage specified on this unit must be used. Using this unit with a higher voltage than specified is dangerous and may cause fire, damage to this unit, and/or personal injury. Yamaha will not be held responsible for any damage resulting from use of this unit with a voltage other than specified.
- 13 To prevent damage by lightning, keep the power cord and outdoor antennas disconnected from a wall outlet or the unit during a lightning storm.
- **14** Do not attempt to modify or fix this unit. Contact qualified Yamaha service personnel when any service is needed. The cabinet should never be opened for any reasons.

- **15** When not planning to use this unit for long periods of time (i.e. vacation), disconnect the AC power plug from the wall outlet.
- **16** Install this unit near the AC outlet and where the AC power plug can be reached easily.
- 17 Be sure to read the "Troubleshooting" section on common operating errors before concluding that this unit is faulty.
- 18 Before moving this unit, press STANDBY/ON to set this unit in the standby mode, and then disconnect the AC power plug from the AC wall outlet.
- **19** The batteries shall not be exposed to excessive heat such as sunshine, fire or like.

#### WARNING

TO REDUCE THE RISK OF FIRE OR ELECTRIC SHOCK, DO NOT EXPOSE THIS UNIT TO RAIN OR MOISTURE.

This unit is not disconnected from the AC power source as long as it is connected to the wall outlet, even if this unit itself is turned off by STANDBY/ON. This state is called the standby mode. In this state, this unit is designed to consume a very small quantity of power.

#### FOR CANADIAN CUSTOMERS

To prevent electric shock, match wide blade of plug to wide slot and fully insert.

This Class B digital apparatus complies with Canadian ICES-003.

#### POUR LES CONSOMMATEURS CANADIENS

Pour éviter les chocs électriques, introduire la lame la plus large de la fiche dans la borne correspondante de la prise et pousser jusqu'au fond.

Cet appareil numérique de la classe B est conforme à la norme NMB-003 du Canada.

#### IMPORTANT

Please record the serial number of this unit in the space below.

MODEL:

Serial No.:

The serial number is located on the rear of the unit. Retain this Owner's Manual in a safe place for future reference.

# Contents

#### INTRODUCTION

| Notice               | 2 |
|----------------------|---|
| Features             | 3 |
| Supplied accessories | 3 |
| Getting started      | 4 |
| Quick start guide    | 5 |

#### PREPARATION

| Connections                    | 11 |
|--------------------------------|----|
| Optimizing the speaker setting |    |
| for your listening room        | 28 |
| Using AUTO SETUP               | 28 |

#### **BASIC OPERATION**

| Selecting the SCENE templates                  | . 33 |
|------------------------------------------------|------|
| Selecting the desired SCENE template           | 33   |
| Creating your original SCENE templates         | 36   |
| Playback                                       | .37  |
| Basic procedure                                | 37   |
| Selecting the MULTI CH INPUT component         | 38   |
| Selecting the front speaker set                | 38   |
| Selecting audio input jacks                    |      |
| (AUDIO SELECT)                                 | 39   |
| Displaying the current status of this unit     |      |
| on a video monitor                             | 39   |
| Using your headphones                          | 40   |
| Muting the audio output                        | 40   |
| Playing video sources in the background        |      |
| of an audio source                             | 40   |
| Displaying the input source information        | 40   |
| Using the sleep timer                          | 41   |
| Sound field programs                           | . 42 |
| Selecting sound field programs                 | 42   |
| Sound field program descriptions               | 42   |
| Enjoying unprocessed input sources             |      |
| (Straight decoding mode)                       | 47   |
| Using audio features                           | . 48 |
| Enjoying pure hi-fi sound                      | 48   |
| Adjusting the tonal quality                    | 48   |
| Adjusting the speaker level                    | 48   |
| Enjoying multi-channel sources                 |      |
| in 2-channel stereo                            | 49   |
| Selecting the night listening mode             | 49   |
| FM/AM tuning                                   | .50  |
| Automatic tuning                               | 50   |
| Manual tuning                                  | 50   |
| Automatic preset tuning                        | 51   |
| Manual preset tuning                           | 51   |
| Selecting preset stations                      | 52   |
| Exchanging preset stations                     | 52   |
| XM Satellite Radio tuning                      | . 53 |
| Connecting the XM Mini-Tuner Dock              | 53   |
| Activating XM Satellite Radio                  | 54   |
| Basic XM Satellite Radio operations            | 54   |
| Setting the XM Satellite Radio preset channels | 56   |
| Displaying the XM Satellite Radio information  | 57   |
| Using iPod <sup>TM</sup>                       | . 58 |
| Controlling iPod <sup>™</sup>                  | 58   |
| Recording                                      | . 60 |

#### ADVANCED OPERATION

| Advanced sound configurations61                     |
|-----------------------------------------------------|
| Changing sound field parameter settings             |
| Selecting decoders                                  |
| Customizing this unit (MANUAL SETUP)69              |
| Using SET MENU71                                    |
| 1 SOUND MENU                                        |
| 2 INPUT MENU                                        |
| 3 OPTION MENU                                       |
| Remote control features85                           |
| Using the remote control for the SCENE feature 85   |
| Controlling this unit, a TV, or other components 86 |
| Setting remote control codes                        |
| Resetting all remote control codes                  |
| Advanced setup90                                    |
| Using the advanced setup                            |

#### **ADDITIONAL INFORMATION**

| Troubleshooting                  | 94 |
|----------------------------------|----|
| Resetting the system             |    |
| Glossary                         |    |
| Sound field program information  |    |
| Parametric equalizer information |    |
| Specifications                   |    |
| Index                            |    |

#### APPENDIX

#### (at the end of this manual)

| Front paneli                    |
|---------------------------------|
| Remote control ii               |
| List of remote control codesiii |

INTRODUCTION

PREPARATION

BASIC OPERATION

ADVANCED OPERATION

English

"(1) SPEAKER" or "(2) DVD" (example) indicates the name of the parts on the front panel or the remote control. Refer to the attached sheet or the pages at the end of this manual for the information about each position of the parts.

# Notice

#### About this manual

- 🕸 indicates a tip for your operation.
- Some operations can be performed by using either the buttons on the front panel or the ones on the remote control. In case the button names differ between the front panel and the remote control, the button name on the remote control is given in parentheses.
- This manual is printed prior to production. Design and specifications are subject to change in part as a result of improvements, etc. In case of differences between the manual and product, the product has priority.
- "(1) SPEAKER" or "(A) DVD" (example) indicates the name of the parts on the front panel or the remote control. Refer to the attached sheet or the pages at the end of this manual for the information about each position of the parts.
- The symbol "reg" with page number(s) indicates the corresponding reference page(s).

#### We Want You Listening For A Lifetime

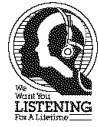

Yamaha and the Electronic Industries Association's Consumer Electronics Group want you to get the most out of your equipment by playing it at a safe level. One that lets the sound come through loud and clear without annoying blaring or distortion – and, most importantly, without affecting your sensitive

hearing. Since hearing damage from loud sounds is often undetectable until it is too late, Yamaha and the Electronic Industries Association's Consumer Electronics Group recommend you to avoid prolonged exposure from excessive volume levels.

# DIGITAL · EX

Manufactured under license from Dolby Laboratories. "Dolby", "Pro Logic", and the double-D symbol are trademarks of Dolby Laboratories.

#### Ødts

Digital Surround Neo:6" | 96/24 | ES

DTS-ES | NEO:6 | 96/24. Product "DTS" and "DTS-ES | NEO:6" are registered trademarks of DTS, Inc. "96/24" is a trademark of DTS. Inc.

#### iPod™

"iPod" is a trademark of Apple Inc., registered in the U.S. and other countries.

#### 

"HDMI", the "HDMI" logo and "High-Definition Multimedia Interface" are trademarks or registered trademarks of HDMI Licensing LLC.

#### SILENT

CINEMA "SILENT CINEMA" is a trademark of YAMAHA CORPORATION.

# 

The XM name and related logos are registered trademarks of XM Satellite Radio Inc.

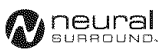

Neural Surround<sup>™</sup> name and related logos are trademarks owned by Neural Audio Corporation.

#### Built-in 7-channel power amplifier

 Minimum RMS output power (1 kHz, 0.7% THD, 8 Ω) Front: 120 W + 120 W Center: 120 W
 Surround: 120 W + 120 W
 Surround back: 120 W + 120 W

#### SCENE function

- ◆ 18 preset SCENE templates for various situations
- ♦ 4 original SCENE templates for customizing capability
- Controlling Yamaha SCENE control signal support component (some models only) working with the SCENE function

#### Sound field programs

- Proprietary Yamaha technology for the creation of sound fields
- Compressed Music Enhancer mode to improve the sound quality of compression artifacts (such as the MP3 format) to that of a high-quality stereo
- ◆ Dolby Digital/Dolby Digital EX decoder
- DTS/DTS-ES Matrix, Discrete, DTS Neo:6, DTS 96/24 decoder
- Dolby Pro Logic/Dolby Pro Logic II/Dolby Pro Logic IIx decoder
- Neural Surround decoder
- Virtual CINEMA DSP
- ♦ SILENT CINEMA

#### Sophisticated FM/AM tuner

- ◆ 40-station random and direct preset tuning
- Automatic preset tuning
- Preset station shifting capability (preset editing)

#### XM Satellite Radio

- XM Satellite Radio tuning capability (using the "XM Mini-Tuner Dock" sold separately)
- Neural Surround decoder to play back the XM HD content of XM Satellite Radio broadcasts in multi-channels, resulting in a full surround sound experience
- XM Satellite Radio information displaying capability

#### Supplied accessories

Check that you received all of the following parts.

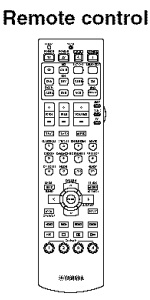

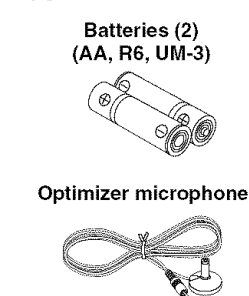

#### HDMI (High-Definition Multimedia Interface)

- HDMI interface for standard, enhanced or high-definition video (includes 1080p video signal transmission) as well as multi-channel digital audio based on HDMI version 1.2a
- Analog video to HDMI digital video up-conversion (composite video ↔ S-video ↔ component video → HDMI digital video) capability for monitor out
- Analog video deinterlacing and/or up-scaling (480i (NTSC)/ 576i (PAL) → 480p/576p → 720p or 1080i)

#### iPod controlling capability

- DOCK terminal to connect a Yamaha iPod universal dock (such as the YDS-10, sold separately), which supports iPod (Click and Wheel), iPod nano, and iPod mini
- Playback information displaying capability
- Battery charging capability

#### Other features

- YPAO (Yamaha Parametric Room Acoustic Optimizer) for automatic speaker setup
- ◆ 192-kHz/24-bit D/A converter
- OSD (on-screen display) menus that allow you to optimize this unit to suit your individual audiovisual system
- 5.1 or 7.1-channel additional input jacks for discrete multichannel input
- S-video signal input/output capability
- Component video input/output capability includes
   (3 COMPONENT VIDEO INs and 1 MONITOR OUT)
- Digital video signal conversion (composite video ↔ S-video → component video) capability for monitor out
- Optical and coaxial digital audio signal jacks
- Pure Direct mode for pure hi-fi sound for all sources
- Cinema and music night listening modes
- Remote control with preset remote control codes capability
- Bi-amplification connection capability
- Sleep timer

#### AM loop antenna

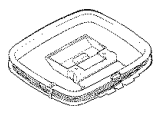

Indoor FM antenna

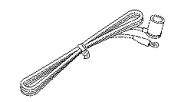

The form of the supplied accessories varies depending on the models.

## **Getting started**

Installing batteries in the remote control

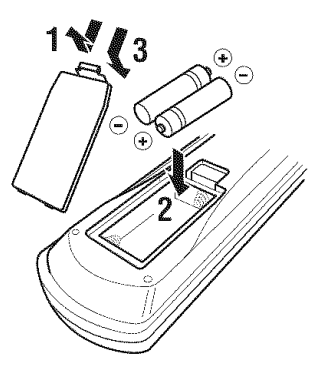

- **1** Take off the battery compartment cover.
- 2 Insert the two supplied batteries (AA, R6, UM-3) according to the polarity markings (+ and –) on the inside of the battery compartment.
- **3** Snap the battery compartment cover back into place.

#### Notes

- Change all of the batteries if you notice the following conditions:
- the operation range of the remote control decreases.
- the **OTRANSMIT** indicator does not flash or its light becomes dim.
- Do not use an old battery together with a new one.
- Do not use different types of batteries (such as alkaline and manganese batteries) together. Read the packaging carefully as these different types of batteries may have the same shape and color.
- If the batteries have leaked, dispose of them immediately. Avoid touching the leaked material or letting it come into contact with clothing, etc. Clean the battery compartment thoroughly before installing new batteries.
- Do not throw away batteries with general house waste; dispose of them correctly in accordance with your local regulations.
- If the remote control is without batteries for more than 2 minutes, or if exhausted batteries remain in the remote control, the contents of the memory may be cleared. When the memory is cleared, insert new batteries, set up the remote control code and program any acquired functions that may have been cleared.

# Quick start guide

The following steps describe the easiest way to enjoy DVD movie playback in your home theater.

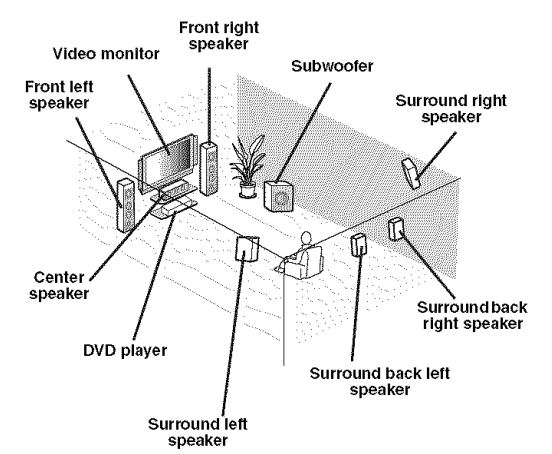

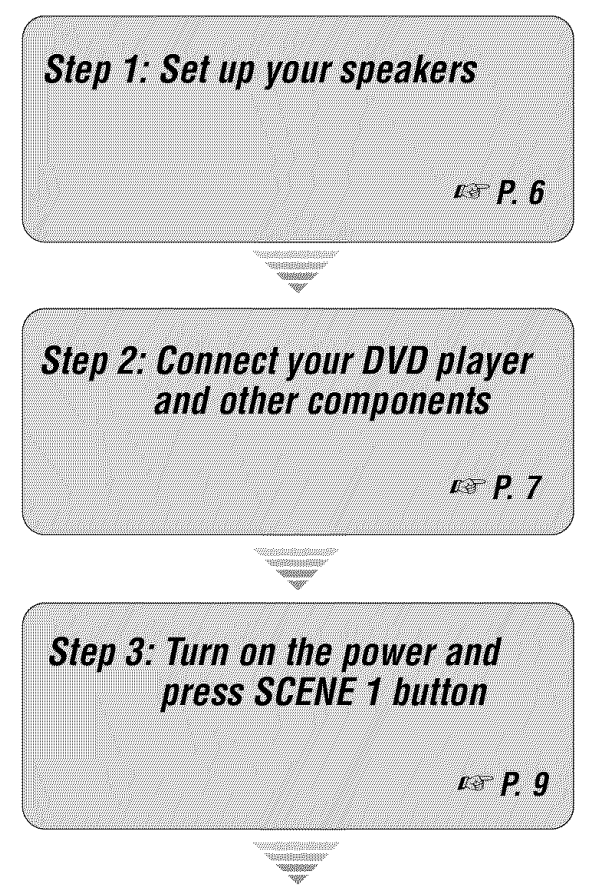

Enjoy DVD playback!

#### Preparation: Check the items

In these steps, you need the following supplied accessories.

- AM loop antenna
- Indoor FM antenna

The following items are not included in the package of this unit.

Speakers

| <ul> <li>Front speakers</li></ul>                                                                                |
|----------------------------------------------------------------------------------------------------|
| <ol> <li>Two surround speakers</li> <li>Center speaker</li> <li>One (or two) surround back speaker(s)</li> </ol> |
| Active subwoofer1<br>Select an active subwoofer equipped with an RCA<br>input jack.                              |
| Speaker cables       7         Subwoofer cable       1         Select a monaural RCA cable.                      |
| <b>DVD player1</b><br>Select DVD player equipped with coaxial digital                                            |

audio output jack and composite video output

- Video cable ......1
   Select an RCA composite video cable.
- Digital coaxial audio cable ......1

### Step 1: Set up your speakers

Place your speakers in the room and connect them to this unit.

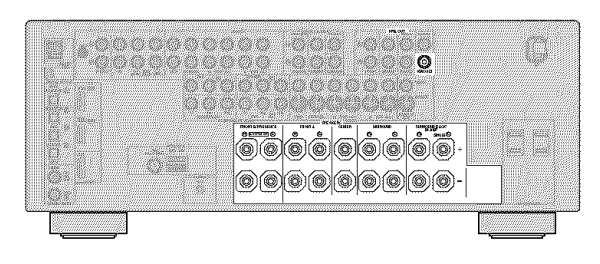

- 1 Place your speakers and subwoofer in the room.
- 2 Connect speaker cables to each speaker.

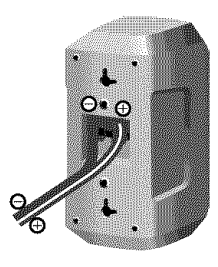

Be sure to connect the "+" (red) and "-" (black) properly. Cables are colored or shaped differently, perhaps with a stripe, groove or ridge. Connect the striped (grooved, etc.) cable to the "+" (red) terminals of this unit and your speaker. Connect the plain cable to the "-" (black) terminals.

#### 3 Connect each speaker cable to the corresponding speaker terminal of this unit.

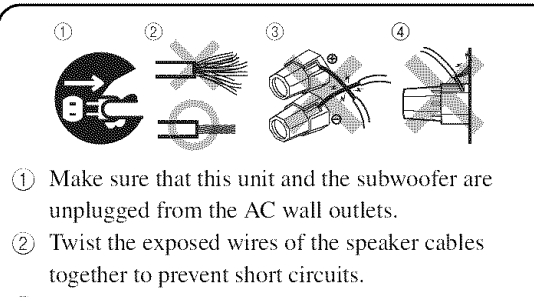

- 3 Do not let the bare speaker wires touch each other.
- ④ Do not let the bare speaker wires touch any metal part of this unit.

Be sure to connect the left channel (L), right channel (R), "+" (red) and "-" (black) properly.

#### Front speakers and center speaker

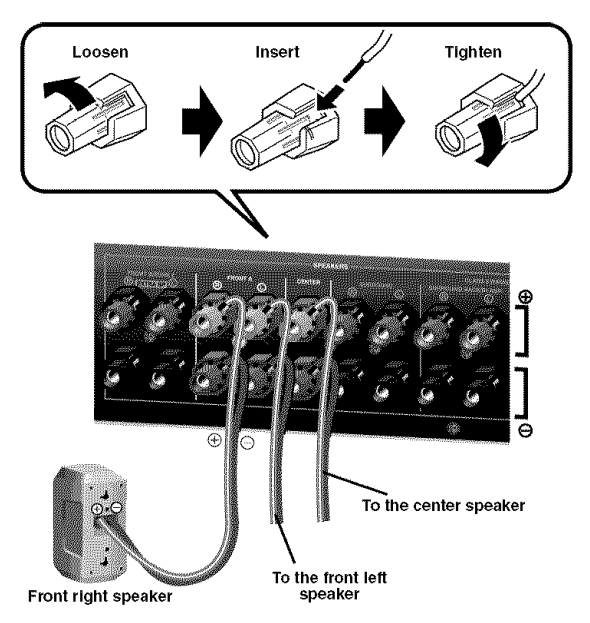

#### Surround and surround back speakers

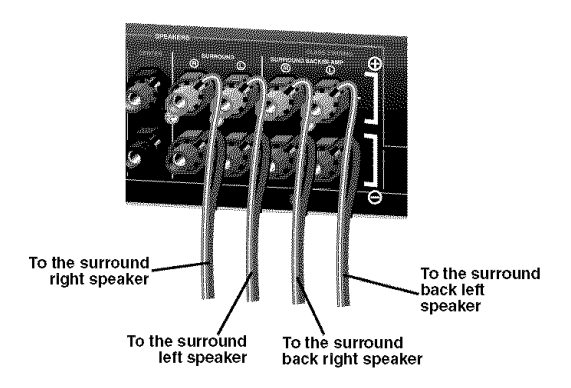

5 Connect the subwoofer cable to the SUBWOOFER PRE OUT jack of this unit and the input jack of the subwoofer.

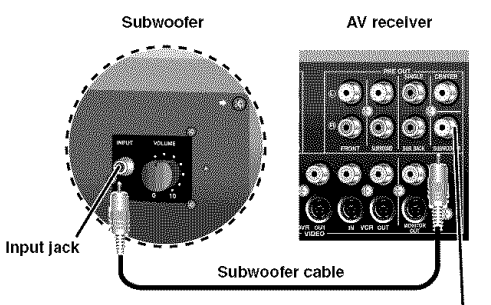

SUBWOOFER PRE OUT jack

#### Step 2: Connect your DVD player and other components

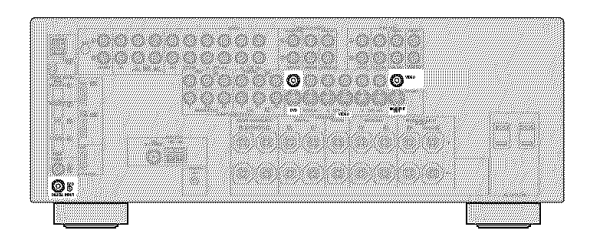

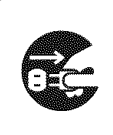

Make sure that this unit and the DVD player are unplugged from the AC wall outlets.

 Connect the digital coaxial audio cable to the digital coaxial audio output jack of your DVD player and the DVD DIGITAL INPUT COAXIAL jack of this unit.

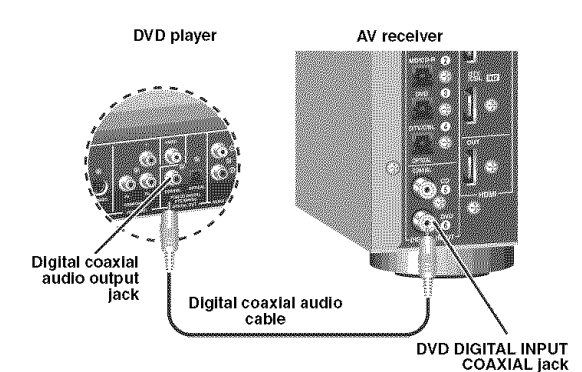

2 Connect the video cable to the composite video output jack of your DVD player and DVD VIDEO jack of this unit.

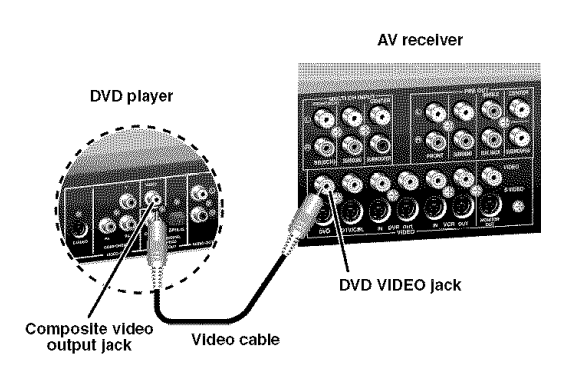

3 Connect the video cable to the VIDEO MONITOR OUT jack of this unit and the video input jack of your video monitor.

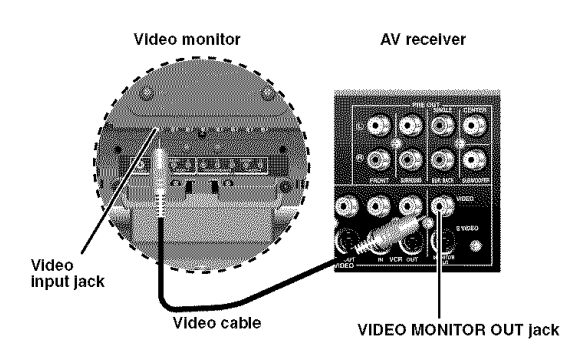

# 4 Connect the supplied AM loop antenna and indoor FM antenna to this unit.

See page 24 for the connection information.

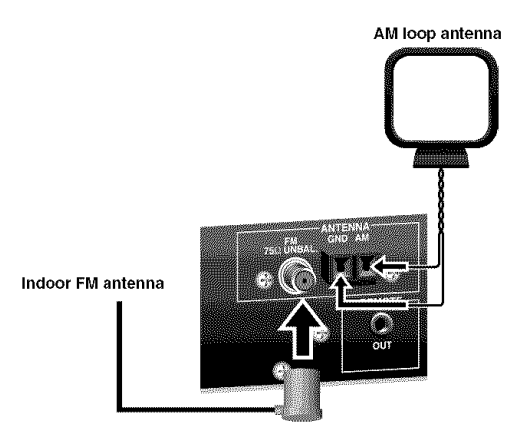

#### Note

The types of the supplied indoor FM antenna and FM antenna terminal of this unit are different depending on the models.

#### Connecting the wire of the AM loop antenna

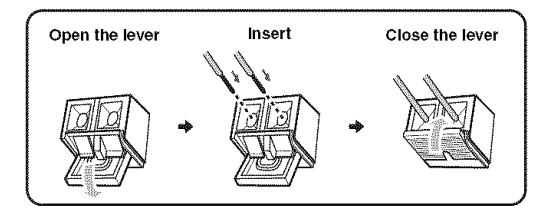

#### ÷₩:

The wire of the AM loop antenna does not have any polarity and you can connect either end of the wire to AM or GND terminal.

#### Assembling the supplied AM loop antenna

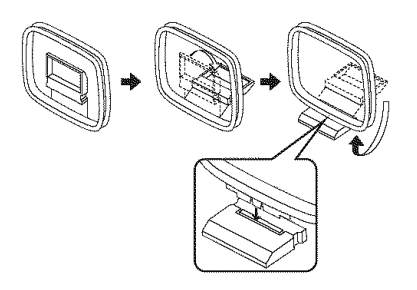

# 5 Connect the power plug of this unit and other components into the AC wall outlet.

#### ÷.

This unit is equipped with AC OUTLETS for the power supply of the other components. See page 24 for details.

#### For further connections

• Using the other kind of speaker combinations

🖙 P. 12

• Connecting a video monitor via various ways of the connection

🖙 P. 18

• Connecting a DVD player via various ways of the connection

🖙 P. 19

 Connecting a DVD recorder or a digital video recorder

🖙 P. 20

Connecting a set-top box

```
🖙 P. 20
```

• Connecting a CD player, an MD recorder or a turntable

🖙 P. 21

Connecting an external amplifier

🖙 P. 22

• Connecting a DVD player via analog multichannel audio connection

🖙 P. 22

- Using the REMOTE OUT jack

i∞ P. 23

• Using the VIDEO AUX jacks on the front panel

🖙 P. 23

Connecting an outdoor FM/AM antenna

🖙 P. 24

Connecting the XM Mini-Tuner Dock

🖙 P. 53

#### Step 3: Turn on the power and press SCENE 1 button

#### Check the type of the connected speakers.

If the speakers are 6 ohm speakers, set "SP IMP." to " $6\Omega$  MIN" before using this unit (see page 25). 4 ohm speakers can be also used as the front speakers (see page 91).

# 1 Turn on the video monitor connected to this unit.

#### 2 Press **5**SCENE1 button.

"DVD Viewing" appears in the front panel display, and this unit automatically optimize own status for the DVD playback.

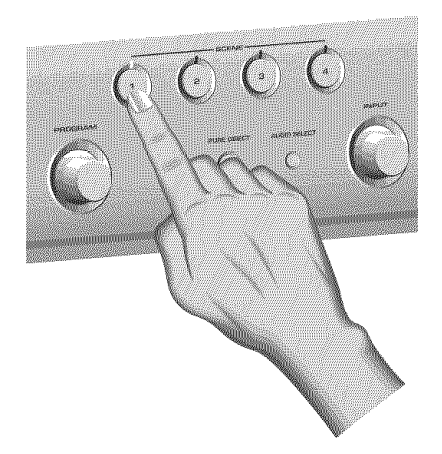

#### .`∳′:

The indicator on the selected SCENE button lights up while this unit is in the SCENE mode.

# 3 Start playback of the desired DVD on your player.

#### ÷∳′-

If the connected DVD player is a Yamaha product and has capability of the SCENE control signals with the REMOTE OUT jack of this unit (see page 23), this unit can automatically activate the DVD player and start playback when you press the **(b)** SCENE1 button. Refer to the instruction manual of the DVD player for further information.

#### 4 Rotate **(1) VOLUME** to adjust the volume.

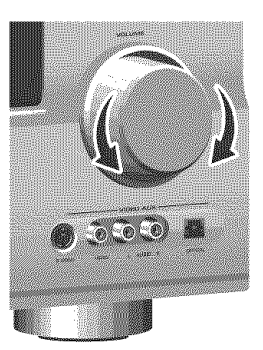

#### Note

When you change the input source or sound field program, the SCENE mode is deactivated, and the indicator on the selected SCENE button turns off.

#### Using the other SCENE buttons

In the following cases, try pressing the corresponding SCENE button to enjoy the playback of the desired sources.

- **Case A:** "I want to listen to a music disc from the connected DVD player as the background music for this room..."
  - Press (6) SCENE2 (or
     (F) SCENE2) to select "Disc Listening".

Case B: "I want to watch a TV program ... "

Press <sup>(5)</sup> SCENE3 (or <sup>(2)</sup> SCENE3) to select "TV Viewing".

#### Note

To use the "TV Viewing" template (Case B), you must connect a satellite receiver, a cable TV receiver or an HDTV decoder to this unit in advance. See page 20 for details.

**Case C:** "I want to listen to a music program of the FM/AM radio station..."

Press (5) SCENE4 (or (F) SCENE4) to select "Radio Listening".

#### Notes

- To use the "Radio Listening" template (Case C), you have to tune into the desired radio station. See pages 50 to 52 for the tuning information.
- To achieve the best possible reception, orient the connected AM loop antenna, or adjust the position of the end of the indoor FM antenna.

#### <u>`</u>هٰ:

If you cannot find the desired situation, you can select and change the assigned SCENE template for the SCENE buttons. See page 33 for details.

#### After using this unit...

# Press (1) **STANDBY/ON** to set this unit to the standby mode.

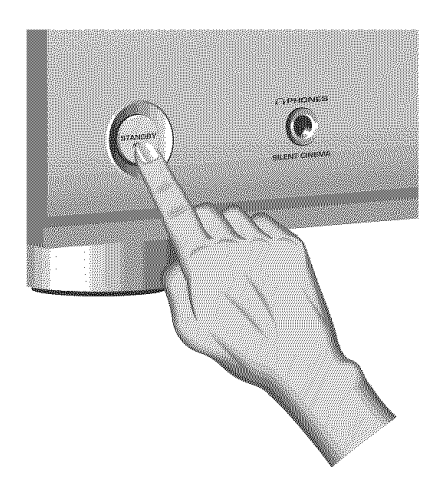

This unit is set to the standby mode and consumes a small amount of power in order to receive infrared signals from the remote control. To turn on this unit from the standby mode, press the desired (**SCENE** buttons (or **SCENE**) or (**STANDBY/ON** on the front panel (or **POWER** on the remote control). See page 25 for details.

# What do you want to do with this unit?

#### Customizing the SCENE templates

• Using various SCENE templates

🖙 P. 33

Creating your original SCENE templates
 In the second second sec

| Using various input sources                        |         |
|----------------------------------------------------|---------|
| <ul> <li>Basic controls of this unit</li> </ul>    |         |
|                                                    | 🖙 P. 37 |
| Enjoying FM/AM radio programs                      |         |
|                                                    | 🖙 P. 50 |
| Enjoying XM Satellite Radio progra                 | ams     |
|                                                    | 🖙 P. 53 |
| <ul> <li>Using your iPod with this unit</li> </ul> |         |
|                                                    | 🖙 P. 58 |

#### Using various sound features

| • | Using | various | sound | field | programs |      |
|---|-------|---------|-------|-------|----------|------|
|   |       |         |       |       |          | 638° |

• Using the pure direct mode for high fidelity sound

🖙 P. 48

P. 42

Customizing the sound field programs

🖙 P. 61

#### Adjusting the parameters of this unit

 Automatically optimizing the speaker parameters for your listening room (AUTO SETUP)

🖙 P. 28

Manually adjusting various parameters of this unit

🖙 P. 71

· Setting the remote control

🖙 P. 85

Adjusting the advanced parameters
 P. 90

Additional feature

Automatically turning off this unit

🖙 P. 41

# Connections

Rear panel

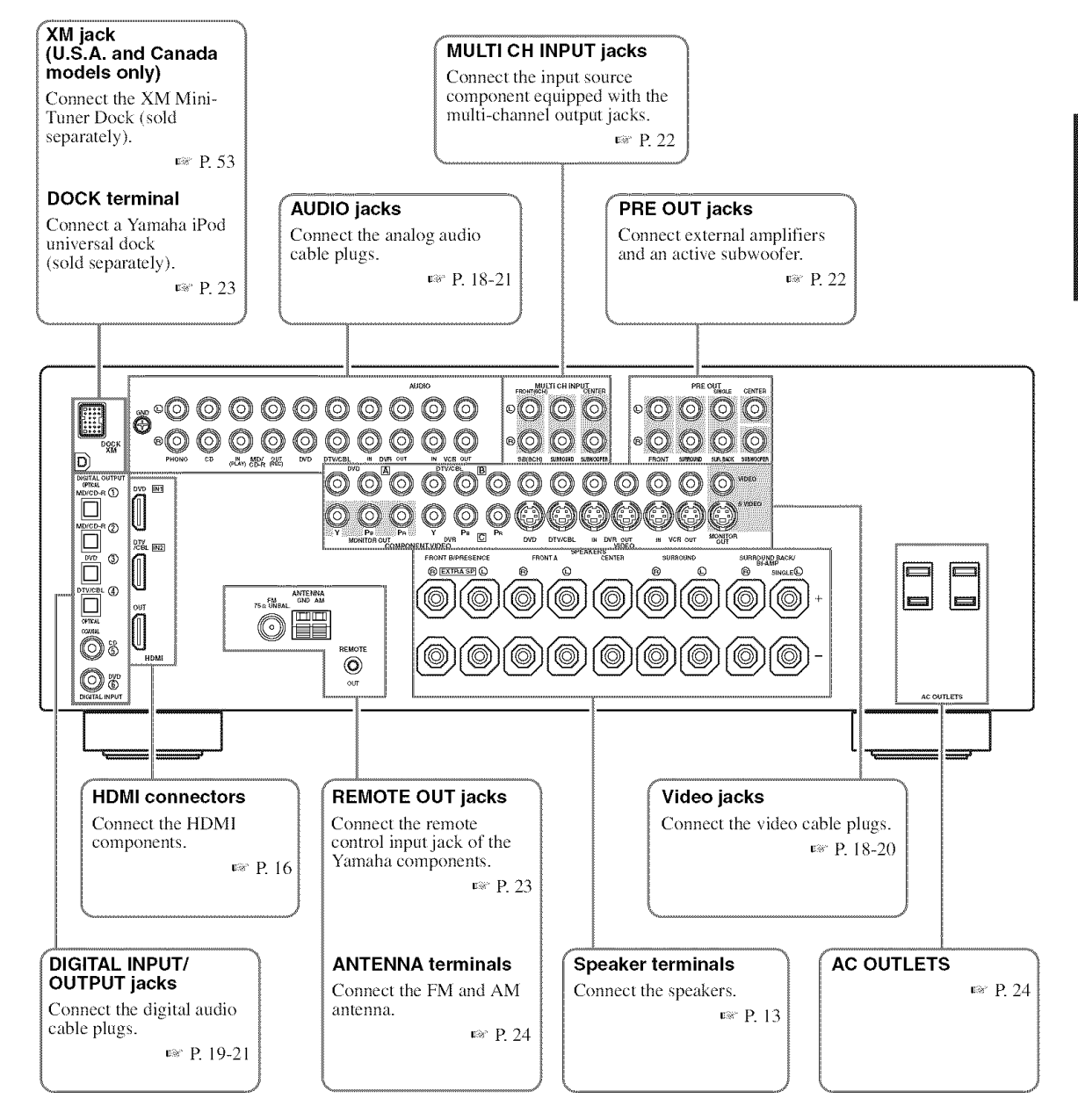

#### Placing speakers

The speaker layout below shows the speaker setting we recommend. You can use it to enjoy CINEMA DSP and multichannel audio sources.

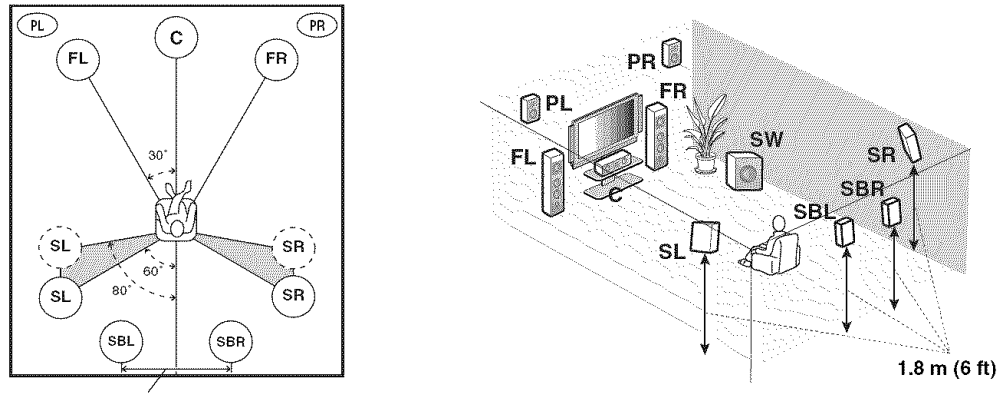

30 cm (12 in) or more

#### Front left and right speakers (FL and FR)

The front speakers are used for the main source sound plus effect sounds. Place these speakers at an equal distance from the ideal listening position. The distance of each speaker from each side of the video monitor should be the same.

#### Center speaker (C)

The center speaker is for the center channel sounds (dialog, vocals, etc.). If for some reason it is not practical to use a center speaker, you can do without it. Best results, however, are obtained with the full system.

#### Surround left and right speakers (SL and SR)

The surround speakers are used for effect and surround sounds.

#### Surround back left and right speakers (SBL and SBR)

The surround back speakers supplement the surround speakers and provide more realistic front-to-back transitions.

#### Presence left and right speakers (PL and PR)

The presence speakers supplement the sound from the front speakers with extra ambient effects produced by the sound field programs (see page 42). To use the presence speakers, connect the speakers to EXTRA SP terminals and then set "EXTRA SP ASSIGN" to "PRESENCE" (see pages 29 and 72).

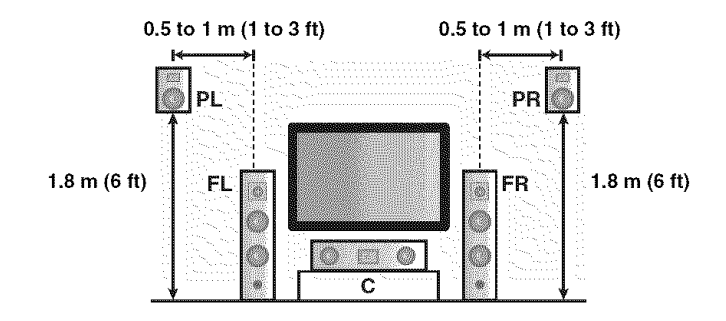

#### Subwoofer (SW)

The use of a subwoofer with a built-in amplifier, such as the Yamaha Active Servo Processing Subwoofer System, is effective not only for reinforcing bass frequencies from any or all channels, but also for high fidelity sound reproduction of the LFE (low-frequency effect) channel included in Dolby Digital and DTS sources. The position of the subwoofer is not so critical, because low bass sounds are not highly directional. But it is better to place the subwoofer near the front speakers. Turn it slightly toward the center of the room to reduce wall reflections.

Subwoofer

#### **Connecting speakers**

Be sure to connect the left channel (L), right channel (R), "+" (red) and "-" (black) properly. If the connections are faulty, this unit cannot reproduce the input sources accurately.

#### Caution

- Before connecting the speakers, make sure that this unit is turned off (see page 25).
- Do not let the bare speaker wires touch each other or let them touch any metal part of this unit. This could damage this unit and/or the speakers. If the speaker wires are short-circuited, "CHECK SP WIRES" appears in the front panel display when you turn on this unit.
- Use the magnetically shielded speakers. If this type of speaker still creates interference with the monitor, place the speakers away from the monitor.
- If you are to use 6 ohm speakers, be sure to set "SP IMP." to " $6\Omega$  MIN" before using this unit (see page 25). 4 ohm speakers can be also used as the front speakers (see page 91).

#### Note

A speaker cord is actually a pair of insulated cables running side by side. Cables are colored or shaped differently, perhaps with a stripe, groove or ridge. Connect the striped (grooved, etc.) cable to the "+" (red) terminals of this unit and your speaker. Connect the plain cable to the "-" (black) terminals.

#### **EXTRA SP terminals**

Connect the alternative front speaker system (FRONT B) or presence speakers. To select the function of the speakers connected to the EXTRA SP terminals, set the "EXTRA SP ASSIGN" parameter in "SOUND MENU" (see page 72).

Sile.

You can also select the function of the speakers connected to the EXTRA SP terminals in "AUTO SETUP" (see page 29).

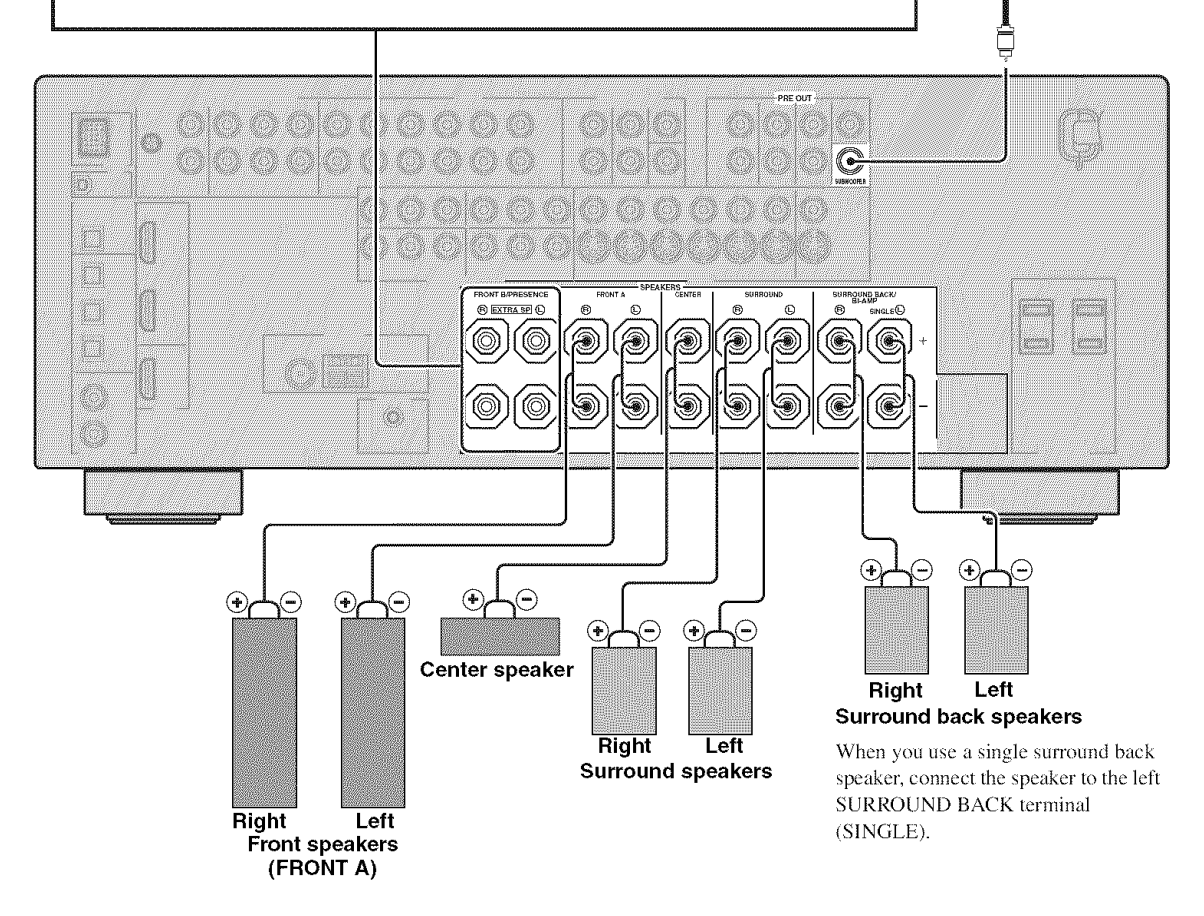

English

#### Connecting the speaker cable

1 Remove approximately 10 mm (0.4 in) of insulation from the end of each speaker cable and then twist the exposed wires of the cable together to prevent short circuits.

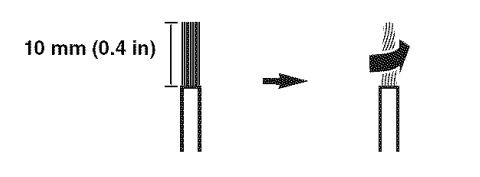

2 Loosen the knob.

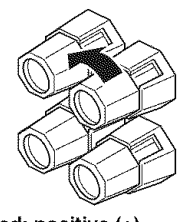

Red: positive (+) Black: negative (-)

**3** Insert one bare wire into the hole on the side of each terminal.

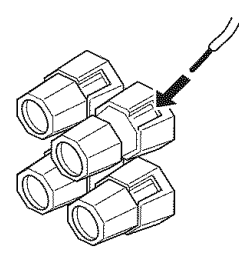

4 Tighten the knob to secure the wire.

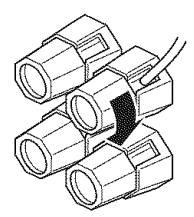

#### Connecting the banana plug

Tighten the knob and then insert the banana plug connector into the end of the corresponding terminal.

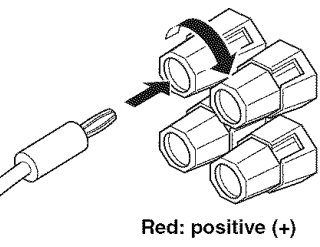

Black: negative (-)

#### Using bi-amplification connections

#### Caution

Remove the shorting bars or bridges of your speakers to separate the LPF (low pass filter) and HPF (high pass filter) crossovers.

This unit allows you to make bi-amplification connections to one speaker system. Check if your speakers support biamplification.

To make the bi-amplification connections, use the FRONT and SURROUND BACK/BI-AMP terminals as shown below. To activate the bi-amplification connections, set "BI-AMP" to "ON" in "ADVANCED SETUP" (see page 93).

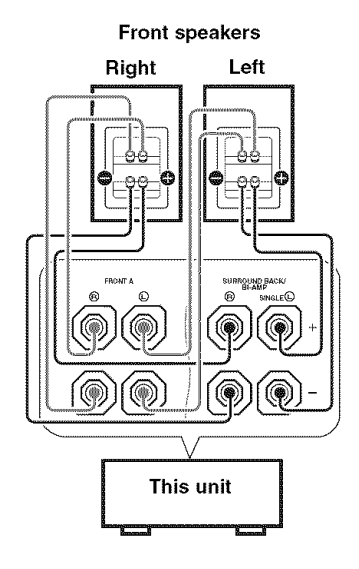

#### Note

When you make the conventional connection, make sure that the shorting bars are put into the terminals appropriately. Refer to the instruction manuals of the speakers for details.

#### Information on jacks and cable plugs

#### Audio jacks and cable plugs

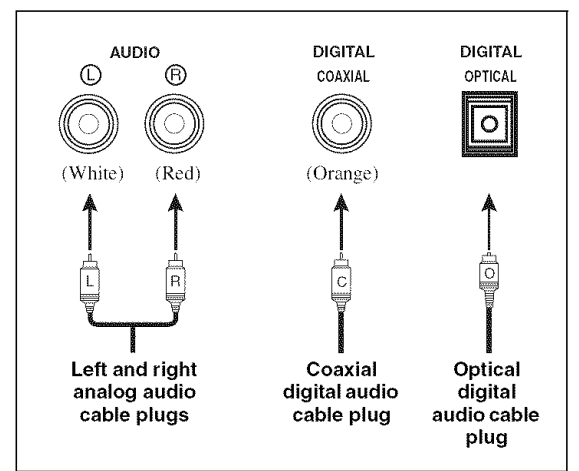

#### Audio jacks

This unit has three types of audio jacks. Connection depends on the availability of audio jacks on your other components.

#### AUDIO jacks

For conventional analog audio signals transmitted via left and right analog audio cables. Connect red plugs to the right jacks and white plugs to the left jacks.

#### **DIGITAL COAXIAL jacks**

For digital audio signals transmitted via coaxial digital audio cables.

#### **DIGITAL OPTICAL jacks**

For digital audio signals transmitted via optical digital audio cables.

#### Notes

- You can use the digital jacks to input PCM, Dolby Digital and DTS bitstreams. When you connect components to both the COAXIAL and OPTICAL jacks, priority is given to the signals input at the COAXIAL jack. All digital input jacks are compatible with digital signals with up to 96 kHz of sampling frequency.
- Pull out the cap from the optical jack before you connect the fiber optic cable. Do not discard the cap. When you are not using the optical jack, be sure to put the cap back in place. This cap protects the jack from dust.

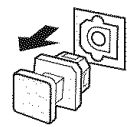

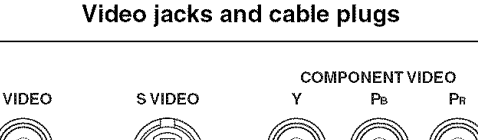

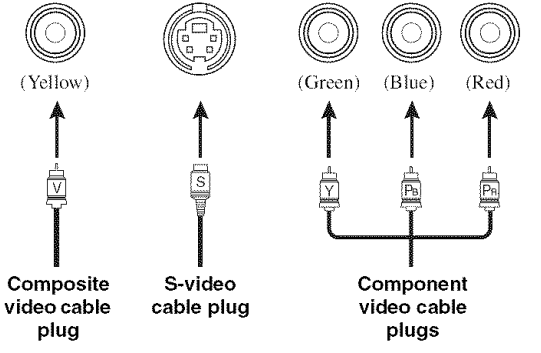

#### Video jacks

This unit has three types of video jacks. Connection depends on the availability of input jacks on your video monitor.

#### **VIDEO** jacks

For conventional composite video signals transmitted via composite video cables.

#### S VIDEO jacks

For S-video signals, separated into the luminance (Y) and chrominance (C) video signals transmitted on separate wires of S-video cables.

#### **COMPONENT VIDEO jacks**

For component video signals, separated into the luminance (Y) and chrominance (PB, PR) video signals transmitted on separate wires of component video cables.

#### :`∳′-

This unit is equipped with the video conversion function. See pages 17 and 82 for details.

#### Information on HDMI™

#### HDMI compatibility with this unit

| Audio signal<br>types  | Audio signal<br>formats          | Compatible<br>HDMI<br>components  |
|------------------------|----------------------------------|-----------------------------------|
| 2ch Linear PCM         | 2ch, 32-192 kHz,<br>16/20/24 bit | CD, DVD-Video,<br>DVD-Audio, etc. |
| Multi-ch Linear<br>PCM | 8ch, 32-192 kHz,<br>16/20/24 bit | DVD-Audio, etc.                   |
| DSD                    | 2/5.1ch,<br>2.8224 MHz, 1 bit    | SACD, etc.                        |
| Bitstream              | Dolby Digital, DTS               | DVD-Video, etc.                   |

This unit's HDMI interface is based on the following standards:

- HDMI Version 1.2a (High-Definition Multimedia Interface Specification Version 1.2a) licensed by HDMI Licensing, LLC.
- HDCP Revision 1.1 (High-bandwidth Digital Content Protection System Revision 1.1) licensed by Digital Content Protection, LLC.

#### Notes

- When CPPM copy-protected DVD audio is played back, video and audio signals may not be output depending on the type of the DVD player.
- This unit is not compatible with HDCP-incompatible HDMI or DVI components.
- You can check the potential problem about the HDMI connection (see page 41).

#### ■ HDMI jack and cable plug

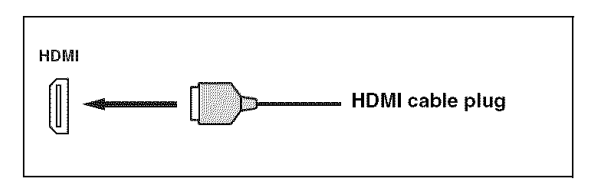

#### .`∳′:

- We recommend that you use an HDMI cable shorter than 5 meters (16 feet) with the HDMI logo printed on it.
- Use a conversion cable (HDMI jack ↔ DVI-D jack) to connect this unit to other DVI components.

#### Notes

- Do not disconnect or connect the cable or turn off the power of the HDMI components connected to the HDMI OUT jack of this unit while data is being transferred. Doing so may disrupt playback or cause noise.
- Audio signals input at input jacks other than the HDMI IN 1 or HDMI IN 2 jack of this unit cannot be digitally output at the HDMI OUT jack.
- If you turn off the power of the video monitor connected to the HDMI OUT jack via a DVI connection, this unit may fail to establish the connection to the component.
- The analog video signals input at the composite video, S-video and component video jacks can be digitally up-converted to be output at the HDMI OUT jack. Set "VIDEO CONV." to "ON" in "MANUAL SETUP" (see page 81) to activate this feature.

PREPARATION

#### Audio and video signal flow

Audio signal flow

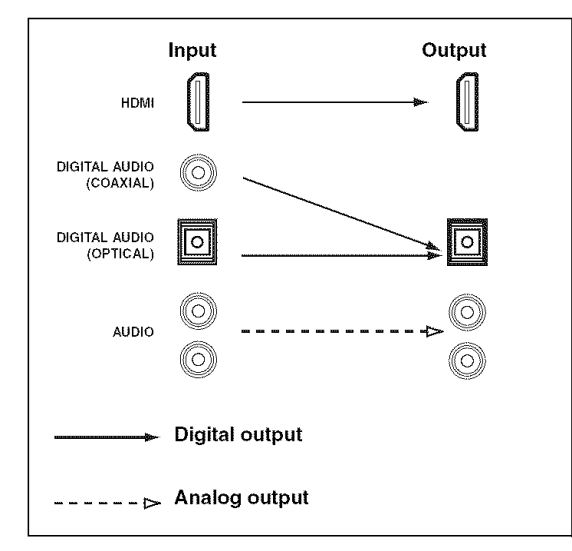

#### Notes

- 2-channel as well as multi-channel PCM, Dolby Digital and DTS signals input at the HDMI IN 1 or HDMI IN 2 jack can be output at the HDMI OUT jack only when "SUPPORT AUDIO" is set to "OTHER" (see page 77).
- Audio signals input at the HDMI IN jacks are not output at the AUDIO output and DIGITAL OUTPUT jacks.

#### Video signal flow

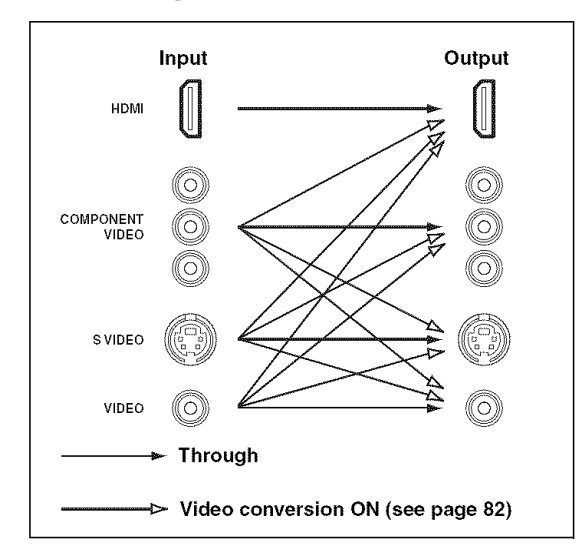

#### Notes

• When the analog video signals are input at the COMPONENT VIDEO, S VIDEO and VIDEO jacks, the priority order of the input signals is as follows:

1. COMPONENT VIDEO

- 2. S VIDEO
- 3. VIDEO
- Digital video signals input at the HDMI IN 1 or HDMI IN 2 jack cannot be output from analog video output jacks.
- The analog component video signals with 480i (NTSC)/576i (PAL) of resolution are converted to the S-video or composite video signals and output at the S VIDEO MONITOR OUT and VIDEO MONITOR OUT jacks.
- This unit does not accept analog component video signals with 1080p of resolution.
- The OSD signal is not output at the VCR OUT and DVR OUT jacks and is not recorded.
- Use the "HDMI UP-SCALING" parameter in "DISPLAY SET" to deinterlace and convert the resolution of the video signals output at the HDMI OUT jack (see page 81).

#### Connecting a TV monitor or projector

Connect your TV (or projector) to the HDMI OUT jack, the COMPONENT VIDEO MONITOR OUT jacks, the S VIDEO MONITOR OUT jack or the VIDEO MONITOR OUT jack of this unit.

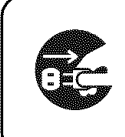

Make sure that this unit and other components are unplugged from the AC wall outlets.

#### -•

You can choose to play back HDMI audio signals on this unit or on another HDMI component connected to the HDMI OUT jack of this unit. Use the "SUPPORT AUDIO" parameter in "SOUND MENU" to select the component to play back HDMI audio signals (see page 77).

#### Note

Some video monitors connected to this unit via a DVI connection fail to recognize the HDMI audio/video signals being input if they are in the standby mode. In this case, the HDMI indicator flashes irregularly.

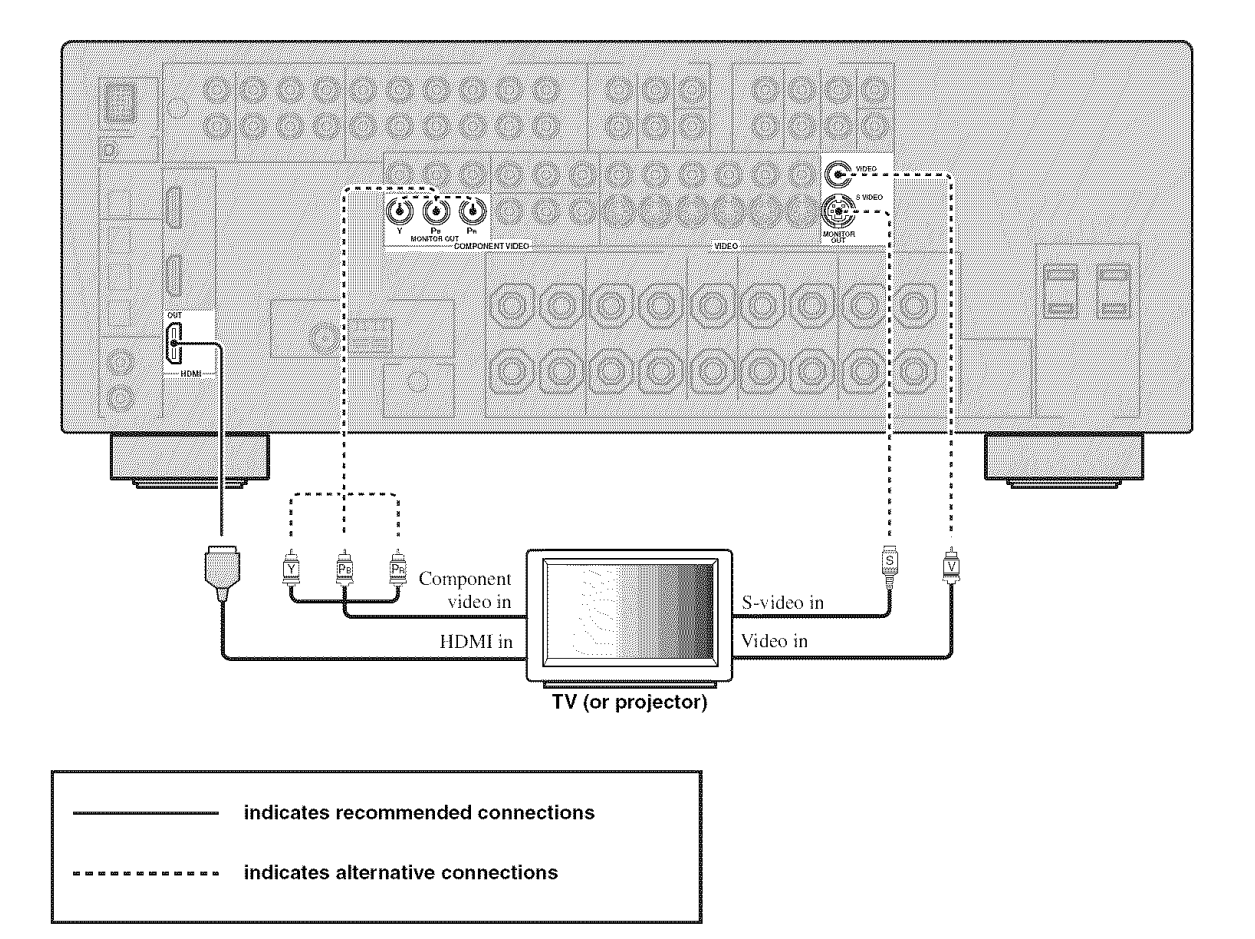

#### Connecting other components

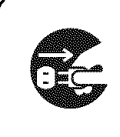

Make sure that this unit and other components are unplugged from the AC wall outlets.

#### Notes

 When "VIDEO CONV." is set to "OFF" (see page 82), be sure to make the same type of video connections as those made for your TV (see page 18). For example, if you connected your TV to the VIDEO MONITOR OUT jack of this unit, connect your other components to the VIDEO jacks.

#### Connecting a DVD player

- When "VIDEO CONV." is set to "ON" (see page 82), the converted video signals are output only at the MONITOR OUT jacks. To record a source, make the same type of video connections between each component.
- To make a digital connection to a component other than the default component assigned to each DIGITAL INPUT or DIGITAL OUTPUT jack, select the corresponding setting for "OPTICAL OUT", "OPTICAL IN", or "COAXIAL IN" in "I/O ASSIGNMENT" (see page 78).
- If you connect your DVD player to both the DIGITAL INPUT (OPTICAL) and the DIGITAL INPUT (COAXIAL) jacks, priority is given to the signals input at the DIGITAL INPUT (COAXIAL) jack.

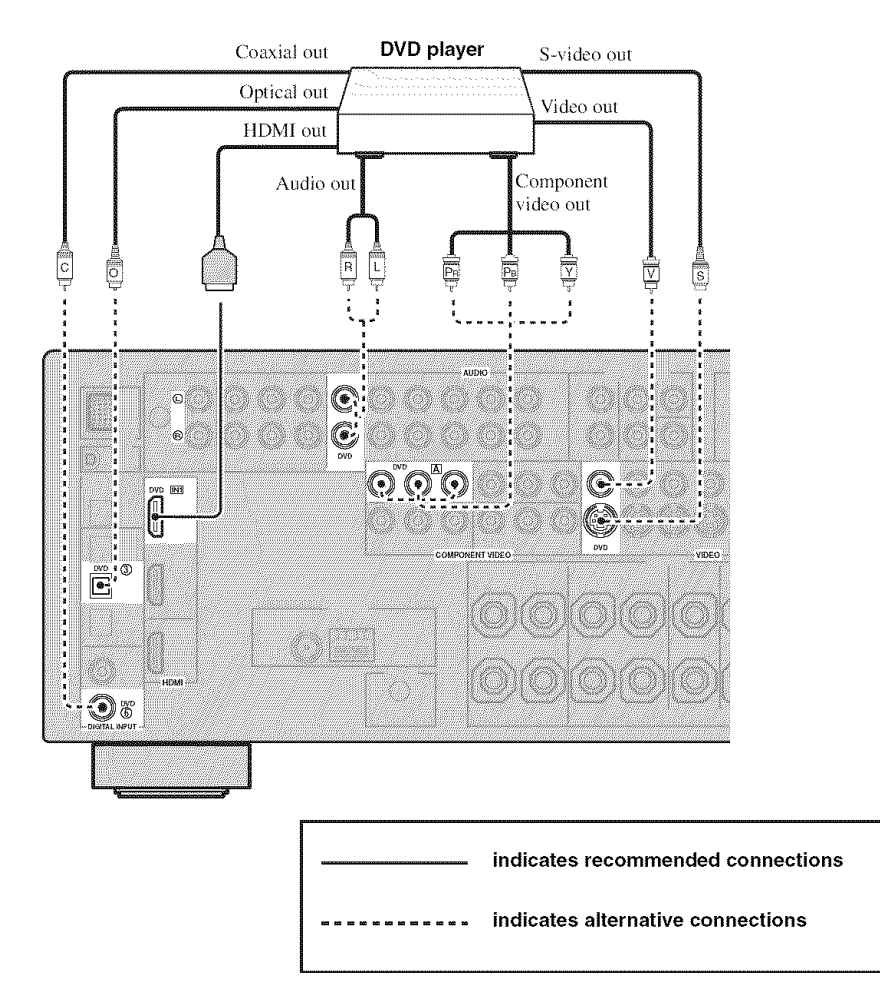

#### ■ Connecting a DVD recorder, PVR or VCR

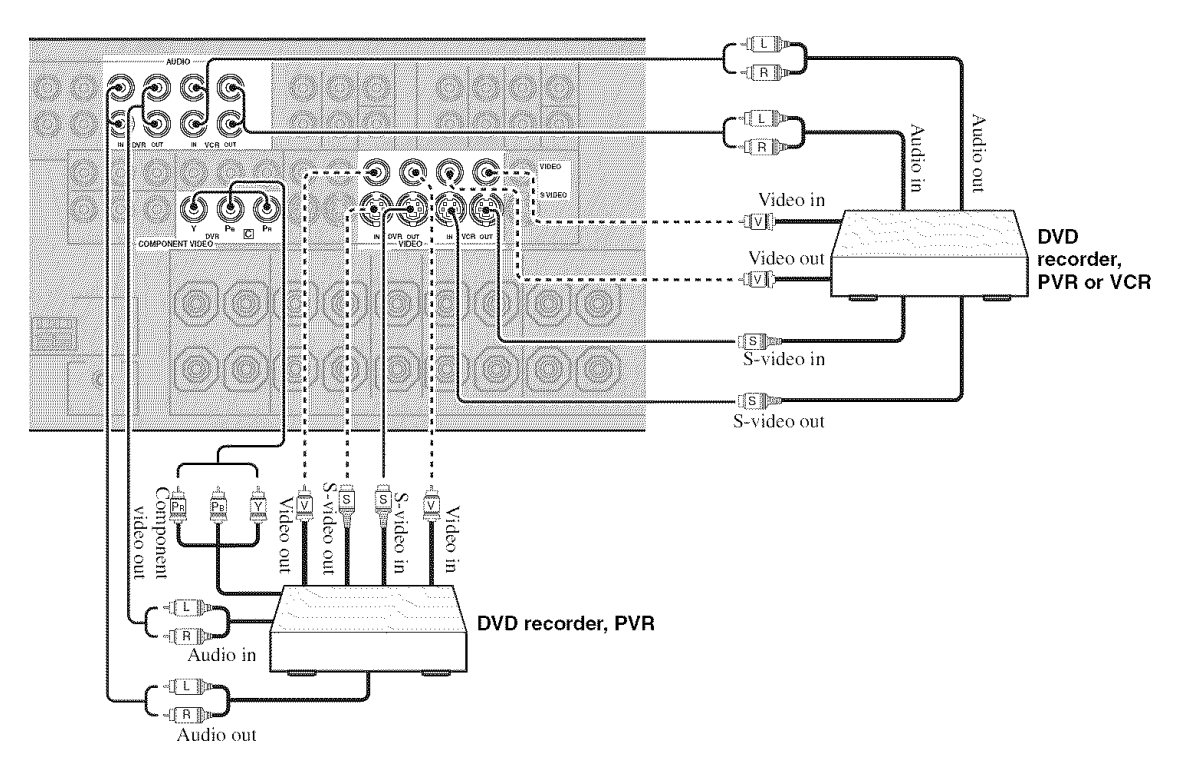

#### Connecting a set-top box

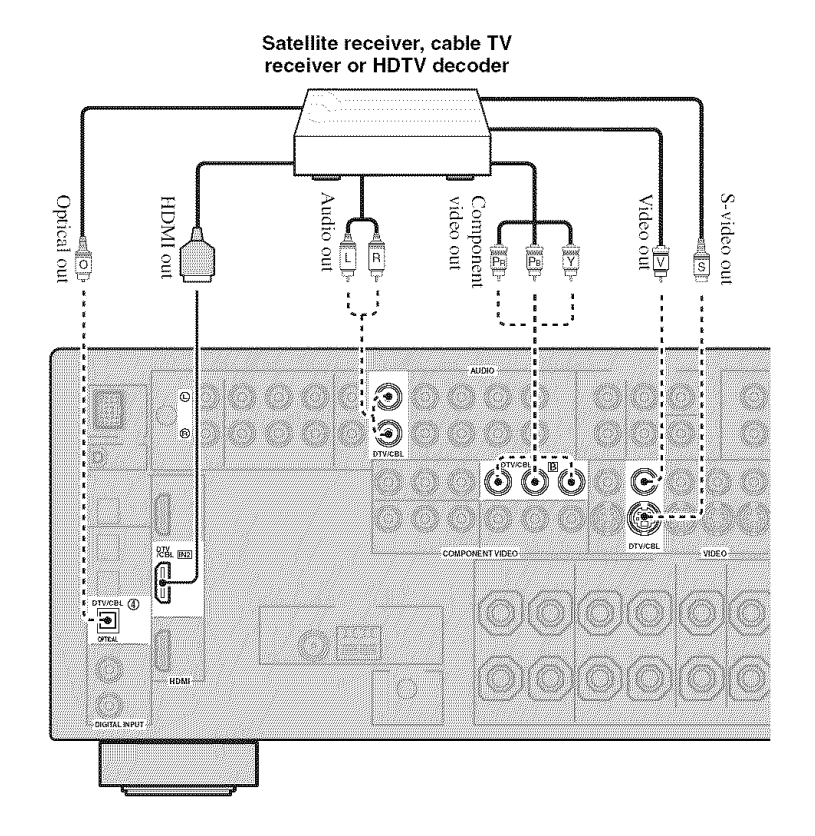

#### Connecting audio components

#### Notes

- To make a digital connection to a component other than the default component assigned to each the DIGITAL INPUT jack or the DIGITAL OUTPUT jack, select the corresponding setting for "OPTICAL OUT", "OPTICAL IN", or "COAXIAL IN" in "I/O ASSIGNMENT" (see page 78).
- Connect your turntable to the GND terminal of this unit to reduce noise in the signal. However, you may hear less noise without the connection to the GND terminal for some turntables.
- The PHONO jacks are only compatible with a turntable with an MM or a high-output MC cartridge. To connect a turntable with a lowoutput MC cartridge to the PHONO jacks, use an in-line boosting transformer or an MC-head amplifier.
- When you connect both the DIGITAL INPUT (OPTICAL) jack and the DIGITAL INPUT (COAXIAL) jack to an audio component, the priority is given to the DIGITAL INPUT (COAXIAL) jack.

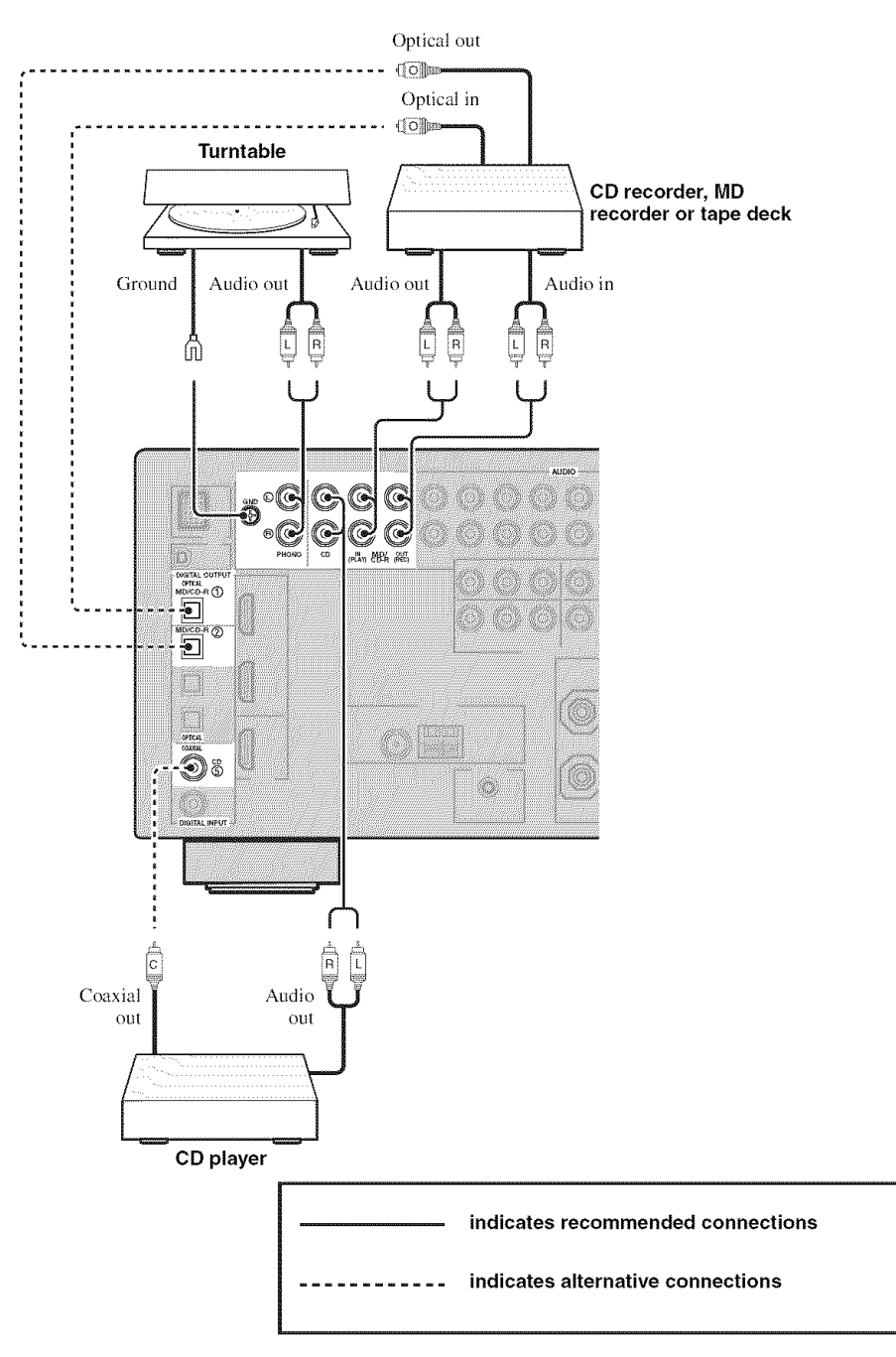

English

#### Connecting an external amplifier

This unit has more than enough power for any home use. However, if you want to add more power to the speaker output or if you want to use another amplifier, connect an external amplifier to the PRE OUT jacks. Each PRE OUT jack outputs the same channel signals as the corresponding SPEAKERS terminals.

#### Notes

- When you make connections to the PRE OUT jacks, do not make connections to the SPEAKERS terminals.
- The signals output at the FRONT PRE OUT jacks are affected by the TONE CONTROL settings (see page 48).
- Adjust the volume level of the subwoofer with the control on the subwoofer (see page 48).
- Some signals may not be output at the SUBWOOFER PRE OUT jack depending on the settings for "SPEAKER SET" (see page 72) and "LFE/BASS OUT" (see page 72).

# FRONT SUBROUND

#### ① FRONT PRE OUT jacks

Front channel output jacks.

#### ② SURROUND PRE OUT jacks

Surround channel output jacks.

#### ③ SUR.BACK PRE OUT jacks

Surround back channel output jacks. When you only connect one external amplifier for the surround back channel, connect it to the SINGLE jack.

#### Notes

- When "BI-AMP" is set to "ON", this unit outputs the front channel audio signals at the SUR.BACK PRE OUT jacks.
- The audio signals output at the SUR.BACK PRE OUT jacks differ depending on the "EXTRA SP ASSIGN" setting (see page 72).

#### ④ SUBWOOFER PRE OUT jack

Connect a subwoofer with a built-in amplifier.

#### **5** CENTER PRE OUT jack

Center channel output jack.

#### Connecting a multi-format player or an external decoder

This unit is equipped with 6 additional input jacks (left and right FRONT, CENTER, left and right SURROUND and SUBWOOFER) for discrete multi-channel input from a multi-format player, external decoder, sound processor or preamplifier.

If you set "INPUT CH" to "8CH" in "MULTI CH SET" (see page 80), you can use the input jacks assigned as "FRONT" in "MULTI CH SET" (see page 80) together with the MULTI CH INPUT jacks to input 8-channel signals. Connect the output jacks on your multi-format player or external decoder to the MULTI CH INPUT jacks. Be sure to match the left and right outputs to the left and right input jacks for the front and surround channels.

#### Notes

- When you select the component connected to the MULTI CH INPUT jacks as the input source (see page 38), this unit automatically turns off the digital sound field processor, and you cannot select sound field programs.
- This unit does not redirect signals input at the MULTI CH INPUT jacks to accommodate for missing speakers. We recommend that you connect at least a 5.1-channel speaker system before using this feature.

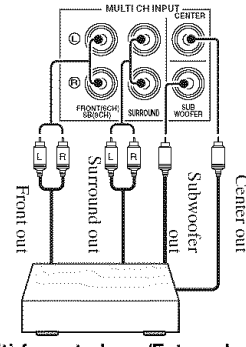

Multi-format player/External decoder (5.1-channel output)

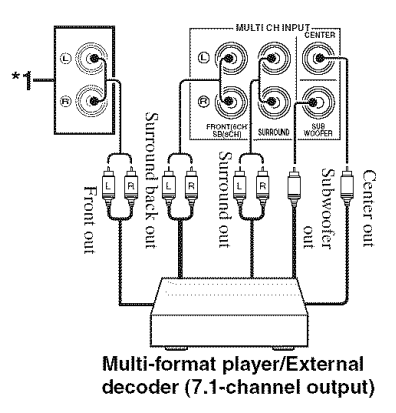

\*1 The analog audio input jacks assigned as "FRONT" in "MULTI CH SET" (see page 80).

#### Connecting a Yamaha iPod universal dock

This unit is equipped with the DOCK terminal on the rear panel that allows you to connect a Yamaha iPod universal dock (such as the YDS-10, sold separately) where you can station your iPod and control playback of your iPod using the supplied remote control. Connect a Yamaha iPod universal dock to the DOCK terminal on the rear panel of this unit using its dedicated cable.

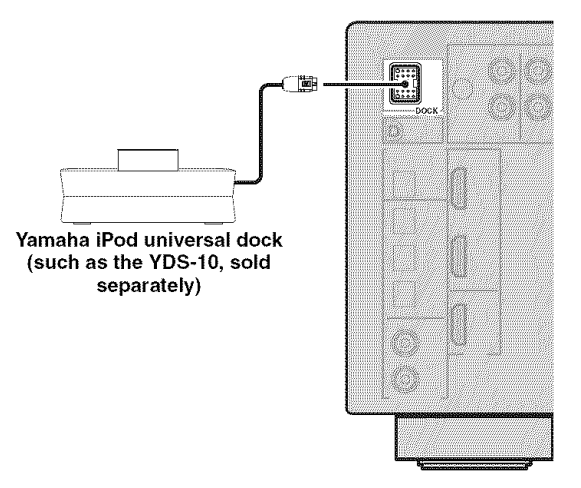

#### ■ Using REMOTE OUT jacks

Connect the component which is the Yamaha product and have the capability of the SCENE control signals to the REMOTE OUT jack as follows.

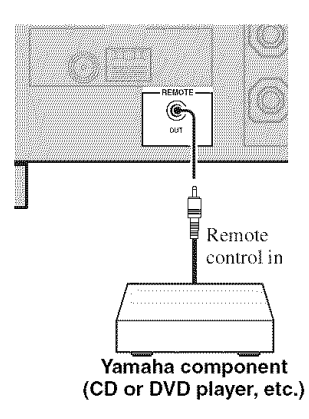

#### : ÷:

- If the components have the capability of the SCENE control signals, this unit can automatically activate the corresponding components and start the playback when you use one of the SCENE buttons. Refer to the owner's manuals for details about the capability of the SCENE control signals of the components.
- Connect the REMOTE OUT jack of this unit and the remote control input jack of the components to control the components by using the SCENE feature.
- If the component connected to the REMOTE OUT jack is not the Yamaha product, set "SCENE IR" in the advanced setup menu to "OFF" (see page 93).

# Using the VIDEO AUX jacks on the front panel

Use the VIDEO AUX jacks on the front panel to connect a game console or a video camera to this unit.

#### Caution

Be sure to turn down the volume of this unit and other components before making connections.

#### Notes

- The audio signals input at the DOCK terminal on the rear panel take priority over the ones input at the VIDEO AUX jacks.
- To reproduce the source signals input at these jacks, select "V-AUX" as the input source.

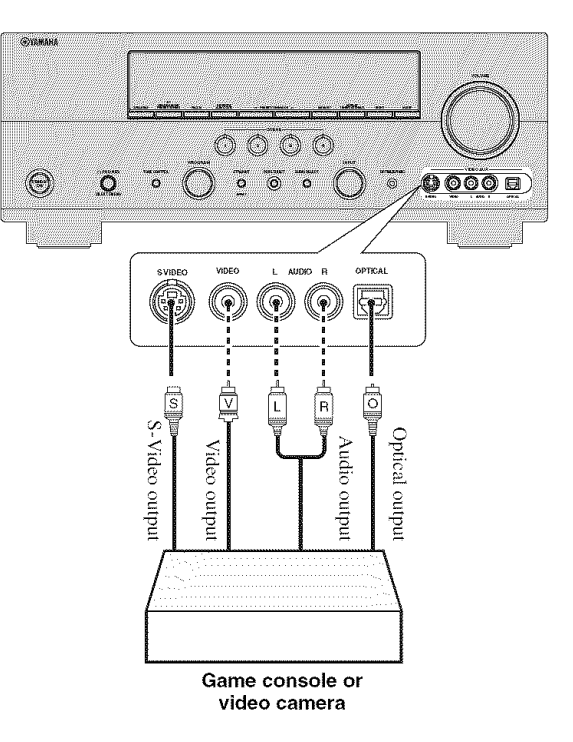

# Connecting the FM and AM antennas

Both FM and AM indoor antennas are supplied with this unit. Connect each antenna correctly to the designated terminals. In general, these antennas should provide sufficient signal strength.

#### ÷.

See page 8 for connection information of the supplied indoor FM antenna and AM loop antenna.

#### Notes

- The AM loop antenna should be placed away from this unit.
- The AM loop antenna should always be connected, even if an outdoor AM antenna is connected to this unit.
- A properly installed outdoor antenna provides clearer reception than an indoor one. If you experience poor reception quality, install an outdoor antenna. Consult the nearest authorized Yamaha dealer or service center about outdoor antennas.

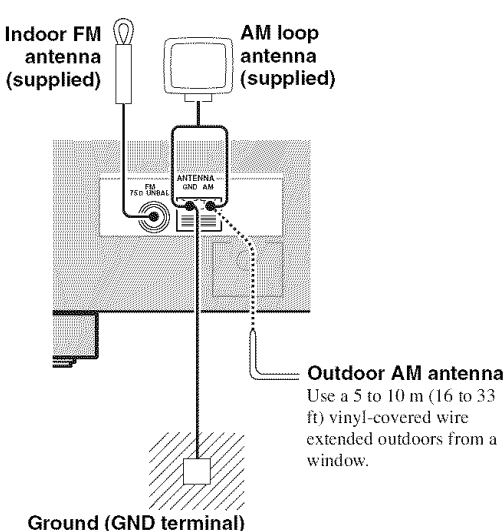

For maximum safety and minimum interference, connect the antenna GND terminal to a good earth ground. A good earth ground is a metal stake driven into moist earth.

#### Connecting the power cable

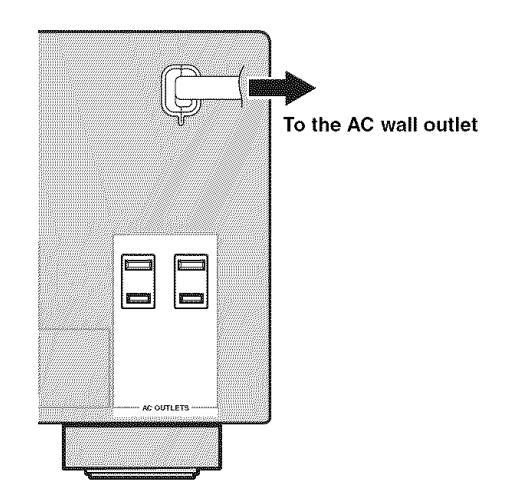

#### AC OUTLETS (SWITCHED)

Use these 2 outlets to supply power to any connected components. Connect the power cable of your other components to these 2 outlets. Power to these 2 outlets is supplied when this unit is turned on. However, power to these 2 outlets is cut off when this unit is turned off. For information on the maximum power or the total power consumption of the components that can be connected to these 2 outlets, see "Specifications" on page 106.

#### Note

The power to AC OUTLETS of this unit is not cut off while this unit is charging connected iPod even when this unit is in the standby mode. When this unit completes charging or the iPod is disconnected, the power is cut off automatically when this unit is in the standby mode.

#### Memory back-up

The memory back-up circuit prevents the stored data from being lost even if this unit is in the standby mode. However, the stored data will be lost in case the power cable is disconnected from the AC wall outlet or if the power supply is cut off for more than one week.

#### Setting the speaker impedance

#### Caution

If you are to use 6 ohm speakers, set "SP IMP." to " $6\Omega$  MIN" as follows BEFORE using this unit. 4 ohm speakers can be also used as the front speakers.

#### 1 Make sure this unit is turned off.

Refer to the right column for details.

2 Press and hold <sup>(1)</sup> **TONE CONTROL** on the front panel and then press <sup>(1)</sup> **STANDBY/ON** inward to the ON position to turn on this unit.

This unit turns on, and the advanced setup menu appears in the front panel display.

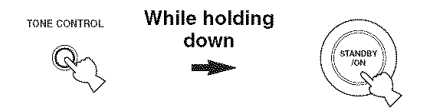

# 3 Rotate the <sup>(3)</sup>**PROGRAM** selector on the front panel to select "SP IMP.".

"SP IMP." and the current speaker impedance setting (" $\Omega$  MIN") appear in the front panel display.

- 4 Press <sup>(2)</sup>**TONE CONTROL** on the front panel repeatedly to select "6Ω MIN".
- 5 Press (1) **STANDBY/ON** on the front panel to save the new setting and turn off this unit.

#### Note

The setting you made is reflected next time you turn on this unit.

#### Turning this unit on and off

#### Turning on this unit

# Press (1) **STANDBY/ON** on the front panel to turn on this unit.

#### `@`

When you turn on this unit, there will be a 4 to 5-second delay before this unit can reproduce sound.

#### Set this unit to the standby mode

# Press **(1) STANDBY/ON** (or **(c) STANDBY**) to set this unit to the standby mode.

In the standby mode, this unit consumes a small amount of power in order to receive infrared signals from the remote control.

#### .`∳':

- You can also turn on this unit by pressing (SCENE (or (CSENE)) buttons.
- When you turn on this unit, there will be a 4 to 5-second delay before this unit can reproduce sound.

## Front panel display

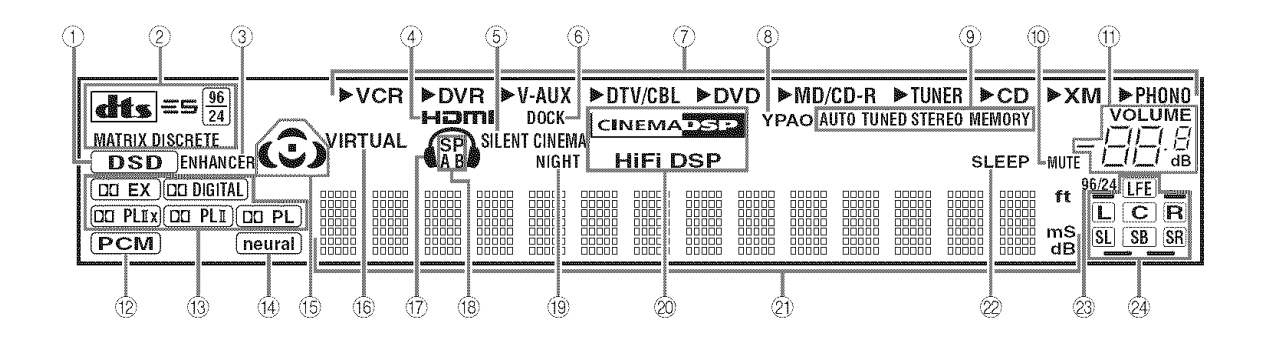

#### 112 Input signal indicators

Lights up when this unit is reproducing DSD (Direct Stream Digital) or PCM (Pulse Code Modulation) digital audio signals.

#### **21314** Decoder indicators

The respective indicator lights up when any of the decoders of this unit function.

#### **③ ENHANCER indicator**

Lights up when the Compressed Music Enhancer mode is selected (see page 46).

#### ④ HDMI indicator

Lights up when the signal of the selected input source is input at HDMI IN 1 or HDMI IN 2 jacks (see page 16).

#### **5** SILENT CINEMA indicator

Lights up when headphones are connected and a sound field program is selected (see page 46).

#### 6 DOCK indicator

Lights up when you station your iPod in a Yamaha iPod universal dock (such as the YDS-10, sold separately) connected to the DOCK terminal of this unit (see page 23) and V-AUX is selected as the input source. The DOCK indicator also lights up when this unit is charging the battery of the stationed iPod in the standby mode.

#### ⑦ Input source indicators

The corresponding cursor lights up to show the currently selected input source.

#### ⑧ YPAO indicator

Lights up when you run "AUTO SETUP" and when the speaker settings set in "AUTO SETUP" are used without any modifications (see page 28).

#### (9) Tuner indicators

Lights up when this unit is in the FM, AM or XM Satellite Radio tuning mode (see pages 50 to 57).

#### MUTE indicator

Flashes while the MUTE function is on (see page 40).

#### 1 VOLUME level indicator

Indicates the current volume level.

#### (5) Sound field indicators

Light up to indicate the active sound fields (see page 42).

#### 16 VIRTUAL indicator

Lights up when Virtual CINEMA DSP is active (see page 46).

#### 17 Headphones indicator

Lights up when headphones are connected (see page 40).

#### (8) SP A B indicators

Light up according to the set of front speakers activated (see page 38).

- SP A: The FRONT A speakers are activated.
- SP B: The FRONT B speakers are activated.
- SP A B: The FRONT A and FRONT B speakers are activated.

#### (9) NIGHT indicator

Lights up when you select a night listening mode (see page 49).

#### 20 DSP indicators

The respective indicator lights up when any of the sound field programs are selected (see page 42).

#### 2 Multi-information display

Shows the name of the current sound field program and other information when adjusting or changing settings.

#### ② SLEEP indicator

Lights up while the sleep timer is on (see page 41).

#### 23 96/24 indicator

Lights up when a DTS 96/24 signal is input to this unit.

LFE indicator

#### ② Input channel and speaker indicators

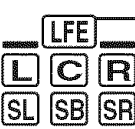

Presence speaker indicators
 Input channel indicators
 Surround back speaker indicators

#### LFE indicator

Lights up when the input signal contains the LFE signal.

#### Input channel indicators

Indicate the channel components of the current digital input signal.

# Presence and surround back speaker indicators

Light up according to the number of presence and surround back speakers set for "EXTRA SP ASSIGN" (see page 72) and "SUR.B L/R SP" (see page 73) in "SOUND MENU" when this unit is in the auto setup (see page 28) or the speaker level setting in "SOUND MENU" (see page 74) procedure.

- You can make settings for surround back speakers automatically by running "AUTO SETUP" (see page 28) or manually by adjusting settings for "SUR.B L/R SP" (see page 73) in "SOUND MENU".
- To use the presence speakers, set "EXTRA SP ASSIGN" to "PRESENCE" (see pages 29 or 72).

#### Using the remote control

The remote control transmits a directional infrared ray. Be sure to aim the remote control directly at the remote control sensor on this unit during operation.

# Approximately 6 m (20 ft)

#### Infrared window (())

Outputs infrared control signals. Aim this window at the component you want to operate.

#### **VTRANSMIT** indicator

Flashes while the remote control is sending infrared signals.

#### Operation mode selector (K)

The function of some buttons depends on the operation mode selector position.

#### AMP

Operates the amplifier function of this unit.

#### SOURCE

Operates the component selected with an input selector button (see page 87).

#### τv

Operates the TV assigned to either DTV/CBL or PHONO (see page 86).

#### Notes

- Do not spill water or other liquids on the remote control.
- · Do not drop the remote control.
- Do not leave or store the remote control in the following types of conditions:
- places of high humidity, such as near a bath
- places of high temperatures, such as near a heater or stove
- places of extremely low temperatures
- dusty places
- To set the remote control codes for other components, see page 88.

# Optimizing the speaker setting for your listening room

This unit employs the YPAO (Yamaha Parametric Room Acoustic Optimizer) technology which lets you avoid troublesome listening-based speaker setup and achieves highly accurate sound adjustments automatically. The supplied optimizer microphone collects and this unit analyzes the sound your speakers produce in your actual listening environment.

#### Using AUTO SETUP

#### Notes

- Be advised that it is normal for loud test tones to be output during the "AUTO SETUP" procedure.
- To achieve the best results, make sure the room is as quiet as possible while the "AUTO SETUP" procedure is in progress. If there is too much ambient noise, the results may not be satisfactory.

#### .`∳′.

- You can run "AUTO SETUP" using the system menu that appears in the OSD or in the front panel display. This manual uses the OSD illustrations to explain the "AUTO SETUP" procedure.
- Before performing operations, set the operation mode selector on the remote control to **(© AMP**.
- This unit uses the speakers connected to the FRONT A speaker terminals as the front speakers for the adjustment.

#### 1 Make sure of the following check points before starting the AUTO SETUP operations.

- □ Speakers are connected appropriately.
- □ Headphones are disconnected from this unit.
- □ This unit and the video monitor are turned on.
- □ The connected subwoofer is turned on and the volume level is set to about half way (or slightly less).
- □ The crossover frequency controls of the connected subwoofer is set to the maximum.
- The room is sufficiently quiet.

# 2 Connect the supplied optimizer microphone to the OPTIMIZER MIC jack on the front panel.

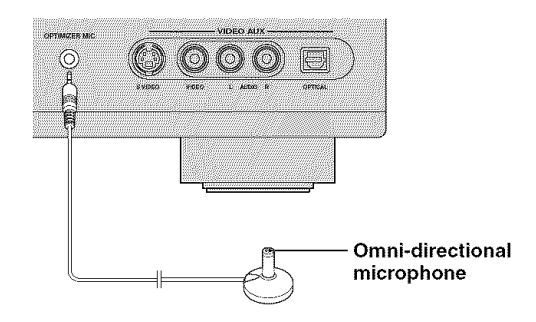

The following menu screen appears on the video monitor.

| AUTO: MENU                        |
|-----------------------------------|
| + EXTRA SP. 85516N_               |
| PRESENCE NONE                     |
| EQ:::···NATURAL                   |
| START                             |
| [#]/[¥]:Ur/Down<br>[#]/[*]:Select |
|                                   |

**3** Place the optimizer microphone at your normal listening position on a flat level surface with the omni-directional microphone heading upward.

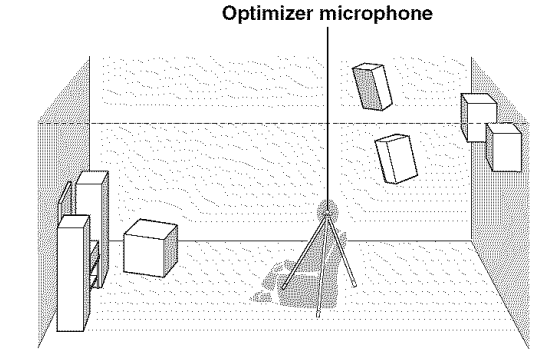

#### ÷∳′-

It is recommended that you use a tripod (etc.) to affix the optimizer microphone at the same height as your ears would be when you are seated in your listening position. You can use the attached screw of a tripod (etc.) to fix the optimizer microphone to the tripod (etc.).

#### \_\_\_\_\_

#### 4 Press D ⊲ / ▷ to select the desired setting for "EXTRA SP ASSIGN" and then press D ⊽.

#### Extra speaker assignment

EXTRA SP ASSIGN Selects the function of the speakers connected to the EXTRA SP terminals. Choices: **FRONT B**, PRESENCE, NONE

- When you use the alternative front speaker system (see page 38) Select "FRONT B".
- When you use the presence speakers (see page 12)

Select "PRESENCE" to set the function of the speakers to the presence speakers.

• When you do not use the EXTRA SP terminals

Select "NONE" to deactivate the EXTRA SP terminals.

#### Note

If you select "ON" in "BI-AMP" (see page 93), you cannot select "PRESENCE" in "EXTRA SP ASSIGN".

# 5 Press **◎**⊲ / ▷ to select "SETUP" and then press **◎**∇.

Choices: **AUTO**, RELOAD, UNDO, DEFAULT

- Select "AUTO" to automatically run the entire "AUTO SETUP" procedure.
- Select "RELOAD" to reload the last "AUTO SETUP" settings and override the previous settings.
- Select "UNDO" to undo the last "AUTO SETUP" settings and restore the previous settings.
- Select "DEFAULT" to reset the "AUTO SETUP" parameters to the initial factory settings.

#### Notes

- "RELOAD" or "UNDO" is available only when you have previously run "AUTO SETUP" and confirmed the results.
- "RELOAD" or "UNDO" is not available when you change the setting of "BI-AMP" in the advanced setup (see page 93) or "EXTRA SP ASSIGN" in "SOUND MENU" (see page 72).

#### 6 Press D⊲ / ▷ to select the desired setting of "EQ".

#### Parametric equalizer type EQ

Parametric equalizer adjusts the level of the specified frequency bands. This unit automatically selects the crucial frequency bands for the listening room and adjusts the level of the selected frequency bands to create a cohesive sound field in the room. You can select the type of the parametric equalizer adjustment from the following choices.

#### Choices: NATURAL, FLAT, FRONT

- Select "NATURAL" to average out the frequency response of all speakers with higher frequencies being less emphasized. Recommended if the FLAT setting sounds a little harsh.
- Select "FLAT" to average the frequency response of all speakers. Recommended if all of your speakers are of similar quality.
- Select "FRONT" to adjust the frequency response of each speaker in accordance with the sound of your front speakers. Recommended if your front speakers are of much higher quality than your other speakers.

# 7 Press O to select "START" and then press O ENTER to start the setup procedure.

This unit starts the auto setup procedure. Loud test tones are output from each speaker during the auto setup procedure. Once all items are set, the "AUTO:RESULT" display appears in the OSD.

#### Notes

- During the auto setup procedure, do not perform any operation on this unit.
- We recommend that you get out of the room while this unit is in the auto setup procedure. It takes approximately 3 minutes for this unit to complete the auto setup procedure.

This unit performs the following checks:

#### Speaker wiring WIRING

Checks which speakers are connected and the polarity of each speaker.

#### Speaker size SIZE

Checks the frequency response of each speaker and sets the appropriate low-frequency crossover for each channel.

#### Speaker distance DISTRNCE

Checks the distance of each speaker from the listening position and adjusts the timing of each channel.

#### Equalizing EQUALIZING

Checks and adjusts the tonal characteristics of all the speakers by the setting of "EQ".

#### Speaker level LEUEL

Checks and adjusts the volume level of each speaker.

The display changes as follows:

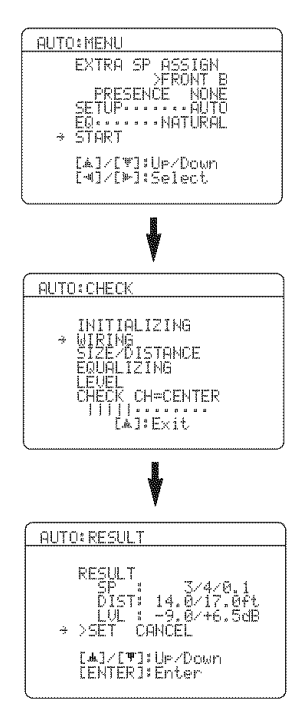

The results displayed under "RESULT" are as follows:

#### Number of speakers SP

Displays the number of speakers connected to this unit in the following order: Front/Back/Subwoofer

#### Speaker distance DIST

Displays the speaker distance from the listening position in the following order: Closest speaker distance/Farthest speaker distance

#### Speaker level LUL

Displays the speaker output level in the following order:

Lowest speaker output level/Highest speaker output level

#### Notes

- If "E-10:INTERNAL ERROR" appears during the testing procedure, restart from step 4.
- If you selected other than "AUTO" in step 5, no test tones are output.
- If an error occurs during the "AUTO:CHECK" procedure, the setup procedure is canceled and an error screen appears. For details, see "If an error screen appears" on page 32.
- When this unit detects potential problems during the "AUTO SETUP" procedure, "WARNING" and the number of warning messages appears in the above of "RESULT" (see page 32).
- Depending on the listening environment, "SWFR PHASE:REV" appears during the "AUTO:CHECK" procedure and "SUBWOOFER PHASE" in "SOUND MENU" (see page 74) is automatically set to "REVERSE".

# 8 Press <sup>®</sup>∆ and then <sup>®</sup>ENTER to display the setup results in detail.

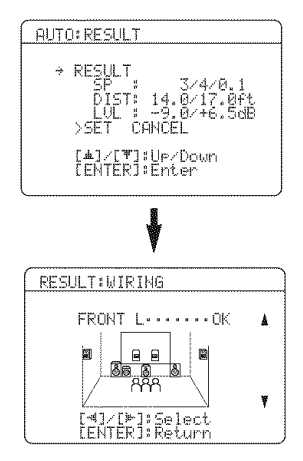

# 9 Press D⊲ / ⊳ repeatedly to toggle between the setup result displays.

Press  $\textcircled{O} \land / \bigtriangledown$  to toggle between the parameters in a results.

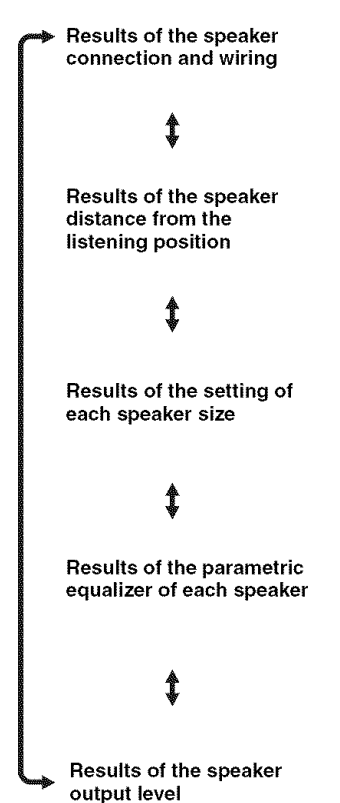

#### .`∳′:

If you are not satisfied with the results or want to manually adjust each parameter, use "MANUAL SETUP" (see page 69).

#### Notes

- The distances displayed in the "DISTANCE" results may be longer than the actual distance depending on the characteristics of your subwoofer.
- In the "EQ" results, different values may be set for the same frequency to provide finer adjustments.

#### 10 Press DENTER to return to the top "AUTO:RESULT" display.

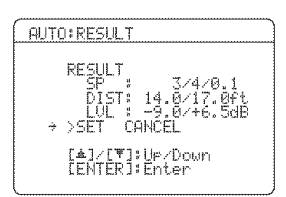

11 Make sure the pointer is pointing at "SET" and "CANCEL" and then press ℗⊲ / ▷ to select "SET" or "CANCEL".

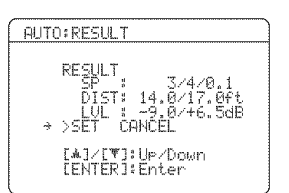

#### Choices: SET, CANCEL

- Select "SET" to confirm the "AUTO SETUP" results.
- Select "CANCEL" to cancel the "AUTO SETUP" results.

#### **12** Press **DENTER** to confirm your selection.

The top "SET MENU" display appears in the OSD.

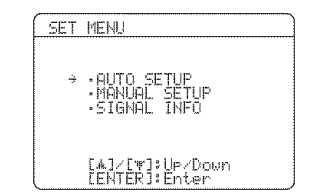

# 13 Press **®SET MENU** to exit from "SET MENU".

# 14 Disconnect the optimizer microphone from this unit.

The optimizer microphone is sensitive to heat. Keep it away from direct sunlight and do not place it on top of this unit.

#### ÷∳:

If you change speakers, speaker positions, or the layout of your listening environment, run "AUTO SETUP" again to recalibrate your system.

#### ■ If an error screen appears

# Press $\mathbb{D} \land / \nabla / \lhd / \succ$ to select "RETRY" or "EXIT" and then press $\mathbb{D}$ ENTER.

The following display is an example when "E-9:USER CANCEL" appears in the OSD.

| AUTO: ERROR                                         |
|-----------------------------------------------------|
| → E-9:USER CANCEL<br>Don't operate<br>any function. |
| >RETRY EXIT                                         |
| [4]/[脚]:Select<br>[ENTER]:Enter                     |

#### Choices: RETRY, EXIT

- Select "RETRY" to retry the "AUTO SETUP" procedure.
- Select "EXIT" to exit from the "AUTO SETUP" procedure.

#### ■ If "WARNING" appears

When this unit detects potential problems during the "AUTO SETUP" procedure, "WARNING" appears in the "AUTO:RESULT" display. Check the warning messages to correct your speaker settings.

#### Note

Warnings differ from errors in that warnings do not cancel the "AUTO SETUP" procedure.

1 Make sure the pointer is pointing at "WARNING" and then press **DENTER** to display the detailed information about the warning.

The number on the right of "WARNING" indicates the number of warning messages.

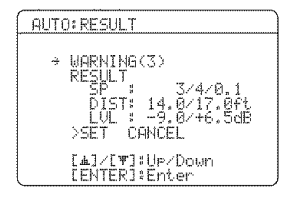

2 Press D⊲ / ⊳ repeatedly to toggle between the warning displays.

| WARNING:W-1                                                                                                    |
|----------------------------------------------------------------------------------------------------|
| <pre><out of="" phase=""> Reverse Channel FL CENTER PL PR SL SR SEL SR L■J/I▶]:Select LENTER1:Return</out></pre> |

.`∳′-

- For details about each warning message, see the "AUTO SETUP" section in "Troubleshooting" on page 99.
- When the corresponding warning message is not applicable to a speaker, "---" is displayed instead.

3 Press **D**ENTER to return to the top "AUTO:RESULT" display.
## Selecting the SCENE templates

This unit is equipped with 18 preset SCENE templates for various situations of using this unit. As the initial factory setting, the following SCENE templates are assigned to each SCENE button:

SCENE 1: DVD Viewing SCENE 2: Disc Listening SCENE 3: TV Viewing SCENE 4: Radio Listening

If you want to use other SCENE templates, you can select the desired SCENE templates from the SCENE template library and assign the templates to the selected SCENE buttons on the front panel and the remote control.

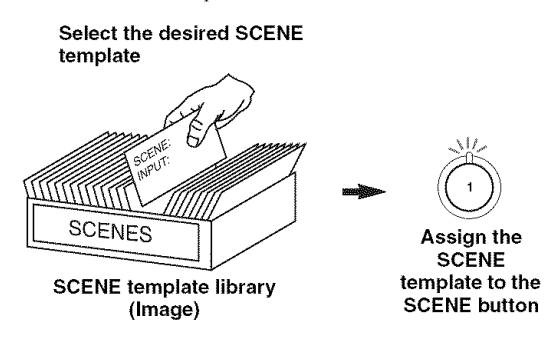

Selecting the desired SCENE template

#### 1 Press and hold the (5SCENE (or FSCENE) button for 3 seconds.

The indicator on the selected SCENE button on the front panel starts to flash, and the name of the currently assigned SCENE template appears in the front panel display.

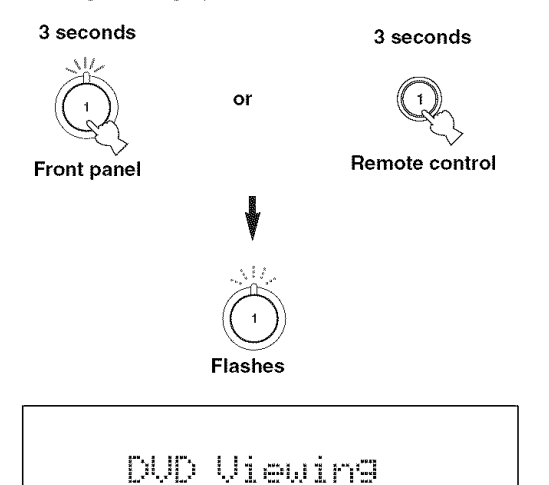

2 Rotate the (18) INPUT selector (or set the operation mode selector to **(CAMP** and then press  $\bigcirc \lhd / \triangleright$ ) to select the desired template.

### DUD Movie View

#### 3 Press the (5 SCENE (or (F) SCENE) button again to confirm the selection.

The selected SCENE template is assigned to the SCENE button.

or

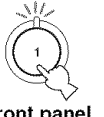

Notes

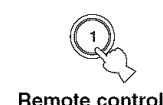

Front panel

- · If you do not carry out any operation within 30 seconds from the last operation in these steps, this procedure is automatically canceled.
- · Once the desired SCENE templates are assigned to the corresponding SCENE buttons, you need to set the input source of the SCENE template on the remote control. See page 85 for details.

#### ■ Which SCENE template would you like to select?

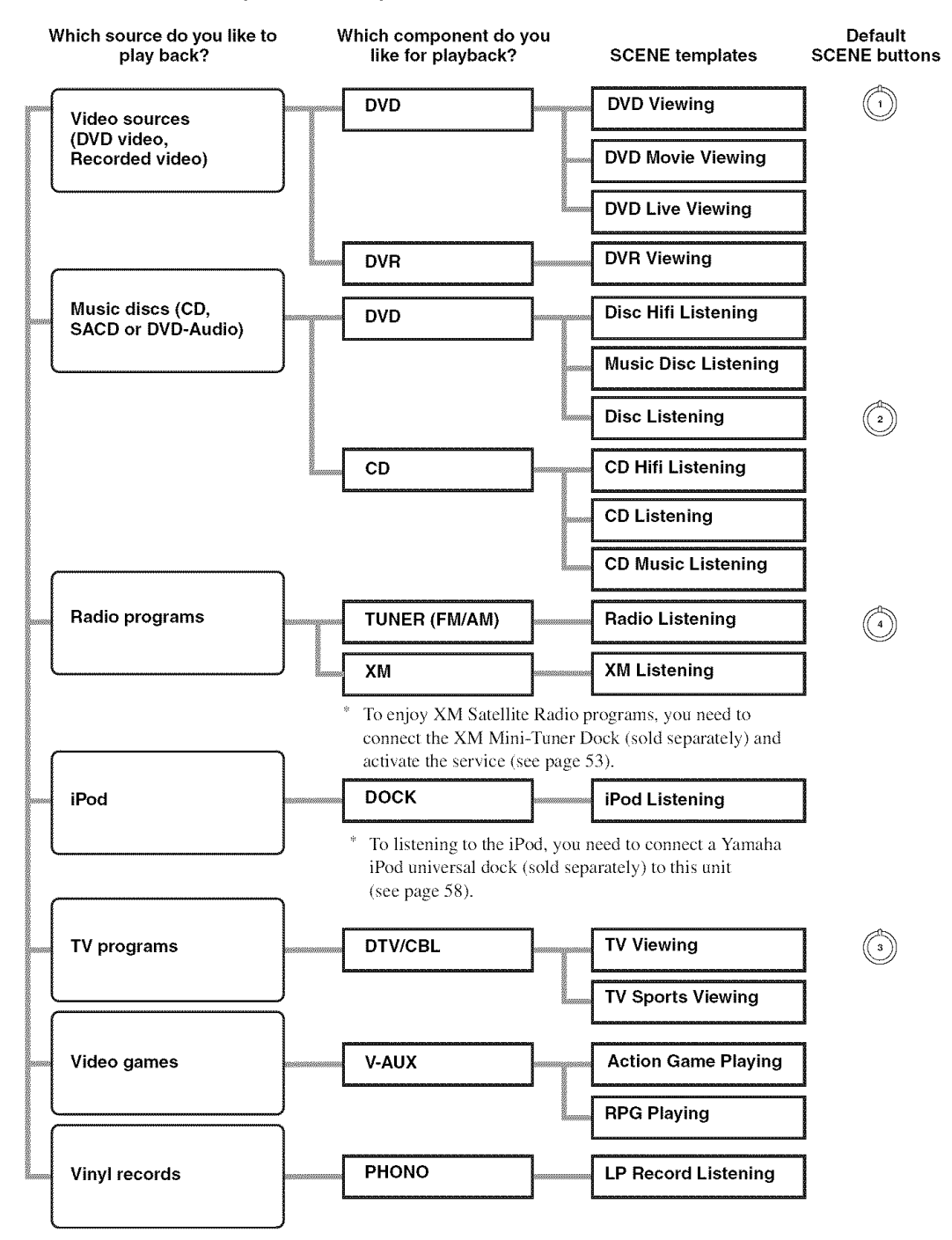

<u>،</u>

You can create your original SCENE templates by editing the preset SCENE templates. See page 36 for details.

#### Preset SCENE templates descriptions

The illustrations of the SCENE button in the following table indicate the assigned SCENE buttons in the default setting.

| SCENE template          | Input source      | Playback mode                     | Features                                                                                                    |
|-------------------------|-------------------|-----------------------------------|----------------------------------------------------------------------------------------------------|
| DVD Viewing             | DVD*1             | STRAIGHT                          | Select this SCENE template when you play back general                                                       |
|                         |                   |                                   | contents on the DVD player.                                                                                 |
| DVD Movie Viewing       | DVD*1             | MOVIE<br>Sci-Fi                   | Select this SCENE template when you play back movies on your DVD player.                                    |
| DVD Live Viewing        | DVD*1             | ENTERTAINMENT<br>Music Video      | Select this SCENE template when you enjoy the music live video on your DVD player.                          |
| DVR Viewing             | DVR               | MOVIE Drama                       | Select this SCENE template when you play back movies on your digital video recorder.                        |
| Disc Hifi Listening     | DVD*1             | PURE DIRECT                       | Select this SCENE template when you enjoy the high fidelity sound of the music discs on your DVD player.    |
| Music Disc<br>Listening | DVD <sup>*1</sup> | STEREO<br>2ch STEREO              | Select this SCENE template when you play back music discs on your DVD player.                               |
| Disc Listening          | DVD*1             | STEREO<br>7ch STEREO              | Select this SCENE template when you play back music sources on your DVD player as the background music.     |
| CD Hifi Listening       | CD <sup>*1</sup>  | PURE DIRECT                       | Select this SCENE template when you enjoy the high fidelity sound of the music discs on your CD player.     |
| CD Listening            | CD*1              | STEREO<br>2ch STEREO              | Select this SCENE template when you play back music discs on your CD player.                                |
| CD Music Listening      | CD*1              | STEREO<br>7ch STEREO              | Select this SCENE template when you play back music source on your CD player as the background music.       |
| Radio Listening         | TUNER             | MUSIC<br>ENHANCER<br>7ch Enhancer | Select this SCENE template when you enjoy FM or AM radio programs.                                          |
| XM Listening            | ХМ                | MUSIC<br>ENHANCER<br>7ch Enhancer | Select this SCENE template when you enjoy XM Satellite Radio programs.                                      |
| iPod Listening          | DOCK (V-AUX)      | MUSIC<br>ENHANCER<br>7ch Enhancer | Select this SCENE template when you play back music on your iPod stationed in a Yamaha iPod universal dock. |
| TV Viewing              | DTV/CBL           | STRAIGHT                          | Select this SCENE template when you enjoy general programs on your TV.                                      |
| TV Sports Viewing       | DTV/CBL           | ENTERTAINMENT<br>Sports           | Select this SCENE template when you enjoy sports programs on your TV.                                       |
| Action Game<br>Playing  | V-AUX*2           | ENTERTAINMENT<br>Action Game      | Select this SCENE template when you play action games such as car racing and FPS games.                     |
| RPG Playing             | V-AUX*2           | ENTERTAINMENT<br>Roleplaying Game | Select this SCENE template when you play role-playing games.                                                |
| LP Record Listening     | PHONO             | PURE DIRECT                       | Select this SCENE template when you play back vinyl records on your turntable.                              |

\*1 When the connected DVD player or CD player has the capability of the SCENE control signals and is connected to the REMOTE OUT jack of this unit, this unit operates the DVD player or CD player worked with the SCENE features. \*2 You can select "V-AUX" as the input source even if your iPod is stationed in the Yamaha Universal Dock connected to this unit. English

# Creating your original SCENE templates

You can create your original SCENE templates for each SCENE button. You can refer to the preset 18 SCENE templates to create the original SCENE templates.

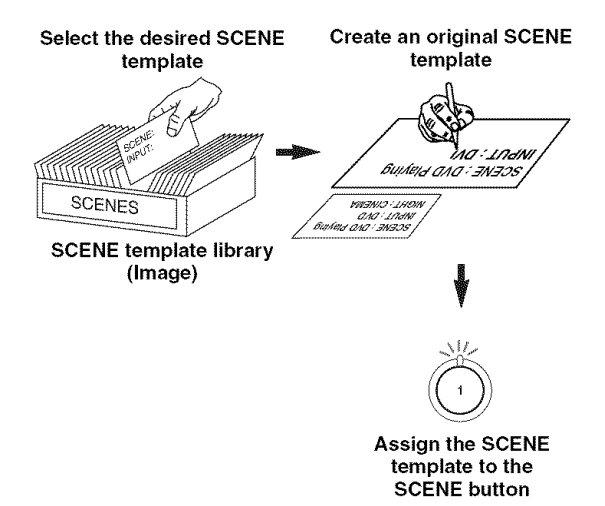

- 1 Turn on the video monitor connected to this unit.
- 2 Set the operation mode selector to **(CAMP**) and then press and hold the desired **(F) SCENE** button for 3 seconds.

The SCENE template customizing screen appears on the video monitor.

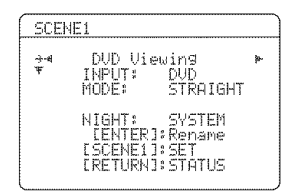

#### Note

When the SCENE template you want to customize is not assigned to any of the **(F)SCENE** buttons, press  $\textcircled{O} \lhd / \vartriangleright$  repeatedly to recall the desired SCENE template on the menu screen.

3 Press D∆ / ⊽ to select the desired parameter of the SCENE template and then D⊲ / ⊳ to select the desired value of the selected parameter.

You can adjust the following parameters for a SCENE template:

- **INPUT**: The input source component.
- MODE: The active sound field programs, STRAIGHT or Pure Direct mode.
- **NIGHT**: The night listening mode (see page 49). - SYSTEM: Keeps the current night listening
  - mode. – CINEMA: Sets the night listening mode to the
  - CINEMA: Sets the night listening mode to the CINEMA mode.
  - MUSIC: Sets the night listening mode to the MUSIC mode.

# 4 Press the **E**SCENE button again to confirm the edit.

#### .`∳′-

An asterisk mark (\*) appears by the name of the original SCENE template.

#### Notes

- Once the desired SCENE templates are assigned to the corresponding (F) SCENE buttons, you need to set the input source of the SCENE template on the remote control. See page 85 for details.
- You can create a customized SCENE template for each SCENE button, and if you create another customized SCENE template, this unit overwrites the old customized SCENE template with the new one.
- The newly created template is only available for the assigned SCENE button.

#### Rename the SCENE templates

# Select the name of the SCENE template at step 3 of "Creating your original SCENE templates" and then press **DENTER**.

- Press  $\textcircled{D} \land / \bigtriangledown$  to select the desired character.
- Press D < / ▷ to place an "\_" (underscore) under the space or the desired character.
- Press **ERETURN** to cancel the new name.
- Press **DENTER** to confirm the new name.

## Playback

#### Caution

Extreme caution should be exercised when you play back CDs encoded in DTS. If you play back a CD encoded in DTS on a DTS-incompatible CD player, you will only hear some unwanted noise that may damage your speakers. Check whether your CD player supports CDs encoded in DTS. Also, check the sound output level of your CD player before you play back a CD encoded in DTS.

#### <u>:</u>هٰ:

To play DTS-encoded CDs when using a digital audio connection, set "DECODER MODE" in "INPUT MENU" to "DTS" before the playback (see page 80).

Before performing the following operations, set the operation mode selector on the remote control to **(©AMP**).

**Basic procedure** 

## 1 Turn on the video monitor connected to this unit.

#### :`∳′:

See page 40 to display the input source information on the video monitor.

# 2 Rotate the **BINPUT** selector (or press one of the input selector buttons (A)) to select the desired input source.

The name of the currently selected input source appears in the front panel display for a few seconds.

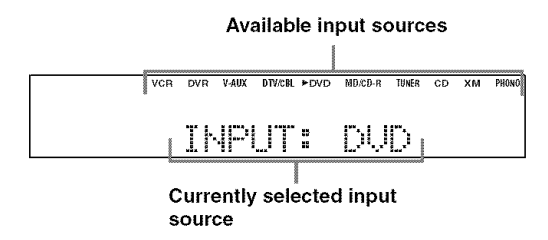

#### .`∳′:

The corresponding input selector button on the remote control for the currently selected input source lights up for approximately 5 seconds after you press any buttons on the remote control, showing which source component is currently being operated.

# **3** Start playback on the selected source component or select a broadcast station.

- Refer to the operating instructions for the source component.
- See page 50 for details about tuning instructions.
- See page 54 for details about XM Satellite Radio tuning instructions.

# 4 Rotate **(1) VOLUME** (or press **(1) VOLUME** +/-) to adjust the volume to the desired output level.

#### .`∳′:

- See page 48 to adjust the level of each speaker.
- This does not affect the AUDIO OUT (REC) level.
- You can set the initial volume level and maximum volume level (see page 77).

#### 5 Rotate the ③ **PROGRAM** selector (or press one of the sound field program selector buttons (P) repeatedly) to select the desired sound field program.

The name of the selected sound field program appears in the front panel display. See page 42 for details about sound field programs.

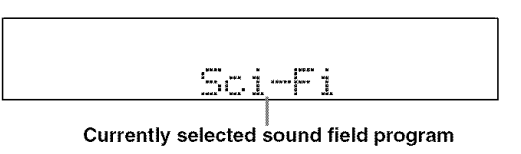

#### Note

Sound field programs cannot be selected when the component connected to the MULTI CH INPUT jacks is selected as the input source (see page 38).

#### .`₩́<

- Choose a sound field program based on your listening preference, not merely on the name of the program.
- When you select an input source, this unit automatically selects the last sound field program used with the corresponding input source.
- To display information about the currently selected sound field program in the OSD, see page 61 for details.

#### A quick guide to contents

| When you want to                                 | See<br>page |
|--------------------------------------------------|-------------|
| Enjoy pure hi-fi stereo sound                    | 48          |
| Adjust the tonal quality of the front speakers   | 48          |
| Adjust the parameters of sound field programs    | 61          |
| Enjoy sources with a wide dynamic range at night | 49          |
| Use headphones                                   | 40          |
| Enjoy multi-channel sources in 2-channel stereo  | 49          |
| Select a decoder to play back sources with       | 66          |
| Automatically set this unit to the standby mode  | 41          |

# Selecting the MULTI CH INPUT component

Use this feature to select the component connected to the MULTI CH INPUT jacks (see page 22) as the input source.

# Rotate the (BINPUT selector to select MULTI CH (or (AMULTI CH IN).

"MULTI CH" appears in the front panel display.

#### <u>ا</u>ھ:

Use "MULTI CH SET" menu in "INPUT MENU" to set the parameters for MULTI CH INPUT (see page 80).

#### Note

Sound field programs and the night listening mode cannot be selected when the component connected to the MULTI CH INPUT jacks is selected as the input source.

### Selecting the front speaker set

Use this feature to turn the front speaker system (FRONT A and/or FRONT B) on or off.

#### Press ① **SPEAKERS** on the front panel repeatedly to turn on or off the set of front speakers connected to the FRONT A and/or EXTRA SP speaker terminals.

The active front speaker set changes as follows.

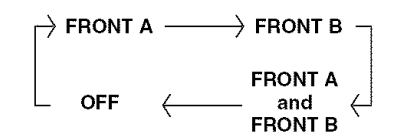

#### Notes

- FRONT A and B or FRONT B setting is not available when "EXTRA SP ASSIGN" is set to "PRESENCE" or "NONE" (see page 72).
- Turn off the volume level of this unit when you switch the front speaker setting.

#### Using the Zone B feature

When you set "FRONT B" to "ZONE B" (see page 72), you can use the speakers connected to the EXTRA SP speaker terminals in another room (Zone B).

## Press ① SPEAKERS on the front panel repeatedly to turn on or off the Zone B speakers.

When you activate the Zone B speakers, all the speakers in the main room are muted.

#### Notes

- You cannot activate both the main room and Zone B speakers simultaneously.
- If you select CINEMA DSP sound field program and activate the Zone B speakers, Virtual CINEMA DSP activates automatically (see page 46).

# Selecting audio input jacks (AUDIO SELECT)

This unit comes with a variety of input jacks. Use this feature (audio input jack select) to switch between input jacks when more than one input jack is assigned to the same input source.

#### :¶:

- We recommend that you set the audio input jack select to "AUTO" in most cases.
- You can adjust the default audio input jack select of this unit by using "AUDIO SELECT" in "OPTION MENU" (see page 83).

Press **PAUDIO SELECT** (or **AUDIO SEL**) repeatedly to select the desired audio input jack select setting.

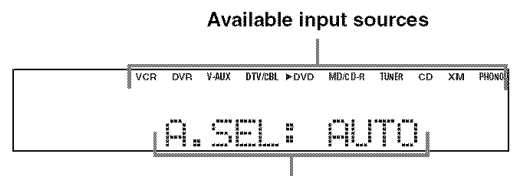

Currently selected audio input jack select setting

| AUTO     | Automatically selects input signals in the following order: (1) HDMI (2) Digital signals (3) Analog signals.                                                                                                    |
|----------|----------------------------------------------------------------------------------------------------|
| HDMI     | Selects only HDMI signals. When HDMI signals are not input, no sound is output.                                                                                                    |
| COAX/OPT | Automatically selects input signals in the<br>following order: (1) Digital signals input<br>at the COAXIAL jack. (2) Digital signals<br>input at the OPTICAL jack. When no<br>signals are input, no sound is output. |
| ANALOG   | Selects only analog signals. If no analog signals are input, no sound is output.                                                                                                    |

#### Note

This feature is not available when no digital input jacks (OPTICAL, COAXIAL and HDMI) are assigned. In addition, HDMI is not available as an audio input jack select setting when the HDMI IN 1 and HDMI IN 2 jacks are not used. Use "I/O ASSIGNMENT" in "INPUT MENU" to reassign the respective input jack (see page 78).

# Displaying the current status of this unit on a video monitor

You can display the operating information of this unit on a video monitor.

# 1 Turn on the video monitor connected to this unit.

2 Set the operation mode selector to **(CAMP** and then press **(DISPLAY** on the remote control.

The current status screen appears in the OSD.

| STATUS | UOL:~40.0dB |
|--------|-------------|
| bañi i | TE          |
| Sci    | -Fi         |
| INPUT: | DUD         |
| H.SEL: | HDMI        |
| NIGHT: | OFF         |
|        |             |

#### . .

You can select the amount of time that the current status is displayed in the OSD by using the "OSD-AMP" parameter in "OPTION MENU" (see page 82).

#### Note

The OSD signal is not output at the VIDEO output jacks and will not be recorded.

### Using your headphones

Connect a pair of headphones with a stereo analog audio cable plug to the PHONES jack on the front panel.

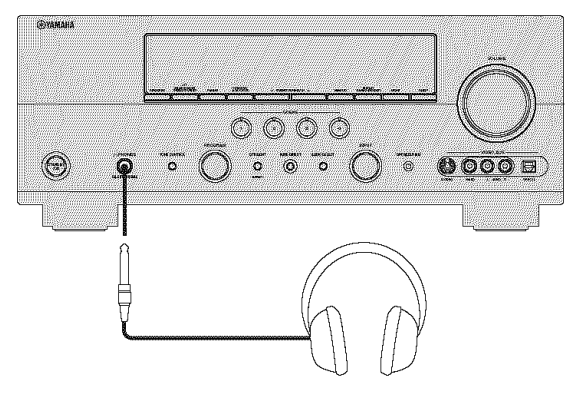

#### <u>.</u>

When you select a sound field program, SILENT CINEMA mode activates automatically (see page 46).

#### Notes

- When you connect headphones, no signals are output at the speaker terminals.
- All Dolby Digital and DTS audio signals are mixed down to the left and right headphone channels.

Muting the audio output

## Press **(DMUTE** on the remote control to mute the audio output.

Press **OMUTE** again to resume the audio output.

<u>،</u>ه

- You can also rotate **(b) VOLUME** on the front panel or press **(J) VOLUME +/-** to resume the audio output.
- You can adjust the muting level by using the "MUTE TYPE" parameter in "SOUND MENU" (see page 76).
- The MUTE indicator flashes in the front panel display when the audio output is muted and disappears from the front panel display when the audio output is resumed.

# Playing video sources in the background of an audio source

You can combine a video image from a video source with sound from an audio source. For example, you can enjoy listening to classical music while viewing beautiful scenery from the video source on the video monitor.

Press the input selector buttons (A) on the remote control to select a video source and then an audio source.

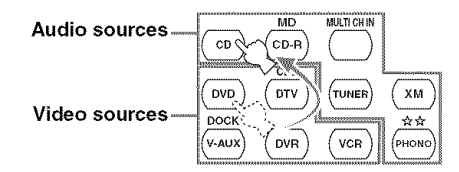

.`∳′:

Set the "BGV" parameter in the "MULTI CH SET" menu to the desired setting to select the default background video input source of the MULTI CH INPUT sources (see page 80).

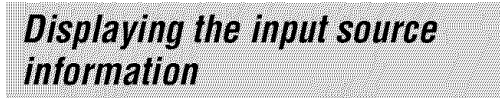

You can display the format, sampling frequency, channel, bit rate and flag data of the current input signal.

#### 1 Set the operation mode selector to **(KAMP** and then press **(N)SET MENU** on the remote control.

The top "SET MENU" display appears in the OSD.

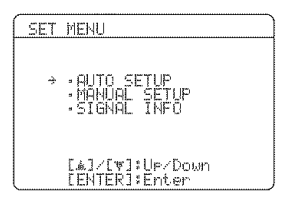

2 Press **D**∇ repeatedly to select "SIGNAL INFO" and then press **D**ENTER.

The audio information about the input source appears in the OSD.

- 3 Press <sup>®</sup>⊲ / ⊳ to toggle between the audio and video information displays.
- 4 Press (N) SET MENU on the remote control again to exit from "SET MENU".

#### Audio information

| FORMAT   | Signal format. When this unit cannot detect a digital signal, it automatically switches to analog input.                                                                                       |
|----------|----------------------------------------------------------------------------------------------------|
| SAMPLING | The number of samples per second taken from a continuous signal to make a discrete signal.                                                                                                    |
| CHANNEL  | The number of source channels in the input signal (front/surround/LFE). For example, a multi-channel soundtrack with 3 front channels, 2 surround channels and LFE, is displayed as "3/2/0.1". |
| BITRATE  | The number of bits passing a given point per second.                                                                                                    |
| FLAG     | Flag data encoded in DTS, Dolby Digital, or<br>PCM signals that cue this unit to automatically<br>switch decoders.                                                                             |

#### Note

"----" appears when this unit cannot display the corresponding information.

#### Video information

| HDMI SIGNAL | Type of the source video signals and the video signals output at the HDMI OUT jack of this unit.                                                                                                    |
|-------------|----------------------------------------------------------------------------------------------------|
| HDMI RES.   | Resolution of the input signal (analog or<br>HDMI) and the output signal (HDMI).<br>When input video signals are composite<br>video or S-video signals, the input video<br>signals are indicated as "Composite" or<br>"S-Video". |
| HDMI ERROR  | Error message for HDMI sources or<br>connected HDMI devices. See page 99<br>for details.                                                                                                    |

#### Note

"----" appears when this unit cannot display the corresponding information.

### Using the sleep timer

Use this feature to automatically set this unit to the standby mode after a certain amount of time. The sleep timer is useful when you are going to sleep while this unit is playing or recording a source. The sleep timer also automatically turns off any external components connected to the AC OUTLETS (see page 24).

#### Note

Even if this unit is in the standby mode, this unit does not cut off the power to AC OUTLETS while charging connected iPod (see page 24).

# Set the operation mode selector to K **AMP** and then press M **SLEEP** repeatedly to set the amount of time.

Each time you press **MSLEEP**, the front panel display changes as shown below.

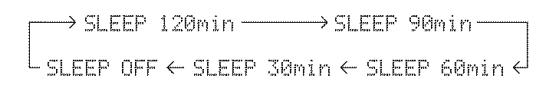

The SLEEP indicator flashes while you are switching the amount of time for the sleep timer. Once the sleep timer is set, the SLEEP indicator lights up in the front panel display, and the display returns to the selected sound field program.

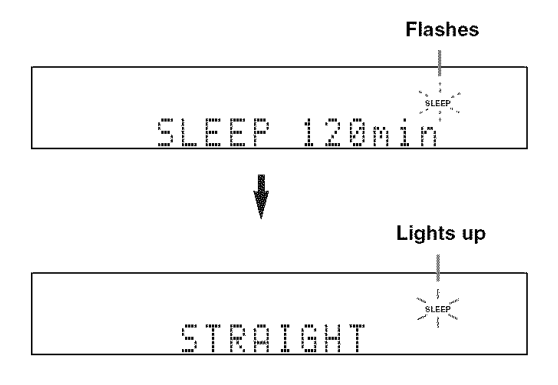

#### Canceling the sleep timer

Press **M SLEEP** on the remote control repeatedly until "SLEEP OFF" appears in the front panel display.

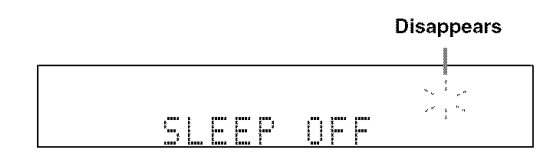

The SLEEP indicator turns off, and "SLEEP OFF" disappears from the front panel display after a few seconds.

:`∳′:

The sleep timer setting can also be canceled by pressing **STANDBY** (or **STANDBY/ON**) to set this unit to the standby mode.

Plavbacl

## Sound field programs

This unit is equipped with a variety of precise digital decoders that allow you to enjoy multi-channel playback from almost any stereo or multi-channel sound source. This unit is also equipped with a Yamaha digital sound field processing (DSP) chip containing several sound field programs which you can use to enhance your playback experience.

#### <u>الم:</u>

- The Yamaha HiFi DSP sound field programs recreate real-world acoustic environments made from precise measurements taken in actual concert halls, music venues, movie theaters, etc. Thus, you may notice variations in the strength of the reflections coming from the front, back, left and right.
- · You can change sound field parameters. See page 61 for details.

### Selecting sound field programs

Rotate the (13) PROGRAM selector (or set the operation mode selector to (K) AMP and then press one of the sound field selector buttons (P) repeatedly).

The name of the selected sound field program appears in the front panel display and in the OSD.

#### Notes

- · When you select an input source, this unit automatically selects the last sound field program used with the corresponding input source.

- · Sound field programs cannot be selected when the component connected to the MULTI CH INPUT jacks is selected as the input source (see page 38).
- · When you play back DTS 96/24 sources with any sound field program, this unit applies the selected program without activating the DTS 96/24 decoder.
- · Sampling frequencies higher than 48 kHz are sampled down to 48 kHz or lower and then sound field programs are applied.
- · When the sampling frequency of the input sources are higher than 96 kHz, this unit does not apply any sound field programs.

### Sound field program descriptions

#### <u>`</u>ه`:

Select a sound field program based on your listening preference, not merely on the name of the program, etc.

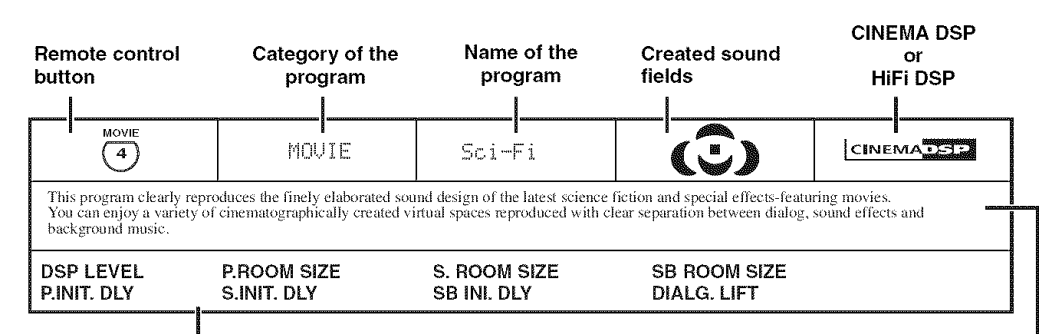

#### Available sound field parameters (see page 63)

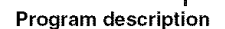

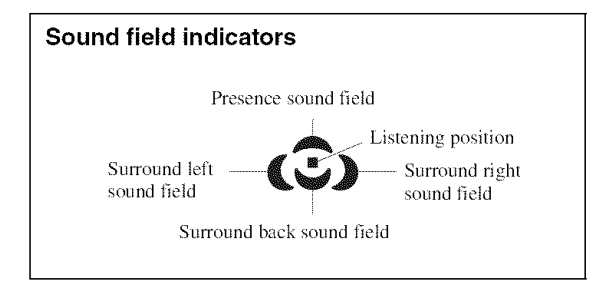

#### ■ For audio music sources

#### .`∳′-

For audio music sources, we also recommend that you use the Pure Direct mode (see page 48).

#### Notes

- The available sound field parameters differ depending on the settings of the speakers.
- "DIALG.LIFT" is available only when "EXTRA SP ASSIGN" in "SPEAKER SET" is set to "PRESENCE" (see page 72).

|                                                                                            | CLASSICAL                                                              | Hall in Munich                                                                                                    | -                                                                                                    | HiFi DSP                                                                                       |
|--------------------------------------------------------------------------------------------|------------------------------------------------------------------------|----------------------------------------------------------------------------------------------------|----------------------------------------------------------------------------------------------------|------------------------------------------------------------------------------------------------|
| This sound field simulates<br>standards for European cor<br>at the center left of the area | a concert hall with approxim<br>cert halls. Fine, beautiful rev<br>na. | ately 2500 seats in Munich, u<br>erberations spread richly, crea                                                        | ising stylish wood for the i<br>ating a calming atmospher                                                                                                    | nterior finishing as normal<br>e. The listener's virtual seat is                               |
| DSP LEVEL<br>INIT. DLY                                                                     | ROOM SIZE<br>LIVENESS                                                  | DIALG.LIFT                                                                                                    |                                                                                                    |                                                                                                |
|                                                                                            | CLASSICAL                                                              | Hall in Vienna                                                                                                    | ii ii                                                                                                    | HiFi DSP                                                                                       |
| This is an approximately 1<br>create extremely complex i                                   | 700-seated, middle-sized con<br>reflections from all around th         | cert hall with a shoebox shape<br>le audience, producing a very                                                         | e that is traditional in Vieni<br>full, rich sound.                                                                                                    | na. Pillars and ornate carvings                                                                |
| DSP LEVEL<br>INIT. DLY                                                                     | ROOM SIZE<br>LIVENESS                                                  | DIALG.LIFT                                                                                                    |                                                                                                    |                                                                                                |
|                                                                                            | CLASSICAL                                                              | Chamber                                                                                                    | and the second second s | HiFi DSP                                                                                       |
| This program creates a rela suitable for courtly music a                                   | tively wide space with a hig<br>and chamber music.                     | h ceiling like an audience hall                                                                                         | in a palace. It offers pleas                                                                                                    | ant reverberations that are                                                                    |
| DSP LEVEL<br>INIT. DLY                                                                     | LIVENESS<br>REV.TIME                                                   | REV.DELAY<br>REV. LEVEL                                                                                                 | DIALG.LIFT                                                                                                    |                                                                                                |
|                                                                                            | LIVE/CLUB                                                              | Cellar Club                                                                                                    | jan karakara karakara karakara karakara karakara                                                                                                    | HiFi DSP                                                                                       |
| This program simulates a l<br>listener is in a row in front                                | ive house with a low ceiling of a small stage.                         | and homey atmosphere. A rea                                                                                             | listic, live sound field feat                                                                                                    | ures powerful sound as if the                                                                  |
|                                                                                            |                                                                        |                                                                                                    |                                                                                                    |                                                                                                |
| DSP LEVEL<br>INIT. DLY                                                                     | ROOM SIZE<br>LIVENESS                                                  | DIALG.LIFT                                                                                                    |                                                                                                    |                                                                                                |
| DSP LEVEL<br>INIT. DLY                                                                     | LIVE/CLUB                                                              | DIALG.LIFT<br>The Roxy Theatre                                                                                          | ÷                                                                                                    | HiFi DSP                                                                                       |
| DSP LEVEL<br>INIT. DLY                                                                     | ROOM SIZE<br>LIVENESS                                                  | DIALG.LIFT<br>The Roxy Theatre                                                                                          | 7 460 seats. The listener's v                                                                                                    | HIFI DSP                                                                                       |
| DSP LEVEL<br>INIT. DLY                                                                     | ROOM SIZE<br>LIVENESS                                                  | DIALG.LIFT The Roxy Theatre Angeles, with approximately REV.TIME REV.DELAY                                              | 7 460 seats. The listener's v<br>REV. LEVEL<br>DIALG.LIFT                                                                                                    | HiFi DSP                                                                                       |
| DSP LEVEL<br>INIT. DLY                                                                     | ROOM SIZE<br>LIVENESS                                                  | DIALG.LIFT<br>The Roxy Theatre<br>Angeles, with approximately<br>REV.TIME<br>REV.DELAY<br>The Bottom Line               | 7 460 seats. The listener's v<br>REV. LEVEL<br>DIALG.LIFT                                                                                                    | HiFi DSP<br>virtual seat is at the center left<br>HiFi DSP                                     |
| DSP LEVEL<br>INIT. DLY                                                                     | ROOM SIZE<br>LIVENESS                                                  | DIALG.LIFT The Roxy Theatre Angeles, with approximately REV.TIME REV.DELAY The Bottom Line , a famous New York jazz clu | 7 460 seats. The listener's v<br>REV. LEVEL<br>DIALG.LIFT<br>b. The floor can seat 300 p                                                                                                    | HiFi DSP<br>/irtual seat is at the center left<br>HiFi DSP<br>eople to the left and right in a |

#### ■ For various sources

#### Notes

- The available sound field parameters and the created sound fields differ depending on the input sources and the settings of this unit.
- "DIALG.LIFT" is available only when "EXTRA SP ASSIGN" in "SPEAKER SET" is set to "PRESENCE" (see page 72).

|                                                                                       | 5                                                                                                    |                                                                                              |                                                                |                                                               |
|---------------------------------------------------------------------------------------|----------------------------------------------------------------------------------------------------|----------------------------------------------------------------------------------------------|----------------------------------------------------------------|---------------------------------------------------------------|
|                                                                                       | ENTERTAINMENT                                                                                             | Sports                                                                                       | <b>(:)</b>                                                     | CINEMADSP                                                     |
| This program allows the<br>the voices of the commer<br>optimum space to offer th      | isteners to enjoy stereo sport b<br>ntator and sportscaster are posi<br>he listeners with a feeling of pr | roadcasts and studio variety p<br>tioned clearly at the center wh<br>resence in the stadium. | rograms with enriched live f<br>tile the atmosphere of the st  | eeling. In sports broadcasts,<br>adium expands in an          |
| DSP LEVEL<br>P. INIT. DLY                                                             | P. ROOM SIZE<br>S. INIT. DLY                                                                              | S. ROOM SIZE<br>SB INI. DLY                                                                  | SB ROOM SIZE<br>DIALG.LIFT                                     |                                                               |
|                                                                                       | ENTERTAINMENT                                                                                             | Action Game                                                                                  | <b>(3)</b>                                                     | CINEMADSP                                                     |
| This sound field has beer<br>per channel in order to of<br>a clear sense of direction | n suitable for action games suc<br>ffer a powerful playing environ<br>s.                                  | h as car racing and FPS game:<br>ment with a being-there feelir                              | s. It uses the reflection data<br>og by enhancing various effe | that limits the effects range<br>ects tones while maintaining |
| DSP LEVEL<br>P. INIT. DLY                                                             | P. ROOM SIZE<br>S. INIT. DLY                                                                              | S. ROOM SIZE<br>SB INI. DLY                                                                  | SB ROOM SIZE<br>DIALG.LIFT                                     |                                                               |
|                                                                                       | ENTERTAINMENT                                                                                             | Roleplaying Game                                                                             | <b>(3)</b>                                                     | CINEMA                                                        |
| This sound field has beer<br>designs for "Action Gam<br>movie scenes in the game      | n suitable for role-playing and<br>e" to represent the depth and 3<br>e.                                  | adventure games. It combines<br>D feeling of the field during p                              | the sound field effects for n<br>lay, while offering movie-li  | novies and the sound field<br>ke surround effects in the      |
| DSP LEVEL<br>P. INIT. DLY                                                             | P. ROOM SIZE<br>S. INIT. DLY                                                                              | S. ROOM SIZE<br>SB INI. DLY                                                                  | SB ROOM SIZE<br>DIALG.LIFT                                     |                                                               |

#### For visual sources of music

#### Notes

The available sound field parameters and the created sound fields differ depending on the input sources and the settings of this unit.
"DIALG.LIFT" is available only when "EXTRA SP ASSIGN" in "SPEAKER SET" is set to "PRESENCE" (see page 72).

| ENTERTAIN<br>3                                                                                | ENTERTAINMENT                                                                                      | Music Video                                                                       | <b>(</b> ©)                                                     |                                                           |
|-----------------------------------------------------------------------------------------------|----------------------------------------------------------------------------------------------------|-----------------------------------------------------------------------------------|-----------------------------------------------------------------|-----------------------------------------------------------|
| This sound field offers an it<br>live space thanks to the pre-<br>the surround sound field th | mage of a concert hall for live<br>sence sound field that empha-<br>at reproduces the space of a b | e performance of pop, rock a<br>sizes the vividness of vocals a<br>sig live hall. | nd jazz music. The listener ca<br>and solo play and the beat of | an indulge oneself in a hot<br>rhythm instruments, and to |
| DSP LEVEL<br>P. INIT. DLY                                                                     | P. ROOM SIZE<br>S. INIT. DLY                                                                       | S. ROOM SIZE<br>SB INI. DLY                                                       | SB ROOM SIZE<br>DIALG.LIFT                                      |                                                           |

#### For movie sources

:\*:

You can select the desired decoder used with following sound field program (except "Mono Movie"). See page 66 for details.

#### Notes

- The available sound field parameters and the created sound fields differ depending on the input sources and the settings of this unit.
- "DIALG.LIFT" is available only when "EXTRA SP ASSIGN" in "SPEAKER SET" is set to "PRESENCE" (see page 72).

|                                                                                                    | MOVIE                                                                                                    | Standard                                                                                                    | (5)                                                                                                    | CINEMADSP                                                                                                    |
|----------------------------------------------------------------------------------------------------|----------------------------------------------------------------------------------------------------|----------------------------------------------------------------------------------------------------|----------------------------------------------------------------------------------------------------|----------------------------------------------------------------------------------------------------|
| This program creates a sou<br>audio such as Dolby Digita<br>by beautiful reverberations                                                                                                    | nd field emphasizing the surr<br>I and DTS. It has been design<br>from the left, right and rear.                                                                                                    | rounding feeling without distuned with the concept of "an ic                                                                                                    | arbing the original acoustic pleaf movie theater", in which                                                                                                    | ositioning of multi-channel<br>the audience is surrounded                                                                                                    |
| DSP LEVEL<br>S. INIT. DLY                                                                                                    | S. ROOM SIZE<br>S.LIVENESS                                                                                                    | SB INI. DLY<br>SB ROOM SIZE                                                                                                    | SB LIVENESS<br>DIALG.LIFT                                                                                                    |                                                                                                    |
|                                                                                                    | MOUIE                                                                                                    | Spectacle                                                                                                    | (÷)                                                                                                    |                                                                                                    |
| This program represents th<br>It reproduces a broad theat<br>small to extremely large so                                                                                                    | e spectacular feeling of large<br>er sound field matching the c<br>und.                                                                                                    | -scale movie productions.<br>inemascope and wider-screer                                                                                                    | n movies with an excellent dy                                                                                                    | namic range from very                                                                                                    |
| DSP LEVEL<br>P. INIT. DLY                                                                                                    | P. ROOM SIZE<br>S. INIT. DLY                                                                                                    | S. ROOM SIZE<br>SB INI. DLY                                                                                                    | SB ROOM SIZE<br>DIALG.LIFT                                                                                                    |                                                                                                    |
| MOVIE<br>4                                                                                                    | MOVIE                                                                                                    | Sci-Fi                                                                                                    | <b>(</b> c)                                                                                                    | CINEMADSP                                                                                                    |
| This program clearly repro<br>You can enjoy a variety of<br>background music.                                                                                                    | duces the finely elaborated so<br>cinematographically created                                                                                                    | ound design of the latest scien<br>virtual spaces reproduced wit                                                                                                    | nce fiction and special effects<br>th clear separation between d                                                                                                    | s-featuring movies.<br>ialog, sound effects and                                                                                                    |
| DSP LEVEL<br>P. INIT. DLY                                                                                                    | P. ROOM SIZE<br>S. INIT. DLY                                                                                                    | S. ROOM SIZE<br>SB INI. DLY                                                                                                    | SB ROOM SIZE<br>DIALG.LIFT                                                                                                    |                                                                                                    |
|                                                                                                    |                                                                                                    |                                                                                                    |                                                                                                    |                                                                                                    |
|                                                                                                    | MOUIE                                                                                                    | Adventure                                                                                                    | <b>(</b> ©)                                                                                                    |                                                                                                    |
| This program is ideal for p<br>The sound field restrains re<br>reproduced depth is also re                                                                                                    | MOUIE<br>recisely reproducing the sour<br>everberations but puts empha<br>strained relatively to ensure t                                                                                                    | Adventure<br>nd design of action and adven<br>sis on reproducing a powerfu<br>the separation between audio                                                                                                    | ture movies.<br>I space expanded widely to the channels and the clarity of the clarity of the space of the space           | CINEMADSP<br>ne left and right. The<br>ne sound.                                                                                                    |
| This program is ideal for p<br>The sound field restrains re<br>reproduced depth is also re<br>DSP LEVEL<br>P. INIT. DLY                                                                                                    | MOUIE<br>recisely reproducing the sour<br>everberations but puts empha-<br>strained relatively to ensure t<br>P. ROOM SIZE<br>S. INIT. DLY                                                                                                    | Adventure<br>Ad design of action and adven<br>sis on reproducing a powerfu<br>the separation between audio<br>S. ROOM SIZE<br>SB INI. DLY                                                                                                    | ture movies.<br>I space expanded widely to the channels and the clarity of the SB ROOM SIZE DIALG.LIFT                                                                                                    | <b>CINEMADSP</b><br>ne left and right. The<br>te sound.                                                                                                    |
| This program is ideal for p<br>The sound field restrains re<br>reproduced depth is also re<br>DSP LEVEL<br>P. INIT. DLY                                                                                                    | MOUIE<br>recisely reproducing the sour<br>everberations but puts empha-<br>strained relatively to ensure to<br>P. ROOM SIZE<br>S. INIT. DLY<br>MOUIE                                                                                                    | Adventure<br>Adventure<br>Ind design of action and adven<br>sis on reproducing a powerfu<br>the separation between audio<br><b>S. ROOM SIZE</b><br><b>SB INI. DLY</b><br>Drama                                                                                                    | ture movies.<br>I space expanded widely to the channels and the clarity of the SB ROOM SIZE DIALG.LIFT                                                                                                    | CINEMADSP                                                                                                    |
| MOVIE<br>4<br>This program is ideal for p<br>The sound field restrains re<br>reproduced depth is also re<br>DSP LEVEL<br>P. INIT. DLY<br>MOVIE<br>4<br>This sound field features st<br>reverberations are modest l<br>words and center positionia                                                                                                    | MOUIE<br>recisely reproducing the sour<br>everberations but puts empha<br>strained relatively to ensure to<br>P. ROOM SIZE<br>S. INIT. DLY<br>MOUIE<br>MOUIE<br>table reverberations that match<br>but offer an optimum 3D feeling<br>in a way that does not fatig                                                   | Adventure<br>Adventure<br>ad design of action and adven<br>sis on reproducing a powerfu<br>the separation between audio<br><b>S. ROOM SIZE</b><br><b>SB INI. DLY</b><br>Drama<br>th a wide range of movie genuing, reproducing effects tones<br>gue the listener even after lon                                                                                                    | ture movies.<br>I space expanded widely to the<br>channels and the clarity of the<br>SB ROOM SIZE<br>DIALG.LIFT<br>CO<br>ress from serious dramas to mean background music softly<br>g hours of viewing.                                                                                                    | CINEMADSP                                                                                                    |
| This program is ideal for p<br>The sound field restrains re<br>reproduced depth is also re<br>DSP LEVEL<br>P. INIT. DLY                                                                                                    | MOUIE<br>recisely reproducing the sour<br>everberations but puts empha<br>strained relatively to ensure to<br>P. ROOM SIZE<br>S. INIT. DLY<br>MOUIE<br>MOUIE<br>table reverberations that match<br>out offer an optimum 3D feeling<br>in a way that does not fating<br>P. ROOM SIZE<br>S. INIT. DLY                  | Adventure<br>Adventure<br>ad design of action and adven<br>sis on reproducing a powerfu<br>the separation between audio<br><b>S. ROOM SIZE</b><br><b>SB INI. DLY</b><br>Drama<br>th a wide range of movie gen<br>ing, reproducing effects tones<br>gue the listener even after lon<br><b>S. ROOM SIZE</b><br><b>SB INI. DLY</b>                                                                                 | ture movies.<br>I space expanded widely to the<br>channels and the clarity of the<br>SB ROOM SIZE<br>DIALG.LIFT<br>Tes from serious dramas to mean background music softly<br>and background music softly<br>the background size background size background | CINEMADSP<br>the left and right. The<br>the sound.<br>CINEMADSP<br>usicals and comedies. The<br>y but cubically around clear                                                                                                    |
| MOVIE<br>4<br>This program is ideal for p<br>The sound field restrains re-<br>reproduced depth is also re-<br>DSP LEVEL<br>P. INIT. DLY<br>MOVIE<br>4<br>This sound field features st<br>reverberations are modest l<br>words and center positionin<br>DSP LEVEL<br>P. INIT. DLY                                                                                   | MOUIE<br>recisely reproducing the sour<br>everberations but puts empha-<br>istrained relatively to ensure to<br>P. ROOM SIZE<br>S. INIT. DLY<br>MOUIE<br>able reverberations that matco<br>out offer an optimum 3D feeling<br>in a way that does not fating<br>P. ROOM SIZE<br>S. INIT. DLY<br>MOUIE                 | Adventure<br>Adventure<br>ad design of action and adven<br>sis on reproducing a powerfu<br>the separation between audio<br><b>S. ROOM SIZE</b><br><b>SB INI. DLY</b><br>Drama<br>th a wide range of movie genuing, reproducing effects tones<br>gue the listener even after lon<br><b>S. ROOM SIZE</b><br><b>SB INI. DLY</b><br>Mono Movie                                                                      | ture movies.<br>I space expanded widely to the channels and the clarity of the second state of the second state of the second st            | CINEMADSP         ne left and right. The         re sound.         CINEMADSP         usicals and comedies. The         y but cubically around clear         CINEMADSP                                                                 |
| MOVIE<br>4<br>This program is ideal for p<br>The sound field restrains re<br>reproduced depth is also re<br>DSP LEVEL<br>P. INIT. DLY<br>MOVIE<br>4<br>This sound field features st<br>reverberations are modest t<br>words and center positionin<br>DSP LEVEL<br>P. INIT. DLY<br>MOVIE<br>4<br>This program is provided for<br>The program produces the<br>depth. | MOUIE recisely reproducing the sour everberations but puts empha strained relatively to ensure t P. ROOM SIZE S. INIT. DLY MOUIE table reverberations that matc out offer an optimum 3D feeli ng in a way that does not fatig P. ROOM SIZE S. INIT. DLY MOUIE To reproducing monaural vid optimum expansion and reve | Adventure<br>Adventure<br>ad design of action and adven<br>sis on reproducing a powerfu<br>the separation between audio<br><b>S. ROOM SIZE</b><br><b>SB INI. DLY</b><br>Drama<br>th a wide range of movie genuing, reproducing effects tones<br>gue the listener even after lon<br><b>S. ROOM SIZE</b><br><b>SB INI. DLY</b><br>Mono Movie<br>eo sources such as a classic n<br>rberation to the original audio | Iture movies.<br>I space expanded widely to the channels and the clarity of the second state of the second state of the second s            | CINEMADSP         ne left and right. The         te sound.         CINEMADSP         usicals and comedies. The         y but cubically around clear         CINEMADSP         cood old movie theater.         ce with a certain sound |

English

#### Stereo playback

#### Note

The available parameters differ depending on the input sources and the settings of this unit.

| STEREO                                                                                                    | STEREO               | 2ch STEREO           |  |          |  |  |
|----------------------------------------------------------------------------------------------------|----------------------|----------------------|--|----------|--|--|
| Use this program to mix down multi-channel sources to 2 channels. See page 49 for details.                                                                                                    |                      |                      |  |          |  |  |
| DIRECT                                                                                                    |                      |                      |  |          |  |  |
| STEREO                                                                                                    | STERED               | 7ch STEREO           |  | HiFi DSP |  |  |
| Use this program to output sound from all speakers. When you play back multi-channel sources, this unit downmixes the source to 2 channels, and then outputs the sound from all speakers. This program creates a larger sound field and is ideal for background music at parties, etc. |                      |                      |  |          |  |  |
| CT LEVEL<br>SL LEVEL                                                                                                    | SR LEVEL<br>SB LEVEL | PL LEVEL<br>PR LEVEL |  |          |  |  |

#### The Compressed Music Enhancer

| ENHANCER<br>6                             | MUSIC ENHANCER                  | 2ch Enhancer                                  |  |
|-------------------------------------------|---------------------------------|-----------------------------------------------|--|
| Use this program to play                  | back compression artifacts in 2 | e-channel stereo.                             |  |
| Effect level                              |                                 |                                               |  |
|                                           |                                 |                                               |  |
| ENHANCER<br>6                             | MUSIC ENHANCER                  | 7ch Enhancer                                  |  |
| ENHANCER<br>6<br>Use this program to play | MUSIC ENHANCER                  | 7ch Enhancer<br><sup>7</sup> -channel stereo. |  |

#### Using sound field programs without surround speakers (Virtual CINEMA DSP)

Virtual CINEMA DSP allows you to enjoy the CINEMA DSP programs without surround speakers. It creates virtual speakers to reproduce the natural sound field. When you set "SUR. L/R SP" to "NONE" (see page 73), Virtual CINEMA DSP activates automatically whenever you select a CINEMA DSP or HiFi DSP sound field program (see page 42).

#### Note

Virtual CINEMA DSP will not activate even when "SUR. L/R SP" is set to "NONE" (see page 73) in the following cases:

- when the component connected to the MULTI CH INPUT jacks is selected as the input source (see page 38).
- when headphones are connected to the PHONES jack.
- when this unit is in the "7ch Stereo" mode.

#### Enjoying multi-channel sources and sound field programs with headphones (SILENT CINEMA)

SILENT CINEMA allows you to enjoy multi-channel music or movie sound, including Dolby Digital and DTS sources, through ordinary headphones. SILENT CINEMA activates automatically whenever you connect headphones to the PHONES jack while listening to CINEMA DSP or HiFi DSP sound field programs (see page 42). When activated, the SILENT CINEMA indicator lights up in the front panel display.

#### Notes

- SILENT CINEMA does not activate when the component connected to the MULTI CH INPUT jacks is selected as the input source (see page 38).
- SILENT CINEMA is not effective when the Pure Direct (see page 48) or "2ch Stereo" mode (see page 49) is selected, or when this unit is in the "STRAIGHT" mode (see page 47).

Before performing the following operation, set the operation mode selector on the remote control to **(©AMP**).

# Enjoying unprocessed input sources (Straight decoding mode)

When this unit is in the "STRAIGHT" mode, 2-channel stereo sources are output from only the front left and right speakers. Multi-channel sources are decoded straight into the appropriate channels without any additional effect processing.

Press **(B) STRAIGHT** (or **(S) STRAIGHT**) to select "STRAIGHT".

### STRAIGHT

#### Deactivating the "STRAIGHT" mode

Press **(B)** STRAIGHT (or **(S)** STRAIGHT) so that "STRAIGHT" disappears from the front panel display.

The sound effect is turned back on.

## Using audio features

Before performing the following operations, set the operation mode selector on the remote control to **(SAMP**).

### Enjoying pure hi-fi sound

Use the Pure Direct mode to enjoy the pure high fidelity sound of the selected source. When the Pure Direct mode is activated, this unit plays back the selected source with the least circuitry.

# Press <sup>®</sup> **PURE DIRECT** (or **<sup>®</sup> PURE DIRECT**) to turn the Pure Direct mode on or off.

The **(BPURE DIRECT** button lights up while this unit is in the Pure Direct mode. The front panel display automatically dims.

#### Notes

- The following operations are not possible when this unit is in the Pure Direct mode:
  - switching the sound field program
  - -displaying the OSD
  - adjusting the "SET MENU" parameters (except for level settings)
- operating video functions (video conversion, etc.)
- The Pure Direct mode is automatically canceled whenever this unit is turned off.

#### - (a) -

The front panel display turns on momentarily when an operation is performed.

### Adjusting the tonal quality

Use this feature to adjust the balance of bass and treble for the front left and right speaker channels.

#### .`∳′:

Speaker and headphone adjustments are stored independently.

1 Press (2 TONE CONTROL on the front panel repeatedly to select the high-frequency response (TREBLE) or the low-frequency response (BASS).

# 2 Rotate the <sup>(3)</sup> **PROGRAM** selector to adjust the high-frequency response (TREBLE) or the low-frequency response (BASS).

#### Notes

- If you increase or decrease the high-frequency or the lowfrequency sound to an extreme level, the tonal quality of the surround speakers may not match.
- TONE CONTROL is not effective when PURE DIRECT is selected, or when MULTI CH INPUT is selected as the input source.

### Adjusting the speaker level

You can adjust the output level of each speaker while listening to a music source. This is also possible when playing sources input at the MULTI CH INPUT jacks.

#### Note

This operation will override the level adjustments made in "AUTO SETUP" (see page 28) and "SPEAKER LEVEL" (see page 74).

# 1 Press © LEVEL on the remote control repeatedly to select the speaker you want to adjust.

| Display | Adjusted speaker            |
|---------|-----------------------------|
| FRONT L | Front left speaker          |
| FRONT R | Front right speaker         |
| CENTER  | Center speaker              |
| SWFR    | Subwoofer                   |
| SUR. L  | Surround left speaker       |
| SUR, R  | Surround right speaker      |
| SUR.B.L | Surround back left speaker  |
| SUR.8.R | Surround back right speaker |
| PRNS L  | Presence left speaker       |
| PRNS R  | Presence right speaker      |

#### ÷∳′-

- Instead of "SUR.B.L" and "SUR.B.R", "SUR.B" is displayed if "SUR.B L/R SP" is set to either "SMLx1" or "LRGx1" (see page 73).
- The available speaker channels differ depending on the setting of the speakers.

# 2 Press <sup>(D</sup>⊲ / ▷ to adjust the speaker output level.

- Press  $\bigcirc \triangleright$  to increase the value.
- Press  $\bigcirc \lhd$  to decrease the value.

Control range: -10.0 dB to 10.0 dB

### Enjoying multi-channel sources in 2-channel stereo

You can mix down multi-channel sources to 2 channels and enjoy playback in 2-channel stereo.

## Press **PSTEREO** on the remote control repeatedly to select "2ch Stereo".

:¶:

- You can use a subwoofer with this program when "LFE/BASS OUT" is set to "SWFR" or "BOTH" (see page 74).
- You can also select the "2ch Stereo" mode by rotating the **(B) PROGRAM** selector on the front panel.
- See page 66 for details about the parameters of the "2ch Stereo" mode.

### Selecting the night listening mode

The night listening modes are designed to improve listenability at lower volumes or at night.

# 1 Press (B) NIGHT on the remote control repeatedly to select "NIGHT:CINEMA" or "NIGHT:MUSIC".

Choices: NIGHT:CINEMA, NIGHT:MUSIC, OFF

- Select "NIGHT:CINEMA" when watching films to reduce the dynamic range of film soundtracks and make dialog easier to hear at lower volumes.
- Select "NIGHT:MUSIC" when listening to music sources to preserve ease-of-listening for all sounds.
- Select "OFF" if you do not want to use this feature.

#### :\*\*:

When a night listening mode is selected, the NIGHT indicator lights up in the front panel display.

#### 2 Press D ⊲ / ▷ to adjust the effect level while "NIGHT:CINEMA" or "NIGHT:MUSIC" is displayed in the front panel display.

### Effect.Lvl:MID

#### Choices: MIN, MID, MAX

- Select "MIN" for minimum compression.
- Select "MID" for standard compression.
- Select "MAX" for maximum compression.

#### \*\*\*

"NIGHT:CINEMA" and "NIGHT:MUSIC" adjustments are stored independently.

#### Notes

- You cannot use the night listening modes in the following cases:
- -when the Pure Direct mode (see page 48) is selected.
- -when the component connected to the MULTI CH INPUT jacks is selected as the input source (see page 38).
- -when headphones are connected to the PHONES jack.
- The night listening modes may vary in effectiveness depending on the input source and surround sound settings you use.

## FM/AM tuning

There are 2 tuning methods: automatic and manual. Automatic tuning is effective when station signals are strong and there is no interference. If the signal from the station you want to select is weak, tune into it manually. You can also use the automatic and manual preset tuning features to store up to 40 stations (A1 to E8: 8 preset station numbers in each of the 5 preset station groups). Furthermore, you can recall any preset stations and exchange the assignment of two preset stations with each other.

#### Note

Orient the connected FM and AM antennas for the best reception.

### Automatic tuning

Automatic tuning is effective when station signals are strong and there is no interference.

- 1 Rotate the (B) INPUT selector on the front panel to select "TUNER" as the input source.
- **2** Press ③ FM/AM to select the reception band. "FM" or "AM" appears in the front panel display.
- 3 Press ⑦ TUNING AUTO/MAN'L so that the AUTO indicator lights up in the front panel display.

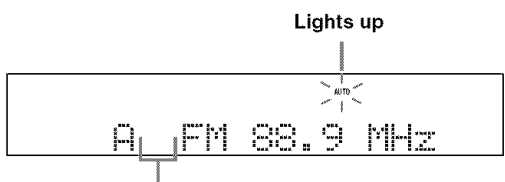

No colon (:)

If a colon (:) appears in the front panel display, tuning is not possible. Press **PRESET/TUNING** to turn the colon (:) off.

# 4 Press ⑤ **PRESET/TUNING/CH** ⊲ / ▷ once to begin automatic tuning.

When this unit is tuned into a station, the TUNED indicator lights up and the frequency of the received station is shown in the front panel display.

- Press (5) to tune into a higher frequency.
- Press  $5 \triangleleft$  to tune into a lower frequency.

### Manual tuning

If the signal received from the station you want to select is weak, tune into it manually.

#### Note

Manually tuning into an FM station automatically switches the tuner to monaural reception to increase the signal quality.

- 1 Rotate the <sup>(B)</sup> **INPUT** selector on the front panel to select "TUNER" as the input source.
- **2 Press** ③ **FM/AM** to select the reception band. "FM" or "AM" appears in the front panel display.
- **3** Press ⑦**TUNING AUTO/MAN'L** so that the AUTO indicator disappears from the front panel display.

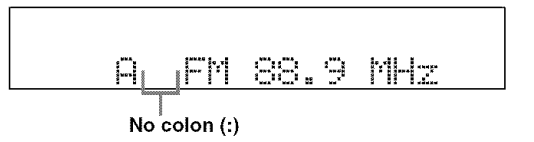

If a colon (:) appears in the front panel display, tuning is not possible. Press **PRESET/TUNING** to turn the colon (:) off.

# 4 Press ⑤ **PRESET/TUNING/CH** ⊲ / ▷ to tune into the desired station manually.

らう Hold down the button to continue searching.

### Automatic preset tuning

You can use the automatic preset tuning feature to store up to 40 FM stations with strong signals (A1 to E8: 8 preset station numbers in each of the 5 preset station groups) in order. You can then recall any preset station easily by selecting the preset station number.

- 1 Rotate the <sup>(B)</sup> **INPUT** selector on the front panel to select "TUNER" as the input source.
- 2 Press ③ FM/AM to select "FM" as the reception band.

"FM" appears in the front panel display.

**3** Press and hold **(6) MEMORY** for more than 3 seconds.

The preset station number as well as the MEMORY and AUTO indicators flashes. After approximately 5 seconds, automatic presetting starts from the current frequency and proceeds toward higher frequencies.

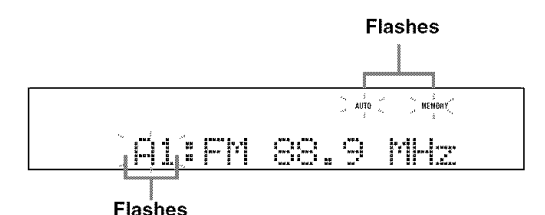

When automatic preset tuning is completed, the front panel display shows the frequency of the last preset station.

#### ÷.

- You can specify the preset number from which this unit stores FM stations. Press ④ **A/B/C/D/E** and then ⑤ **PRESET/ TUNING/CH** ⊲ / ▷ repeatedly after you perform step 3 to select the preset station number under which the first station will be stored.
- You can begin tuning toward lower frequencies to store FM stations automatically. Press **②PRESET/TUNING** so that the colon (:) disappears from the front panel display and then press
   **⑤PRESET/TUNING/CH** ⊲ after pressing and holding
   **⑥MEMORY** for more than 3 seconds.

#### Notes

- Any stored station data existing under a preset station number is cleared when you store a new station under the same preset station number.
- If the number of received stations does not reach 40 (E8), automatic preset tuning automatically stops after searching for all the available stations.
- Only FM stations with sufficient signal strength are stored automatically by automatic preset tuning. If the station you want to store is weak in signal strength, tune into it manually and store it as described in "Manual preset tuning" below.

### Manual preset tuning

You can also store up to 40 stations (A1 to E8: 8 preset station numbers in each of the 5 preset station groups) manually.

#### 1 Tune into a station.

See page 50 for tuning instructions.

#### 2 Press **(6) MEMORY** on the front panel.

The MEMORY indicator flashes in the front panel display for approximately 10 seconds.

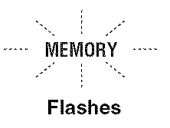

# **3** Press ④ A/B/C/D/E repeatedly to select a preset station group (A to E) while the MEMORY indicator is flashing.

The selected preset station group letter appears. Check that the colon (:) appears in the front panel display.

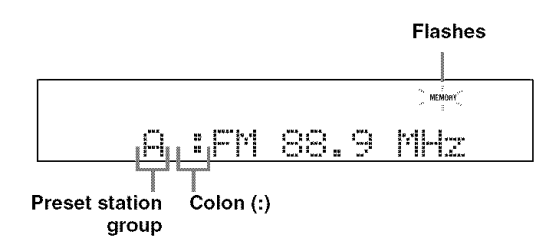

# 4 Press ⑤ **PRESET/TUNING/CH** ⊲ / ▷ to select a preset station number (1 to 8) while the MEMORY indicator is flashing.

- Press 5 to select a higher preset station number.
- Press  $\textcircled{5} \triangleleft$  to select a lower preset station number.

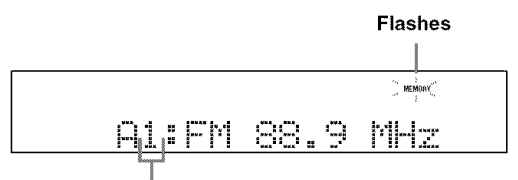

Preset station number

# 5 Press **6 MEMORY** while the MEMORY indicator is flashing.

The station band and frequency appear in the front panel display with the preset station group and number you have selected. The MEMORY indicator disappears from the front panel display.

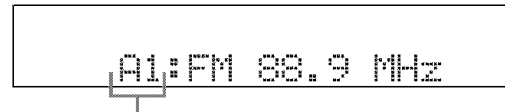

The displayed station has been stored as A1.

#### Notes

- Any stored station data existing under a preset station number is cleared when you store a new station under the same preset station number.
- The reception mode (stereo or monaural) is stored along with the station frequency.

### Selecting preset stations

You can tune into any desired station simply by selecting the preset station group and number under which it was stored.

<u>:</u>

When performing this operation with the remote control, set the operation mode selector to **SOURCE** and then press TUNER to select "TUNER" as the input source.

1 Press ④ A/B/C/D/E (or press ◎ A-E/CAT. </ /▷) to select the desired preset station group (A to E).

The preset station group letter appears in the front panel display and changes each time you press the button. 2 Press ⑤ PRESET/TUNING/CH ⊲ / ▷ on the front panel (or ◎ PRESET/CH △ / ▷ on the remote control) to select the desired preset station number (1 to 8).

The preset station group and number appear in the front panel display along with the station band and frequency.

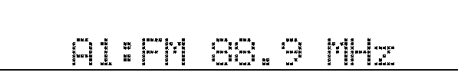

### Exchanging preset stations

You can exchange the assignments of two preset stations with each other. The example below describes the procedure to exchange preset station "E1" with "A5".

#### 1 Select preset station "E1" using ④A/B/C/D/E and ⑤PRESET/TUNING/CH ⊲ / ▷ on the front panel.

See "Selecting preset stations" on the left column.

# 2 Press and hold ② EDIT for more than 3 seconds.

"E1" and the MEMORY indicator flash in the front panel display.

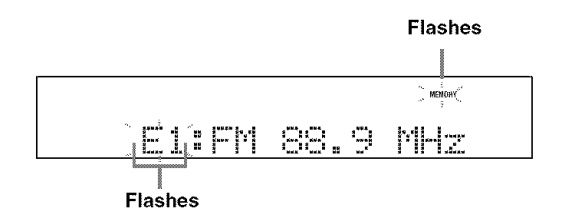

3 Select preset station "A5" using ④A/B/C/D/E and ⑤PRESET/TUNING/CH ⊲ / ⊳.

"A5" and the MEMORY indicator flash in the front panel display.

See "Selecting preset stations" on the left column.

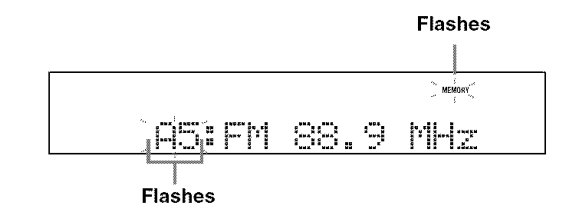

#### 4 Press 2 EDIT again.

"EDIT E1–A5" appears in the front panel display and the assignments of the two preset stations are exchanged.

## XM Satellite Radio tuning

XM Satellite Radio offers an extraordinary variety of commercial-free music, plus the best in sports, news, talk and entertainment. XM is broadcast in superior digital audio from coast to coast. From rock to reggae, from classical to hip hop, XM has something for every music fan. XM's dedication to playing the richest selection of music is matched by its passion for live sporting events, talk radio, up-to-the-minute news, stand-up comedy, children's programming, and much more.

For U.S. customers, information about XM Satellite Radio is available online at www.xmradio.com.

For Canadian customers, information about XM Canada is online at www.xmradio.ca.

This unit is equipped with the Neural Surround decoder that plays back the XM HD surround sound content of the XM Satellite Radio broadcasts in multi-channels, resulting in a full surround sound experience.

#### Note

The XM Satellite Radio service is only available in the 48 contiguous United States (not available in Alaska and Hawaii) and Canada.

#### ■ Information from XM Satellite Radio Inc.

Hardware and required monthly subscription sold separately. Other fees and taxes, including a one-time activation fee may apply. Subscription fee is consumer only. All fees and programming subject to change. Subscriptions subject to Customer Agreement available at xmradio.com (US residents) and xmradio.ca (Canadian residents). Only available in the 48 contiguous United States and Canada. ©2006 XM Satellite Radio Inc. All rights reserved. All other trademarks are the property of their respective owners.

### Connecting the XM Mini-Tuner Dock

Connect the XM Mini-Tuner and the XM Dock (sold separately) to the XM jack on the rear panel of this unit. For details, see the operating instructions provided with the XM Mini-Tuner Dock.

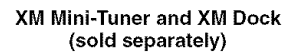

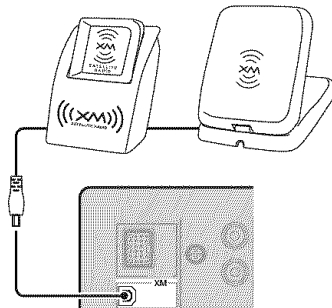

#### **`**∳′:

- To ensure optimal reception of the XM Satellite Radio signals, the XM Mini-Tuner Dock must be placed at or near a southerly facing window with no obstacles in the path to the sky. You can mount it indoors or outdoors.
- Use the "XM ANTENNA" parameter in "OPTION MENU" (see page 84) to display the XM Satellite Radio reception level in the OSD. For the best reception, orient the connected the XM Mini-Tuner so that a value of 60% or more is displayed.

#### Note

If "CHECK ANTENNA" appears in the front panel display, the XM Mini-Tuner Dock may not be connected to the XM jack on the rear panel of this unit properly.

### Activating XM Satellite Radio

Once you have installed the XM Mini-Tuner Dock, inserted the XM Mini-Tuner, connected the XM Dock to your XM Ready® home audio system, and installed the antenna, you are ready to subscribe and begin receiving XM programming. There are three places to find your eight character XM Radio ID: on the XM Mini-Tuner, on the XM Mini-Tuner package, and on XM Channel 0. Record the Radio ID in the following eight squares for reference.

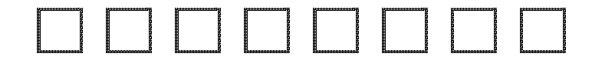

#### Note

The XM Radio ID does not use the letters "I", "O", "S" or "F". Activate your XM Satellite Radio service in the U.S. online at http://www.xmradio.com/ or call 1-800-XM-RADIO (1-800-967-2346). You will need a major credit card. XM will send a signal from the satellites to activate the full channel lineup. Activation normally takes 10 to 15 minutes, but during peak busy periods you may need to keep your XM Ready home audio system on for up to an hour. When you can access the full channel lineup on your XM Ready home audio system you are done. For more information or to subscribe in Canada, visit XM on the Web at http://www.xmradio.ca/ or call XM's Listener Care at 1-877-GET-XMSR (1-877-438-9677).

# Basic XM Satellite Radio operations

Before performing the following operations, set the operation mode selector on the remote control to **(SOURCE**.)

#### 1 Rotate the <sup>(®</sup> **INPUT** selector (or press **(A)XM**) to select "XM" as the input source.

The cursor on the left of the XM indicator lights up in the front panel display and the XM Satellite Radio information (such as channel number, channel name, category, artist name, or song title) for the currently selected channel appears in the front panel display.

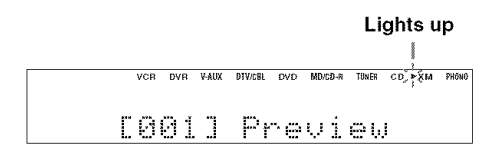

#### \*\*

When you select "XM" as the input source, this unit automatically recalls the previously selected channel.

#### Note

The XM Satellite Radio signals cannot be output at the AUDIO OUT (REC) jacks.

# 2 Search for a channel by using one of the XM Satellite Radio search modes.

- To select a channel from the all channel list, see "All Channel Search mode" on page 55.
- To select a channel by category, see "Category Search mode" on page 55.
- To select a channel from the preset channels, see "Preset Search mode" on page 55.
- To select the desired channel directly by entering the channel number, see "Direct number access mode" on page 55.

#### ÷∳′-

- You can use the Neural Surround decoder to enjoy the XM HD surround sound content of the XM Satellite Radio broadcasts in multi-channels (see page 67).
- You can set the XM Satellite Radio preset channels (see page 56).
- You can display the XM Satellite Radio information in the front panel display or in the OSD (see page 57).

Before performing the following operations, set the operation mode selector on the remote control to **(SOURCE**.)

#### All Channel Search mode

- 1 Press ② SEARCH MODE (or ® SRCH MODE) repeatedly to select "ALL CH SEARCH".
- Press ⑤ PRESET/TUNING/CH 
   / ▷ (or
   ③ PRESET/CH △ / ♡) repeatedly to search for a channel within all channels.

:`\$':

- You can search for a channel quickly by pressing and holding <sup>(6)</sup> **PRESET/TUNING/CH** <1/▷ (or <sup>(0)</sup> **PRESET/CH** △ / ∇).
- To display the XM Radio ID number displayed in the front panel display, select channel "0".
- Category Search mode
- 1 Press ② SEARCH MODE (or **N** SRCH MODE) repeatedly to select "CAT SEARCH".
- 3 Press ⑤ PRESET/TUNING/CH ⊲ / ▷ (or ⑥ PRESET/CH △ / ♡) repeatedly to search for a channel within the selected channel category.

÷\$:

You can search for a channel quickly by pressing and holding (**SPRESET/TUNING/CH**  $\lhd$  /  $\triangleright$  on the front panel (or **DPRESET/CH**  $\triangle$  /  $\bigtriangledown$  on the remote control).

#### Preset Search mode

Prior to selecting a preset channel in the Preset Search mode, you must preset XM Satellite Radio channels. For details, see "Setting the XM Satellite Radio preset channels" on page 56.

-`@`-

The initial factory setting of all preset channels (A1 to E8) is "[001] Preview".

- 1 Press ② SEARCH MODE (or ® SRCH MODE) repeatedly to select "PRESET SEARCH".
- 2 Press ④ CATEGORY (or ◎A-E/CAT. 
  repeatedly to change the preset channel group (A to E).

#### 3 Press ⑤ PRESET/TUNING/CH <1 / ▷ (or ⑥ PRESET/CH △ / ♡) repeatedly to change the preset channel number (1 to 8).

-`\$':

You can also select the preset channel number directly by pressing the numeric buttons (1 to 8) (B).

- Direct number access mode
- 1 Press (N) SRCH MODE on the remote control repeatedly to select "ALL CH SEARCH" or "CAT SEARCH".
- 2 Press the numeric buttons (B) to enter the desired three-digit channel number.

For example, to enter the number 123, press the numeric buttons (B) as shown below.

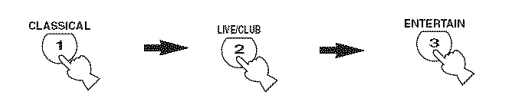

The display changes as follows.

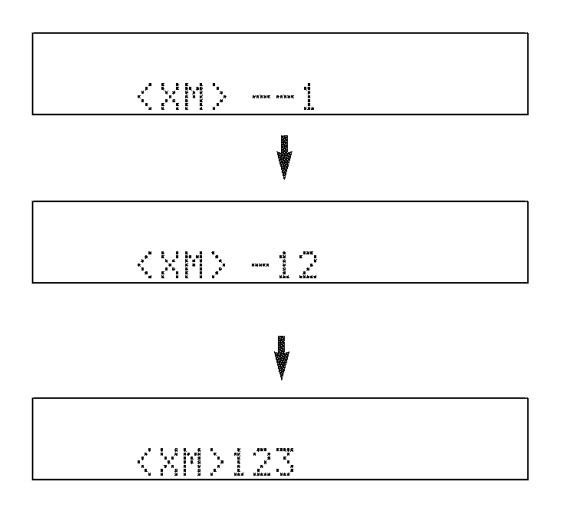

#### `#:

- To enter a one-digit or two-digit channel number, press the numeric buttons (B) on the remote control and then press
   MENT to confirm the input number.
- Instead of pressing **WENT** to tune into the channel immediately, you can wait a few seconds until this unit confirms the entered channel number.
- If no button is pressed within a few seconds after you enter a one-digit or two-digit number, this unit automatically confirms the entered channel number.
- Pressing a button other than the numeric buttons (B) or
   (B) ENT cancels the Direct Number Access mode procedure.

Before performing the following operations, set the operation mode selector on the remote control to **SOURCE**.

# Setting the XM Satellite Radio preset channels

You can use this feature to store up to 40 XM Satellite Radio channels (A1 to E8: 8 preset channel numbers in each of the 5 preset channel groups). You can then recall any preset channel easily by selecting the preset channel group and number as described in "Preset Search mode" on page 55.

1 Search for a channel you want to set as a preset channel by using one of the XM Satellite Radio search modes.

See "Basic XM Satellite Radio operations" on page 54 for details.

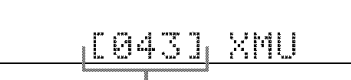

Currently selected channel number

#### 2 Press <sup>®</sup> MEMORY (or <sup>®</sup> XM MEMORY).

The MEMORY indicator flashes in the front panel display for approximately 10 seconds.

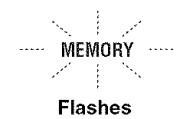

#### Note

You must proceed to and carry out steps 3 through 5 while the MEMORY indicator is flashing in the front panel display. The preset channel group letter appears in the front panel display.

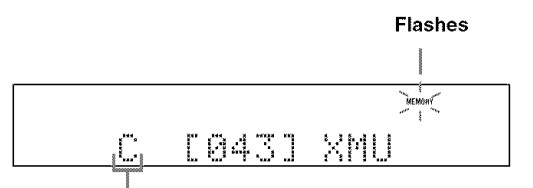

Currently selected preset channel group

#### 4 Press ⑤ PRESET/TUNING/CH ⊲ / ▷ (or ⑥ PRESET/CH △ / ♡) repeatedly to select a preset channel number (1 to 8) while the MEMORY indicator is flashing.

The preset channel number appears in the front panel display.

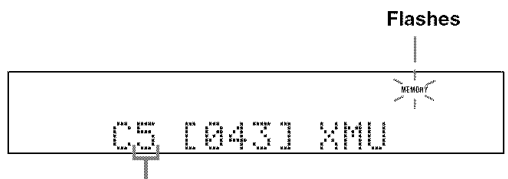

Currently selected preset channel number

5 Press **(6) MEMORY** (or **(E) XM MEMORY**) to set the selected XM Satellite Radio channel as a preset channel while the MEMORY indicator is flashing.

A colon (:) appears next to the preset channel number for confirmation, and the MEMORY indicator turns off in the front panel display.

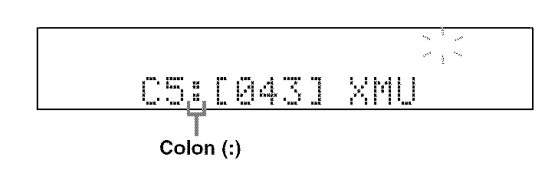

#### Note

Once you set a new preset channel, the one previously stored in the same preset channel group and number is cleared. Before performing the following operations, set the operation mode selector on the remote control to **©SOURCE**.

# Displaying the XM Satellite Radio information

You can display the XM Satellite Radio information (such as channel number, channel name, category, artist name, or song title) for the currently selected channel in the front panel display or in the OSD.

#### Note

If a status message or an error message appears in the front panel display or in the OSD, see the "XM Satellite Radio" section in "Troubleshooting" on page 94 for appropriate remedies.

 Displaying the XM Satellite Radio information in the front panel display

Press ⑦ **DISPLAY** (or **③ DISPLAY**) repeatedly to toggle between the following XM Satellite Radio information display modes.

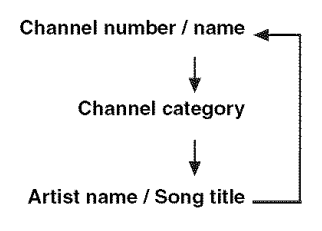

#### When the channel number / name is displayed:

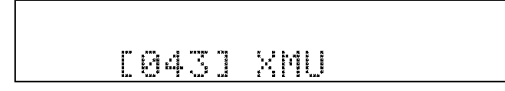

#### When the channel category is displayed:

### <CAT>ROCK

#### When the artist name / song title is displayed:

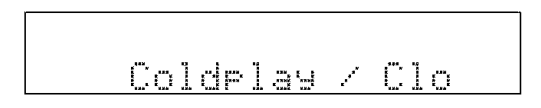

#### . .

- The front panel display can indicate up to 14 alphanumeric characters at once. You can set whether to display the XM Satellite Radio information in the front panel display in a continuous manner or by 14 alphanumeric characters at once by using the "FL SCROLL" parameter in "OPTION MENU" (see page 82).
- If the XM Satellite Radio information contains a character that cannot be recognized by this unit, the character will be displayed with a space.

#### Note

If you press **⑦DISPLAY** (or **⑨DISPLAY**) while the XM Satellite Radio information display is scrolling from right to left in the front panel display, the XM Satellite Radio information display mode toggles as described above.

#### Displaying the XM Satellite Radio information in the OSD

#### Press (7) DISPLAY (or (0) DISPLAY).

The following screen is displayed in the OSD.

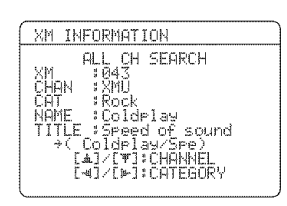

#### :\\:

- To turn off the OSD, press ( DISPLAY (or (DISPLAY) again.
- You can select the amount of time the XM Satellite Radio information is displayed in the OSD by using the "OSD-SOURCE" parameter in "OPTION MENU" (see page 82).
- To hold the XM Satellite Radio information screen, press
   **©ENTER** on the remote control while it is being displayed in the OSD.
- The XM Satellite Radio information screen on hold is released if you press **OENTER** on the remote control again or if you change the XM Satellite Radio channel.
- This unit can save up to two XM Satellite Radio information screens for future reference. To view the previous two XM Satellite Radio information screens, press <sup>(C)</sup>TITLE on the remote control repeatedly while the current XM Satellite Radio information screen is hold.

## Using iPod<sup>™</sup>

Once you have stationed your iPod in a Yamaha iPod universal dock (such as the YDS-10, sold separately) connected to the DOCK terminal of this unit (see page 23), you can enjoy playback of your iPod using the supplied remote control. You can also use the Compressed Music Enhancer mode of this unit to improve the sound quality of the compression artifacts (such as the MP3 format) stored on your iPod (see page 46).

#### Notes

- · Only iPod (Click and Wheel), iPod nano, and iPod mini are supported.
- · Some features may not be compatible depending on the model or the software version of your iPod.

#### <u>:</u>ه:

- For a complete list of the remote control functions used to control your iPod, see the "iPod" column in "Controlling other components" on page 87.
- For a complete list of status messages that appear in the front panel display and in the OSD, see the "iPod" section in "Troubleshooting" on page 99.
- Once the connection between your iPod and this unit is complete, "iPod connected" appears in the front panel display and the DOCK indicator lights up in the front panel display.
- Only the analog audio and video signals of your iPod are input at the DOCK terminal, and the analog audio signals can be output at the analog AUDIO OUT (REC) jacks for recording.
- Your iPod battery is automatically charged when your iPod is stationed in a Yamaha iPod universal dock connected to the DOCK terminal of this unit as long as this unit is turned on. You can also select whether this unit charges the battery of the stationed iPod or not when this unit is in the standby mode by selecting the "STANDBY CHARGE" parameter in "OPTION MENU" (see page 84). The DOCK indicator turns on while this unit charges the battery of the connected iPod when this unit is in the standby mode.

### Controlling iPod™

You can control your iPod when "V-AUX" is selected as the input source. The operations of your iPod can be done with the aid of the OSD of this unit (menu browse mode) or without it (simple remote mode).

## Controlling iPod in the simple remote mode

You can perform the basic operations of your iPod (play, stop, skip, etc.) using the supplied remote control without the aid of the OSD of this unit.

#### <u>.</u>ه.

- · You can view the photos or video clips stored on your iPod.
- Operations can be also done with the controls on your iPod.

#### Controlling iPod in the menu browse mode

You can perform the advanced operations of your iPod using the supplied remote control with the aid of the OSD of this unit. You can browse the songs stored on your iPod in the OSD. Further, you can change or adjust settings for your iPod to suit your personal preferences.

#### : ÷:

- The name of the song being played also appears in the front panel display according to the "FL SCROLL" parameter in "OPTION MENU" (see page 82).
- You can select the amount of time the iPod menu and play information is displayed in the OSD by using the "OSD-SOURCE" in "OPTION MENU" (see page 82).

#### Notes

- Operations cannot be done with the controls on your iPod.
- The YAMAHA logo appears in the display window of your iPod.
- There are some characters that cannot be displayed in the front panel display or in the OSD of this unit. Those characters are replaced with underscores "\_".
- The "Settings" parameters can be changed or adjusted only in the OSD. Press **DENTER** on the remote control to toggle between the "Settings" parameter settings.
- You cannot browse the photos or video clips stored on your iPod in the OSD. Use the simple remote mode to enjoy watching the photos or video clips stored on your iPod.

#### 

The following display appears in the OSD.

| iPod   | Top  |          |
|--------|------|----------|
|        | al - |          |
| Artist | S    | <u> </u> |
| Albums |      | 5        |
| Songs  |      | >        |
| Gennes |      | >        |
| Compos | ens  | 2        |
| Settin | 95   | >        |
|        |      |          |

2 Press D∆ / ∇ / ⊲ / ⊳ to navigate the iPod menu and then press **DENTER** to begin playback of the selected song.

Choices: Playlists (playlists), Artists (artists), Albums (albums), Songs (songs), Genres (genres), Composers (composers), Settings (settings)

- Playlists > Songs
- Artists > Albums > Songs
- Albums > Songs
- Songs
- Genres > Artists > Albums > Songs
- Composers > Albums > Songs
- Settings > Shuffle, Repeat

#### Shuffle Shuffle

Use this feature to set this unit to play songs or albums in random order.

Choices: Off, Songs, Albums

- Select "Off" to deactivate this feature.
- Select "Songs" to set this unit to play songs in random order.
- Select "Albums" to set this unit to play albums in random order.

#### .`∳′-

When "Shuffle" is set to a setting other than "Off", "\_\_\_\_" appears in the top right corner while songs or albums are being shuffled.

#### Repeat Repeat

Use this feature to set this unit to repeat one song or a sequence of songs.

Choices: Off, One, All

- · Select "Off" to deactivate this feature.
- Select "One" to set this unit to repeat one song.
- Select "All" to set this unit to repeat a sequence of songs.

#### .`∳′-

When "Repeat" is set to a setting other than "Off", " $\phi$ " or " $\phi$ " appears in the top right corner while one song or a sequence of songs are being repeated.

# The function of the play information display

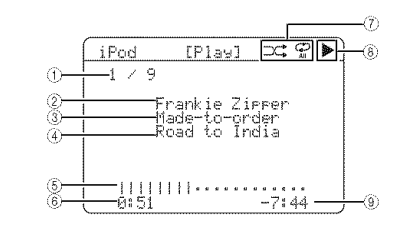

- ① Track number/total tracks
- 2 Name of the artist
- ③ Name of the album
- (4) Name of the song
- (5) Progress bar
- 6 Elapsed time
- ⑦ Shuffle and repeat icons
- (playback), (pausing), 
   (search forward) and
   (search backward)
- (9) Remaining time

## Recording

Recording adjustments and other operations are performed from the recording components. Refer to the operating instructions for those components.

#### Caution

The DTS signal is a digital bitstream. Attempting to digitally record the DTS bitstream will result in noise being recorded. Therefore, if you want to use this unit to record sources encoded in DTS, the following considerations and adjustments need to be made. To play DTS-encoded DVDs and CDs (when using a digital audio connection) on your DTS-compatible player, follow its operating instructions to make a setting so that the analog signal will be output from the player.

#### Notes

- · When this unit is set to the standby mode, you cannot record between other components connected to this unit.
- TONE CONTROL (see page 48) and VOLUME settings, the speaker level (see page 74) and the sound field programs (see page 42) do not affect recorded material.
- The source connected to the MULTI CH INPUT jacks of this unit cannot be recorded.
- The XM Satellite Radio signals cannot be output at the AUDIO OUT (REC) jacks.
- Digital signals input at the DIGITAL INPUT jacks are not output at the analog AUDIO OUT (REC) jacks for recording. Likewise, analog signals input at the AUDIO IN jacks are not output at the DIGITAL OUTPUT jack. Therefore, if your source component is connected to provide only digital or analog signals, you can only record digital or analog signals.
- A given input source is not output on the same OUT (REC) channel.
- S-video and composite video signals pass independently through the video circuits of this unit. Therefore, when recording or dubbing video signals input from a video source component that provides only an S-video or a composite video signal, you can only record an S-video or a composite video signal on your VCR.
- The analog audio signals input at the DOCK terminal can be output at the analog AUDIO OUT (REC) jacks for recording.
- Check the copyright laws in your country to record from CDs, radio, etc. Recording of copyrighted material may infringe copyright laws.

#### .`∳′:

Do a test recording before you start an actual recording.

If you play back a video source that uses scrambled or encoded signals to prevent it from being dubbed, the picture itself may be disturbed due to those signals.

- 1 Turn on all the connected components.
- 2 Rotate the (BINPUT selector (or press one of the input selector buttons (A)) to select the source component you want to record from.
- **3** Start playback on the selected source component or select a broadcast station.
- 4 Start recording on the recording component.

## Advanced sound configurations

# Changing sound field parameter settings

You can enjoy good quality sound with the initial factory settings. Although you do not have to change the initial factory settings, you can change some of the parameters to better suit the input source or your listening room.

#### Note

You cannot change the sound field parameter values when "MEMORY GUARD" in "OPTION MENU" is set to "ON" (see page 83). If you want to change the sound field parameter values, set "MEMORY GUARD" to "OFF".

# 1 Turn on the video monitor connected to this unit.

2 Set the operation mode selector to **(CAMP** and then press **(DISPLAY** on the remote control.

The following status screen appears in the OSD.

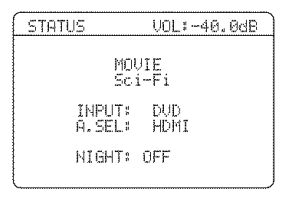

**3** Press one of the sound field program selector buttons (P) repeatedly to select the desired sound field program you want to adjust.

4 Press D∆ / 7 to select the desired sound field parameter and then D⊲ / > to change the selected sound field parameter value.

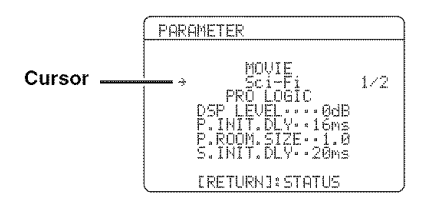

#### .`₩́:

- For details about the function and control range of each sound field parameter, see page 63.
- When you set a sound field parameter to a value other than the initial factory settings, an asterisk mark (\*) appears by the sound field parameter name in the OSD.
- If you press and hold 
   <sup>(D)</sup> ⊂ / ▷ to change the sound field parameter value, the initial factory settings are shown momentarily in the front panel display.
- Use the "PARAM. INI" feature in "OPTION MENU" to initialize the parameters of each sound field program within a sound field program group (see page 83).
- You can select the amount of time that the current status is displayed in the OSD by using the "OSD-AMP" parameter in "OPTION MENU" (see page 82).
- 5 Press **ODISPLAY** to turn off the sound field parameter display.

#### Basic configuration of sound field programs

Each sound field program has some parameters defining the characteristics of the program. To customize the selected sound field program, adjust "DSP LEVEL" and/ or "DIALG.LIFT" first, and then try other parameters.

<u>:</u>

To change sound field parameter settings, see page 61 for details.

# Adjusting the effect sound level of the sound field programs (DSP LEVEL)

Sound field programs add effect sounds (DSP effect sounds) to the original source sound to create sound field in the listening room. Use the "DSP LEVEL" parameter to adjust the level of the effect sounds.

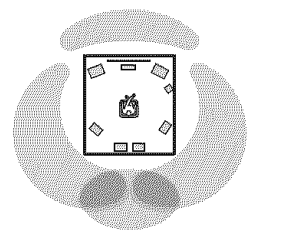

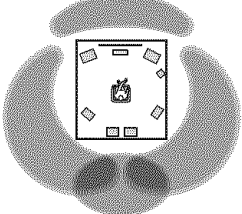

The DSP effect sound level is low.

The DSP effect sound level is high.

#### Adjust "DSP LEVEL" as follows:

#### Increase the value of "DSP LEVEL" when

- the effect sound of the selected sound field program is too weak.
- you cannot recognize any difference between the sound field programs.

#### Decrease the value of "DSP LEVEL" when

- the sound is vague.
- you feel that the additional sound effect is excessive.

Control range: -6 dB to 3 dB

## Adjusting the vertical dialogue position (DIALG.LIFT)

Use this feature to adjust the vertical position of the dialogues in movies. The ideal position of the dialogues is at the center of the video monitor screen.

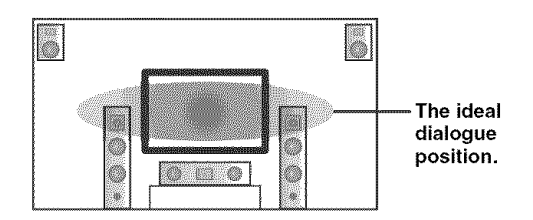

If the dialogues are heard at the lower position of the video monitor screen, increase the value of "DIALG.LIFT".

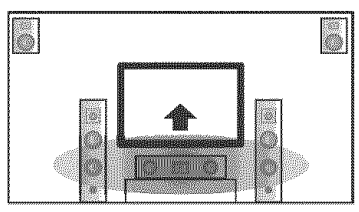

Move up to the ideal dialogue position.

#### Choices: 0, 1, 2, 3, 4, 5

"0" (initial setting) is the lowest position, and "5" is the highest position.

#### Notes

- "DIALG.LIFT" is only available only "EXTRA SP ASSIGN" is set to "PRESENCE" (see page 72).
- You cannot move the dialogue position down from the initial dialogue position.

#### Sound field parameters for the advanced configurations

Use the following sound field parameters to customize sound field programs in detail.

#### -`@`-

To change sound field parameter settings, see page 61 for details.

| Sound field parameter                              | Features                                                                                                    |
|----------------------------------------------------|----------------------------------------------------------------------------------------------------|
| INIT.DLY<br>P.INIT.DLY<br>S.INIT.DLY<br>SB INI.DLY | Initial delay. Presence, surround, and surround back sound field initial delay. Changes the apparent distance from the source sound by adjusting the delay between the direct sound and the first reflection heard by the listener. The smaller the value, the closer the sound source seems to the listener. |
|                                                    | $S_{\rm W}^{\rm c}$ When you adjust the initial delay parameters, we also recommend that you adjust the                                                                                                    |

When you adjust the initial delay parameters, we also recommend that you adjust the corresponding room size parameters likewise. This adjustment is especially effective for the CINEMA DSP programs.

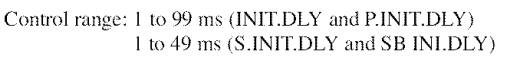

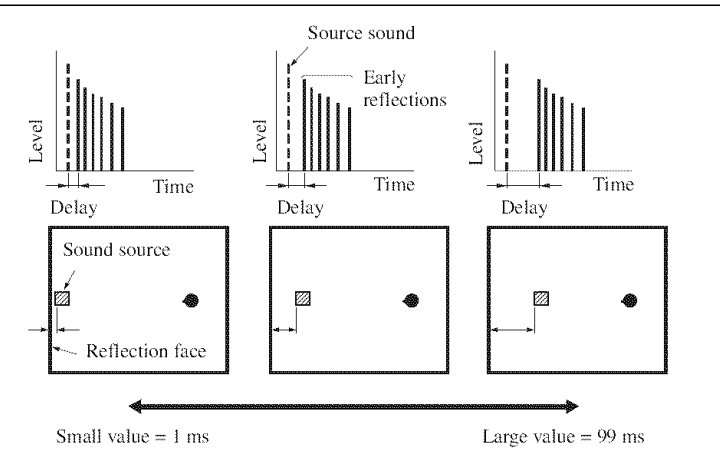

#### Sound field parameter

#### ROOM SIZE P.ROOM SIZE S.ROOM SIZE SB ROOM SIZE

Room size. Presence, surround, and surround back room size. Adjusts the apparent size of the surround sound field. The larger the value, the larger the surround sound field becomes. As the sound is repeatedly reflected around a room, the larger the hall is, the longer the time between the original reflected sound and the subsequent reflections. By controlling the time between the reflected sounds, you can change the apparent size of the virtual venue. Changing this parameter from one to two doubles the apparent length of the room.

Features

#### 2612

When you adjust the room size parameters, we also recommend that you adjust the corresponding initial delay parameters likewise. This adjustment is especially effective for the CINEMA DSP programs.

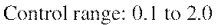

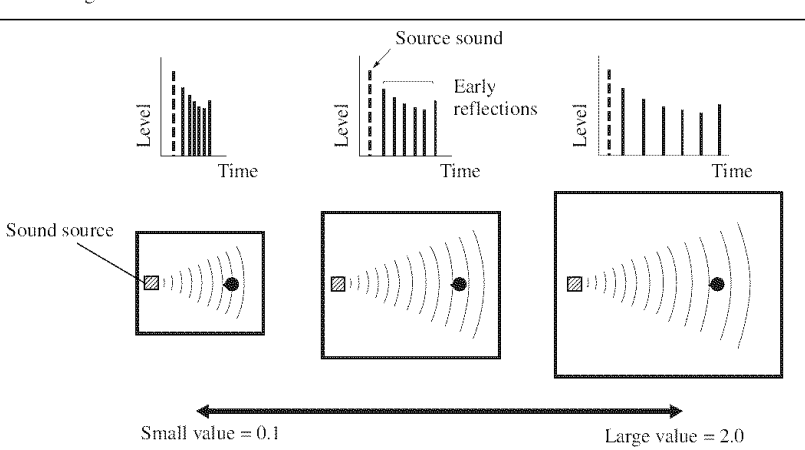

LIVENESS S.LIVENESS SB LIVENESS

Liveness. Surround and surround back sound field liveness. Adjusts the reflectivity of the virtual walls in the hall by changing the rate at which the early reflections decay. The early reflections of a sound source decay much faster in a room with acoustically absorbent wall surfaces than in one which has highly reflective surfaces. A room with acoustically absorbent surfaces is referred to as "dead", while a room with highly reflective surfaces is referred to as "live". This parameter lets you adjust the early reflection decay rate and thus the "liveness" of the room.

Control range: 0 to 10

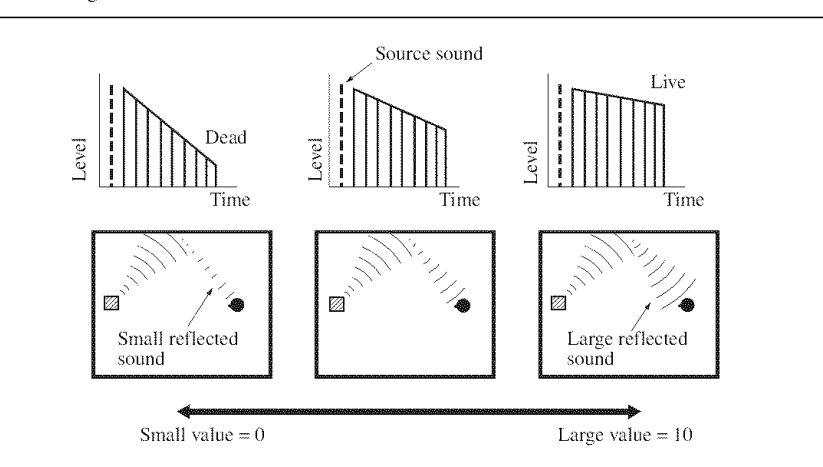

#### Sound field parameter

#### REV.TIME

Reverberation time. Adjusts the amount of time taken for the dense, subsequent reverberation sound to decay by 60 dB at 1 kHz. This changes the apparent size of the acoustic environment over an extremely wide range. Set a longer reverberation time for "dead" sources and listening room environments, and a shorter time for "live" sources and listening room environments.

Features

Control range: 1.0 to 5.0 s

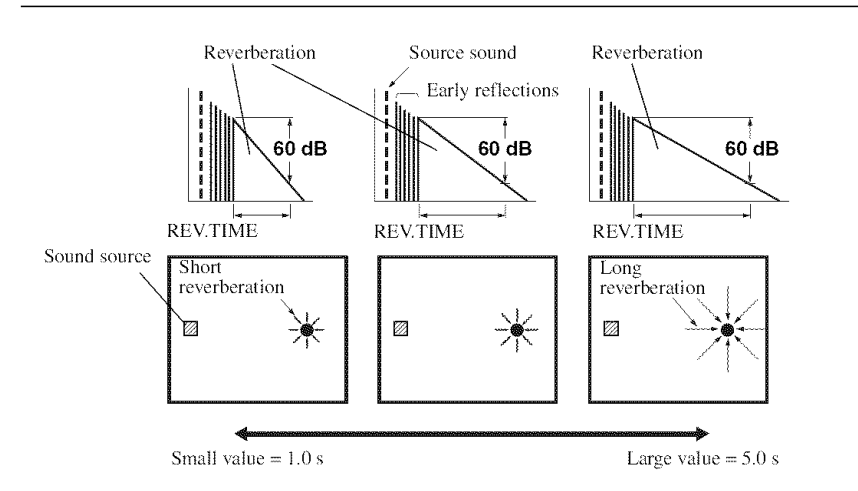

REV. DELAY

Reverberation delay. Adjusts the time difference between the beginning of the direct sound and the beginning of the reverberation sound. The larger the value, the later the reverberation sound begins. A later reverberation sound makes you feel as if you are in a larger acoustic environment.

Control range: 0 to 250 ms

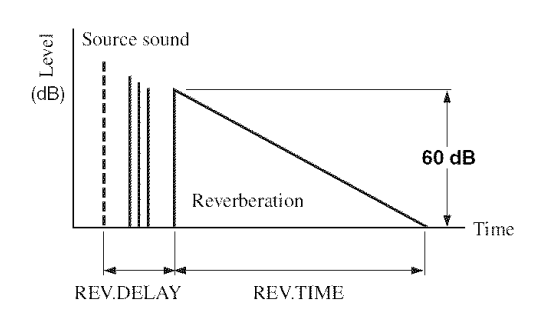

#### REV.LEVEL

Reverberation level. Adjusts the volume of the reverberation sound. The larger the value, the stronger the reverberation becomes.

Control range: 0 to 100%

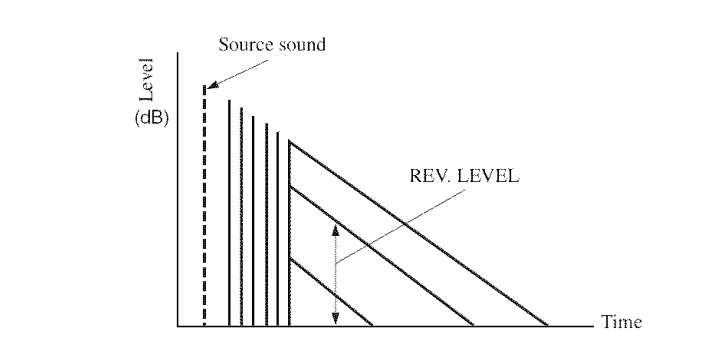

English

| Sound field parameter                                                              | Features                                                                                                    |  |  |
|------------------------------------------------------------------------------------|----------------------------------------------------------------------------------------------------|--|--|
| 2ch Stereo<br>DIRECT                                                               | 2-channel stereo direct. Bypasses the decoders and the DSP processors of this unit for pure hi-fi stereo sound when playing 2-channel analog sources.                                                                                                    |  |  |
|                                                                                    | Choices: AUTO, OFF                                                                                                    |  |  |
|                                                                                    | <ul> <li>Select "AUTO" to bypass the decoders, the DSP processors and the tone control circuitry only when "BASS" and "TREBLE" are set to 0 dB (see page 48).</li> <li>Select "OFF" not to bypass the decoders, the DSP processors and the tone control circuitry when "BASS" and "TREBLE" are set to 0 dB.</li> <li>When multi-channel signals (Dolby Digital and DTS) are input, they are downmixed to 2 channels and output from the front left and right speakers.</li> <li>The low-frequency signals of the front left and right channels are redirected to the subwoofer in the following cases: <ul> <li>"LFE/BASS OUT" is set to "BOTH" (see page 72).</li> <li>"FRONT SP" is set to "SMALL" (see page 73) and "LFE/BASS OUT" is set to "SWFR" (see page 72).</li> </ul> </li> </ul> |  |  |
| 7ch Stereo<br>CT LEVEL<br>SL LEVEL<br>SR LEVEL<br>SB LEVEL<br>PL LEVEL<br>PR LEVEL | 7-channel stereo center, surround left, surround right, surround back, presence left and presence right levels. Adjusts the volume level of each channel in the 7-channel stereo mode. The available parameters differ depending on the setting of the speakers.                                                                                                    |  |  |
|                                                                                    | Control range: 0 to 100%                                                                                                    |  |  |
| 2ch Enhancer<br>7ch Enhancer                                                       | 2-channel and 7-channel Compressed Music Enhancer effect level. The high-frequency signals of some sources may be emphasized too much. In this case, set the effect level to "LOW".                                                                                                    |  |  |
|                                                                                    | Choices: HIGH, LOW                                                                                                    |  |  |
|                                                                                    | <ul><li>Select "HIGH" for a high effect level.</li><li>Select "LOW" for a low effect level.</li></ul>                                                                                                    |  |  |

#### Selecting decoders used with sound field programs (Decoder Type)

Use this feature to select the desired decoder used with MOVIE sound field programs (except "Mono Movie"). See page 45 for details about MOVIE sound field program.

#### Available decoders

| Decoder                   | Functions                                                                                                    |
|---------------------------|----------------------------------------------------------------------------------------------------|
| PRO LOGIC                 | Dolby Pro Logic processing for any sources.                                                                                                    |
| PLIIx Movie<br>PLII Movie | Dolby Pro Logic IIx (or Dolby Pro<br>Logic II) processing for movie<br>sources. The Pro Logic IIx decoder<br>is not available when "SUR.B L/R<br>SP" is set to "NONE" (see page 73). |
| Neo:6 Cinema              | DTS processing for movie sources.                                                                                                    |

### Selecting decoders

#### Selecting decoders for 2-channel sources (surround decode mode)

Use this feature to play back sources with selected decoders. You can play back 2-channel sources on multi-channels.

# Set the operation mode selector to **(CAMP** and then press **(D) SUR. DECODE** repeatedly on the remote control to select the desired surround decoder.

You can select from the following modes depending on the type of source you are playing and your personal preference.

.`∲′:

You can change the decoder parameter settings. Press

**(DISPLAY** and then  $\mathbb{O} \land / \nabla$  repeatedly on the remote control to select the desired decoder parameter. You can change the value of the selected parameter by pressing  $\mathbb{O} \lhd / \triangleright$  repeatedly on the remote control.

#### Decoder descriptions

| Remote control<br>button                 | Category of<br>program                   | f the Name<br>n prog                         | of the<br>ram          |                          |                  |
|------------------------------------------|------------------------------------------|----------------------------------------------|------------------------|--------------------------|------------------|
|                                          |                                          |                                              |                        |                          |                  |
| SUR.DECODE                               | SURROUND DE                              | ECODE PLIIX<br>PLII                          | Music<br>Music         |                          |                  |
| Dolby Pro Logic II<br>available when "SU | lx (or Dolby Pro L<br>R.B L/R SP" is set | Logic II) processing<br>t to "NONE" (see pag | for music s<br>ge 73). | ources. The Pro Logic II | x decoder is not |
| PANORAMA                                 | DIMENSION                                | CENTER                                       | WIDTH                  |                          |                  |
|                                          |                                          |                                              |                        | *******                  |                  |

## Available sound field parameters (see page 68)

## Program description

| SUR.DECODE                                                                                                    | SHEENING RECORE                                        | PPA LOGIO                                         |                                |              |
|----------------------------------------------------------------------------------------------------|--------------------------------------------------------|---------------------------------------------------|--------------------------------|--------------|
| ()                                                                                                    | ա.«Դա» է Դ. է Դ. է այչ այ է Դեպ՝ է Ա․Հ եպ՝ եպ։ եպ։ եպ։ | ፤ 12ው ከፖሥሪጣ ነውን<br>                               |                                |              |
| Dolby Pro Logic process                                                                                                    | ing for any sources.                                   |                                                   |                                |              |
| SUR.DECODE                                                                                                    | SURROUND DECODE                                        | PLIIx Movie<br>PLII Movie                         |                                |              |
| Dolby Pro Logic IIx (or Dolby Pro Logic II) processing for movie sources. The Pro Logic IIx decoder is not available when "SUR.B L/R SP" is set to "NONE" (see page 73).                                                                                                    |                                                        |                                                   |                                | ailable when |
| SUR.DECODE                                                                                                    | SURROUND DECODE                                        | PLIIx Music<br>PLII Music                         |                                |              |
| Dolby Pro Logic IIx (or Dolby Pro Logic II) processing for music sources. The Pro Logic IIx decoder is not available when "SUR.B L/R SP" is set to "NONE" (see page 73).                                                                                                    |                                                        |                                                   |                                | ailable when |
| PANORAMA                                                                                                    | DIMENSION                                              | CENTER WIDTH                                      |                                |              |
| SUR.DECODE                                                                                                    | SURROUND DECODE                                        | PLIIx Game<br>PLII Game                           |                                |              |
| Dolby Pro Logic IIx (or I<br>"SUR.B L/R SP" is set to "                                                                                                    | Dolby Pro Logic II) processir<br>NONE'' (see page 73). | g for game sources. The Pr                        | o Logic IIx decoder is not ava | ilable when  |
| SUR.DECODE                                                                                                    | SURROUND DECODE                                        | Neo:6 Cinema                                      |                                |              |
| DTS processing for movi                                                                                                    | ie sources.                                            |                                                   |                                |              |
| SUR.DECODE                                                                                                    | SURROUND DECODE                                        | Neo:6 Music                                       |                                |              |
| DTS processing for musi                                                                                                    | ic sources.                                            |                                                   |                                |              |
| C. IMAGE                                                                                                    |                                                        |                                                   |                                |              |
| SUR.DECODE                                                                                                    | SURROUND DECODE                                        | Neural Sur.<br>(U.S.A. and Canada<br>models only) |                                |              |
| Neural Surround processing for any sources.<br>The Neural Surround decoder is compatible with PCM signals (32 kHz, 44.1 kHz, 48 kHz, 64 kHz, 88.2 kHz and 96 kHz) and analog<br>2-channel input sources. When Neural Surround-incompatible signals are being input while the Neural Surround decoder is selected, multi-<br>channel sources are decoded straight into the appropriate channels without any additional effect processing and the Neural Surround-<br>incompatible PCM signals are played back in stereo. The Neural Surround decoder is especially suitable for the XM HD Surround program of<br>XM Satellite Radio. |                                                        |                                                   |                                |              |

When you select the surround decode mode for Dolby Digital, DTS or DTS 96/24 sources, this unit automatically selects "SURROUND DECODE Dolby Digital", "SURROUND DECODE DTS" or "SURROUND DECODE DTS 96/24" program.

English

#### Decoder parameter descriptions

| Decoder parameter                         | Features                                                                                                    |  |
|-------------------------------------------|----------------------------------------------------------------------------------------------------|--|
| PLIIx Music<br>PLII Music<br>PANORAMA     | Pro Logic IIx Music and Pro Logic II Music panorama. Sends stereo signals to the surround speakers as well as the front speakers for a wraparound effect.                                                                                                    |  |
|                                           | Choices: <b>OFF</b> , ON                                                                                                    |  |
| PLIIX Music<br>PLII Music<br>DIMENSION    | Pro Logic IIx Music and Pro Logic II Music dimension. Adjusts the sound field either towards the front or towards the rear.                                                                                                    |  |
|                                           | Control range: -3 (towards the rear) to +3 (towards the front)                                                                                                    |  |
|                                           | Initial setting: STD (standard)                                                                                                    |  |
| PLIIX Music<br>PLII Music<br>CENTER WIDTH | Pro Logic IIx Music and Pro Logic II Music center width. Moves the center channel output completely towards the center speaker or towards the front left and right speakers. A larger value moves the center channel output towards the front left and right speakers. |  |
|                                           | Control range: 0 (center channel sound is output only from the center speaker) to<br>7 (center channel sound is output only from the front left and right speakers)                                                                                                    |  |
|                                           | Initial setting: 3                                                                                                    |  |
| Neo:6 Music<br>C.IMAGE                    | DTS Neo:6 Music center image. Adjusts the front left and right channel output relative to the center channel to make the center channel more or less dominant as necessary.                                                                                            |  |
|                                           | Control range: 0.0 to 1.0                                                                                                    |  |
|                                           | Initial setting: 0.3                                                                                                    |  |
## Customizing this unit (MANUAL SETUP)

You can use the following parameters in "SET MENU" to adjust a variety of system settings and customize the way this unit operates. Change the initial settings (indicated in bold under each parameter) to reflect the needs of your listening environment.

#### ■ Auto setup AUTO SETUP

Use this feature to automatically adjust speaker and system parameters (see page 28).

#### ■ Manual setup MANUAL SETUP

Use this feature to manually adjust speaker and system parameters.

#### Sound menu 1 SOUND MENU

Use this menu to manually adjust any speaker settings, alter the quality and tone of the sound output by the system or compensate for video signal processing delays when using LCD monitors or projectors.

| Parameter       | Features                                                                                                    | Page |
|-----------------|----------------------------------------------------------------------------------------------------|------|
| A>SPEAKER SET   | Selects the size of each speaker, the speakers for low-frequency signal output, the crossover frequency, and the assignment of the EXTRA SP terminal. | 72   |
| B)SPEAKER LEVEL | Adjusts the output level of each speaker.                                                                                                    | 74   |
| C)SP DISTANCE   | Adjusts the distance of each speaker.                                                                                                    | 75   |
| D>EQUALIZER     | Selects the equalizer setting of the speakers.                                                                                                    | 75   |
| E)LFE LEVEL     | Adjusts the output level of the LFE channel for Dolby Digital or DTS signals.                                                                         | 76   |
| F)DYNAMIC RANGE | Adjusts the dynamic range of Dolby Digital or DTS signals.                                                                                            | 76   |
| G)AUDIO SET     | Adjusts the muting level, audio delay, maximum volume level and initial volume level.                                                                 | 76   |
| H)HDMI SET      | Selects the component to play back HDMI audio signals.                                                                                                | 77   |
| I)EXTD SUR.     | Selects the mode of the decoders for the 6.1/7.1-channel playback.                                                                                    | 77   |

#### Input menu 2 INPUT MENU

Use this menu to manually reassign the input/output jacks, select the input mode or rename the input source.

| Parameter        | Features                                                                                                    | Page |
|------------------|----------------------------------------------------------------------------------------------------|------|
| A)I/O ASSIGNMENT | Assigns the input/output jacks of this unit according to the component to be used.                          | 78   |
| B)INPUT RENAME   | Changes the name of the input source.                                                                       | 79   |
| C>UOLUME TRIM    | Adjusts the output volume of each input source.                                                             | 80   |
| D)DECODER MODE   | Selects the input mode for the sources connected to the DIGITAL INPUT jacks on the rear panel of this unit. | 80   |
| E)MULTI CH SET   | Sets the input channel numbers and other parameters of the multi channel input.                             | 80   |

Englist

#### Option menu 3 OPTION MENU

Use this menu to manually adjust the optional system parameters.

| Parameter      | Features                                                                                                    | Page |
|----------------|----------------------------------------------------------------------------------------------------|------|
| A)DISPLAY SET  | Adjusts the brightness of the display and converts video signals.                                                     | 81   |
| B)MEMORY GUARD | Locks sound field program parameters and other "SET MENU" settings.                                                   | 83   |
| C)AUDIO SELECT | Designates the default audio input jack select setting for the input sources when you turn on the power of this unit. | 83   |
| D)PARAM.INI    | Initializes the parameters of a group of sound field programs.                                                        | 83   |
| EXXM RADIO SET | Displays the current reception level of the XM Satellite Radio signals.                                               | 84   |
| F)DOCK SET     | Selects whether this unit charges the battery of the connected iPod or not when this unit is in the standby mode.     | 84   |

#### ■ Signal information SIGNAL INFO

Use this feature to check audio and video signal information (see page 40).

## Using SET MENU

Use the remote control to access and adjust each parameter.

#### ÷∳′-

- You can change the "SET MENU" parameters while this unit is reproducing sound.
- Press (E) **RETURN** to return to the previous menu level.
- Set the operation mode selector to **©AMP** and then press **®SET MENU** to enter "SET MENU".

The top "SET MENU" display appears in the OSD.

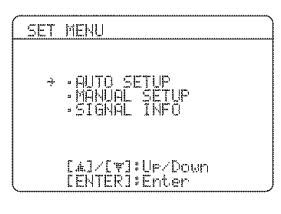

2 Press <sup>®</sup>∆ / <sup>¬</sup>7 to select "MANUAL SETUP" and then <sup>®</sup>ENTER to enter "MANUAL SETUP".

The "MANUAL SETUP" display appears in the OSD.

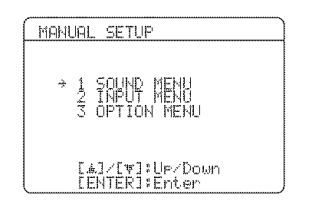

#### 3 Press D∆ / 7 repeatedly and then press DENTER to select and enter the desired menu.

The following displays are examples where "SOUND MENU" is selected.

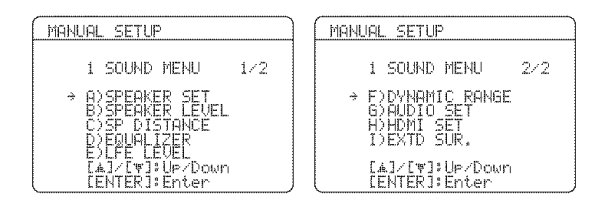

Press 

 <u>●</u> ∧ / 
 ¬ repeatedly and then press

 **ENTER** to select and enter the desired submenu.

The following display is an example where "LFE LEVEL" is selected.

| SOU | ID MENU                           |
|-----|-----------------------------------|
|     | E>LFE LEVEL                       |
| ÷   | SPEAKERØdB<br>HEADPHONEØdB        |
|     |                                   |
|     | [▲]/[Ƴ]:Up/Down<br>[⊲]/[⊮]:Adjust |

- 5 Press D∆ / 7 to select the desired parameter and then D⊲ / ▷ to change the parameter settings.
- 6 Press (N) SET MENU to exit from "SET MENU".

### 1 SOUND MENU

Use this feature to manually adjust speaker settings or compensate for video signal processing delays when using LCD monitors or projectors. Most of the SOUND MENU parameters are set automatically when you run AUTO SETUP (see page 28).

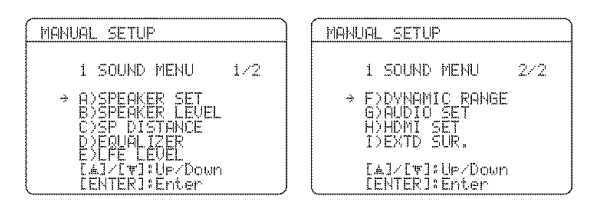

Speaker settings ADSPEAKER SET

Use this feature to manually adjust any speaker settings.

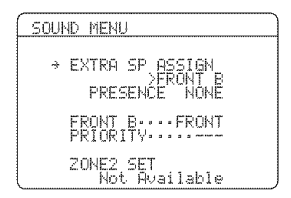

Extra speakers assignment EXTRA SP ASSIGN

Selects the function of the speakers connected to the EXTRA SP terminals.

Choices: FRONT B, PRESENCE, NONE

When you use the alternative front speaker system (see page 38)

Select "FRONT B".

### When you use the presence speakers

(see page 12)

Select "PRESENCE" to set the function of the speakers to the presence speakers.

#### When you do not use the EXTRA SP terminals

Select "NONE" to deactivate the EXTRA SP terminals.

#### Notes

- This parameter shares the value with the "EXTRA SP ASSIGN" parameter in "AUTO SETUP".
- If you select "ON" in "BI-AMP" (see page 93), you cannot select "PRESENCE" in "EXTRA SP ASSIGN".
- After changing the "EXTRA SP ASSIGN" setting, carry out "AUTO SETUP" again (see page 28).

#### FRONT B speakers setting FRONT B

The "FRONT B" parameter is available only when you set "EXTRA SP ASSIGN" to "FRONT B".

Use this feature to select the location of the FRONT B speakers.

#### Choices: FRONT, ZONE B

- Select "FRONT" to turn FRONT A and B on or off when the FRONT B speakers are set in the main room.
- Select "ZONE B" if the FRONT B speakers are set in another room. If FRONT A is turned off and FRONT B is turned on, all the speakers including the subwoofer in the main room are muted and this unit outputs sound at the FRONT B terminals only.

#### Notes

- If you connect headphones to the PHONES jack of this unit, the sound is output from both the headphones and the speakers connected to the EXTRA SP terminals when "FRONT B" is set to "ZONE B".
- If a DSP program is selected when "FRONT B" is set to "ZONE B", this unit automatically enters the Virtual CINEMA DSP mode (see page 46).

# Presence/Surround back channel priority PRIORITY

The "PRIORITY" parameter is available only when you set "EXTRA SP ASSIGN" to "PRESENCE".

Use this feature to prioritize either the presence or the surround back speakers when playing sources that contain surround back channel signals using the CINEMA DSP sound field programs.

#### Choices: PRNS, SUR. B

- Select "PRNS" to use the presence speakers even when surround back channel signals are input. The signals for the surround back channels will be output from the surround speakers.
- Select "SUR. B" to use the surround back speakers when surround back channel signals are detected in a CINEMA DSP program. The presence channel signals are output from the front speakers.

Woofer section of a speaker is 16 cm (6.5 in) or larger: large Woofer section of a speaker is smaller than 16 cm (6.5 in): small

#### Front speakers FRONT SP Choices: SMALL, LARGE

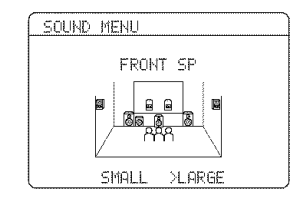

When the front speakers are large Select "LARGE" (large).

When the front speakers are small

Select "SMALL" (small).

#### Note

When "LFE/BASS OUT" is set to "FRNT" (see page 72), you can select only "LARGE" in "FRONT SP". If the value of "FRONT SP" is set to a setting other than "LARGE" in advance, this unit automatically changes the value to "LARGE".

#### **Center speaker** CENTER SP Choices: NONE, **SML**, LRG

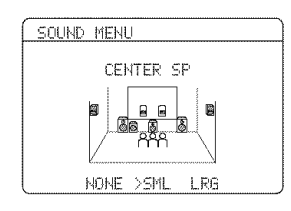

When the center speaker is large Select "LRG" (large).

#### When the center speaker is small

Select "SML" (small).

#### When you do not use the center speaker

Select "NONE" (none). The center channel signals are directed to the front left and right speakers.

Surround left/right speakers SUR L/R SP Choices: NONE, SML, LRG

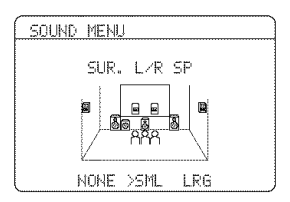

When the surround speakers are large Select "LRG" (large).

When the surround speakers are small Select "SML" (small).

#### When you do not use the surround speakers

Select "NONE" (none). This unit is set to the Virtual CINEMA DSP mode (see page 46), and "SUR.B L/R SP" is automatically set to "NONE".

#### Surround back left/right speakers

SUR.B L/R SP Choices: NONE, SMLx1, **SMLx2**, LRGx1, LRGx2

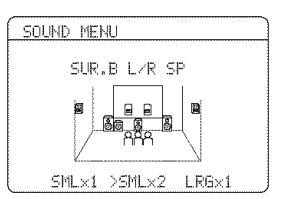

When the surround back left and right speakers are large Select "LRGx2" (large x 2).

When the single surround back speaker is large

Select "LRGx1" (large x 1).

# When the surround back left and right speakers are small

Select "SMLx2" (small x 2).

When the single surround back speaker is small

Select "SMLx1" (small x 1).

# When you do not use the surround back speakers

Select "NONE" (none). The surround back channel signals are directed to the surround left and right speakers.

#### LFE/Bass out LFE/BASS OUT

Use this feature to select the speakers that output the LFE (low-frequency effect) and the low-frequency signals. Choices: SWFR, FRNT, **BOTH** 

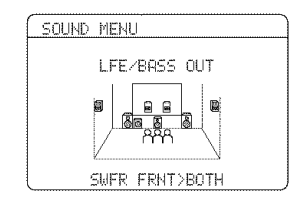

# When a subwoofer is connected to this unit and you want to get natural bass sound

Select "SWFR" (subwoofer). The LFE signals as well as the low-frequency signals of other speakers set to "SML" (or "SMALL") are directed to the subwoofer.

# When a subwoofer is connected to this unit and you want to get rich bass sound

Select "BOTH" (both). The low-frequency signals of any source are output from the subwoofer. The LFE signals as well as the low-frequency signals of other speakers set to "SML" (or "SMALL") are directed to the subwoofer. The low-frequency signals of the front left and right channels are directed to the front left and right speakers and the subwoofer regardless of the "FRONT SP" setting.

#### When you do not use a subwoofer

Select "FRNT" (front). The LFE signals, the low-frequency signals of the front left and right channels, and the low-frequency signals of other speakers set to "SML" (or "SMALL") are all directed to the front left and right speakers regardless of the "FRONT SP" setting.

#### Bass crossover CROSSOVER

Use this feature to select the crossover frequency of all the speakers set to "SML" (or "SMALL") or to "NONE" in "SPEAKER SET" (see page 73). All frequencies below the selected frequency will be sent to the subwoofer or to the speakers set to "LRG" (or "LARGE") in "SPEAKER SET" (see page 73).

Choices: 40Hz, 60Hz, **80Hz**, 90Hz, 100Hz, 110Hz, 120Hz, 160Hz, 200Hz

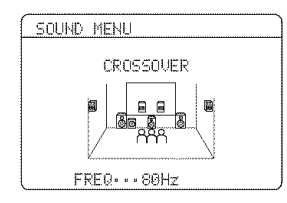

#### Subwoofer phase SUBWOOFER PHASE

Use this feature to switch the phase of your subwoofer if bass sounds are lacking or unclear. Choices: **NORMAL**, REVERSE

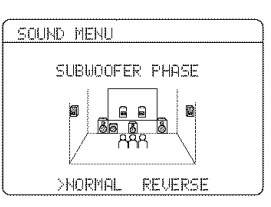

- Select "NORMAL" if you do not want to reverse the phase of your subwoofer.
- Select "REVERSE" to reverse the phase of your subwoofer.

#### Speaker level B>SPEAKER LEVEL

Use this feature to manually adjust the output level of each speaker.

Control range: -10.0 to 10.0 dB Control step: 0.5 dB Initial setting: 0.0 dB

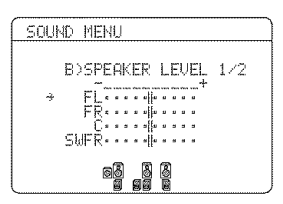

| SPEAKER LEVEL                 | Adjusted speaker            |
|-------------------------------|-----------------------------|
| m<br> m<br>                   | Front left speaker          |
| FR                            | Front right speaker         |
| С                             | Center speaker              |
| SWFR                          | Subwoofer                   |
| SL                            | Surround left speaker       |
| SR                            | Surround right speaker      |
| SBR                           | Surround back right speaker |
| 586                           | Surround back left speaker  |
| F'L                           | Presence left speaker       |
| III.<br>III. <sup>2</sup> 201 | Presence right speaker      |

#### Notes

- The available speaker channels differ depending on the setting of the speakers.
- Instead of "SBL" and "SBR", "SB" is displayed if "SUR.B L/R SP" is set to either "SMLx1" or "LRGx1" (see page 73).

### Speaker distance C>SP DISTANCE

Use this feature to manually adjust the distance of each speaker and the delay applied to the respective channel. Ideally, each speaker should be the same distance from the main listening position. However, this is not possible in most home situations. Thus, a certain amount of delay must be applied to the sound from each speaker so that all sounds will arrive at the listening position at the same time.

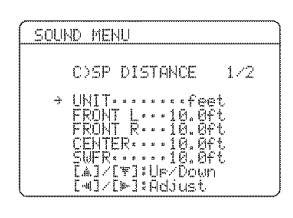

#### Unit UNIT

Choices: meters (m), feet (ft) Initial setting: [U.S.A. and Canada models]: feet (ft) [Other models]: meters (m)

- Select "meters" to adjust speaker distances in meters.
- Select "feet" to adjust speaker distances in feet.

#### Speaker distances

Control range: 0.30 to 24.00 m (1.0 to 80.0 ft) Control step: 0.10 m (0.5 ft) Initial setting: FRONT L/FRONT R/CENTER/SWFR/SUR. L/SUR. R/ PRNS L/PRNS R: 3.00 m (10.0 ft) SB L/SB R: 2.10 m (7.0 ft)

| SP DISTANCE | Adjusted speaker            |
|-------------|-----------------------------|
| FRONT L     | Front left speaker          |
| FRONT R     | Front right speaker         |
| CENTER      | Center speaker              |
| SWFR        | Subwoofer                   |
| SUR. L      | Surround left speaker       |
| SUR. R      | Surround right speaker      |
| SB L        | Surround back left speaker  |
| SB R        | Surround back right speaker |
| PRNS L      | Presence left speaker       |
| PRNS R      | Presence right speaker      |

#### Notes

- The available speaker channels differ depending on the setting of the speakers.
- Instead of "SB L" and "SB R", "SB" is displayed if "SUR.B L/ R SP" is set to either "SMLx1" or "LRGx1" (see page 73).

#### **Equalizer** D>EQUALIZER

Use this feature to select the parametric equalizer or the graphic equalizer.

#### **Equalizer type select** EQ TYPE SELECT Use this feature to select the type of equalizer. Choices: AUTO PEQ, **CENTER GEQ**, EQ OFF

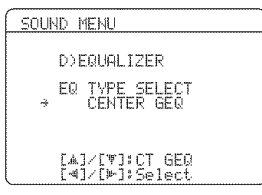

- Select "AUTO PEQ" to use the parametric equalizer adjusted in "AUTO SETUP" (see page 28).
- Select "CENTER GEQ" to adjust the built-in 5frequency band graphic equalizer so that the tonal quality of the center speaker matches that of the front left and right speakers. Press (D∆ / 7) to display the graphic equalizer screen.
- Select "EQ OFF" to deactivate the equalizing feature.

#### Note

When you carry out "AUTO SETUP" in advance (see page 28), "AUTO PEQ" is automatically selected as the default setting.

#### Test tone TEST

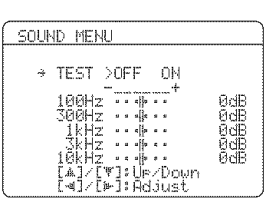

Use this feature to make adjustments for "CENTER GEQ" while listening to a test tone.

#### Choices: OFF, ON

- Select "OFF" to stop test tones and output the currently selected source component.
- Select "ON" to output test tones from the center and front left speakers.

#### Center graphic equalizer CENTER GEQ

Use to match the tonal quality of the center speaker with that of the front left and right speakers. You can adjust 5 frequency bands (100 Hz, 300 Hz, 1 kHz, 3 kHz and 10 kHz).

Control range: -6.0 to 6.0 dB Control step: 0.5 dB Initial setting: 0.0 dB

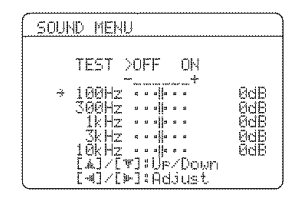

#### <u>ن</u>

Press  $\bigcirc \Delta / \nabla$  to select a frequency band and  $\bigcirc \lhd / \triangleright$  to adjust the selected frequency band.

#### Note

The "CENTER GEQ" parameter can be adjusted only when "CENTER GEQ" is selected in "EQ TYPE SELECT".

#### I Low-frequency effect level

E>LFE LEVEL

Use this feature to adjust the output level of the LFE (low-frequency effect) channel according to the capacity of your subwoofer or headphones. The LFE channel carries low-frequency special effects which are only added to certain scenes. This setting is effective only when this unit decodes Dolby Digital or DTS signals. Control range: -20 to **0** dB Control step: 1 dB

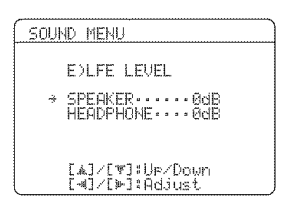

#### Speaker SPEAKER

Adjusts the speaker LFE level.

**Headphone** HEADPHONE Adjusts the headphone LFE level.

#### Note

Depending on the settings of "LFE/BASS OUT" (see page 72), some signals may not be output at the SUBWOOFER OUTPUT jack.

#### ■ Dynamic range F>DYNAMIC RANGE

Use this feature to select the amount of dynamic range compression to be applied to your speakers or headphones. This setting is effective only when this unit is decoding Dolby Digital and DTS signals. Choices: MIN, STD, **MAX** 

- Select "MIN" (minimum) if you regularly listen at low volume levels.
- Select "STD" (standard) for general use.
- Select "MAX" (maximum) to preserve the greatest amount of dynamic range.

#### Speaker SP

Adjusts the speaker compression.

#### Headphone HP

Adjusts the headphone compression.

■ Audio settings G)AUDIO SET Use this feature to adjust the overall audio settings of this unit.

| SOUND MENU                                            |  |
|-------------------------------------------------------|--|
| G>AUDIO SET<br>→ MUTING TYPE-FULL<br>8.DELAY······9ms |  |
| MHX VUL.++16.5dB<br>INI.VOL.+++16.5dB                 |  |
| [A]/[V]:Up/Down<br>[4]/[Þ]:Select                     |  |

#### Muting type MUTE TYPE

Use this feature to adjust how much the mute function reduces the output volume (see page 40).

Choices: FULL, -20dB

- Select "FULL" to completely mute all the audio output.
- Select "-20dB" to reduce the current volume by 20 dB.

#### Audio delay R. DELRY

Use this feature to delay the sound output and synchronize it with the video image. This may be necessary when using certain LCD monitors or projectors. Control range: **0** to 160 ms Control step: 1 ms

#### Maximum volume MAX VOL.

Use this feature to set the maximum volume level of this unit. This feature is useful to avoid the unexpected loud sound by mistake. For example, the original volume range is 16.5 dB to -80.0 dB. However, when "MAX VOL." is set to -5.0 dB, the volume range becomes -5.0 dB to -80.0 dB.

Control range: **16.5 dB**, 15.0 dB to -30.0 dB Control step: 5.0 dB

#### Notes

- When this unit is in the auto setup procedure, the volume level is automatically set to 0 dB regardless of the current "MAX VOL." setting.
- The "MAX VOL." setting takes priority over the initial volume setting. For example, if "INI.VOL." is set to -20.0 dB and "MAX VOL." is set to -30.0 dB, the volume level is automatically set to -30.0 dB when you turn on the power of this unit next time.

#### Initial volume INI. VOL.

Use this feature to set the volume level of this unit when the power of this unit is turned on. Choices: **Off**, -80.0 dB to 16.5 dB

Control step: 0.5 dB

#### Note

The "MAX VOL." setting takes priority over the "INI.VOL." setting.

#### ■ HDMI setting H>HDMI SET

Use this feature to select the component to play back HDMI audio signals.

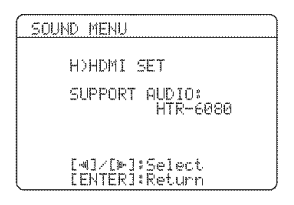

#### Support audio SUPPORT AUDIO

Use this feature to select whether to play back HDMI audio signals on this unit or on another HDMI component connected to the HDMI OUT jack on the rear panel of this unit.

#### Choices: HTR-6080, OTHER

- Select "HTR-6080" to play back HDMI audio signals on this unit. The HDMI audio signals input at the HDMI IN jacks of this unit are not output to the HDMI component connected to the HDMI OUT jack on the rear panel of this unit.
- Select "OTHER" to play back HDMI audio signals on another HDMI component connected to the HDMI OUT jack.

#### Note

The HDMI video signals input at the HDMI IN 1 or HDMI IN 2 jack of this unit are always output at the HDMI OUT jack of this unit.

#### Extended surround decoders IDEXTD\_SUR.

Use this feature to enjoy 6.1/7.1-channel playback for multi-channel sources using the Dolby Pro Logic IIx, Dolby Digital EX or DTS-ES decoders by using the connected surround back speakers.

| SOUND MENU         |
|--------------------|
| DEXTD SUR.         |
| ⇒ MODEAUTO         |
|                    |
|                    |
| [ [∢]/[⊨]:Select ] |

#### Mode MODE

Use this feature to select the mode of the decoder driving. Choices: **AUTO**, ON, OFF

- Select "AUTO" to activate the optimum decoder to play back the signal in 6.1/7.1 channels when a signal flag that can be recognized by this unit is input.
- Select "ON" to play back multi-channel sources using the selected decoder type in "TYPE".
- Select "OFF" not to use the decoders to create 6.1/7.1 channels.

#### Decoder type TYPE

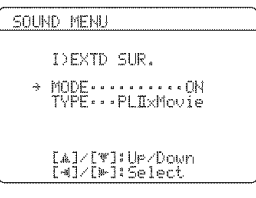

Use this feature to select the decoders used to play back multi-channel sources when you select "ON" in "MODE".

#### Choices: PLIIxMovie, PLIIxMusic, EX/ES, EX

- Select "PLIIxMovie" to play back Dolby Digital or DTS signals in 7.1 channels using the Pro Logic IIx movie decoder.
- Select "PLIIx Music" to play back Dolby Digital or DTS signals in 6.1/7.1 channels using the Pro Logic IIx music decoder.
- Select "EX/ES" to play back Dolby Digital or DTS signals in 6.1/7.1 channels using the Dolby Digital EX or DTS-ES decoder.
- Select "EX" to play back Dolby Digital or DTS signals in 6.1/7.1 channels using the Dolby Digital EX decoder.

#### Customizing this unit (MANUAL SETUP)

#### ÷.

Use this feature to activate the desired decoder manually when this unit cannot detect the signal flag encoded to the input sources correctly.

#### Notes

- The available decoders vary depending on the setting of the speakers and the input sources.
- 6.1/7.1-channel playback is not possible in the following cases:
   when "SUR. L/R SP" (see page 73) or "SUR.B L/R SP" (see page 73) is set to "NONE".
- when the component connected to the MULTI CH INPUT jacks is being played.
- when the source being played does not contain surround left and right channel signals.
- when a Dolby Digital KARAOKE source is being played.
- when this unit is in the stereo playback, Compressed Music Enhancer (see page 46) or Pure Direct (see page 48) mode.
- when "BI-AMP" is set to "ON" (see page 93).
- When this unit is turned off, this setting will be reset to "AUTO".

### 2 INPUT MENU

Use this menu to reassign the input/output jacks, select the input mode or rename the input source.

| MANUAL SETUP                                                                                                    |  |
|----------------------------------------------------------------------------------------------------|--|
| 2 INPUT MENU<br>→ A)I/O ASSIGNMENT<br>B)INPUT RENAME<br>C)UOLUME TRIM<br>D)DECODER MODE<br>E)MULTI CH SET<br>L4]/[1]:UP/Down<br>LENTER1:Enter |  |

#### Input/output assignment

A>I/O ASSIGNMENT

Use this feature to assign the input/output jacks according to the component to be used if the initial settings of this unit do not correspond to your needs. Change the following parameters to reassign the respective jacks and effectively connect more components.

Once the input/output jacks are reassigned, you can select the corresponding component by using the INPUT selector on the front panel (or the input selector buttons on the remote control).

#### ÷∳′-

The input source name in parentheses indicates the default assigned input source.

#### For COMPONENT VIDEO jacks A, B and C

CMPNT-V INPUT

Choices: [A] **DVD**, DTV/CBL, V-AUX, DVR, VCR [B] DVD, **DTV/CBL**, V-AUX, DVR, VCR [C] DVD, DTV/CBL, V-AUX, **DVR**, VCR

| INPUT MENU          |   |
|---------------------|---|
| CMPNT-U INPUT       |   |
| 4 [0] DUD           |   |
| C DUD<br>CRIDTU/CRI | ) |
| (DTV/CBL            | > |
| ( DVR               | > |

#### For OPTICAL OUTPUT jack 1

Choices: (1) PHONO, CD, **MD/CD-R**, DVD, DTV/CBL, V-AUX, VCR, DVR

| INPUT MENU                                   |   |
|----------------------------------------------|---|
| OPTICAL OUT<br>→ (1)·····MD/CD-R<br>(MD/CD-R | > |

#### Note

When you connect a component to both the DIGITAL INPUT (COAXIAL) and DIGITAL INPUT (OPTICAL) jacks, priority is given to the signals input at the DIGITAL INPUT (COAXIAL) jack.

#### For OPTICAL INPUT jacks 2, 3 and 4

OPTICAL IN

- Choices: (2) PHONO, CD, **MD/CD-R**, DVD, DTV/CBL, DVR, VCR
  - (3) PHONO, CD, MD/CD-R, **DVD**, DTV/CBL, DVR, VCR
  - (4) PHONO, CD, MD/CD-R, DVD, **DTV/CBL**, DVR, VCR

| INPUT MENU                  |   |
|-----------------------------|---|
| OPTICAL IN                  |   |
| + (2)MD/CD-R<br>(MD/CD-R    | 5 |
| (3)DVD                      | 5 |
| (4)····ÌDTŨ/ĈBL<br>(DTV/CBL | > |
|                             |   |

#### For COAXIAL INPUT jacks 5 and 6

COAXIAL IN

Choices: (5) PHONO, **CD**, MD/CD-R, DVD, DTV/CBL, V-AUX, DVR, VCR

(6) PHONO, CD, MD/CD-R, **DVD**, DTV/CBL, V-AUX, DVR, VCR

| INPUT MENU       |   |
|------------------|---|
| COAXIAL IN       |   |
| ∻ (5) CD<br>( CD | > |
| (6) DVD<br>( DVD | ) |
|                  |   |

For HDMI IN jacks 1 and 2 HDMI IN Choices: [IN1] DVD, DTV/CBL, V-AUX, DVR, VCR [IN2] DVD, DTV/CBL, V-AUX, DVR, VCR

| INPUT I | MENU          |        |
|---------|---------------|--------|
| HDI     | MI IN         |        |
| → []    | N13 DAD       |        |
| L1      | N23···DTV/CBL | 2<br>5 |
|         | (DTO/OBL      | /      |

#### Note

You cannot select a specific item more than once for the same type of jack.

■ Input rename B>INPUT RENAME

Use this feature to change the name of the input source that appears in the OSD and in the front panel display.

| I | NPUT MENU            |
|---|----------------------|
|   | B)INPUT RENAME       |
|   | DVD -> <u>MY DVD</u> |
|   |                      |
|   | [∢]/[⊬]:Position     |
|   | [A]/[∀]:Chara.       |

- This feature is useful when you change the input or output assignment for digital jacks and component video input jacks.
- You can only rename DOCK when iPod is stationed in the Yamaha Universal Dock connected to this unit.
- 1 Press one of the input selector buttons (A) on the remote control to select the input source you want to change the name of.
- 2 Press D⊲ / ▷ to place the "\_" (underscore) under the space or the character you want to edit.
- 3 Press <sup>®</sup>∆ / <sup>∇</sup> to select the character you want to use and then press <sup>®</sup>⊲ / ▷ to move to the next space.

#### Notes

- You can use up to 8 characters for each input.
- Press <sup>(D)</sup> ∇ to change the character in the following order, or press <sup>(D)</sup> ∆ to go in the reverse order: A to Z, 0 to 9, a to z, symbols (#, \*, -, +, etc.), space.
- 4 Repeat steps 1 through 3 to rename each input source.
- 5 Press **DENTER** on the remote control to exit from "INPUT RENAME".

English

#### ■ Volume Trim C>VOLUME TRIM

Use this feature to adjust the output level of each input source. This is useful if you want to balance the level of each input source to avoid sudden changes in volume when switching between input sources.

Choices: XM, TUNER, PHONO, CD, MD/CD-R, DVD, DTV/CBL, VCR, DVR, V-AUX, DOCK,

MULTI CH

Control range: -6.0 to 6.0 dB Control step: 0.5 dB Initial setting: 0.0 dB

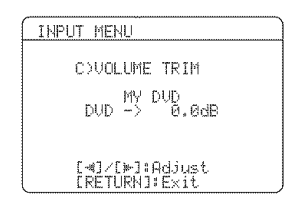

.`∳′.

- You can adjust the value for DOCK only when iPod is stationed to the Yamaha Universal Dock connected to this unit.
- The default name ("DVD" in the display example above) and the new name ("MY DVD") of the selected input source appears in the OSD.

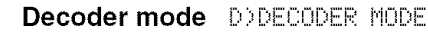

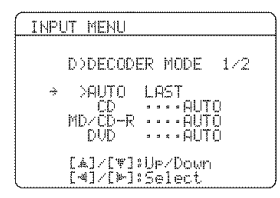

#### Decoder select mode

Use this feature to designate the default decoder mode for the input sources connected to the DIGITAL INPUT jacks when you turn on the power of this unit.

Choices: AUTO, LAST

- Select "AUTO" to if you want this unit to automatically detect the type of input signals and select the appropriate decoder mode.
- Select "LAST" to if you want this unit to automatically select the last decoder mode used for the connected input source.

#### DTS decoder prioritize setting

Choices: AUTO, DTS

- Select "AUTO" if you want this unit to automatically detect input signal types and select the appropriate input mode.
- Select "DTS" if you want this unit to select DTS as the input mode.

### Multi channel input settings

E>MULTI CH SET

Use this feature to set the function of the multi channel input.

| INPUT MENU                                  |
|---------------------------------------------|
| E>MULTI CH SET<br>→ BGU LAST<br>INPUT CH6CH |
| [#]/[♥]:Ur/Down<br>[4]/[▶]:Select           |

#### BGV BGU

Use this feature to select the video source played in the background of the sources input from the MULTI CH INPUT jacks.

- Choices: DVD, DTV/CBL, V-AUX, DVR, VCR, **LAST**, OFF
- Select "LAST" to set this unit to automatically select the last selected video source as the background video source.
- Select "OFF" to set this unit not to play the video source in the background.

#### Input channels INPUT CH

Use this setting to select the number of channels input from an external decoder.

#### Choices: 6CH, 8CH

- Select "6CH" if you input 6-channel signals.
- Select "8CH" if you input 8-channel signals.

#### Front input FRONT

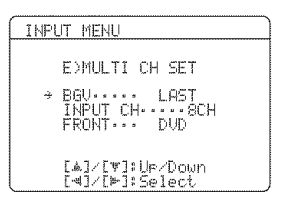

If you selected "8CH" in "INPUT CH", you can select the analog jacks at which the front signals from an external decoder will be input.

Choices: CD, MD/CD-R, **DVD**, DTV/CBL, V-AUX, DVR, VCR

.`∳′-

See page 22 for the connection information.

#### Note

The "FRONT" parameter appears only when you set "INPUT CH" to "8CH".

## **3 OPTION MENU**

Use this menu to adjust the optional system parameters.

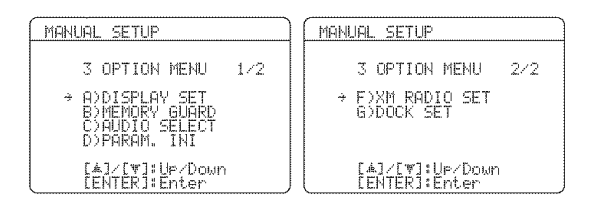

#### Display settings ADDISPLAY SET

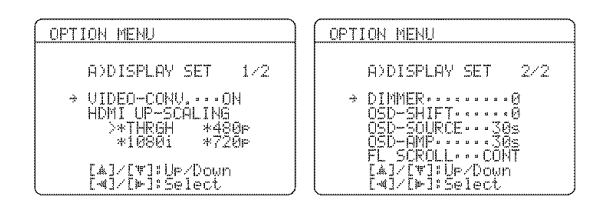

#### ÷∳′:

As a result of the parameter setting in "DISPLAY SET", no screen may appear on the video monitor. In such a case, use "V.RESET" (see page 93) to set the "VIDEO CONV.", "HDMI UP-SCALING", "HDMI ASP" and "OSD SHIFT" settings to default.

#### Video conversion UIDEO CONU.

Use this feature to set whether to convert the video signals input at the VIDEO, S VIDEO and COMPONENT VIDEO jacks.

Choices: ON, OFF

- Select "ON" to convert video signals (composite, S-video or component) to composite, S-video, component or HDMI video signals.
- Select "OFF" not to convert any signals.

#### Notes

- This unit does not convert between 480 line video signals and 576 line video signals.
- The analog component video signals with 480i (NTSC)/576i (PAL) of resolution are converted to the S-video or composite video signals and output at the S VIDEO MONITOR OUT and VIDEO MONITOR OUT jacks.
- The converted video signals are only output at the MONITOR OUT jacks. When recording a video source, you must make the same type of video connections between each component.
- When composite video or S-video signals from a VCR are converted to component video signals, the picture quality may suffer depending on your VCR.
- Unconventional signals input at the composite video or S-video jacks cannot be converted or may be output abnormally. In such cases, set "VIDEO CONV." to "OFF".
- When non-standard video signals (such as video signals from a game console) are input, this unit may not convert the signals even if you set "VIDEO CONV." to "ON".

#### HDMI Up-scaling HDMI Up-Scaling

Use this feature to select the resolution of the HDMI upconversion of the analog video signals input at the VIDEO, S VIDEO and COMPONENT VIDEO jacks so that the up-scaled video signals are output at the HDMI OUT jack.

This unit up-scales the analog video signals as follows:

- 480i (NTSC)/576i (PAL) → 480p/576p, 1080i or 720p
- $480p/576p \rightarrow 1080i \text{ or } 720p$

#### Press $\bigcirc \lhd / \triangleright$ to select the desired resolution and then $\bigcirc$ **ENTER** to confirm the selection.

Choices: THRGH, 480p (or 576p), 1080i, 720p

- Select "THRGH" (through) not to up-scale any analog video signals.
- Select "480p" (or "576p"), "1080i" or "720p" to upscale analog video signals to 480p or 576p, 1080i or 720p of resolution.

#### Notes

- The "HDMI UP-SCALING" parameter appears only when you set "VIDEO CONV." to "ON".
- If you connect your video monitor via HDMI connection, this unit automatically detects the available video signal resolution of the video monitor, and an asterisk(\*) appears on the left of the available video signal resolution(s).
- If this unit cannot detect the available video signal resolution(s) of the connected video monitor, set "MON. CHK" (see page 90) to "SKIP" and then set "HDMI UP-SCALING" again.
- This unit does not convert between 480 line video signals and 576 line video signals. The resolution availability ("480p" or "576p") depending on the model. However, when the video monitor is connected to this unit via HDMI, the available resolutions of the monitor appears in the OSD.

#### HDMI aspect ratio HDMI ASP

Use this feature to adjust the aspect ratio for video signals output at the HDMI OUT jack.

| OPT | ION M | EMU            |                      |                |
|-----|-------|----------------|----------------------|----------------|
|     | A)DI: | SPLAY          | SET                  | 1/2            |
|     | VIDE  | 0-CON          | J                    | QN             |
|     | HDMI  | UP-S(<br>THRGH | 여니다.<br>*4           | G<br>§Ør       |
| ÷   | HDMI  | 10801<br>ASP   | */<br>*****<br>~/Dau | 20F<br>THROUGH |
|     | [4]/  | [*]:5          | elect                | ri             |

#### Choices: THROUGH, 16:9 NORMAL, SMART ZOOM

- Select "THROUGH" if you do not make any adjustments to the aspect ratio for HDMI video signal sources.
- Select "16:9 NORMAL" to display video images with 4:3 of aspect ratio on your video monitor with 16:9 of aspect ratio. Black stripes appear on the right and left sides as a result.
- Select "SMART ZOOM" to fit video images with 4:3 of aspect ratio to your video monitor with 16:9 of aspect ratio.

#### Notes

- When "HDMI UP-SCALING" is set to "THRGH" (see page 81), you cannot make any adjustments to "HDMI ASP".
- When "HDMI ASP" is set to "SMART ZOOM", the video images of the edge of the video monitor are rather stretched.
- When the video signals are input at HDMI IN jacks or the signals are input with 720p or 1080i of resolution, the setting of "HDMI ASP" does not affect the video signals output at the HDMI OUT jack.

#### Dimmer DIMMER

Use this feature to adjust the brightness of the front panel display.

Control range: -4 to **0** 

Control step: 1

- Press  $\bigcirc \lhd$  to make the front panel display dimmer.
- Press **D**⊳ to make the front panel display brighter.

#### OSD shift OSD SHIFT

Use this feature to adjust the vertical position of the OSD. Control range: -5 (upward) to +5 (downward) Control step: 1

Initial setting: 0

- Press  $\bigcirc \lhd$  to raise the position of the OSD.
- Press  $\bigcirc \triangleright$  to lower the position of the OSD.

#### Source feature OSD display time

#### OSD-SOURCE

Use this feature to set the amount of time to display the XM Satellite Radio information or iPod menu in the OSD after you perform a certain operation.

Choices: ON, 10s, 30s

- Select "ON" to display the OSD continuously during an operation.
- Select "10s" to turn off the OSD 10 seconds after you perform a certain operation.
- Select "30s" to turn off the OSD 30 seconds after you perform a certain operation.

**Amplifier function OSD display time** OSD-AMP Use this feature to set the amount of time to display the status and sound field parameters information screen after you perform a certain operation.

Choices: ON, 10s, 30s

- Select "ON" to display the OSD constantly during an operation.
- Select "10s" to turn off the OSD 10 seconds after you perform a certain operation.
- Select "30s" to turn off the OSD 30 seconds after you perform a certain operation.

#### Front panel display scroll FL SCROLL

Use this feature to set whether to display the information (such as a song title or a channel name) in the front panel display in a continuous manner or by the first 14 alphanumeric characters after scrolling all characters once when "XM" or "DOCK" is selected as the input source. Choices: **CONT**, ONCE

- Select "CONT" to display the operation status in the front panel display in a continuous manner.
- Select "ONCE" to display the operation status in the front panel display by the first 14 alphanumeric characters after scrolling all characters once.

#### ■ Memory guard B>MEMORY GUARD

Use this feature to prevent accidental changes to DSP program parameter values and other system settings. Choices: **OFF**, ON

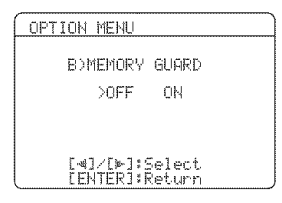

- Select "OFF" to turn off the "MEMORY GUARD" feature.
- Select "ON" to protect:
  - sound field program parameters
  - all "SET MENU" items
  - all speaker levels
  - SCENE template parameters

#### Note

When "MEMORY GUARD" is set to "ON", you cannot select and adjust any other "SET MENU" items.

#### ■ Audio select COAUDIO SELECT

Use this feature to designate the default audio input jack select setting for the input sources when you turn on the power of this unit.

#### Choices: AUTO, LAST

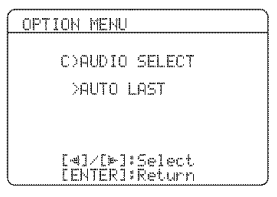

- Select "AUTO" if you want this unit to automatically detect the type of input signals and select the appropriate audio input jack select setting.
- Select "LAST" if you want this unit to automatically select the last audio input jack select setting used for the connected input source.

#### ■ Parameter initialization D>PARAM. INI

Use this feature to initialize the parameters of each sound field program within a sound field program group. When you initialize a sound field program group, all of the parameter values within that group revert to their initial factory settings.

Press the corresponding sound field program selector buttons on the remote control to select the sound field program that you want to initialize.

An asterisk (\*) appears to the left of the sound field program names that have been changed from their initial factory settings.

Choices: CLASSICAL, LIVE/CLUB, ENTERTAINMENT, MOVIE, STEREO, ENHANCER, SUR. DECODE

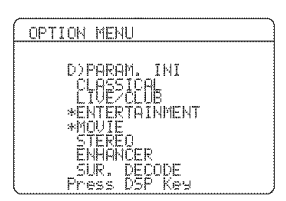

#### Notes

- You cannot automatically revert to the previous parameter settings once you initialize a sound field program group.
- You cannot separately initialize individual sound field programs.
- You cannot initialize any sound field program groups when "MEMORY GUARD" is set to "ON".

#### ■ XM Radio setting EXM RADIO SET

| OPTION MENU        |
|--------------------|
| F)XM RADIO SET     |
| XM ANTENNA ··· 95% |
|                    |
| [ENTER]:Return     |

#### XM Radio antenna XM ANTENNA

Use this feature to check the current reception level of the XM Satellite Radio signals (see page 53). For the best reception, orient the XM Mini-Tuner so that a value of 60% or more is displayed here. Display status: NONE, 0 to 100%

#### Note

"NONE" is displayed if the XM Mini-Tuner Dock is not connected to this unit. In this case, check the antenna connections (see page 53).

■ iPod universal dock setting F>DOCK SET

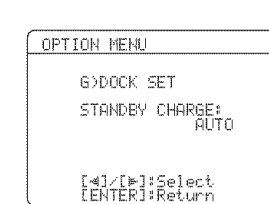

#### Charge on standby STANDBY CHARGE

Use this feature to select whether this unit charges the battery of the stationed iPod or not when this unit is in the standby mode (see page 58).

#### Choices: AUTO, OFF

- Select "AUTO" to charge the battery of the stationed iPod when this unit is turned on and in the standby mode.
- Select "OFF" to charge the battery of the stationed iPod only when this unit is turned on.

## **Remote control features**

In addition to controlling this unit, the remote control can also operate other audiovisual components made by Yamaha and other manufacturers. To control your TV or other components, you must set up the appropriate remote control code for each input source (see page 88).

### Using the remote control for the SCENE feature

 Controlling the input source components in the SCENE mode

You can operate both this unit and the input source component by using the remote control. You must set the appropriate remote control code for each input source in advance (see page 88).

- **1** Press the desired **FSCENE** button on the remote control.
- 2 Press the desired buttons in the \* area below to control the input source component of the selected SCENE template.

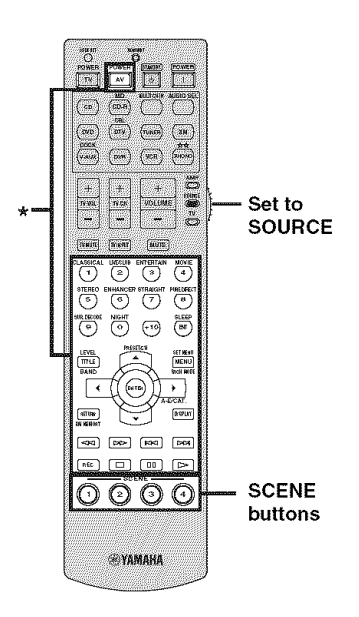

#### Note

\* These buttons control the input source component. See page 87 for details of the function of each button.

#### Setting the input source of the customized SCENE template on the remote control

If you customize the input source of the selected SCENE template, you must set the input source of the SCENE template on the remote control to operate the input source component correctly.

1 Press the desired **ESCENE** button on the remote control.

- 2 Press and hold the **F**SCENE button and the desired input selector button (𝔅). The 𝔅 TRANSMIT indicator flashes twice.
- 3 Keep holding down the buttons pressed in step 2 until the **©TRANSMIT** indicator flashes twice again.

#### Note

If the setting of the input source is not successful, the **(1) TRANSMIT** indicator flashes repeatedly. In this case, repeat the setup procedure.

### Controlling this unit, a TV, or other components

#### Controlling this unit

Set the operation mode selector to  $\textcircled{\begin{tmatrix} \textbf{AMP} \end{tmatrix}}$  to control this unit.

#### Controlling a TV

Set the operation mode selector to **(CTV)** to control your TV. To control your TV, you must set the appropriate remote control code for DTV/CBL or PHONO (see page 88). When you set the remote control codes for both DTV/CBL and PHONO, priority is given to the one set for DTV/CBL.

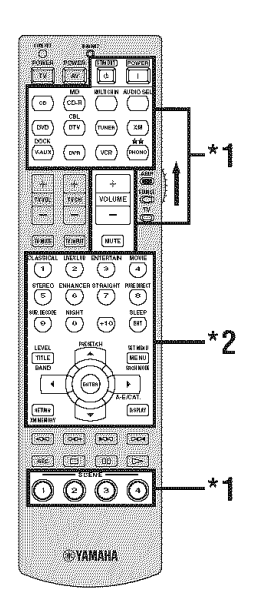

### 

#### Notes

- \*1 These buttons always control this unit regardless of the operation mode selector position.
- \*2 These buttons control this unit only when the component operation mode selector is set to **(©AMP**.

#### Notes

\*1 These buttons always control your TV regardless of the operation mode selector position.

| Remote control | Digital TV/Cable TV                      |
|----------------|------------------------------------------|
| TV POWER       | Turns the power on or off.               |
| TV VOL +/      | Increases or decreases the volume level. |
| TV CH +/       | Changes the channel number.              |
| TV MUTE        | Mutes the audio output.                  |
| TV INPUT       | Changes the input source.                |

\*2 These buttons control your TV only when the operation mode selector is set to **®TV**. For details, see the "Digital TV/Cable TV" column on page 87.

#### Controlling other components

Set the operation mode selector to **SOURCE** to control other components selected with the input selector buttons. You must set the appropriate remote control code for each input source in advance (see page 88). The following table shows the function of each control button used to control other components assigned to each input selector button. Be advised that some buttons may not correctly operate the selected component.

#### .`∳′≤

The remote control has 10 modes (input areas) to control components so that the remote control can operate up to 10 different components.

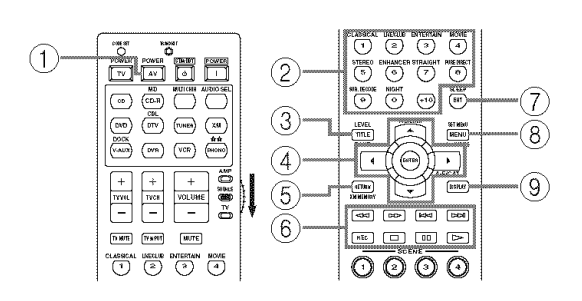

|                | Remote<br>control        | DVD<br>player/<br>recorder              | VCR                 | Digital TV/<br>Cable TV | LD player          | CD player          | MD/CD<br>recorder  | Tuner                 | iPod                               |
|----------------|--------------------------|-----------------------------------------|---------------------|-------------------------|--------------------|--------------------|--------------------|-----------------------|------------------------------------|
|                | AV POWER                 | Power *1                                | Power *1            | Power *2                | Power *1           | Power *1           | Power *1           |                       |                                    |
| 2              | 1-9, 0, +10              | Numeric<br>buttons                      | Numeric<br>buttons  | Numeric<br>buttons      | Numeric<br>buttons | Numeric<br>buttons | Numeric<br>buttons | Preset stations (1-8) |                                    |
| 3              | TITLE                    | Title                                   |                     |                         |                    |                    |                    | Band                  |                                    |
| 4              | PRESET/CH ∆              | Up                                      | VCR channel<br>up   | Up                      |                    |                    |                    | Preset up (1-8)       | Up                                 |
|                | PRESET/CH 7              | Down                                    | VCR channel<br>down | Down                    |                    |                    |                    | Preset down<br>(1-8)  | Down                               |
|                | A-E/CAT. ⊲               | Left                                    |                     | Left                    |                    |                    |                    | Preset down<br>(A-E)  | Previous menu                      |
|                | A-E/CAT. ⊳               | Right                                   |                     | Right                   |                    |                    |                    | Preset up<br>(A-E)    | Subsequent<br>menu                 |
|                | ENTER                    | Enter                                   |                     | Enter                   |                    |                    |                    |                       | Subsequent<br>menu                 |
| (5)            | RETURN                   | Return                                  |                     | Return                  |                    |                    |                    |                       |                                    |
| 6              | REC                      | Disc skip<br>(player)<br>Rec (recorder) | Rec                 | Rec *2                  |                    | Disc skip          | Rec                |                       |                                    |
|                | $\triangleright$         | Play                                    | Play                | Play *2                 | Play               | Play               | Play               |                       | Play<br>(Play/pause) <sup>*4</sup> |
|                | $\triangleleft$          | Search<br>backward                      | Search<br>backward  | Search<br>backward *2   | Search<br>backward | Search<br>backward | Search<br>backward |                       | Search<br>backward *3              |
|                | $\supset \triangleright$ | Search forward                          | Search forward      | Search forward *2       | Search forward     | Search forward     | Search forward     |                       | Search forward *3                  |
|                | 00                       | Pause                                   | Pause               | Pause *2                | Pause              | Pause              | Pause              |                       | Pause<br>(Play/pause)*4            |
|                | $\bowtie$                | Skip backward                           | Skip backward       | Skip backward *2        | Skip backward      | Skip backward      | Skip backward      |                       | Skip backward                      |
|                | $\bowtie$                | Skip forward                            | Skip forward        | Skip forward *2         | Skip forward       | Skip forward       | Skip forward       |                       | Skip forward                       |
|                |                          | Stop                                    | Stop                | Stop *2                 | Stop               | Stop               | Stop               |                       | Stop                               |
| $\overline{O}$ | ENT                      | Title/Index                             | Enter               | Enter                   | Chapter/Time       | Index              | Index              |                       |                                    |
| 8              | MENU                     | Menu                                    |                     | Menu                    |                    |                    |                    |                       | Previous menu                      |
| 9              | DISPLAY                  | Display                                 | Display             | Display                 | Display            | Display            | Display            |                       | Display                            |

#### Notes

\*1 This button is operational only when the original remote control supplied with the component has a POWER button.

\*2 These buttons operate your VCR or DVD recorder only when you set the appropriate remote control code for DVR (see page 88).

\*3 Press and hold to search backward or forward.

\*4 Simple remote mode (see page 58).

### Setting remote control codes

You can control other components by setting the appropriate remote control codes. For a complete list of available remote control codes, refer to "List of remote control codes" at the end of this manual.

#### Remote control code default settings

| Input<br>source | Component<br>category                | Manufacturer | Default<br>code |
|-----------------|--------------------------------------|--------------|-----------------|
| CD              | CD                                   | YAMAHA       | 62000           |
| MD/CD-R         | CD-R                                 | YAMAHA       | 71292           |
| DVD             | DVD                                  | YAMAHA       | 42000           |
| DTV/CBL         |                                      |              |                 |
| TUNER           | TUNER                                | YAMAHA       | 82005           |
| XM              | TUNER                                | YAMAHA       | 82006           |
| V-AUX           | OTHER AUDIO<br>ACCESSORIES<br>(iPod) | YAMAHA       | 82000           |
| DVR             | DVR                                  | YAMAHA       | 52001           |
| VCR             |                                      |              |                 |
| PHONO           |                                      | non          |                 |

#### Note

You may not be able to operate your Yamaha component even if a YAMAHA remote control code is preset as listed above. In this case, try setting another YAMAHA remote control code.

1 Press one of the input selector buttons (<sup>(A)</sup>) on the remote control to select the input area you want to set up.

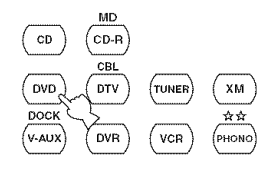

# 2 Press **(UCODE SET** using a ballpoint pen or a similar object.

The  $\bigcirc$ **TRANSMIT** indicator on the remote control flashes twice, and the selected input selector button lights up.

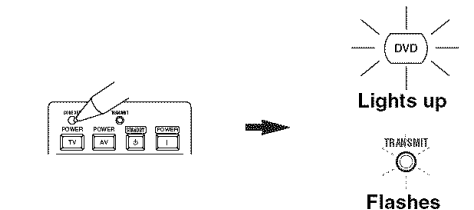

# **3** Press the numeric buttons (0 to 9) (B) to enter the five-digit remote control code for the component to be used.

The **OTRANSMIT** indicator on the remote control flashes twice, and the remote control code for the selected component is set.

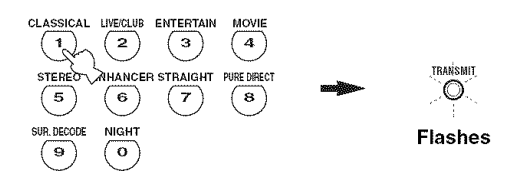

#### :`∳′=

Refer to "List of remote control codes" at the end of this manual.

#### Notes

- If the manufacturer of your component has more than one code, try each of them until you find the correct one.
- If you do not press any buttons within 30 seconds in step 3, the setup process is canceled. If this happens, repeat the setup procedure.
- If you enter the code number "9980", the remote control code previously set for the selected input area is cleared.

## Resetting all remote control codes

Use this feature to clear all the remote control codes previously set and reset all of them to the initial factory settings.

# 1 Press () CODE SET using a ballpoint pen or a similar object.

The O **TRANSMIT** indicator on the remote control flashes twice.

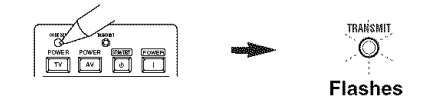

# 2 Press the numeric buttons (B) to enter the code number "9981".

The **OTRANSMIT** indicator on the remote control flashes twice, and all the remote control codes previously set are cleared and reset to the initial factory settings.

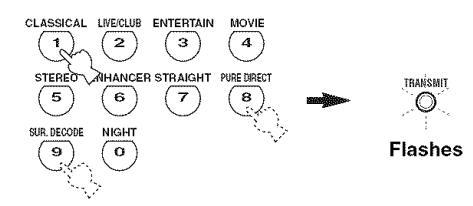

.`∳′-

If you do not press any buttons within 30 seconds after step 2, the clearing process is canceled. In this case, repeat the clearing procedure.

ADVANCED DPERATION

## **Advanced setup**

This unit has additional menus that are displayed in the front panel display. The advanced setup menu offers additional operations to adjust and customize the way this unit operates. Change the initial settings (indicated in bold under each parameter) to reflect the needs of your listening environment.

#### Notes

- Only (I) STANDBY/ON, (I) TONE CONTROL and the (I) PROGRAM selector are effective while you are using the advanced setup menu.
- No other operations can be made while you are using the advanced setup menu.
- The advanced setup menu is only available in the front panel display.

Using the advanced setup

- 1 Press (1) STANDBY/ON on the front panel to set this unit to the standby mode.
- 2 Press and hold <sup>(2)</sup>**TONE CONTROL** and then press <sup>(1)</sup>**STANDBY/ON** to turn on this unit.

This unit turns on, and the advanced setup menu appears in the front panel display.

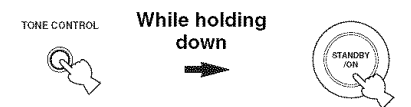

**3** Rotate the <sup>(1)</sup> **PROGRAM** selector to select the parameter you want to adjust.

The name of the selected parameter appears in the front panel display.

See page 91 for a complete list of available parameters.

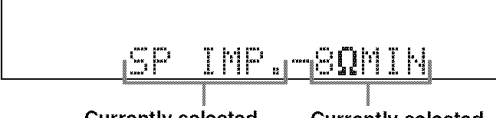

Currently selected parameter Currently selected parameter setting

- 4 Press <sup>(1)</sup> **TONE CONTROL** repeatedly to change the selected parameter setting.
- 5 Press (1) **STANDBY/ON** to save the new setting and turn off this unit.

÷∳′-

The settings you made are reflected next time you turn on this unit.

See page 90 for the operation of the advanced setup.

#### ■ Speaker impedance SP IMP.

Use this feature to set the speaker impedance of this unit so that it matches that of your speakers.

#### Choices: $\mathbf{8}\Omega$ MIN, $6\Omega$ MIN

- Select "8 $\Omega$  MIN" to set the speaker impedance to 8  $\Omega$  .
- Select "6 $\Omega$  MIN" to set the speaker impedance to 6  $\Omega$  .

| SP IMP. Speaker |               | Impedance level                                                                                   |  |  |
|-----------------|---------------|---------------------------------------------------------------------------------------------------|--|--|
|                 | Front         | If you use one set (A or B),<br>the impedance of each<br>speaker must be 8 $\Omega$ or<br>higher. |  |  |
| 8Ω MIN          | Tront         | If you use two sets (A and B), the impedance of each speaker must be $16 \Omega$ or higher.*      |  |  |
|                 | Center        | The immediance of each                                                                            |  |  |
|                 | Surround      | = The impedance of each<br>speaker must be 8 $\Omega$ or<br>higher                                |  |  |
|                 | Surround back | _ m5nor.                                                                                          |  |  |
| 6Ω ΜΙΝ          | Front         | If you use one set (A or B),<br>the impedance of each<br>speaker must be $4 \Omega$ or<br>higher. |  |  |
|                 | Tront         | If you use two sets (A and B), the impedance of each speaker must be $8 \Omega$ or higher.        |  |  |
|                 | Center        |                                                                                                   |  |  |
|                 | Surround      | <ul> <li>The impedance of each<br/>speaker must be 6 Ω or<br/>higher</li> </ul>                   |  |  |
|                 | Surround back | manet.                                                                                            |  |  |

\* The Canada model cannot use two separate speaker systems (A and B) simultaneously when "SP IMP," is set to "8Ω MIN".

#### ■ User presets PRESET

Use this feature to reset all the parameters of this unit to the initial factory settings (see page 101).

#### Choices: CANCEL, RESET

- Select "CANCEL" not to reset any parameters of this unit.
- · Select "RESET" to reset the parameters of this unit.

#### Notes

- This setting completely resets all the parameters of this unit including the "SET MENU" parameters.
- The initial factory settings are activated next time you turn on this unit.

#### Remote control AMP ID REMOTE AMP

Use this feature to set the AMP ID of this unit for remote control recognition. This feature is useful when you operate this unit and the other Yamaha receivers/ amplifiers in the same room separately. Choices: **ID1**, ID2

- Select "ID1" when the remote control AMP ID code is set to "00001".
- Select "ID2" when the remote control AMP ID code is set to "00002".

#### Setting remote control AMP ID codes

You need to set the remote control AMP ID code for the remote control.

# 1 Press () CODE SET using a ballpoint pen or a similar object.

The **OTRANSMIT** indicator on the remote control flashes twice.

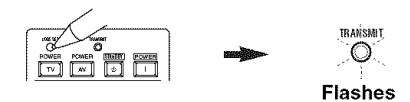

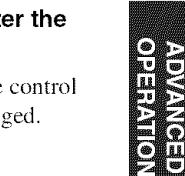

2 Press the numeric buttons (B) to enter the code number "00001" or "00002".

The **OTRANSMIT** indicator on the remote control flashes twice, and the AMP ID code is changed.

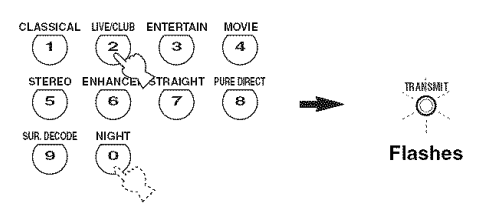

| AMP ID<br>code *1          | Function                                        | Remote<br>control AMP<br>ID *2 |
|----------------------------|-------------------------------------------------|--------------------------------|
| 00001<br>(initial setting) | To operate this unit using the default code.    | ID1<br>(initial setting)       |
| 00002                      | To operate this unit using an alternative code. | ID2                            |

\*1 The remote control setting

\*2 The setting of this unit

See page 90 for the operation of the advanced setup.

■ **Remote control TUNER ID** REMOTE TUN Use this feature to set the TUNER ID of this unit for remote control recognition.

Choices: ID1, ID2

- Select "ID1" when the remote control TUNER ID code is set to "82005".
- Select "ID2" when the remote control TUNER ID code is set to "81949".

#### Setting remote control TUNER ID codes

You need to set the remote control TUNER ID library code for the remote control.

**1** Press **ATUNER** to select "TUNER" as the input source.

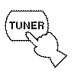

2 Press () CODE SET using a ballpoint pen or a similar object.

The **OTRANSMIT** indicator on the remote control flashes twice.

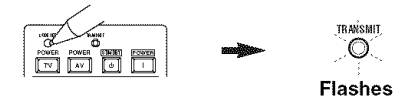

**3** Press the numeric buttons (B) to enter the code number "82005" or "81949".

The **TRANSMIT** indicator on the remote control flashes twice, and the TUNER ID code is changed.

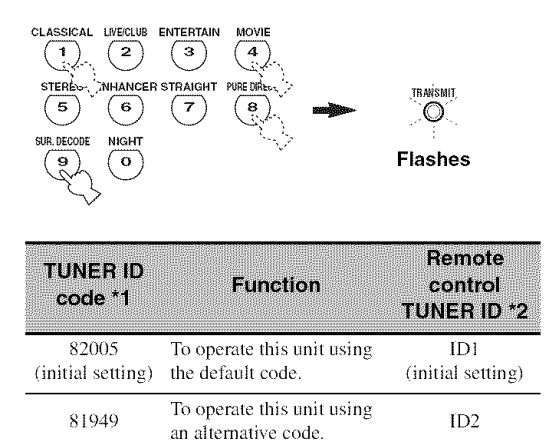

\*1 The remote control setting

\*2 The setting of this unit

#### ■ Remote control XM ID REMOTE XM

Use this feature to set the XM ID of this unit for remote control recognition.

Choices: ID1, ID2

- Select "ID1" when the remote control XM ID code is set to "82006".
- Select "ID2" when the remote control XM ID code is set to "82007".

#### Setting remote control XM ID codes

You need to set the remote control XM ID code for the remote control.

**1** Press **(A)XM** to select "XM" as the input source.

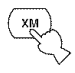

2 Press (UCODE SET using a ballpoint pen or a similar object.

The O**TRANSMIT** indicator on the remote control flashes twice.

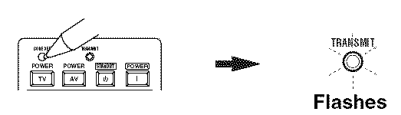

**3** Press the numeric buttons (<sup>®</sup>) to enter the code number "82006" or "82007".

The **OTRANSMIT** indicator on the remote control flashes twice, and the XM ID code is changed.

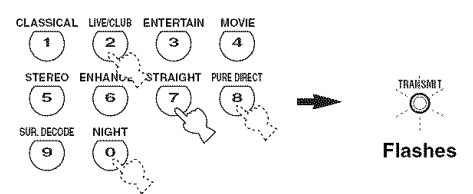

| XM ID code<br>*1           | Function                                        | Remote<br>control XM<br>ID *2 |
|----------------------------|-------------------------------------------------|-------------------------------|
| 82006<br>(initial setting) | To operate this unit using the default code.    | ID1<br>(initial setting)      |
| 82007                      | To operate this unit using an alternative code. | ID2                           |

\*1 The remote control setting

\*2 The setting of this unit

See page 90 for the operation of the advanced setup.

#### ■ SCENE IR code setting SCENE IR

Use this feature to output the remote control signals at the REMOTE OUT jack automatically when this unit is in the SCENE mode.

#### Choices: ON, OFF

- Select "ON" when the component connected to the REMOTE OUT jack is the Yamaha component and has the capability of the SCENE control signals. This unit automatically sends the remote control signals to the component.
- Select "OFF" when the component connected to the REMOTE OUT jack is not the Yamaha component and does not have the capability of the SCENE control signals.

#### Note

If noises are output when you operate the SCENE function, set "SCENE IR" to "OFF".

#### ■ Bi-amplifier setting BI-AMP

Use this feature to activate or deactivate the bi-amplifier function (see page 14).

Choices: ON, OFF

- Select "ON" if you want to activate the bi-amplifier function. "SUR.B L/R SP" is set to "NONE" automatically, and this unit outputs the front channel audio signals at the SURROUND BACK/BI-AMP speaker terminals.
- Select "OFF" if you want to deactivate the bi-amplifier function.

#### Note

When "BI-AMP" is set to "ON", you can only select "FRONT B" or "NONE" in "EXTRA SP ASSIGN" (see page 72).

#### ■ Video parameter reset U.RESET

Use this feature to initialize the "VIDEO CONV.", "HDMI UP-SCALING", "HDMI ASP" and "OSD SHIFT" settings in "DISPLAY SET" (see page 81). Choices: YES, **CANCEL** 

#### ■ Monitor check MON. CHK

Use this feature to activate or deactivate the monitor check function of this unit. When this parameter is set to "YES", this unit receives the information of the available video signal resolutions from the video monitor connected via HDMI (see page 81). Choices: **YES**, SKIP

## Troubleshooting

Refer to the table below when this unit does not function properly. If the problem you are experiencing is not listed below or if the instruction below does not help, turn off this unit, disconnect the power cable, and contact the nearest authorized Yamaha dealer or service center.

#### General

| Problem                                  | Cause                                                                                                    | Remedy                                                                                                    | See<br>page |
|------------------------------------------|----------------------------------------------------------------------------------------------------|----------------------------------------------------------------------------------------------------|-------------|
| This unit fails to turn on or enters the | The power cable is not connected or the plug is not completely inserted.                                               | Connect the power cable firmly.                                                                                                    |             |
| after the power is turned on.            | The speaker impedance setting is incorrect.                                                                            | Set the speaker impedance to match your speakers.                                                                                                    | 25          |
|                                          | The protection circuitry has been activated.                                                                           | Make sure that all speaker wire connections on this<br>unit and on all speakers are secure and that the wires<br>for each connection do not touch anything other than<br>their respective connections. | 13          |
|                                          | This unit has been exposed to a strong<br>external electric shock (such as lightning<br>or strong static electricity). | Set this unit to the standby mode, disconnect the power cable, plug it back in after 30 seconds and then use this unit normally.                                                                       |             |
| No sound.                                | Incorrect input or output cable connections.                                                                           | Connect the cables properly. If the problem persists, the cables may be defective.                                                                                                    | 18-23       |
|                                          | The optimizer microphone is connected.                                                                                 | Disconnect the optimizer microphone.                                                                                                    | 31          |
|                                          | Audio input jack select is set to "HDMI",<br>"COAX/OPT" or "ANALOG".                                                   | Set Audio input jack select to "AUTO".                                                                                                    | 39          |
|                                          | Audio input jack select is set to<br>"ANALOG" while playing a source<br>encoded in Dolby Digital or DTS.               | Set Audio input jack select to "AUTO" or<br>"COAX/OPT".                                                                                                    | 39          |
|                                          | No appropriate input source has been selected.                                                                         | Select an appropriate input source with the INPUT selector on the front panel (or the input selector buttons on the remote control).                                                                   | 37, 38      |
|                                          | Speaker connections are not secure.                                                                                    | Secure the connections.                                                                                                    | 13          |
|                                          | The front speakers to be used have not been selected properly.                                                         | Select the front speakers by pressing <b>①SPEAKERS</b> on the front panel repeatedly.                                                                                                    | 38          |
|                                          | The volume is turned down.                                                                                             | Turn up the volume.                                                                                                    |             |
|                                          | The sound is muted.                                                                                                    | Press <b>()MUTE</b> or <b>()VOLUME +/-</b> on the remote control to resume audio output and then adjust the volume.                                                                                    | 40          |
|                                          | Signals this unit cannot reproduce are<br>being input from a source component,<br>such as a CD-ROM.                    | Play a source whose signals can be reproduced by this unit.                                                                                                    |             |
|                                          | The HDMI components connected to this<br>unit do not support the HDCP copy<br>protection standards.                    | Connect HDMI components that support the HDCP copy protection standards.                                                                                                    | 16          |
|                                          | "SUPPORT AUDIO" is set to "OTHER"<br>and "HDMI" audio signals are not being<br>played back on this unit.               | Set "SUPPORT AUDIO" to "RX-V861" in "MANUAL SETUP".                                                                                                    | 77          |
| No picture.                              | The output and input for the picture are connected to different types of video jacks.                                  | Set "V CONV." to "ON" or connect your source<br>components in the same way as you connect your<br>video monitor to this unit.                                                                          | 82          |
|                                          | Non-standard video signals are input.                                                                                  |                                                                                                    |             |

| Problem                                                                                                    | Cause                                                                                                    | Remedy                                                                                                    | See<br>page |
|----------------------------------------------------------------------------------------------------|----------------------------------------------------------------------------------------------------|----------------------------------------------------------------------------------------------------|-------------|
| The sound suddenly                                                                                                   | The protection circuitry has been activated                                                                                                    | Check that the speaker impedance setting is correct.                                                           | 25, 91      |
| goes off.                                                                                                    | because of a short circuit, etc.                                                                                                    | Check that the speaker wires are not touching each other and then turn this unit back on.                      |             |
|                                                                                                    | The sleep timer has turned this unit off.                                                                                                    | Turn this unit on, and play the source again.                                                                  |             |
|                                                                                                    | The sound is muted.                                                                                                    | Press <b>()</b> MUTE or <b>()</b> VOLUME +/- on the remote control to resume audio output.                     | 40          |
| Sound is heard from the speaker on one                                                                               | Incorrect cable connections.                                                                                                    | Connect the cables properly. If the problem persists, the cables may be defective.                             | 13          |
| side only.                                                                                                    | Incorrect settings in "SPEAKER<br>LEVEL".                                                                                                    | Adjust the "SPEAKER LEVEL" settings.                                                                           | 74          |
| Only the center<br>speaker outputs<br>substantial sound.                                                             | When playing a monaural source with a CINEMA DSP program, the source signal is directed to the center channel, and the front and surround speakers output effect sounds. |                                                                                                    |             |
| No sound is heard from the center                                                                                    | "CENTER SP" in "SET MENU" is set to "NONE".                                                                                                    | Set "CENTER SP" to "SML" or "LRG".                                                                             | 73          |
| speaker.                                                                                                    | One of the HiFi DSP programs (except for "7ch Stereo") has been selected.                                                                                                | Try another sound field program.                                                                               | 42          |
| No sound is heard                                                                                                    | The sound field programs are turned off.                                                                                                    | Press <b>(BSTRAIGHT</b> to turn them on.                                                                       | 47          |
| speakers.                                                                                                    | You are using a source or program<br>combination that does not output sound<br>from all channels.                                                                        | Try another sound field program.                                                                               | 37          |
|                                                                                                    | "EXTRA SP ASSIGN" is set to a setting<br>other than "PRESENCE".                                                                                                    | Set "EXTRA SP ASSIGN" to "PRESENCE".                                                                           | 72          |
| No sound is heard<br>from the surround                                                                               | "SUR. L/R SP" in "SET MENU" is set to<br>"NONE".                                                                                                    | Set "SUR. L/R SP" to "SML" or "LRG".                                                                           | 73          |
| speakers.                                                                                                    | This unit is in the "STRAIGHT" mode<br>and a monaural source is being played<br>back.                                                                                    | Press <b>(I) STRAIGHT</b> on the front panel so that<br>"STRAIGHT" disappears from the front panel<br>display. | 47          |
| No sound is heard<br>from the surround<br>back speakers.                                                             | "SUR. L/R SP" in "SET MENU" is set to<br>"NONE" and "SUR.B L/R SP" is<br>automatically set to "NONE".                                                                    | Set "SUR. L/R SP" and "SUR.B L/R SP" to a setting other than "NONE".                                           | 73          |
|                                                                                                    | "SUR.B L/R SP" in "SET MENU" is set to "NONE".                                                                                                    | Set "SUR.B L/R SP" to a setting other than "NONE".                                                             | 73          |
| FRONT B speakers<br>cannot be activated.                                                                             | "EXTRA SP ASSIGN" is set to a setting other than "FRONT B".                                                                                                    | Set "EXTRA SP ASSIGN" to "FRONT B".                                                                            | 72          |
| No sound from the<br>center, surround or<br>surround back<br>speakers when the<br>FRONT B speakers<br>are activated. | "FRONT B" in "SPEAKER SET" is set to<br>"ZONE B".                                                                                                    | Set "FRONT B" to "FRONT".                                                                                      | 72          |
| Presence speaker<br>settings are not<br>available in "SET<br>MENU".                                                  | "EXTRA SP ASSIGN" is set to a setting<br>other than "PRESENCE".                                                                                                    | Set "EXTRA SP ASSIGN" to "PRESENCE".                                                                           | 72          |

| Problem                                                                                                   | Cause                                                                                                    | Remedy                                                                                                    | See<br>page |
|----------------------------------------------------------------------------------------------------|----------------------------------------------------------------------------------------------------|----------------------------------------------------------------------------------------------------|-------------|
| No sound is heard from the subwoofer.                                                                     | "LFE/BASS OUT" in "SET MENU" is<br>set to "FRONT" when a Dolby Digital or<br>DTS signal is being played.                                                                     | Set "LFE/BASS OUT" to "SWFR" or "BOTH".                                                                              | 72          |
|                                                                                                    | "LFE/BASS OUT" in "SET MENU" is<br>set to "SWFR" or "FRONT" when a<br>2-channel source is being played.                                                                      | Set "LFE/BASS OUT" to "BOTH".                                                                                        | 72          |
|                                                                                                    | The source does not contain low-<br>frequency signals.                                                                                                    |                                                                                                    |             |
| Dolby Digital or DTS<br>sources cannot be<br>played. (Dolby Digital                                       | The connected component is not set to<br>output Dolby Digital or DTS digital<br>signals.                                                                                     | Make an appropriate setting following the operating instructions for your component.                                 |             |
| the front panel<br>display does not light<br>up.)                                                         | Audio input jack select is set to "ANALOG".                                                                                                    | Set Audio input jack select to "AUTO".                                                                               | 39          |
| A humming sound is heard.                                                                                 | Incorrect cable connections.                                                                                                    | Connect the audio cables firmly. If the problem persists, the cables may be defective.                               |             |
|                                                                                                    | No connection from the turntable to the GND terminal.                                                                                                    | Connect the grounding cable of your turntable to the GND terminal of this unit.                                      | 21          |
| The volume level is<br>low while a record is<br>being played.                                             | The record is being played on a turntable with an MC cartridge.                                                                                                    | Connect your turntable to this unit through an MC-<br>head amplifier.                                                | 21          |
| The volume level<br>cannot be increased,<br>or the sound is<br>distorted.                                 | The component connected to the AUDIO<br>OUT (REC) jacks of this unit is turned<br>off.                                                                                       | Turn on the power of the component.                                                                                  |             |
| The sound effects<br>cannot be recorded.                                                                  | It is not possible to record the sound effects with a recording component.                                                                                                   |                                                                                                    |             |
| A source cannot be recorded by a digital                                                                  | The source component is not connected to the DIGITAL INPUT jacks of this unit.                                                                                               | Connect the source component to the DIGITAL INPUT jacks.                                                             | 19, 21      |
| connected to the<br>DIGITAL OUTPUT<br>jack.                                                               | Some components cannot record Dolby Digital or DTS sources.                                                                                                    |                                                                                                    |             |
| A source cannot be<br>recorded by an<br>analog component<br>connected to the<br>AUDIO OUT (REC)<br>jacks. | The source component is not connected to<br>the analog AUDIO IN jacks of this unit.                                                                                          | Connect the source component to the analog AUDIO IN jacks.                                                           | 21          |
| The sound field<br>parameters and some<br>other settings of this<br>unit cannot be<br>changed.            | "MEMORY GUARD" in "SET MENU"<br>is set to "ON".                                                                                                    | Set "MEMORY GUARD" to "OFF".                                                                                         | 83          |
| This unit does not<br>operate properly.                                                                   | The internal microcomputer has been<br>frozen by an external electric shock (such<br>as lightning or excessive static electricity)<br>or by a power supply with low voltage. | Disconnect the power cable from the AC wall outlet<br>and then plug it in again after about 30 seconds.              |             |
| No sound is heard<br>from the connected<br>HDMI component.                                                | The HDMI component does not accept the multi-channel audio signals.                                                                                                    | Convert the multi-channel audio signals to the 2-channel audio signals at the source component such as a DVD player. |             |

| Problem                                                                         | Cause                                                                                                | Remedy                                                                 | See<br>page |
|---------------------------------------------------------------------------------|----------------------------------------------------------------------------------------------------|------------------------------------------------------------------------|-------------|
| "CHECK SP WIRES"<br>appears in the front<br>panel display.                      | Speaker cables are short-circuited.                                                                  | Make sure all speaker cables are connected correctly.                  | 13          |
| There is noise<br>interference from<br>digital or radio<br>frequency equipment. | This unit is too close to the digital or high-<br>frequency equipment.                               | Move this unit further away from such equipment.                       |             |
| The picture is disturbed.                                                       | The video source uses scrambled or encoded signals to prevent dubbing.                               |                                                                        |             |
| This unit suddenly<br>enters the standby<br>mode.                               | The internal temperature is too high and<br>the overheat protection circuitry has been<br>activated. | Wait about 1 hour for this unit to cool down and then turn it back on. |             |

#### Tuner

|    | Problem                                                                                           | Cause                                                                                                    | Remedy                                                                                                    | See<br>page |
|----|---------------------------------------------------------------------------------------------------|----------------------------------------------------------------------------------------------------|----------------------------------------------------------------------------------------------------|-------------|
|    | FM stereo reception is                                                                            | The characteristics of FM stereo                                                                              | Check the antenna connections.                                                                                       | 24          |
|    | noisy.                                                                                            | broadcasts may cause this problem<br>when the transmitter is too far away or<br>the antenna input is poor.    | Try using a high-quality directional FM antenna.                                                                     |             |
|    |                                                                                                   |                                                                                                    | Use the manual tuning method.                                                                                        | 50          |
| FM | There is distortion, and<br>clear reception cannot<br>be obtained even with a<br>good FM antenna. | There is multi-path interference.                                                                             | Adjust the antenna position to eliminate multi-path interference.                                                    |             |
|    | The desired station                                                                               | The signal is too weak.                                                                                       | Use a high-quality directional FM antenna.                                                                           |             |
|    | cannot be tuned into<br>with the automatic<br>tuning method.                                      |                                                                                                    | Use the manual tuning method.                                                                                        | 50          |
|    | Previously preset<br>stations can no longer<br>be tuned into.                                     | This unit has been disconnected for a long period.                                                            | Preset the stations again.                                                                                           | 51          |
|    | The desired station<br>cannot be tuned into                                                       | The signal is weak or the antenna connections are loose.                                                      | Tighten the AM loop antenna connections and orient the antenna for the best reception.                               |             |
|    | tuning method.                                                                                    |                                                                                                    | Use the manual tuning method.                                                                                        | 50          |
| АМ | There are continuous<br>crackling and hissing<br>noises.                                          | Noise can result from lightning,<br>fluorescent lamps, motors, thermostats<br>and other electrical equipment. | Use an outdoor antenna and a ground wire.<br>This will help somewhat, but it is difficult to<br>eliminate all noise. |             |
|    | There are buzzing and whining noises.                                                             | A TV set is being used nearby.                                                                                | Move this unit away from the TV set.                                                                                 |             |

#### XM Satellite Radio

If an operation takes longer than usual or an error occurs, one of the following messages may appear in the front panel display. In this case, read the cause and follow the corresponding remedies.

| Status message | Cause                                                                                                    | Remedy                                                                                                    | See<br>page |
|----------------|----------------------------------------------------------------------------------------------------|----------------------------------------------------------------------------------------------------|-------------|
| CHECK ANTENNA  | The XM Mini-Tuner and XM Dock are<br>not connected to the XM jack of this unit<br>or do not work properly. | Check XM Mini-Tuner and XM Dock connections and orient for the best reception level.                                                                | 53          |
| UPDATING       | The XM user encryption code is being updated.                                                              | Wait until the encryption code is updated.                                                                                                    |             |
| NO SIGNAL      | The signal is too weak.                                                                                    | Adjust the orientation of the XM Mini-Tuner for the best reception level.                                                                           | 53          |
| LOADING        | It takes longer than four seconds for audio or text data to be decoded.                                    | Wait until the decoding process has finished.                                                                                                    |             |
| OFF AIR        | The XM Satellite Radio channel you<br>selected is not currently broadcasting any<br>signals.               | Check the channel number again or select another XM Satellite Radio channel.                                                                        |             |
| <xm></xm>      | The Channel Station ID (SID) is no longer available.                                                       |                                                                                                    |             |
| /              | No artist name or song title is available.                                                                 |                                                                                                    |             |
| <cat></cat>    | No channels are available for the selected category.                                                       | Select another channel category by pressing<br><b>④CATEGORY</b> on the front panel (or <b>◎A-E/CAT</b> .<br>⊲/ ▷ on the remote control) repeatedly. | 55          |

#### Remote control

| Problem                                                      | Cause                                                                                                    | Remedy                                                                                                    | See<br>page |
|--------------------------------------------------------------|----------------------------------------------------------------------------------------------------|----------------------------------------------------------------------------------------------------|-------------|
| The remote control<br>does not work or<br>function properly. | Wrong distance or angle.                                                                                                    | The remote control will function within a maximum range of 6 m (20 ft) and no more than 30 degrees off-axis from the front panel.                                                                                                    | 27          |
|                                                              | Direct sunlight or lighting (from an<br>inverter type of fluorescent lamp, etc.) is<br>striking the remote control sensor of this<br>unit. | Reposition this unit.                                                                                                    |             |
|                                                              | The batteries are weak.                                                                                                    | Replace all batteries.                                                                                                    |             |
|                                                              | The operation mode selector is set incorrectly.                                                                                            | Set the operation mode selector correctly.<br>When operating this unit, set it to the <b>©AMP</b><br>position.<br>When operating the component selected by the input<br>selector button, set it to the <b>@SOURCE</b> position.<br>When operating the TV set in the DTV or PHONO<br>area, set it to the <b>@TV</b> position. |             |
|                                                              | The remote control code was not correctly set.                                                                                             | Set the remote control code correctly using "List of<br>remote control codes" at the end of this manual.                                                                                                    | 88          |
|                                                              |                                                                                                    | Try setting another code of the same manufacturer<br>using "List of remote control codes" at the end of this<br>manual.                                                                                                    | 88          |
|                                                              | The ID code of the remote control and the remote control ID of this unit do not match.                                                     | Match the remote control ID of this unit with the corresponding remote control ID code.                                                                                                    | 91          |

#### HDMI

| Error message | Cause                                                                                                    | Remedy                                                                               | See<br>page |
|---------------|----------------------------------------------------------------------------------------------------|--------------------------------------------------------------------------------------|-------------|
| DEVICE OVER   | The number of the connected HDMI components is over the limit.                                                      | Reduce the number of the connected HDMI components.                                  |             |
| HDCP ERROR    | HDCP authentication failed.                                                                                         | Check that the connected HDMI components support the HDCP copy protection standards. |             |
| Out of Res.   | Out of resolution. The connected video<br>monitor does not accept the output video<br>signals at the HDMI out jack. | Set "HDMI UP SCALING" to "THRGH" or "480p"<br>(or "576p").                           | 81          |

#### iPod

#### Note

In case of a transmission error without a status message appearing in the front panel and in the OSD, check the connection to your iPod (see page 23).

| Status message | Cause                                                                                                    | Remedy                                                                                                    | See<br>page |
|----------------|----------------------------------------------------------------------------------------------------|----------------------------------------------------------------------------------------------------|-------------|
| Loading        | This unit is in the middle of recognizing the connection with your iPod.                                                                                                    |                                                                                                    |             |
|                | This unit is in the middle of acquiring song lists from your iPod.                                                                                                    |                                                                                                    |             |
| Connect error  | There is a problem with the signal path from your iPod to this unit.                                                                                                    | Turn off this unit and reconnect the Yamaha iPod<br>universal dock to the DOCK terminal of this unit.                                | 23          |
|                |                                                                                                    | Try resetting your iPod.                                                                                                    |             |
| Unknown iPod   | The iPod being used is not supported by this unit.                                                                                                    | Only iPod (Click and Wheel), iPod nano, and iPod mini are supported.                                                                 |             |
| iPod connected | Your iPod is properly stationed in a<br>Yamaha iPod universal dock (such as the<br>YDS-10, sold separately) connected to the<br>DOCK terminal of this unit, and the<br>connection between your iPod and this<br>unit is complete. |                                                                                                    |             |
| Disconnected   | Your iPod was removed from a Yamaha<br>iPod universal dock (such as YDS-10 sold<br>separately) connected to the DOCK<br>terminal of this unit.                                                                                    | Station your iPod back in a Yamaha iPod universal dock (such as YDS-10 sold separately) connected to the DOCK terminal of this unit. | 23          |
| Unable to elay | This unit cannot play back the songs currently stored on your iPod.                                                                                                    | Check that the songs currently stored on your iPod are playable.                                                                     |             |
|                |                                                                                                    | Store some other playable music files on your iPod.                                                                                  |             |

### AUTO SETUP

#### Before AUTO SETUP

| Error message | Cause                                  | Remedy                                                                                        | See<br>page |
|---------------|----------------------------------------|-----------------------------------------------------------------------------------------------|-------------|
| Connect MIC!  | Optimizer microphone is not connected. | Connect the supplied optimizer microphone<br>to the OPTIMIZER MIC jack on the front<br>panel. | 28          |
| Unelug HP!    | Headphones are connected.              | Unplug the headphones.                                                                        |             |

#### **During AUTO SETUP**

| Error message        | Cause                                                                       | Remedy                                                                                                    | See<br>page |
|----------------------|-----------------------------------------------------------------------------|----------------------------------------------------------------------------------------------------|-------------|
| E-1:NO FRONT SP      | Front L/R channel signals are not detected.                                 | Check the front L/R speaker connections.                                                                                           | 13          |
| E-2:NO SUR SP        | A surround channel signal is not detected.                                  | Check the surround speaker connections.                                                                                            | 13          |
| E-3:NO PRHS SP       | A presence channel signal is not detected.                                  | Check the presence speaker connections.                                                                                            | 13          |
| E-4:SBR->SBL         | Only a right surround back channel signal is detected.                      | Connect the surround back speaker to the<br>LEFT SURROUND BACK SPEAKERS<br>terminal if you only have one surround<br>back speaker. | 13          |
| E-5:NOISY            | Background noise is too loud.                                               | Try running "AUTO SETUP" in a quiet environment.                                                                                   |             |
|                      |                                                                             | Turn off noisy electric equipment like air<br>conditioners or move them away from the<br>optimizer microphone.                     |             |
| E-6:CHECK SUR.       | Surround back speakers are connected, though surround L/R speakers are not. | Connect surround speakers when you use surround back speakers.                                                                     | 13          |
| E-7:NO MIC           | The optimizer microphone was unplugged during the "AUTO SETUP" procedure.   | Connect the supplied optimizer microphone<br>to the OPTIMIZER MIC jack on the front<br>panel.                                      | 28          |
| E-8:NO SIGNAL        | The optimizer microphone does not detect test tones.                        | Check the microphone setting.                                                                                                    | 28          |
|                      |                                                                             | Check the speaker connections and placement.                                                                                       | 13          |
| E-9:USER CANCEL      | The "AUTO SETUP" procedure was<br>cancelled due to user activity.           | Run "AUTO SETUP" again.                                                                                                    | 28          |
| E-10: INTERNAL ERROR | An internal error occurred.                                                 | Run "AUTO SETUP" again.                                                                                                    | 28          |

#### After AUTO SETUP

| Warning message     | Cause                                                                                                    | Remedy                                                                                                    | See<br>page |
|---------------------|----------------------------------------------------------------------------------------------------|----------------------------------------------------------------------------------------------------|-------------|
| W-1:OUT OF PHASE    | Speaker polarity is not correct. This<br>message may appear depending on the<br>speakers even when the speakers are<br>connected correctly. | Check the speaker connections for proper polarity (+ or –).                                                | 13          |
| W-2:OVER 24m (80ft) | The distance between the speaker and the listening position is over 24 m (80 ft).                                                           | Bring the speaker closer to the listening position.                                                        |             |
| W-3:LEVEL ERROR     | The difference of volume level among speakers is excessive.                                                                                 | Readjust the speaker installation so that all<br>speakers are set in locations with similar<br>conditions. |             |
|                     |                                                                                                    | Check the speaker connections.                                                                             | 13          |
|                     |                                                                                                    | Use speakers of similar quality.                                                                           |             |
|                     |                                                                                                    | Adjust the output volume of the subwoofer.                                                                 | 28          |
| W-4:CHECK PRNS      | "EXTRA SP ASSIGN" is set to<br>"PRESENCE", though the presence<br>channel signals are not detected.                                         | Check the presence speaker connections.                                                                    | 13          |
|                     |                                                                                                    | Set "EXTRA SP ASSIGN" to a setting other than "PRESENCE".                                                  | 72          |

#### Notes

• If the "ERROR" or "WARNING" screens appears, check the cause of the problem, then run "AUTO SETUP" again.

• If a warning message "W-1" appears, corrections are made, but they may not be optimal.

• If a warning message "W-2" or "W-3" appears, no corrections are made.

• If an error message "E-10" occurs repeatedly, contact a qualified Yamaha service center.

## **Resetting the system**

Use this feature to reset all the parameters of this unit to the initial factory settings.

#### Notes

- This procedure completely resets all the parameters of this unit including the "SET MENU" parameters. However, the advanced setup menu parameters will not be initialized.
- The initial factory settings are activated next time you turn on this unit.

#### .`∳′:

To cancel the initialization procedure at any time without making any changes, press **(1)** STANDBY/ON on the front panel to set this unit to the standby mode.

- **1** Press (1) **STANDBY/ON** on the front panel to set this unit to the standby mode.
- 2 Press and hold **@TONE CONTROL** and then press **(1) STANDBY/ON** to turn on this unit.

This unit turns on, and the advanced setup menu appears in the front panel display.

While holding TONE CONTROL down

- **3** Rotate the <sup>(3)</sup>**PROGRAM** selector to select "PRESET".
- 4 Press <sup>(1)</sup> **TONE CONTROL** repeatedly to select "RESET".

-`@`-

Select "CANCEL" to cancel the initialization procedure without making any changes.

5 Press (1) **STANDBY/ON** to confirm your selection and set this unit standby mode.

## Glossary

#### Bi-amplification connection

A bi-amplification connection uses two amplifiers for a speaker. One amplifier is connected to the woofer section of a loudspeaker while the other is connected to the combined mid and tweeter section. With this arrangement each amplifier operates over a restricted frequency range. This restricted range presents each amplifier with a much simpler job and each amplifier is less likely to influence the sound in some way. The internal crossover of the speaker consists of a LPF (low pass filter) and a HPF (high pass filter). As its name implies, the LPF passes frequencies below a cutoff and rejects frequencies above the cutoff frequency. Likewise, the HPF passes frequencies above its cutoff.

#### Component video signal

With the component video signal system, the video signal is separated into the Y signal for the luminance and the PB and PR signals for the chrominance. Color can be reproduced more faithfully with this system because each of these signals is independent. The component signal is also called the "color difference signal" because the luminance signal is subtracted from the color signal. A monitor with component input jacks is required in order to output component signals.

#### Composite video signal

With the composite video signal system, the video signal is composed of three basic elements of a video picture: color, brightness and synchronization data. A composite video jack on a video component transmits these three elements combined.

#### Dolby Digital

Dolby Digital is a digital surround sound system that gives you completely independent multi-channel audio. With 3 front channels (front L/R and center), and 2 surround stereo channels, Dolby Digital provides 5 full-range audio channels. With an additional channel especially for bass effects, called LFE (Low Frequency Effect), the system has a total of 5.1-channels (LFE is counted as 0.1 channel). By using 2-channel stereo for the surround speakers, more accurate moving sound effects and surround sound environment are possible than with Dolby Surround. The wide dynamic range from maximum to minimum volume reproduced by the 5 full-range channels and the precise sound orientation generated using digital sound processing provide listeners with unprecedented excitement and realism. With this unit, any sound environment from monaural up to a 5.1-channel configuration can be freely selected for your enjoyment.

#### Dolby Digital EX

Dolby Digital EX creates 6 full-bandwidth output channels from 5.1-channel sources. This is done using a matrix decoder that derives 3 surround channels from the 2 in the original recording. For the best results, Dolby Digital EX should be used with movie sound tracks recorded with Dolby Digital Surround EX. With this additional channel, you can experience more dynamic and realistic moving sound especially with scenes with "fly-over" and "fly-around" effects.

#### Dolby Pro Logic II

Dolby Pro Logic II is an improved technique used to decode vast numbers of existing Dolby Surround sources. This new technology enables a discrete 5-channel playback with 2 front left and right channels, 1 center channel, and 2 surround left and right channels instead of only 1 surround channel for conventional Pro Logic technology. There are three modes available: "Music mode" for music sources, "Movie mode" for movie sources and "Game mode" for game sources.

#### Dolby Pro Logic IIx

Dolby Pro Logic IIx is a new technology enabling discrete multi-channel playback from 2-channel or multi-channel sources. There are three modes available: "Music mode" for music sources, "Movie mode" for movie sources (for 2-channel sources only) and "Game mode" for game sources.

#### Dolby Surround

Dolby Surround uses a 4-channel analog recording system to reproduce realistic and dynamic sound effects: 2 front left and right channels (stereo), a center channel for dialog (monaural), and a surround channel for special sound effects (monaural). The surround channel reproduces sound within a narrow frequency range. Dolby Surround is widely used with nearly all video tapes and laser discs, and in many TV and cable broadcasts as well. The Dolby Pro Logic decoder built into this unit employs a digital signal processing system that automatically stabilizes the volume on each channel to enhance moving sound effects and directionality.

#### DSD

Direct Stream Digital (DSD) technology stores audio signals on digital storage media, such as Super Audio CDs. Using DSD, signals are stored as single bit values at a high-frequency sampling rate of 2.8224 MHz, while noise shaping and oversampling are used to reduce distortion, a common occurrence with very high quantization of audio signals. Due to the high sampling rate, better audio quality can be achieved than that offered by the PCM format used for normal audio CDs.

#### DTS 96/24

DTS 96/24 offers an unprecedented level of audio quality for multi-channel sound on DVD video, and is fully backward-compatible with all DTS decoders. "96" refers to a 96 kHz sampling rate compared to the typical 48 kHz sampling rate. "24" refers to 24-bit word length. DTS 96/ 24 offers sound quality transparent to the original 96/24 master, and 96/24 5.1-channel sound with full-quality fullmotion video for music programs and motion picture soundtracks on DVD video.

#### DTS Digital Surround

DTS digital surround was developed to replace the analog soundtracks of movies with a 6.1-channel digital sound track, and is now rapidly gaining popularity in movie theaters around the world. DTS, Inc. has developed a home theater system so that you can enjoy the depth of sound and natural spatial representation of DTS digital surround in your home. This system produces practically distortion-free 6.1-channel sound (technically, front left and right, center, surround left and right, and LFE 0.1 (subwoofer) channels for a total of 5.1 channels). This unit incorporates a DTS-ES decoder that enables 6.1-channel reproduction by adding the surround back channel to the existing 5.1-channel format.

#### HDMI

HDMI (High-Definition Multimedia Interface) is the first industry-supported, uncompressed, all-digital audio/video interface. Providing an interface between any source (such as a set-top box or AV receiver) and an audio/video monitor (such as a digital television), HDMI supports standard, enhanced or high-definition video as well as multi-channel digital audio using a single cable. HDMI transmits all ATSC HDTV standards and supports 8channel digital audio, with bandwidth to spare to accommodate future enhancements and requirements. When used in combination with HDCP (High-bandwidth Digital Content Protection), HDMI provides a secure audio/video interface that meets the security requirements of content providers and system operators. For further information on HDMI, visit the HDMI website at "http://www.hdmi.org/".

#### LFE 0.1 channel

This channel reproduces low-frequency signals. The frequency range of this channel is from 20 Hz to 120 Hz. This channel is counted as 0.1 because it only enforces a low-frequency range compared to the full-range reproduced by the other 5/6 channels in Dolby Digital or DTS 5.1/6.1-channel systems.

#### Neo:6

Neo:6 decodes the conventional 2-channel sources for 6channel playback by the specific decoder. It enables playback with the full-range channels with higher separation just like digital discrete signal playback. There are two modes available: "Music mode" for music sources and "Cinema mode" for movie sources.

#### Neural Surround

Neural Surround<sup>™</sup> represents the latest advancement in surround technology and has been adopted by XM Satellite Radio for digital radio broadcast of surround recordings and live events in surround sound. Neural Surround<sup>™</sup> employs psychoacoustic frequency domain processing which allows delivery of a more detailed sound stage with superior channel separation and localization of audio elements. System playback is scalable from 5.1 to 7.1 multi-channel surround playback.

#### ■ PCM (Linear PCM)

Linear PCM is a signal format under which an analog audio signal is digitized, recorded and transmitted without using any compression. This is used as a method of recording CDs and DVD audio. The PCM system uses a technique for sampling the size of the analog signal per very small unit of time. Standing for "Pulse Code Modulation", the analog signal is encoded as pulses and then modulated for recording.

#### Sampling frequency and number of quantized bits

When digitizing an analog audio signal, the number of times the signal is sampled per second is called the sampling frequency, while the degree of fineness when converting the sound level into a numeric value is called the number of quantized bits. The range of rates that can be played back is determined based on the sampling rate, while the dynamic range representing the sound level difference is determined by the number of quantized bits. In principle, the higher the sampling frequency, the wider the range of frequencies that can be played back, and the higher the number of quantized bits, the more finely the sound level can be reproduced.

#### S-video signal

With the S-video signal system, the video signal normally transmitted using a pin cable is separated and transmitted as the Y signal for the luminance and the C signal for the chrominance through the S-video cable. Using the S VIDEO jack eliminates video signal transmission loss and allows recording and playback of even more beautiful images.

## Sound field program information

#### Elements of a sound field

What really creates the rich, full tones of a live instrument are the multiple reflections from the walls of the room. In addition to making the sound live, these reflections enable us to tell where the player is situated as well as the size and shape of the room in which we are sitting. There are two distinct types of sound reflections that combine to make up the sound field in addition to the direct sound coming straight to our ears from the player's instrument.

#### Early reflections

Reflected sounds reach our ears extremely rapidly (50 ms to 100 ms after the direct sound), after reflecting from one surface only (for example, from a wall or the ceiling). Early reflections actually add clarity to the direct sound.

#### Reverberations

These are caused by reflections from more than one surface (for example, from the walls, and the ceiling) so numerous that they merge together to form a continuous sonic afterglow. They are non-directional and lessen the clarity of the direct sound.

Direct sound, early reflections and subsequent reverberations taken together help us to determine the subjective size and shape of the room, and it is this information that the digital sound field processor reproduces in order to create sound fields.

If you could create the appropriate early reflections and subsequent reverberations in your listening room, you would be able to create your own listening environment. The acoustics in your room could be changed to those of a concert hall, a dance floor, or a room with virtually any size at all. This ability to create sound fields at will is exactly what Yamaha has done with the digital sound field processor.

#### CINEMA DSP

Since the Dolby Surround and DTS systems were originally designed for use in movie theaters, their effect is best felt in a theater having many speakers designed for acoustic effects. Since home conditions, such as room size, wall material, number of speakers, and so on, can differ so widely, it is inevitable that there are differences in the sound heard. Based on a wealth of actually measured data, Yamaha CINEMA DSP uses Yamaha original sound field technology to combine Dolby Pro Logic, Dolby Digital and DTS systems to provide the audiovisual experience of a movie theater in the listening room of your own home.

#### SILENT CINEMA

Yamaha has developed a natural, realistic sound effect DSP algorithm for headphones. Parameters for headphones have been set for each sound field so that accurate representations of all the sound field programs can be enjoyed on headphones.

#### Virtual CINEMA DSP

Yamaha has developed a Virtual CINEMA DSP algorithm that allows you to enjoy DSP sound field surround effects even without any surround speakers by using virtual surround speakers. It is even possible to enjoy Virtual CINEMA DSP using a minimal two-speaker system that does not include a center speaker.

#### Compressed Music Enhancer

The Compressed Music Enhancer feature of this unit enhances your listening experience by regenerating the missing harmonics in a compression artifact. As a result, flattened complexity due to the loss of high-frequency fidelity as well as lack of bass due to the loss of lowfrequency bass is compensated, providing improved performance of the overall sound system.
# Parametric equalizer information

This unit employs Yamaha Parametric Room Acoustic Optimizer (YPAO) technology to optimize the frequency characteristics of its parametric equalizer to match your listening environment. YPAO uses a combination of the following three parameters (Frequency, Gain and Q factor) to provide highly precise adjustment of the frequency characteristics.

#### Frequency

This parameter is adjustable in one-third octave increments between 32 Hz and 16 kHz.

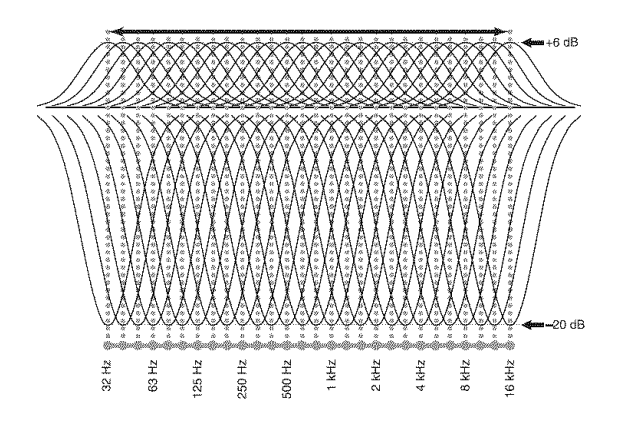

## Gain

This parameter is adjustable in increments of 0.5 dB between -20 and +6 dB.

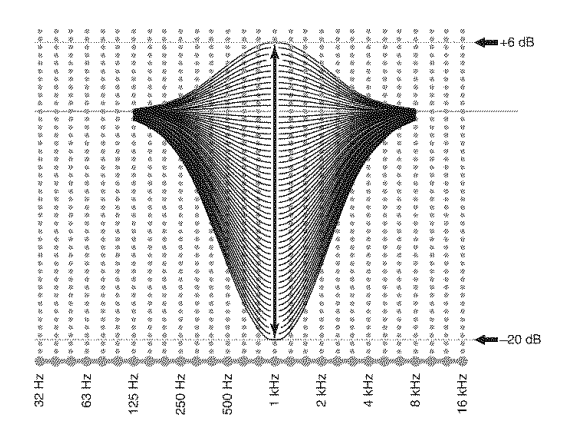

#### Q factor

The width of the specified frequency band is referred to as the Q factor. This parameter is adjustable between the values 0.5 and 10.

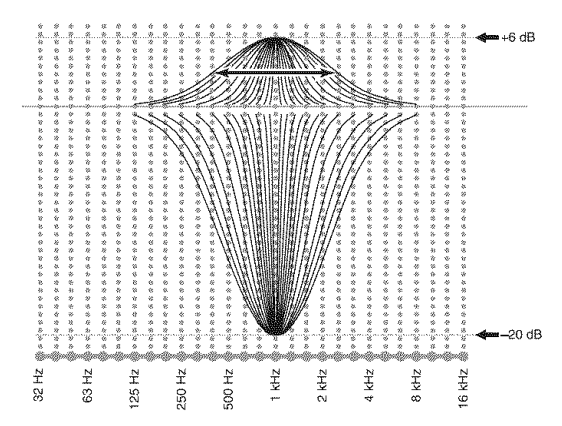

YPAO adjusts frequency characteristics to suit your listening requirements using a combination of the above three parameters (Frequency, Gain and Q factor) for each equalizer band in this unit's parametric equalizer. This unit has 7 equalizer bands for each channel.

The use of multiple equalizer bands enables more precise adjustments of frequency characteristics (as in Figure 2). This is not possible using only a single equalizer band (as in Figure 1).

#### Figure 1

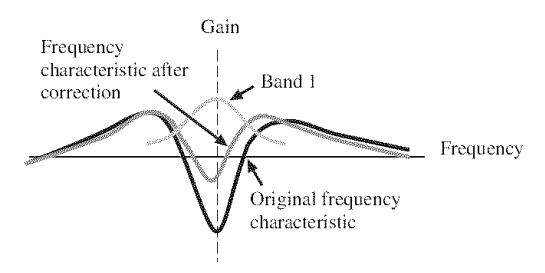

Figure 2

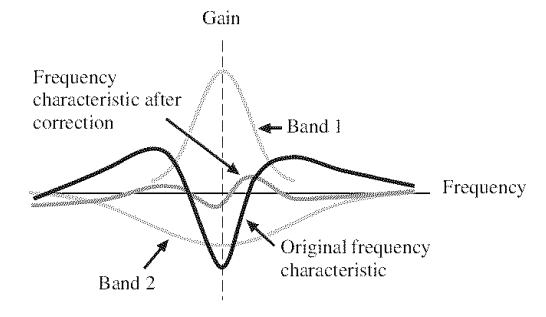

# **Specifications**

# AUDIO SECTION

| <ul> <li>Minimum RMS Output Power for Front, Center, Surround,<br/>Surround back</li> <li>1 kHz, 0.7% THD, 8 Ω</li></ul>                      |
|----------------------------------------------------------------------------------------------------|
| <ul> <li>Dynamic Power (IHF)<br/>Front L/R, 8/6/4/2 Ω 140/175/205/250 W</li> </ul>                                                            |
| <ul> <li>Maximum Output Power [Europe model]<br/>Speaker impedance setting: 8 Ω l kHz, 0.7% THD, 4 Ω</li> <li></li></ul>                      |
| - Dynamic Headroom [U.S.A. and Canada models only] $$8\ \Omega$$                                                                              |
| <ul> <li>IEC Output Power [Europe model]</li> <li>Front L/R, 1 kHz, 0.06% THD, 8 Ω</li></ul>                                                  |
| <ul> <li>Damping Factor (IHF)<br/>Front L/R, SPEAKERS A, 20 Hz to 20 kHz, 8 Ω</li> <li>120 or more</li> </ul>                                 |
| Input Sensitivity/Input Impedance     PHONO (MM)                                                                                              |
| Maximum Input Voltage     PHONO (MM)     LtHz 0.1% THD     60 mV or more                                                                      |
| CD, etc.<br>Effect On, 1 kHz, 0.5% THD                                                                                                    |
| Rated Output Voltage/Output Impedance<br>OUT (REC)                                                                                            |
| <ul> <li>Headphone Jack Rated Output/Impedance<br/>CD, etc. (1 kHz, 50 mV, 8 Ω)</li></ul>                                                     |
| • Frequency Response<br>CD to Front L/R, 10 Hz to 100 kHz +0/-3 dB                                                                            |
| + RIAA Equalization Deviation PHONO (MM) $0 \pm 0.5 \text{ dB}$                                                                               |
| Total Harmonic Distortion     PHONO (MM) to OUT (REC)     20 Hz to 20 kHz, 1 V                                                                |
| <ul> <li>Signal to Noise Ratio (IHF-A Network)<br/>PHONO (MM, 5 mV) to OUT (REC)<br/>[Europe model]</li></ul>                                 |
| <ul> <li>Residual Noise (IHF-A Network)<br/>Front L/R</li> <li>150 μV or less</li> </ul>                                                      |
| • Channel Separation (1 kHz/10 kHz)<br>PHONO (shortened) to Front L/R 60 dB/55 dB or more CD, etc.<br>(5.1 k $\Omega$ shortened) to Front L/R |
| • Volume Control MUTE/-80 dB to 16.5 dB                                                                                                    |
| Tone Control (Front L/R)     BASS Boost/Cut                                                                                                   |

| ٠ | Filter Characteristics (fc=40/60/80/90/100/110/120/16 | 0/200 Hz) — |
|---|-------------------------------------------------------|-------------|
|   | H.P.F.                                                |             |
|   | (FRONT SP, CENTER SP, SUR. L/R SP, SUR.B              | L/R SP:     |
|   | SMALL/SML)                                            | 12 dB/oct.  |
|   | L.P.F. (Subwoofer)                                    | 24 dB/oct.  |

#### **VIDEO SECTION**

| Video Format (Gray Back)     [U.S.A. and Canada models]     [Europe model] | NTSC<br>PAL                                                   |
|----------------------------------------------------------------------------|---------------------------------------------------------------|
| Video Format (Video Conversion)                                            | NTSC/PAL                                                      |
| <ul> <li>Signal Level<br/>Composite</li></ul>                              | 1 Vp-p/75 Ω<br>, 0.286 Vp-p/75 Ω (C)<br>0.7 Vp-p/75 Ω (PB/PR) |
| Maximum Input Level (Video Conversion Off                                  | f)<br>1.5 Vp-p or more                                        |
| • Signal to Noise Ratio                                                    | 50 dB or more                                                 |
| Frequency Response (MONITOR OUT)<br>Component (Video Conversion Off)       | Hz to 60 MHz, -3 dB                                           |

#### **FM SECTION**

| Tuning Range                                                                                                    |
|----------------------------------------------------------------------------------------------------|
| [U.S.A. and Canada models] 87.5 to 107.9 MHz                                                                                       |
| [Europe model]                                                                                                    |
| <ul> <li>50 dB Quieting Sensitivity (IHF)         <ul> <li>1 kHz, 100%MOD., Mono</li> <li>2.8 μV (20.2 dBf)</li> </ul> </li> </ul> |
| Signal to Noise Ratio (IHF)<br>Mono/Stereo                                                                                         |
| Harmonic Distortion (1 kHz)<br>Mono/Stereo                                                                                         |
| - Antenna Input (unbalanced)                                                                                                    |
|                                                                                                    |

#### AM SECTION

| Tuning Range               |        |          |
|----------------------------|--------|----------|
| [U.S.A. and Canada models] | 530 to | 1710 kHz |
| [Europe model]             | 531 to | 1611 kHz |

#### GENERAL

| <ul> <li>Power Supply</li> </ul> |                               |
|----------------------------------|-------------------------------|
| [U.S.A. and Canada models]       | AC 120 V, 60 Hz               |
| [Europe model]                   | AC 230 V, 50 Hz               |
| Power Consumption                |                               |
| [U.S.A. and Canada models]       |                               |
| [Europe model]                   |                               |
| Standby Power Consumption        |                               |
| AC Outlets                       |                               |
| [U.S.A. and Canada models]       |                               |
| [Europe model]                   |                               |
| • Dimensions (W x H x D)         |                               |
|                                  | (17-1/8 x 6-3/4 x 16-9/16 in) |
| • Weight                         | 13.1 kg (28 lbs 14 oz)        |
| 0                                | <b>e</b>                      |

\* Specifications are subject to change without notice.

# Index

# Numerics

| 1 SOUND MENU, Manual setup        | 69 |
|-----------------------------------|----|
| 2 INPUT MENU, Manual setup        | 69 |
| 2ch Enhancer, Sound field program | 46 |
| 2ch STEREO, Sound field program   | 46 |
| 3 OPTION MENU, Manual setup       | 70 |
| 7ch Enhancer, Sound field program | 46 |
| 7ch STEREO, Sound field program   | 46 |
| 96/24 indicator                   | 27 |

#### ∎ A

| A)DISPLAY SET, Option menu81          |
|---------------------------------------|
| A)I/O ASSIGNMENT, Input menu78        |
| A)SPEAKER SET, Sound menu72           |
| A.DELAY, Audio settings76             |
| AC OUTLETS (SWITCHED)24               |
| Action Game, Sound field program44    |
| Advanced setup90                      |
| Advanced sound configurations61       |
| Adventure, Sound field program45      |
| ALL CH SEARCH, XM tuning55            |
| All Channel Search mode,              |
| XM tuning55                           |
| All remote control codes resetting 89 |
| AM antenna connection24               |
| AM tuning                             |
| Amplifier function OSD display time,  |
| Display settings                      |
| Audio cable plugs15                   |
| Audio components connection           |
| Audio delay, Audio settings           |
| Audio information41                   |
| Audio input jacks selection           |
| AUDIO jacks15                         |
| Audio jacks15                         |
| AUDIO SELECT                          |
| Audio select, Option menu             |
| Audio settings, Sound menu76          |
| Audio signal flow17                   |
| AUTO SETUP                            |
| Auto setup69                          |
| AUTO:RESULT                           |
| Automatic preset tuning,              |
| FM/AM tuning51                        |
| Automatic tuning, FM/AM tuning 50     |
| Available decoders                    |
| with Sound field programs66           |

## ∎ B

| B)MEMORY GUARD, Option menu83<br>B)SPEAKER LEVEL, Sound menu74<br>Bass cross over, Speaker settings74<br>BGV, Mułti channel input settings80<br>BI-AMP, Advanced setup93<br>Bi-Amplifier, Advanced setup93 | B)INPUT RENAME, Input menu        | 79 |
|----------------------------------------------------------------------------------------------------|-----------------------------------|----|
| B)SPEAKER LEVEL, Sound menu74<br>Bass cross over, Speaker settings74<br>BGV, Multi channel input settings80<br>BI-AMP, Advanced setup93<br>Bi-Amplifier, Advanced setup93                                  | B)MEMORY GUARD, Option menu       | 83 |
| Bass cross over, Speaker settings74<br>BGV, Multi channel input settings80<br>BI-AMP, Advanced setup93<br>Bi-Amplifier, Advanced setup93                                                                   | B)SPEAKER LEVEL, Sound menu       | 74 |
| BGV, Multi channel input settings80<br>BI-AMP, Advanced setup93<br>Bi-Amplifier, Advanced setup93                                                                                                    | Bass cross over, Speaker settings | 74 |
| BI-AMP, Advanced setup                                                                                                    | BGV, Multi channel input settings | 80 |
| Bi-Amplifier, Advanced setup93                                                                                                    | BI-AMP, Advanced setup            | 93 |
|                                                                                                    | Bi-Amplifier, Advanced setup      | 93 |

## C

| C)AUDIO SELECT, Option menu | 83 |
|-----------------------------|----|
| C)SP DISTANCE, Sound menu   | 75 |

| C)VOLUME TRIM, Input menu                                         |
|-------------------------------------------------------------------|
| Cable plugs                                                       |
| CAT SEARCH, XM tuning55                                           |
| CD player connection21                                            |
| Cellar Club, Sound field program43                                |
| CENTER GEQ, Equalizer                                             |
| CENTER PRE OUT issis connection 22                                |
| CENTER PRE OUT jack connection22<br>CENTER SP Speaker settings 73 |
| Center speaker level,                                             |
| Sound field parameter                                             |
| Center speaker, Speaker settings73                                |
| CENTER WIDTH,                                                     |
| Decoder parameter                                                 |
| Chamber, Sound field program43                                    |
| iPod universal dock setting 84                                    |
| CLASSICAL. Sound field category43                                 |
| CMPNT-V INPUT,                                                    |
| Input/output assignment78                                         |
| COAXIAL IN,                                                       |
| Input/output assignment79                                         |
| COAXIAL INPUT jack assignment,                                    |
| Input/output assignment                                           |
| Input/output assignment 78                                        |
| COMPONENT VIDEO jacks                                             |
| Compressed Music Enhancer                                         |
| Compressed Music Enhancer effect level,                           |
| Sound field parameter66                                           |
| Connection, AM antenna connection24                               |
| Connection, audio components21                                    |
| Connection, CD player                                             |
| CENTER PRE OUT jack 22                                            |
| Connection, DVD player                                            |
| Connection, DVD recorder                                          |
| Connection, External amplifier22                                  |
| Connection, external decoder22                                    |
| Connection, FM antenna                                            |
| Connection,                                                       |
| FRONT PRE OUT jacks                                               |
| Connection, IFOG universal dock                                   |
| Connection, Power cable                                           |
| Connection, projector                                             |
| Connection, PVR                                                   |
| Connection, set-top boxes20                                       |
| Connection, speaker cable14                                       |
| Connection,<br>SUBWOOFER PRE OUT jack22                           |
| Connection,<br>SUR.BACK PRE OUT jacks                             |
| Connection,                                                       |
| Connection Turntable 21                                           |
| Connection, Turnable                                              |
| Connection, VCR                                                   |
| CROSSOVER, Speaker settings74                                     |

| CT LEVEL, Sound fie    | eld parameter | 66 |
|------------------------|---------------|----|
| Current status display |               | 39 |

# D

| D)DECODER MODE, Input menu 80       |
|-------------------------------------|
| D)EQUALIZER, Sound menu75           |
| D)PARAM.INI, Option menu 83         |
| Decoder descriptions                |
| Decoder indicators                  |
| Decoder mode                        |
| Decoder mode. Input menu            |
| Decoder select mode.                |
| Decoder mode 80                     |
| Decoder selection 66                |
| Decoder type Extended surround      |
| decoders 77                         |
| DIALGUET                            |
| Sound field parameter 62            |
| Dialogue left                       |
| Sound field parameter 62            |
| DIGITAL COAVIAL instances 15        |
| DIGITAL COATIAL Jacks               |
| DIGITAL OPTICAL Jacks               |
| DIMENSION, Decoder parameter 68     |
| DIMMER, Display settings            |
| Dimmer, Display settings 82         |
| Direct number access mode,          |
| XM tuning                           |
| DIRECT, Sound field parameter 66    |
| DISPLAY SET                         |
| Display settings, Option menu       |
| DIST, Auto setup result             |
| DISTANCE, Auto setup parameter 30   |
| DOCK indicator                      |
| Drama, Sound field program 45       |
| DSP effect level,                   |
| Sound field parameter               |
| DSP indicators                      |
| DSP LEVEL, Sound field parameter 62 |
| DVD player connection 19            |
| DVD recorder connection             |
| Dynamic range, Sound menu 76        |
|                                     |
| E E                                 |
| E)LFE LEVEL, Sound menu 76          |
| E)MULTI CH SET, Input menu 80       |
| ENHANCER indicator 26               |
| ENTERTAINMENT, Sound field          |
| category 44                         |
| EQ TYPE SELECT, Equalizer 75        |
| EQ TYPE, Auto setup parameter 29    |
| Equalizer type select, Equalizer    |
| Equalizer, Sound menu               |

| Equalizer, Sound menu         |
|-------------------------------|
| EQUALIZING,                   |
| Auto setup parameter          |
| Extended surround decoders,   |
| Sound menu77                  |
| External amplifier connection |
| External decoder connection   |
| EXTRA SP ASSIGN,              |
| Auto setup parameter          |

# ADDITIONAL INFORMATION

# **107** En

#### Index

| EXTRA SP ASSIGN,          |
|---------------------------|
| Speaker settings72        |
| Extra speaker assignment, |
| Auto setup parameter      |
| Extra speaker assignment, |
| Speaker settings72        |

#### ∎ F

| F)DYNAMIC RANGE, Sound menu 76     |
|------------------------------------|
| F)XM RADIO SET, Option menu 84     |
| FL SCROLL, Display settings 82     |
| FM antenna                         |
| FM antenna connection24            |
| FM tuning                          |
| FRONT B speaker setting,           |
| Speaker settings72                 |
| FRONT B speakers setting72         |
| FRONT B, Speaker settings72        |
| Front input,                       |
| Multi channel input settings       |
| Front panel display                |
| Front panel display scroll,        |
| Display settings82                 |
| FRONT PRE OUT jack connection 22   |
| FRONT SP, Speaker settings73       |
| Front speaker set selection        |
| Front speakers, Speaker settings73 |
| FRONT,                             |
|                                    |

Multi channel input settings ......80

## ∎ G

| G)AUDIO SET, Sound menu | . 76 |
|-------------------------|------|
| G)DOCK SET, Option menu | .84  |

#### ■ H

| H)HDMI SET, Sound menu77               |
|----------------------------------------|
| Hall in Munich,                        |
| Sound field program43                  |
| Hall in Vienna, Sound field program 43 |
| HDMI 16                                |
| HDMI ASP, Display settings 82          |
| HDMI aspect ratio, Display settings 82 |
| HDMI IN jack assignment,               |
| Input/output assignment                |
| HDMI IN, Input/output assignment 79    |
| HDMI indicator                         |
| HDMI setting, Sound menu77             |
| HDMI UP-SCALING,                       |
| Display settings81                     |
| HDMI Up-scaling, Display settings 81   |
| Headphone, Dynamic range76             |
| HEADPHONE, Low-frequency effect        |
| level                                  |
| Headphone,                             |
| Low-frequency effect level76           |
| Headphones 40                          |
| Headphones indicator                   |
| HP, Dynamic range76                    |
|                                        |

#### 

| I)EXTD SUR., Sound menu7          | 7 |
|-----------------------------------|---|
| Infrared window2                  | 7 |
| INI.VOL., Audio settings7         | 7 |
| INIT.DLY, Sound field parameter 6 | 3 |

Initial delay, Sound field parameter .....63 Initial volume, Audio settings ......77 INPUT CH,

| 1 1                                 |    |
|-------------------------------------|----|
| Input rename, Input menu            | 79 |
| Input signal indicators             | 26 |
| Input source indicators             | 26 |
| Input source information display    | 40 |
| Input/output assignment, Input menu | 78 |
| iPod universal dock connection      | 23 |
| iPod universal dock setting         | 84 |
| iPod universal dock setting,        |    |
| Option menu                         | 84 |
| iPod use                            | 58 |
|                                     |    |

#### ∎ J

#### Jacks ......15

#### 🔳 L

| LEVEL, Auto setup parameter      | 30 |
|----------------------------------|----|
| LFE indicator                    | 27 |
| LFE/BASS OUT, Speaker settings . | 74 |
| LFE/Bass out, Speaker settings   | 74 |
| LIVE/CLUB, Sound field category  | 43 |
| LIVENESS, Sound field parameter  | 64 |
| Liveness, Sound field parameter  | 64 |
| Low-frequency effect level,      |    |
| Sound menu                       | 76 |
| LVL, Auto setup result           | 30 |

#### M

| Manual preset tuning,                                                                                                    |                      |
|----------------------------------------------------------------------------------------------------|----------------------|
| FM/AM tuning                                                                                                    | 51                   |
| MANUAL SETUP                                                                                                    | 69                   |
| Manual setup                                                                                                    | 69                   |
| Manual tuning, FM/AM tuning                                                                                               | 50                   |
| MAX VOL., Audio settings                                                                                                  | 77                   |
| Maximum volume                                                                                                    | 77                   |
| Maximum volume, Audio settings                                                                                            | 77                   |
| Memory guard, Option menu                                                                                                 | 83                   |
| MODE, Extended surround decoders                                                                                          | 77                   |
| Mode, Extended surround decoders                                                                                          | 77                   |
| MON.CHK, Advanced setup                                                                                                   | 93                   |
| Monitor check, Advanced setup                                                                                             | 93                   |
| Mono Movie, Sound field program                                                                                           | 45                   |
| MOVIE, Sound field category                                                                                               | 45                   |
| MULTI CH INPUT                                                                                                    |                      |
| component selection                                                                                                    | 38                   |
| MULTI CH INPUT jacks                                                                                                    | 22                   |
| Multi channel input settings,                                                                                             |                      |
| Input menu                                                                                                    | 80                   |
| Multi-channel source playback                                                                                             |                      |
| in 2-channel stereo                                                                                                    | 49                   |
| Multi-channel source playback                                                                                             |                      |
|                                                                                                    |                      |
| with headphones                                                                                                    | 46                   |
| with headphones<br>Multi-format player connection                                                                         | 46<br>22             |
| with headphones<br>Multi-format player connection<br>Multi-information display                                            | 46<br>22<br>27       |
| with headphones<br>Multi-format player connection<br>Multi-information display<br>MUSIC ENHANCER,                         | 46<br>22<br>27       |
| with headphones<br>Multi-format player connection<br>Multi-information display<br>MUSIC ENHANCER,<br>Sound field category | 46<br>22<br>27<br>46 |

| Music Video, Sound field program | 44 |
|----------------------------------|----|
| MUTE                             | 40 |
| MUTE indicator                   | 26 |
| Muting                           | 40 |
| MUTING TYPE, Audio settings      | 76 |
| Muting type, Audio settings      | 76 |

#### N

| Neo:6 Cinema, Decoder type 66, | 67 |
|--------------------------------|----|
| Neo:6 Music, Decoder type      | 67 |
| Neural Sur., Decoder type      | 67 |
| NIGHT indicator                | 26 |
| Night listening mode           | 49 |
| Number of speakers,            |    |
| Auto setup result              | 30 |

#### O

| Operation mode selector         | 27 |
|---------------------------------|----|
| OPTICAL IN,                     |    |
| Input/output assignment         | 79 |
| OPTICAL INPUT jack assignment,  |    |
| Input/output assignment         | 79 |
| OPTICAL OUT,                    |    |
| Input/output assignment         | 79 |
| OPTICAL OUTPUT jack assignment, |    |
| Input/output assignment         | 79 |
| OPTIMIZER MIC jack              | 28 |
| Option menu, Manual setup       | 70 |
| OSD SHIFT, Display settings     | 82 |
| OSD shift, Display settings     | 82 |
| OSD-AMP, Display settings       | 82 |
| OSD-SOURCE, Display settings    | 82 |
| Other components controlling    |    |
| by remote control               | 87 |
| Other components controlling,   |    |
| Remote control                  | 87 |

# P

| P.INIT.DLY, Sound field parameter 63 |
|--------------------------------------|
| P.ROOM SIZE,                         |
| Sound field parameter 64             |
| PANORAMA, Decoder parameter 68       |
| Parameter initialization,            |
| Option menu 83                       |
| Parametric equalizer information 105 |
| Parametric equalizer type,           |
| Auto setup parameter                 |
| Parametric equalizer,                |
| Auto setup parameter                 |
| PHONES jack 40                       |
| PLII Game, Decoder type 67           |
| PLII Movie, Decoder type 67          |
| PL LEVEL, Sound field parameter 66   |
| Playing video sources                |
| in the background 40                 |
| PLII Movie, Decoder type 66, 67      |
| PLIIx Game, Decoder type 67          |
| PLIIx Movie, Decoder type 66, 67     |
| PLIIx Music, Decoder type 67         |
| Power cable connection 24            |
| PR LEVEL, Sound field parameter 66   |
| Presence and surround back           |
| speaker indicators                   |
|                                      |

| Presence left speaker level,             |
|------------------------------------------|
| Sound field parameter66                  |
| Presence right speaker level,            |
| Sound field parameter66                  |
| Presence sound field initial delay,      |
| Sound field parameter63                  |
| Presence sound field room size,          |
| Sound field parameter64                  |
| Presence/Surround back channel priority, |
| Speaker settings72                       |
| Preset channel setting, XM tuning56      |
| Preset SCENE templates35                 |
| Preset Search mode, XM tuning55          |
| PRESET SEARCH, XM tuning55               |
| Preset station selection,                |
| FM/AM tuning52                           |
| Preset stations exchange,                |
| FM/AM tuning52                           |
| PRESET, Advanced setup91                 |
| PRIORITY, Speaker settings72             |
| PRO LOGIC, Decoder type                  |
| Projector connection                     |
| Pure Direct                              |
| Pure hi-fi sound48                       |
| PVR connection20                         |
|                                          |

# ∎ R

| Rear panel11                       |
|------------------------------------|
| REMOTE AMP, Advanced setup91       |
| Remote control AMP ID,             |
| Advanced setup91                   |
| Remote control code                |
| default settings88                 |
| Remote control codesiii            |
| Remote control codes setting       |
| Remote control TUNER ID,           |
| Advanced setup92                   |
| Remote control XM ID,              |
| Advanced setup92                   |
| REMOTE IN/OUT jacks23              |
| REMOTE TUN, Advanced setup92       |
| REMOTE XM, Advanced setup          |
| Rename, SCENE template             |
| Repeat                             |
| Repeat, iPod playback59            |
| Resetting the system 101           |
| REV.DELAY, Sound field parameter65 |
| REV.LEVEL, Sound field parameter65 |
| REV.TIME, Sound field parameter65  |
| Reverberation delay,               |
| Sound field parameter65            |
| Reverberation level,               |
| Sound field parameter65            |
| Reverberation time,                |
| Sound field parameter65            |
| Roleplaying Game,                  |
| Sound field program44              |
| ROOM SIZE, Sound field parameter64 |
| Room size, Sound field parameter64 |
|                                    |

# s S

| S VIDEO jacks                     | 15 |
|-----------------------------------|----|
| S.INIT.DLY, Sound field parameter | 63 |
| S.LIVENESS, Sound field parameter | 64 |

## S.ROOM SIZE

| SIRCOIN BILLE,                                                                                                    |
|----------------------------------------------------------------------------------------------------|
| Sound field parameter64                                                                                                    |
| SB INI.DLY, Sound field parameter63                                                                                                    |
| SB LEVEL Sound field parameter 66                                                                                                    |
| CD I IVENECC                                                                                                    |
| SD LIVEINESS,                                                                                                    |
| Sound field parameter64                                                                                                    |
| SB ROOM SIZE,                                                                                                    |
| Sound field parameter64                                                                                                    |
| SCENE 1 0                                                                                                    |
| GOENE A O                                                                                                    |
| SCENE 29                                                                                                    |
| SCENE 39                                                                                                    |
| SCENE 49                                                                                                    |
| SCENE IR code setting                                                                                                    |
| A duamand mattern 02                                                                                                    |
| Advanced setup                                                                                                    |
| SCENE IR, Advanced setup93                                                                                                    |
| SCENE template rename                                                                                                    |
| Sci-Fi. Sound field program 45                                                                                                    |
| Selection Audio input jocks 20                                                                                                    |
| Selection, Audio input jacks                                                                                                    |
| Selection, Front speaker set                                                                                                    |
| Selection,                                                                                                    |
| MULTI CH INPUT component38                                                                                                    |
| Selection SCENE template 33                                                                                                    |
| SCIECTION, SCEIVE template                                                                                                    |
| SET MENU usage                                                                                                    |
| Set-top box connection20                                                                                                    |
| Shuffle, iPod playback                                                                                                    |
| SILENT CINEMA 46                                                                                                    |
| CHEDNE CINEMA 1. Store 20                                                                                                    |
| SILENT CINEMA indicator                                                                                                    |
| SIZE, Auto setup parameter                                                                                                    |
| SL LEVEL, Sound field parameter66                                                                                                    |
| SLEEP indicator 27                                                                                                    |
| Clean times 41                                                                                                    |
| Sleep unler                                                                                                    |
| Sound field indicators                                                                                                    |
| Sound field programs42                                                                                                    |
| Sound field programs                                                                                                    |
| with beadphones 16                                                                                                    |
| with headphones40                                                                                                    |
| Sound held programs                                                                                                    |
| without surround speakers46                                                                                                    |
| SOUND MENU, Manual setup72                                                                                                    |
| Sound menu Manual setun 69                                                                                                    |
| General Contraction of the state of the state of the stat |
| Source reature OSD display time,                                                                                                    |
| Display settings82                                                                                                    |
| SP A B indicators                                                                                                    |
| SP IMP Advanced setum 91                                                                                                    |
| SP Agto solve mogelt 20                                                                                                    |
| SP, Auto setup result                                                                                                    |
| SP, Dynamic range76                                                                                                    |
| Speaker cable connection14                                                                                                    |
| Speaker distance.                                                                                                    |
| Auto setup parameter 30                                                                                                    |
| Auto setup parameter                                                                                                    |
|                                                                                                    |
| Speaker distance, Auto setup result30                                                                                                    |
| Speaker distance, Auto setup result30<br>Speaker distance, Sound menu75                                                                                                    |
| Speaker distance, Auto setup result30<br>Speaker distance, Sound menu75<br>Speaker distances                                                                                                    |
| Speaker distance, Auto setup result30<br>Speaker distance, Sound menu                                                                                                    |
| Speaker distance, Auto setup result30<br>Speaker distance, Sound menu75<br>Speaker distances                                                                                                    |
| Speaker distance, Auto setup result30<br>Speaker distance, Sound menu                                                                                                    |
| Speaker distance, Auto setup result30<br>Speaker distance, Sound menu75<br>Speaker distances                                                                                                    |
| Speaker distance, Auto setup result30<br>Speaker distance, Sound menu75<br>Speaker distances                                                                                                    |
| Speaker distance, Auto setup result30<br>Speaker distance, Sound menu75<br>Speaker distances                                                                                                    |
| Speaker distance, Auto setup result30<br>Speaker distance, Sound menu                                                                                                    |
| Speaker distance, Auto setup result30<br>Speaker distance, Sound menu75<br>Speaker distances                                                                                                    |
| Speaker distance, Auto setup result                                                                                                    |
| Speaker distance, Auto setup result                                                                                                    |
| Speaker distance, Auto setup result30<br>Speaker distance, Sound menu75<br>Speaker distances                                                                                                    |
| Speaker distance, Auto setup result                                                                                                    |
| Speaker distance, Auto setup result                                                                                                    |
| Speaker distance, Auto setup result                                                                                                    |
| Speaker distance, Auto setup result                                                                                                    |

Low-frequency effect level ......76

Speaker.

| Spearer,                                 |
|------------------------------------------|
| Low-frequency effect level               |
| Specifications                           |
| Spectacle, Sound field program 45        |
| Sports, Sound field program 44           |
| SR LEVEL, Sound field parameter 66       |
| Standard, Sound field program 45         |
| STANDBY CHARGE.                          |
| iPod universal dock setting              |
| Standby mode                             |
| STANDBY/ON                               |
| STEREO. Sound field category 46          |
| STRAIGHT 47                              |
| STRAIGHT mode 47                         |
| SUBWOOFER PHASE                          |
| Speaker settings 74                      |
| Speaker settings                         |
| SUDWOOTER PRESE, Speaker settings 74     |
| ioak connection 22                       |
| Jack connection                          |
| Support AUDIO UDATI                      |
| SUPPORT AUDIO, HDMI setting 77           |
| Support audio, HDMI setting              |
| SUR. L/R SP, Speaker settings            |
| SUR.B L/R SP, Speaker settings           |
| SUR.BACK PRE OUT                         |
| jack connection                          |
| Surround back left/right speakers,       |
| Speaker settings73                       |
| Surround back sound field initial delay, |
| Sound field parameter63                  |
| Surround back sound field liveness,      |
| Sound field parameter64                  |
| Surround back sound field room size,     |
| Sound field parameter                    |
| Surround back speaker level,             |
| Sound field parameter                    |
| Surround decode mode                     |
| SURROUND DECODE,                         |
| Decoder category67                       |
| Surround left speaker level,             |
| Sound field parameter                    |
| Surround left/right speakers,            |
| Speaker settings                         |
| SURROUND PRE OUT                         |
| iack connection . 22                     |
| Surround right speaker level             |
| Sound field parameter 66                 |
| Surround sound field initial delay       |
| Sound field parameter 63                 |
| Surround sound field liveness            |
| Sound field parameter 64                 |
| Surround sound field room size           |
| Sound field parameter 64                 |
| sound new parameter                      |
| ∎ T                                      |

## 

| Test tone, Equalizer75      |
|-----------------------------|
| TEST, Equalizer 75          |
| The Bottom Line,            |
| Sound field program 43      |
| The Roxy Theatre,           |
| Sound field program 43      |
| Tonal quality adjustment 48 |
| TRANSMIT indicator          |
| Troubleshooting             |

English

#### Index

| Tuner indicators                 | 26 |
|----------------------------------|----|
| Turning off                      | 25 |
| Turning on                       | 25 |
| Turntable connection             | 21 |
| TV Controlling, remote control   | 86 |
| TV monitor connection            | 18 |
| TYPE, Extended surround decoders | 77 |

# ∎ U

| UNIT, Speaker distance       | 75 |
|------------------------------|----|
| Unit, Speaker distance       | 75 |
| Unprocessed input sources    | 47 |
| User presets, Advanced setup | 91 |

# V

| V.RESET, Advanced setup            | 93 |
|------------------------------------|----|
| VCR connection                     | 20 |
| VIDEO AUX jacks                    | 23 |
| VIDEO CONV., Display settings      | 81 |
| Video conversion, Display settings | 81 |
| Video information                  | 41 |
| VIDEO jacks                        | 15 |
| Video jacks                        | 15 |
| Video parameter reset,             |    |
| Advanced setup                     | 93 |
| Video signal flow                  | 17 |
| Video sources in the background    | 40 |
| Virtual CINEMA DSP                 | 46 |
| VIRTUAL indicator                  | 26 |
| Volume level                       | 30 |
| VOLUME level indicator             | 26 |
| Volume Trim, Input menu            | 80 |

#### ∎ W

# ■ X

| XM ANTENNA, XM Radio setting  | 84 |
|-------------------------------|----|
| XM Mini-Tuner Dock            | 53 |
| XM Radio antenna,             |    |
| XM Radio setting              | 84 |
| XM Radio setting, Option menu | 84 |
| XM satellite radio activation | 54 |
| XM Satellite Radio display    | 57 |
| XM satellite radio tuning     | 53 |

# ■ Y

| YPAO indicator |  | 26 |
|----------------|--|----|
|----------------|--|----|

# ■ Z

| Zone | В |  | 38 |
|------|---|--|----|
|------|---|--|----|

#### "() SPEAKER" or "(A) DVD"

(example) indicates the name of the parts on the front panel or the remote control. Refer to the attached sheet or the pages at the end of this manual for the information about each position of the parts.

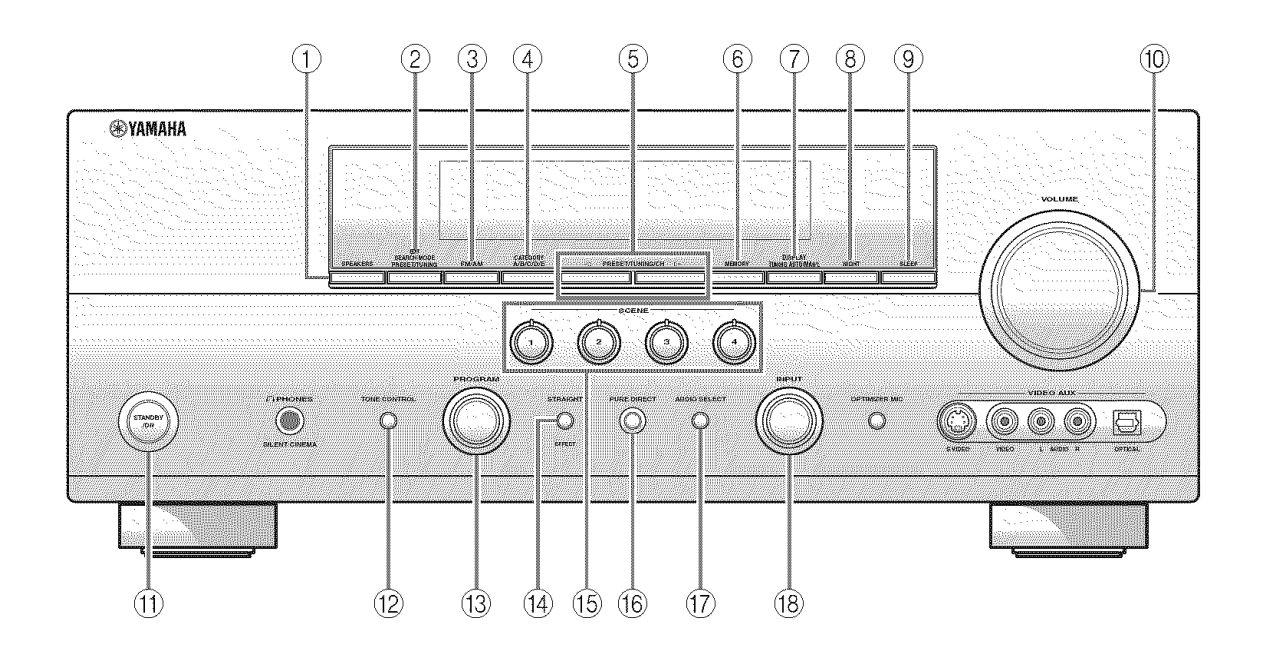

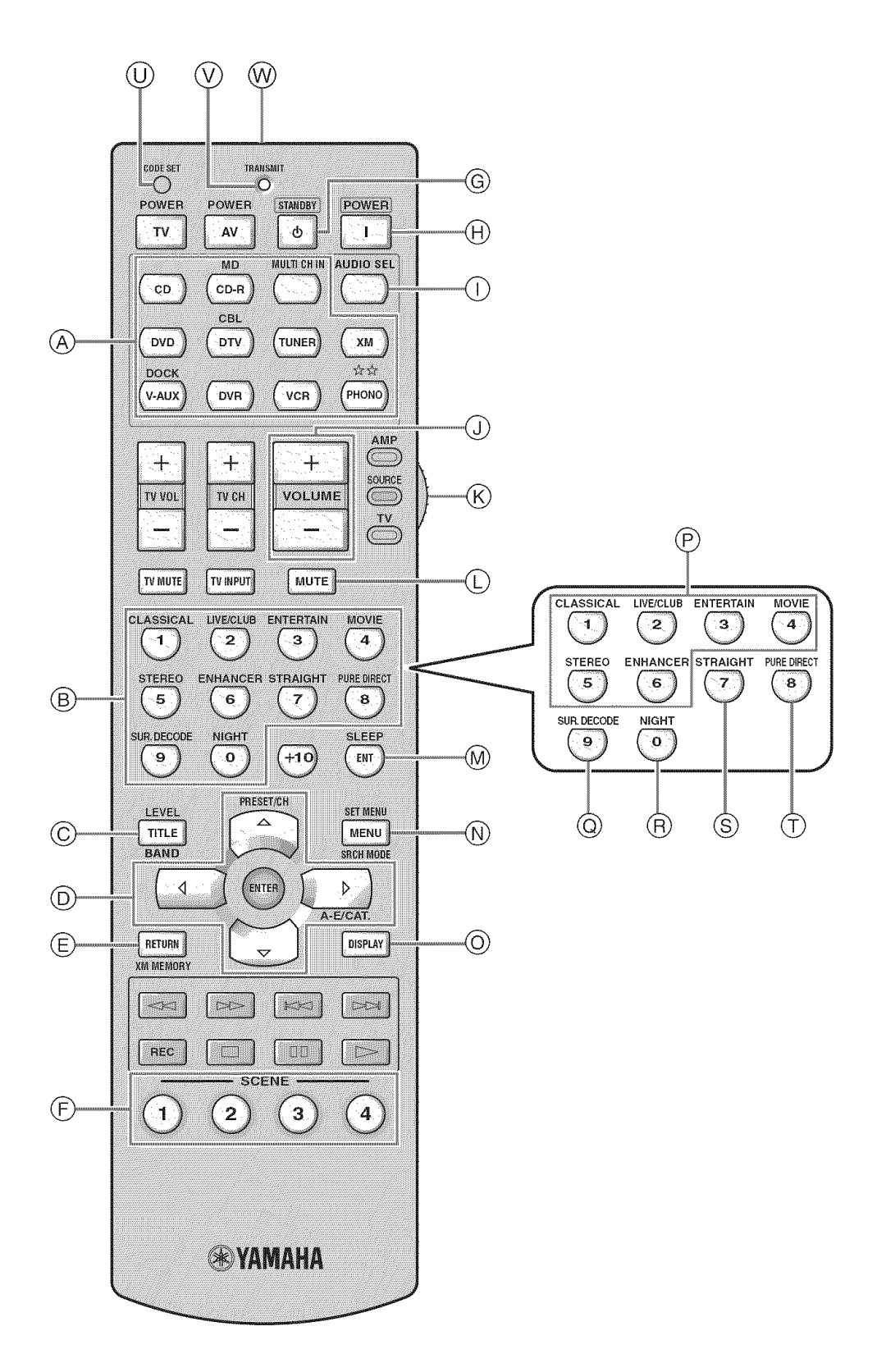

APPENDIX

# List of remote control codes

| CABLE TV               | RECEIVER      |
|------------------------|---------------|
| 3M                     | 10033         |
| A-MARK                 | 10008, 10144  |
| ABC                    | 10237, 10003, |
|                        | 10008, 10033  |
| ACCUPHASE              | 10003         |
| ACORN                  | 10237         |
| ACTION                 | 10237         |
| ACTIVE                 | 10237         |
| AMERICAST              | 10899         |
| ARCHER                 | 10237         |
| BCC                    | 10276         |
| BELL SOUTH             | 10899         |
| BRITISH TELEG          | LOM<br>10002  |
| OF NET 1DN             | 10005         |
| DIRECTOR               | 10008         |
| DIRECTOR<br>DV ANTENNA | 11500         |
| EOSCATE                | 10276         |
| FUUTSU                 | 11497         |
| GE                     | 10144         |
| GENERAL INST           | FRUMENT       |
| obiobio ibi into i     | 10476. 10810. |
|                        | 10276, 10003  |
| GIBRALTER              | 10003         |
| GOLDSTAR               | 10144         |
| HITACHI                | 10003, 10008, |
|                        | 10033         |
| INSIGHT                | 10476, 10810  |
| JERROLD                | 10476, 10810, |
|                        | 10276, 10003  |
| MACOM                  | 10033         |
| MEMOREX                | 10000         |
| MITSUBISHI             | 10003         |
| MOTOROLA               | 11376, 10476, |
|                        | 10810, 10276  |
| NEC                    | 11496         |
| NOVA VISION            | 10008         |
| NOVAPLEX               | 10008         |
| PACE                   | 11877, 10877, |
| DI NU GONTO            | 10237, 10008  |
| PANASONIC              | 10000, 10008, |
|                        | 10144, 10107, |
| DADACON                | 10575, 11488  |
| PARAGON                | 10525         |
| DENNEV                 | 10020         |
| PENNE I<br>PHILIPS     | 11305 10317   |
| PIONEER                | 11877 10877   |
| TIONLER                | 10144 10533   |
|                        | 11021 11500   |
|                        | 11782         |
| PULSAR                 | 10000         |
| OUASAR                 | 10000         |
| REGAL                  | 10276         |
| RUNCO                  | 10000         |
| SAMSUNG                | 10003, 10144  |
| SCIENTIFIC AT          | LANTA         |
|                        | 11877, 10877, |
|                        | 10477, 10237, |
|                        | 10003, 10000, |
|                        | 10008         |
| SONY                   | 11006, 11460  |
| SPRUCER                | 10144         |
| STARCOM                | 10003         |
| SUMITOMO               | 11500, 11503  |
| SUPERCABLE             | 10276         |
| TORX                   | 10003         |
| TOSHIBA                | 10000. 11509  |

| UNITED CABL            | E                              |
|------------------------|--------------------------------|
| US ELECTRON            | 10276, 10003<br>ICS            |
|                        | 10276, 10003,                  |
| VIDEOWAY               | 10008                          |
| ZENITH                 | 10000, 10525,                  |
|                        | 10077                          |
| CABLE/PV               | R                              |
| COMBINAT               |                                |
| GENERAL INS            | TO899<br>TRUMENT               |
| JERROLD                | 10810<br>10810                 |
| MOTOROLA               | 11376, 10810                   |
| PACE<br>PIONEER        | 11877, 10237                   |
| SCIENTIFIC AT          | LANTA                          |
| SONY                   | 11006                          |
| SUPERCABLE<br>ZENITH   | 10276                          |
|                        |                                |
| DBS/PVR                |                                |
| COMBINAT               | 10N                            |
| DIRECTV                | 10639, 11142,                  |
|                        | 11392, 11442,                  |
| DISH NETWOR            | K SYSTEM                       |
| DISHPRO                | 11505, 10775<br>11505, 10775   |
| ECHOSTAR               | 11505, 10775                   |
| HUGHES NETV            | VORK SYSTEMS                   |
| PHII IPS               | 11142, 11442                   |
| PROSCAN                | 10392                          |
| RCA<br>SAMSUNG         | 11392<br>11442                 |
| SHARP                  | 11489                          |
| SONT                   | 10039, 11040                   |
| SATELLITE              | RECEIVER                       |
| AIWA                   | 11514, 11515                   |
| AUSTAR                 | 10879                          |
| BELL EXPRES            | SVU<br>10775                   |
| CHAPARRAL              | 10216                          |
| DIRECTV                | 10566, 10639,                  |
|                        | 11639, 11142,<br>10247 10749   |
|                        | 11749, 10724,                  |
|                        | 10819, 11856,<br>11392, 11442, |
| INCU NETWOR            | 11640<br>E SVSTEM              |
| DISH NETWOR            | 11505, 11005,                  |
| DISHPRO                | 10775, 11775                   |
|                        | 10775, 11775                   |
| DX ANTENNA<br>ECHOSTAR | 11530<br>11505, 11005,         |
|                        | 10775, 11775                   |

| FGAT        | 10270         |
|-------------|---------------|
| EVDDECQUII  | 10775 11775   |
| EARCESSVU   | 10775, 11775  |
| FUNAL       | 11277         |
| FUNAL       | 11377         |
| GE          | 10392, 10566  |
| GOI         | 10775, 11775  |
|             |               |
| HITACHI     | 10749, 10819, |
|             | 10214, 11250, |
|             | 11518, 11523, |
|             | 11525         |
| HOUSTON     | 10775         |
| HTS         | 10775, 11775  |
| HUGHES NETV | VORK SYSTEMS  |
|             | 11142 10749   |
|             | 11749 11442   |
| WC          | 10775 10492   |
| 340         | 11507 11521   |
|             | 11507, 11551, |
| 1.0         | 11532, 11775  |
| LG          | 11226         |
| MAGNAVOX    | 10724, 10722  |
| MASPRO      | 11520, 11530  |
| MATSUSHITA  | 10214         |
| MEMOREX     | 10724         |
| MITSUBISHI  | 10749         |
| MOTOROLA    | 10856         |
| NEC         | 10496 11270   |
| 1.20        | 11519         |
| OPTIMIIS    | 10724         |
| DACE        | 11254         |
| PACE        | 10970         |
| PANASAI     | 10879         |
| PANASONIC   | 10247, 10701, |
|             | 10214, 11508, |
|             | 11526, 11527, |
|             | 11528         |
| PAYSAT      | 10724         |
| PHILIPS     | 11142, 10749, |
|             | 11749, 10775, |
|             | 10724 10819   |
|             | 10722 11442   |
| PIONEER     | 11142 11442   |
| PROSCAN     | 10302 10566   |
| PADIOPUACE  | 10592, 10500  |
| RADIOSHACK  | 10300, 10775  |
| RCA         | 10392, 10566, |
|             | 11142, 10775, |
|             | 10855, 10143, |
|             | 11392, 11442  |
| SAMSUNG     | 11377, 11142, |
|             | 11276, 11442  |
| SANYO       | 11219         |
| SHARP       | 10494, 11489, |
|             | 11513, 11517  |
| SKY         | 10856         |
| SONY        | 10639 11639   |
| 00111       | 10163 10275   |
|             | 10204 11524   |
|             | 11640         |
| CTAD TDAK   | 10770         |
| JIAK IKAK   | 10772         |
| THOMSON     | 10392, 10566  |
| TIVO        | 11142, 11442  |
| TOSHIBA     | 10749, 11749, |
|             | 10790, 10819, |
|             | 10486, 11285, |
|             | 11501, 11516, |
|             | 11530         |
| UEC         | 11356         |
| ULTIMATETV  | 11392, 11640  |
| UNIDEN      | 10724, 10722  |
| ZENITH      | 10856, 11856  |
|             |               |

| IV           |               |
|--------------|---------------|
| A-MARK       | 20047. 20054. |
|              | 20160         |
| ACCUSCAN     | 20100         |
| ACTION       | 20047         |
| ACTION       | 20050         |
| ADMIRAL      | 20017, 20047, |
|              | 20051, 20054, |
|              | 20093, 20179, |
|              | 20180, 20264, |
|              | 20463         |
| ADVENT       | 20761.20783.  |
|              | 20815 20817   |
|              | 20010, 20017, |
| ADVENTUDI    | 20042         |
| ADVENTURI    | 20000         |
| AGNA         | 20150         |
| AIKO         | 20092         |
| AIWA         | 21180         |
| AKAI         | 20030, 20060, |
|              | 20145.20672.  |
|              | 20702 20812   |
| AL ARON      | 20170 20170   |
| ALAKON       | 20170, 20179  |
| ALDA         | 20057         |
| ALBAIRON     | 20700, 20843  |
| ALFIDE       | 20672         |
| ALLERON      | 20030, 20170  |
| AMBASSADOI   | र             |
|              | 20150         |
| AMERICA AC   | FION          |
|              | 20180         |
| AMERICAN HI  | CH            |
| AMERICANTI   | 20000 20040   |
|              | 20000, 20060  |
| AMSTRAD      | 20171         |
| AMTRON       | 20000, 20180  |
| ANAM         | 20180         |
| ANAM NATIO   | NAL           |
|              | 20161         |
| AOC          | 20030-20180   |
| APEX DIGITAI | 20156 20748   |
| n En Diolinn | 20156, 20716, |
|              | 20705, 20707, |
|              | 20879         |
| AUDINAC      | 20180         |
| AUDIOVOX     | 20092, 20179, |
|              | 20180, 20451, |
|              | 20623, 20802, |
|              | 20875         |
| AVENTURA     | 20171         |
| BAYCREST     | 20186         |
| BAYSONIC     | 20180         |
| REALIMARK    | 20017 20030   |
| DEROMINA     | 200179 20020, |
| DELCOR       | 20178, 20179  |
| DELLOK       | 20050         |
| BELL & HOWE  | SLL           |
|              | 20054, 20093, |
|              | 20154, 20179  |
| BENQ         | 21032         |
| BRADFORD     | 20180         |
| BROCKWOOD    | 20030, 20178  |
| BROKSONIC    | 20180, 20236. |
|              | 20463         |
| BROTHER      | 20264         |
| DVD.GICN     | 21200 21211   |
| DIDISION     | 21309, 21311, |
| a            | 21485, 21486  |
| CANDLE       | 20030, 20186  |
| CAPEHART     | 20017, 20030, |
|              | 20036, 20092, |
|              | 20178         |
| CARNIVALE    | 20030         |
|              |               |

| CARVER      | 20054, 20170  | EMERSON     | 20036, 20047, | INTEQ      | 20017, 20145  | MERMAID     | 20037         |
|-------------|---------------|-------------|---------------|------------|---------------|-------------|---------------|
| CCE         | 20037         |             | 20150, 20154, | JBL        | 20054         | MGA         | 20030, 20150, |
| CELEBRITY   | 20000         |             | 20170, 20171, | JCB        | 20000         |             | 20178         |
| CELERA      | 20765         |             | 20178, 20179, | JENSEN     | 20761, 20815, | MGN TECHNO  | DLOGY         |
| CHANGHONG   | 20156, 20765, |             | 20180, 20236, |            | 20817         |             | 20178         |
|             | 20767, 20783  |             | 20451, 20463, | JIL        | 20030         | MICRO GENIU | JS            |
| CINERAL     | 20092, 20451  |             | 20623         | JINXING    | 20037         |             | 20150         |
| CITEK       | 20047         | ENVISION    | 20030         | JUTAN      | 20030         | MIDLAND     | 20017, 20047, |
| CITIZEN     | 20000, 20030, | ESA         | 20171, 20812  | JVC        | 20030, 20036, |             | 20051         |
|             | 20054, 20060, | FISHER      | 20000, 20054, |            | 20053, 20054, | MINATO      | 20037         |
|             | 20092, 20171, |             | 20154         |            | 20160, 20653, | MITSUBISHI  | 20030, 20036, |
|             | 20180, 20186, | FORTRESS    | 20093         |            | 20731, 21172, |             | 20093, 20150, |
|             | 20451, 20463  | FUJITSU     | 20179, 20186, |            | 21253, 21428  |             | 20154, 20160, |
| CLARION     | 20180         |             | 20683, 20809, | KAMP       | 20017, 20180  |             | 20178, 20250, |
| CLASSIC     | 20030, 20092  |             | 20853, 21181, | KAWASHO    | 20030         |             | 20836, 21150, |
| COLORTYME   | 20017, 20030, |             | 21607         | KEC        | 20060, 20180  |             | 21171, 21182, |
|             | 20047, 20054, | FUJITSU GEN | ERAL          | KENWOOD    | 20030, 20180  |             | 21250, 21522  |
|             | 20060, 20178  |             | 20186         | KLH        | 20156, 20180, | MONIVISION  | 20700, 20843  |
| COMMERCIA   | L SOLUTIONS   | FUNAI       | 20000, 20171, |            | 20765, 20767  | MOTOROLA    | 20051, 20054, |
|             | 20047, 21447  |             | 20179, 20180, | KLOSS      | 20030         |             | 20093, 20150  |
| CONIC       | 20178         |             | 20264, 20342  | KONKA      | 20180         | MTC         | 20030, 20060, |
| CONTEC      | 20180         | FUTURETECH  | I             | KTV        | 20030, 20180, |             | 20092, 20180  |
| CRAIG       | 20161, 20171, |             | 20180         |            | 20463         | MULTITECH   | 20179, 20180  |
|             | 20179, 20180  | GATEWAY     | 21755, 21756  | LARK       | 20154         | NAD         | 20156, 20166, |
| CROSLEY     | 20000, 20030, | GE          | 20000, 20030, | LG         | 20030, 20054, |             | 20178, 20866  |
|             | 20054, 20171, |             | 20047, 20051, |            | 20060, 20178, | NEC         | 20030, 20036, |
|             | 20180         |             | 20060, 20178, |            | 20442, 20700, |             | 20047, 20156, |
| CROWN       | 20093, 20180, |             | 20451, 21147, |            | 20856, 21178, |             | 20170, 20178, |
|             | 20672         |             | 21347, 21447  |            | 21265, 21378  |             | 20474, 20704, |
| CROWN MUST  | FANG          | GEMINI      | 20047         | LLOYD'S    | 20030, 20179, |             | 21182, 21456, |
|             | 20672         | GENERAL     | 20186         |            | 20180, 20236  |             | 21704         |
| CURTIS MATH | IES           | GIBRALTER   | 20000, 20017, | LOGIK      | 20179, 20180, | NETTV       | 21755         |
|             | 21347, 21147, |             | 20030         |            | 20236         | NIKKO       | 20030, 20092, |
|             | 20702, 20451, | GOLDSTAR    | 20030, 20036, | LUMATRON   | 20037, 20264  |             | 20178         |
|             | 20180, 20179, |             | 20037, 20047, | LXI        | 20179, 20178, | NIKKODO     | 20030, 20092, |
|             | 20178, 20166, |             | 20054, 20178, |            | 20171, 20166, |             | 20178         |
|             | 20154, 20145, |             | 21378         |            | 20156, 20154, | NISHI       | 20030         |
|             | 20093, 20060, | GOODMANS    | 20037         |            | 20093, 20060, | NORCENT     | 20748, 20824  |
|             | 20054, 20051, | GPX         | 20179         |            | 20054, 20053, | NTC         | 20092         |
|             | 20047, 20037, | GRADIENTE   | 20053. 20170  |            | 20051, 20047. | NYON        | 20000         |
|             | 20030, 20000  | GRAN PRIX   | 20179         |            | 20037, 20036. | ONWA        | 20180         |
| CXC         | 20180         | GRANADA     | 20037         |            | 20030, 20017. | OPTIMUS     | 20030, 20093. |
| DAEWOO      | 20036. 20092. | GRUNDIG     | 20037. 20672. |            | 20000         |             | 20150, 20154. |
|             | 20178, 20264. |             | 20683. 20706  | MACY       | 20186         |             | 20166. 20178. |
|             | 20451, 20623. | GRUNDY      | 20179. 20180  | MAGNASONI  | 2             |             | 20180, 20250, |
|             | 20661, 20672. | GRUNPY      | 20179, 20180  |            | 20000, 20030, |             | 20650         |
|             | 21661, 21755  | HAIER       | 21034         |            | 20054. 20092. | OPTONICA    | 20093         |
|             | 21756         | HALLMARK    | 20178, 20179, |            | 20093, 20156, | ORION       | 20017, 20178, |
| DAYTON      | 20092         |             | 20180. 20236  |            | 20179         |             | 20179, 20180. |
| DAYTRON     | 20030, 20036, | HARLEY DAV  | IDSON         | MAGNAVOX   | 21755, 21454, |             | 20236, 20463, |
|             | 20092. 20178  |             | 20000. 20030. |            | 21254, 20802. |             | 21463         |
| DELL        | 21178         |             | 20060, 20178, |            | 20706, 20250, | PACE        | 20092         |
| DENON       | 20145. 20511  |             | 20179, 20180  |            | 20186, 20180. | PACIFIC     | 20037         |
| DUMONT      | 20017. 20178. | HARMAN/KA   | RDON          |            | 20179, 20171. | PALSONIC    | 20264         |
|             | 20180         |             | 20054         |            | 20154, 20092. | PANASONIC   | 20000, 20030, |
| DURABRAND   | 20171, 20178. | HARVARD     | 20180         |            | 20060, 20054, |             | 20051, 20054, |
|             | 20180, 20463, | HAVERMY     | 20093         |            | 20051, 20047, |             | 20156, 20161. |
|             | 21034         | HEATHKIT    | 20017         |            | 20037, 20036, |             | 20236, 20250, |
| DWIN        | 20093         | HELIOS      | 20865         |            | 20030, 20000  |             | 20650, 21168, |
| EATON       | 20060         | HELLO KITTY | 20451         | MAJESTIC   | 20017         |             | 21175, 21177  |
| ELECTROBAN  | JD            | HISENSE     | 20748         | MARANTZ    | 20030, 20037. | PANDA       | 20706         |
|             | 20000         | HITACHI     | 20000, 20017, |            | 20054, 20704, | PAUSA       | 20179         |
| ELECTROGRA  | PH            |             | 20036. 20047. |            | 21454         | PAXONIC     | 20030. 20060  |
|             | 21755         |             | 20051, 20054. | MARK       | 20037         | PCE         | 20060, 20156. |
| ELECTROHOM  | ИE            |             | 20145, 20178, | MATSUI     | 20036, 20037  |             | 20179         |
|             | 20000, 20030. |             | 20179, 21145. | MATSUSHITA | 20051, 20161, | PENNEY      | 20000, 20030, |
|             | 20150, 20154  |             | 21150, 21245. |            | 20250, 20650  |             | 20036, 20037  |
|             | 20178         |             | 21378         | MAXENT     | 21755, 21756  |             | 20047, 20051  |
| EMERALD     | 20178         | HYUNDAI     | 20849, 20865  | MEGAPOWFR  | . 20700       |             | 20060. 20156  |
|             |               | ICE         | 20264         | MEGATRON   | 20047, 20145. |             | 20161, 20178  |
|             |               | IMA         | 20178, 20179. |            | 20178         |             | 20250, 21347  |
|             |               |             | 20180, 20236  | MEMOREX    | 20030, 20037. |             | 21378         |
|             |               | INFINITY    | 20054         |            | 20150, 20154. | PHILCO      | 20030, 20054  |
|             |               | INNOVA      | 20037         |            | 20178, 20179  |             | 20145, 20179  |
|             |               | INSIGNIA    | 20171         |            | 20180, 20463  |             | 20186, 20463  |
|             |               |             |               |            |               |             |               |

| PHILIPS          | 20030, 20 | 037,         | SEARS         | 20179, 20178, | TEKNIKA     | 20054, 20060,              | XR-1000      | 20154, 20171,      |
|------------------|-----------|--------------|---------------|---------------|-------------|----------------------------|--------------|--------------------|
|                  | 20054.20  | 0171.        |               | 20171, 20166, |             | 20092, 20150,              |              | 20179, 20180       |
|                  | 20186.20  | 690.         |               | 20156, 20154. |             | 20178, 20179.              | YAMAHA       | 20030, 20650.      |
|                  | 21254, 21 | 454.         |               | 20093, 20060. |             | 20180, 20186.              |              | 20769, 21405,      |
|                  | 21455     |              |               | 20054 20053   |             | 20463                      |              | 21406 21407        |
| PH OT            | 20030-20  | 051          |               | 20051, 20047  | TELECOLOR   | 20017                      |              | 21522              |
| TILOT            | 20050, 20 | 178          |               | 20037, 20036  | TELECOLOR   | 1                          | VORY         | 20030              |
| DIONEED          | 20000, 20 | 270          |               | 20037, 20030, | TELEFUNKEN  |                            | ZENITH       | 20000 20017        |
| PIONEEK          | 20100, 20 | 1079,<br>260 |               | 20050, 20017, | TELETON     | 20102                      | ZENTITI      | 20000, 20017,      |
| DOL 1 DOLD       | 20800, 21 | 200          | GULERD        | 20000         | TELETON     | 20180                      |              | 20030, 20037,      |
| POLAROID         | 20765, 20 | 1865         | SHARP         | 20036, 20054, | TEVION      | 20037                      |              | 20047, 20092,      |
| PORILAND         | 20092, 20 | 451          |               | 20093, 20179, | THOMAS      | 20047, 20178               |              | 20093, 20145,      |
| PRECISION        | 20180, 20 | 0236         |               | 20180, 20256, | THOMSON     | 20047, 21447               |              | 20160, 20171,      |
| PRIMA            | 20761, 20 | 0783,        |               | 20787, 21165  | TMK         | 20178, 20180,              |              | 20178, 20463,      |
|                  | 20815, 20 | 0817         | SHENG CHIA    | 20093         |             | 20236                      |              | 20812, 21145,      |
| PRINCETON        | 20700     |              | SHIVAKI       | 20037, 20178  | TNCI        | 20017                      |              | 21265              |
| PRISM            | 20051, 20 | 250          | SIEMENS       | 20145         | TOCOM       | 20156                      |              |                    |
| PROSCAN          | 20047, 21 | 347,         | SIGNATURE     | 20030, 20047, | TOSHIBA     | 21704, 21656,              | DVD          |                    |
|                  | 21447     |              |               | 20093, 20179  |             | 21456, 21356,              | PVR          |                    |
| PROTEC           | 20037, 20 | 264          | SIMPSON       | 20030, 20178, |             | 21265, 21256,              | ABS          | 31972              |
| PROTON           | 20178     |              |               | 20186         |             | 21173, 21169,              | ALIENWARE    | 31972              |
| PROVISION        | 20037     |              | SINGER        | 20060, 20092  |             | 21156, 21145,              | CYBERPOWEI   | 3                  |
| PULSAR           | 20017.20  | 092          | SKY-NORTH     | 20037         |             | 20845, 20650               |              | 31972              |
| PULSER           | 20092 20  | 0178         | SOLAR DRAPI   | R             |             | 20509 20264                | DELL         | 31972              |
| OUARTZ           | 20150.20  | 178          | 0000000000000 | 20000         |             | 20166, 20156               | DIRECTV      | 30739              |
| QUASAR           | 20150, 20 | 250          | SONV          | 20000 20017   |             | 20154, 20150,              | GATEWAY      | 31972              |
| QUASAR           | 20051,20  | 250,         | 30141         | 20000, 20017, |             | 20134, 20130,              | UEWI ETT DAG | 21272<br>272 A D D |
| DINE             | 20030     |              |               | 20050, 20055, |             | 20145, 20000,              | HEWLEII PAG  | 21072              |
| K-LINE<br>DADDIT | 20057     |              |               | 20150, 20154, | TOTEVICION  | 20050                      |              | 31972              |
| RABBII           | 20047     |              |               | 21100, 21167, | TOTEVISION  | 20051                      | HIACHI       | 31/18              |
| RADIOSHACK       | 20030, 20 | 1047,        |               | 21300, 21651  | TOYOMENKA   | 20178                      | HOWARD COM   | APUTERS            |
|                  | 20150, 20 | 1154,        | SOUNDESIGN    |               | TRUETONE    | 20051, 20250               |              | 31972              |
|                  | 20178, 20 | 0180         |               | 20178, 20179, | TVS         | 20463                      | HP           | 31972              |
| RCA              | 20000, 20 | 047,         |               | 20180, 20186  | ULTRA       | 20092                      | HUGHES NET   | WORK SYSTEMS       |
|                  | 20051, 20 | 054,         | SPECTRAVISIO  | NC            | UNIVERSAL   | 20047                      |              | 30739              |
|                  | 20090, 20 | 1093,        |               | 20156, 20178, | UNIVERSUM   | 20036, 20037,              | HUMAX        | 30739              |
|                  | 20178, 20 | 679,         |               | 20179, 20186  |             | 20170, 20264,              | HUSH         | 31972              |
|                  | 21047, 21 | 147,         | SQUAREVIEW    | r             |             | 20474                      | IBUYPOWER    | 31972              |
|                  | 21247, 21 | 347.         | -             | 20171         | V           | 20864, 20885,              | JVC          | 31279              |
|                  | 21447.21  | 547          | SR2000        | 20154. 20171  |             | 21755, 21756               | LINKSYS      | 31972              |
| REALISTIC        | 20030_20  | 047          | SSS           | 20180         | VECTOR RESE | FARCH                      | MEDIA CENTI  | FR PC              |
| REALISTIC        | 20050, 20 | 1154         | STARLITE      | 20180 20236   | Derenties   | 20030                      | MEDINCERI    | 31072              |
|                  | 20130, 20 | 134,         | STUDIO EVPE   | DIENCE        | VICTOR      | 20036 20053                | MICROSOFT    | 31072              |
| DEVOY            | 20178,20  | 180          | STUDIOEATE    | 20842         | VICTOR      | 20050, 20055, 20160, 20652 | MIND         | 31972              |
| REVUA            | 20037     | 020          | CUDEDCOAN     | 20045         | VIDIZDON    | 20100, 20035               | MIND         | 31972              |
| RUNCO            | 20017, 20 | 1030,        | SUPERSUAN     | 20093, 20864  | VIDIKKON    | 20054                      | MITSUBISHI   | 31/14              |
|                  | 20060     |              | SUPRE-MACY    | 20186         | VIDIECH     | 20036, 20178               | NIVEUS MEDI  | A                  |
| SAMPO            | 20030, 20 | 1047,        | SUPREME       | 20000         | VIEWSONIC   | 20857, 20864,              | Normalar     | 31972              |
|                  | 21755, 21 | 756          | SV2000        | 20054         |             | 20885, 21755               | NORTHGATE    | 31972              |
| SAMSUNG          | 20017, 20 | 030,         | SVA           | 20587, 20748, | VIKING      | 20060                      | PANASONIC    | 30616, 31244,      |
|                  | 20036, 20 | 037,         |               | 20865, 20870, | VISIO       | 20864, 20885,              |              | 31732, 31807,      |
|                  | 20047, 20 | 054,         |               | 20871         |             | 21755, 21756               |              | 31808, 31809       |
|                  | 20060, 20 | )154,        | SYLVANIA      | 20000, 20030, | VIZIO       | 20864, 20885,              | PHILIPS      | 30618, 30739       |
|                  | 20178, 20 | )264,        |               | 20036, 20037, |             | 21756                      | PIONEER      | 31803              |
|                  | 20587, 20 | 0702,        |               | 20047, 20051, | WARDS       | 20000, 20017,              | RCA          | 30880              |
|                  | 20766, 20 | 0812.        |               | 20054, 20092, |             | 20030, 20037,              | REPLAYTV     | 30614, 30616       |
|                  | 20814.21  | 060          |               | 20154, 20171. |             | 20047. 20051.              | SAMSUNG      | 30739              |
| SANKY            | 20030-20  | 060          |               | 20178 20179   |             | 20054 20093                | SHARP        | 31742 31810        |
| SANSII           | 20030, 20 | 060          |               | 20186         |             | 20154, 20166               | SONIC BLUE   | 30614, 30616       |
| 3/11/3/04        | 20050, 20 | ,000,        | SYMPHONIC     | 20100 20171   |             | 20134, 20100,              | SONG BLUE    | 20626 21447        |
| CANVO            | 20405     | 026          | SIMPHONIC     | 20000, 20171, |             | 20176, 20179,              | 30111        | 21449 21626        |
| SANTO            | 20000, 20 | 1030,        |               | 20178, 20179, |             | 20186, 20256,              |              | 31448, 31030,      |
|                  | 20037,20  | 1047,        | T             | 20180         |             | 20866, 21156               | 071.07.0     | 31972              |
|                  | 20054, 20 | 1088,        | IANDY         | 20093         | WAYCON      | 20156                      | STACK 9      | 31972              |
|                  | 20154, 20 | H7I,         | TATUNG        | 20000, 20037, | WELTON      | 20178                      | SYSTEMAX     | 31972              |
|                  | 20376, 20 | )424,        |               | 20051, 21756  | WESTINGHOU  | JSE                        | TAGAR SYSTE  | EMS                |
|                  | 20463, 21 | 179,         | TEAC          | 20037, 20154, |             | 20000, 20451,              |              | 31972              |
|                  | 21755     |              |               | 20264, 20706  |             | 20885, 20889               | TIVO         | 30618, 30636,      |
| SAVILLE          | 20060     |              | TECHNICS      | 20051, 20054, | WHITE WEST  | INGHOUSE                   |              | 30739              |
| SCOTCH           | 20178     |              |               | 20250         |             | 20179, 20236,              | TOSHIBA      | 30828, 31008,      |
| SCOTT            | 20030, 20 | 0178,        | TECHNOL ACI   | E             |             | 20451, 20463,              |              | 31739, 31972,      |
|                  | 20179, 20 | )180,        |               | 20179         |             | 20623, 20889               |              | 31996              |
|                  | 20236     |              | TECHNOVOX     | 20030         | WORLD       | 20180, 20236.              | TOUCH        | 31972              |
|                  | *         |              | TECHWOOD      | 20051, 20060. |             | 20451, 20463               | VICTOR       | 31706              |
|                  |           |              |               | 20250         |             |                            | VIEWSONIC    | 31972              |
|                  |           |              |               | _ /= / /      |             |                            | VOODOO       | 31972              |
|                  |           |              |               |               |             |                            | 7T GROUP     | 31072              |
|                  |           |              |               |               |             |                            | LIUNUUF      |                    |

| VCP                    |               | ELECTROPHO             | DNIC                                | LXI         | 30037, 30000,  | PANASONIC   | 31062, 30035, |
|------------------------|---------------|------------------------|-------------------------------------|-------------|----------------|-------------|---------------|
| VCR                    |               |                        | 30037                               |             | 30042, 30067   |             | 30162, 30000, |
| A-MARK                 | 30037, 30240, | EMERALD                | 30184, 30121                        | M ELECTRON  | IC             |             | 30225, 30226, |
|                        | 30000         | EMEREX                 | 30032                               |             | 30240          |             | 30614, 30616, |
| ABS                    | 31972         | EMERSON                | 30037, 30184.                       | MAGNASONI   | C              |             | 31035, 31244, |
| ADMIRAL                | 30060 30048   |                        | 30240_30000                         |             | 30037 30240    |             | 31292 31308   |
|                        | 30039 30047   |                        | 30121 30043                         |             | 30000 31278    |             | 31732 31807   |
|                        | 20104 20200   |                        | 20200 20249                         | MACINIAVOV  | 20025 20027    |             | 21909 21900   |
|                        | 30104, 30209  |                        | 30209, 30348,                       | MAGNAVOA    | 30033, 30037,  | DENINEN     | 31808, 31809  |
| ADVENTURA              | 50057, 50240, | FIGUES                 | 51278, 51479                        |             | 50048, 50059,  | PENNET      | 30035, 30162, |
|                        | 30000         | FISHER                 | 30039, 30047,                       |             | 30081, 30240,  |             | 30037, 30047, |
| AIWA                   | 30037, 30000, |                        | 30000, 30104                        |             | 30000, 30226,  |             | 30081, 30240, |
|                        | 30307, 30348, | FUH                    | 30035, 30033                        |             | 30618, 31781   |             | 30000, 30042, |
|                        | 31284, 31291, | FUJITSU                | 30045, 30000                        | MAGNIN      | 30240          |             | 30067, 30038, |
|                        | 31332, 31336  | FUNAI                  | 30037, 30000,                       | MARANTZ     | 30035, 30081,  |             | 31035, 31237  |
| AKAI                   | 30041         |                        | 31333                               |             | 30038, 31381   | PENTAX      | 30042         |
| ALBA                   | 30209         | GARRARD                | 30000                               | MARTA       | 30037          | PHILCO      | 30035 30081   |
| ALIENWARE              | 31972         | GATEWAY                | 31972                               | MATSHI      | 30037 30209    |             | 30000 30209   |
| ALLECRO                | 30030         | CE                     | 30060 30035                         | minoor      | 30349          | DUIT IDC    | 30035 30162   |
| ALLEURO                | 50057         | UL                     | 20048 20240                         | MATCHCHITA  | 20025 20162    | 1111111.0   | 20049 20091   |
| AMERICANTI             | 20025 20001   |                        | 20000 20007                         | MAISOSHIIA  | 20091, 2022,   |             | 20045, 20001, |
|                        | 30035, 30081  |                        | 30000, 30807,                       |             | 30081, 30226   |             | 30045, 30000, |
| AMSTRAD                | 30000         |                        | 31035, 31060                        | MEDIA CENTI | ER PC          |             | 30209, 30034, |
| ANAM NATIO             | NAL           | GEMINI                 | 30060                               |             | 31972          |             | 30616, 30618, |
|                        | 30226         | GENERAL                | 30045                               | MEDION      | 30348          |             | 30739, 31381  |
| ASHA                   | 30240         | GENEXXA                | 30037, 30000                        | MEI         | 30035          | PILOT       | 30037         |
| ASTRA                  | 30035, 30240  | GO VIDEO               | 30240, 30614                        | MEMOREX     | 30035, 30162,  | PIONEER     | 30162, 30081, |
| AUDIOVOX               | 30037, 30038  | GOLDSTAR               | 30035, 30037,                       |             | 30037, 30048.  |             | 30042, 30067. |
| AVIS                   | 30000         |                        | 30039 30000                         |             | 30039 30047    |             | 31803         |
| REALMADE               | 30240         |                        | 30038 31237                         |             | 30240, 30000   |             | 30081         |
| DENOMARK<br>DELL 8 HOW | 50240         | COODMANE               | 20027 20091                         |             | 20104 20200    | DECETEDONIC | 50081         |
| BELL & HOW             | ELL           | GOODMANS               | 50057, 50081,                       |             | 30104, 30209,  | PROFILKONIC |               |
|                        | 30035, 30048, |                        | 30000                               |             | 30307, 30348,  |             | 30240         |
|                        | 30039, 30000, | GRADIENTE              | 30000                               |             | 31237          | PROSCAN     | 30060, 31060  |
|                        | 30104         | GRANADA                | 30081, 30042                        | METZ        | 30037          | PROTEC      | 30000         |
| BROKSONIC              | 30184, 30121, | GRUNDIG                | 30081, 30034,                       | MGA         | 30060, 30240,  | PULSAR      | 30039, 30240  |
|                        | 30209, 30348, |                        | 30226                               |             | 30043          | PULSER      | 30240         |
|                        | 31479         | HARLEY DAV             | IDSON                               | MGN TECHNO  | DLOGY          | OUARTZ      | 30035, 30047  |
| CALIX                  | 30037         |                        | 30000                               |             | 30240          | OUASAR      | 30035 30162   |
| CANDLE                 | 30037 20028   | LIADMAN/EA             | PDON                                | MICROSOFT   | 31072          | QUIDIN      | 30226 31035   |
| CANON                  | 20025 20024   | TIANWAN/ NA            | 20081 20028                         | MICROSOFT   | 31972          | DADIOCHACK  | 50220, 51055  |
| CANON                  | 30033, 30034  |                        | 20081, 20028                        | MIDLAND     | 30240          | KADIUSHACI  |               |
| CARRERA                | 30240         | HEWLETTPA              | CKARD                               | MIND        | 31972          |             | 30035, 30162, |
| CARVER                 | 30035, 30081  |                        | 31972                               | MINOLIA     | 30042          |             | 30037, 30048, |
| CITIZEN                | 30035, 30037, | HI-Q                   | 30035, 30047,                       | MITSUBISHI  | 30060, 30048,  |             | 30047, 30240, |
|                        | 30240, 30000, |                        | 30000                               |             | 30047, 30000,  |             | 30000, 30104  |
|                        | 30209, 31278  | HITACHI                | 30035, 30037,                       |             | 30042, 30067,  | RADIX       | 30037         |
| CLASSIC                | 30037         |                        | 30045, 30000,                       |             | 30043, 30041,  | RANDEX      | 30037         |
| COLORTYME              | 30060, 30035, |                        | 30042, 30041.                       |             | 30807. 31343.  | RCA         | 30060, 30035, |
|                        | 30045         |                        | 30166 31286                         |             | 31714          |             | 30048 30240   |
| COLT                   | 20000         |                        | 21206, 21719                        | MOTODOLA    | 20025 20049    |             | 20045, 20000  |
| CDAIC                  | 20027 20047   | HOWARD COL             | 51520, 51716<br>MDUTEDC             | MUTOROLA    | 30033, 30046   |             | 20042, 20100, |
| UKAIO                  | 30037, 30047, | HOWARD CO              | MPUTERS                             | MIC         | 30240, 30000   |             | 30042, 30166, |
|                        | 30240         |                        | 31972                               | MIX         | 30000          |             | 30807, 30880, |
| CRITERION              | 30000         | HP                     | 31972                               | MULTITECH   | 30039, 30000   |             | 31035, 31060  |
| CROSLEY                | 30035, 30081, | HUGHES NET             | WORK SYSTEMS                        | NAD         | 30240, 30104   | REALISTIC   | 30035, 30162, |
|                        | 30000         |                        | 30042, 30739                        | NEC         | 30104, 30067,  |             | 30037, 30048, |
| CURTIS MATH            | 4ES           | HUMAX                  | 30739                               |             | 30041, 30038   |             | 30047, 30240, |
|                        | 30060, 30035, | HUSH                   | 31972                               | NIKKO       | 30037          |             | 30000, 30104, |
|                        | 30162 30240   | HYTEK                  | 30047 30000                         | NIKKODO     | 30037          |             | 30121         |
|                        | 30000 30041   | IBULYPOWER             | 31972                               | NIKON       | 30034          | REPLAYTV    | 30614 30616   |
|                        | 31035         | ITT NOKIA              | 30240 30041                         | NISHI       | 30240          | RELEAVISION | 31072         |
| OVDEDNEY               | 20240         | ITT NOKIA<br>LANEU     | 20240, 50041                        | INIGHT      | 30240          | DICOU       | 31972         |
| CIBERNEA               | 50240         | JANEIL                 | 50240                               | INIVEUS MED | iA<br>atoma    | RICOH       | 50054         |
| CYBERPOWE.             | R             | JENSEN                 | 30067, 30041                        |             | 31972          | RUNCO       | 30039         |
|                        | 31972         | JVC                    | 30067, 30041,                       | NOBLEX      | 30240          | SAMSUNG     | 30060, 30240, |
| DAEWOO                 | 30037, 30045, |                        | 31279, 31299,                       | NORTHGATE   | 31972          |             | 30045, 30000, |
|                        | 31278         |                        | 31329                               | OLYMPUS     | 30035, 30162,  |             | 30038, 30739, |
| DAYTRON                | 30037         | KEC                    | 30037                               |             | 30104, 30226   |             | 31014         |
| DELL                   | 31972         | KENWOOD                | 30067, 30041.                       | OPTIMUS     | 31062, 30035,  | SAMTRON     | 30240         |
| DENON                  | 30081 30042   |                        | 30038                               |             | 30162 30037    | SANKY       | 30048 30039   |
| DERWENT                | 30041         | KODAK                  | 30035 30037                         |             | 30048 30047    | SANSUI      | 30240 30000   |
| DIRECTV                | 30730         | KTV                    | 30000, 00007                        |             | 30340, 200047, | 5711301     | 30067 20200   |
| DUAL                   | 30739         | KIV<br>LC              | 20027 20240                         |             | 20104          |             | 20041 21470   |
| DUAL                   | 50000         | LG                     | 50057, 50240,                       | 0.0101      | 50104          |             | 50041, 51479  |
| DURABRAND              | 50039, 30038  |                        | 50038                               | ORION       | 50184, 30240,  | SANYO       | 30047, 30240, |
| DYNATECH               | 30240, 30000  | LIFETEC                | 30348                               |             | 30000, 30104,  |             | 30000, 30104, |
| ELECTROHOM             | ME            | LINKSYS                | 31972                               |             | 30121, 30209,  |             | 31330, 31331  |
|                        | 30060, 30037, | LLOYD'S                | 30240, 30000,                       |             | 31479          | SCOTT       | 30184, 30045, |
|                        | 30240, 30000, |                        | 30038                               | PANAMA      | 30035          |             | 30121, 30043  |
|                        | 30043, 30209  | LOEWE                  | 30081                               |             |                |             |               |
|                        |               | LOGIK                  | 30240, 30000                        |             |                |             |               |
|                        |               | And the first him is a | = + + + + + + + + + + + + + + + + + |             |                |             |               |

SEARS 30060, 30035, 30162, 30037, 30048, 30039, 30047, 30033, 30045, 30000, 30042. 30104. 30067, 30043, 30209, 30041, 30034, 31237 SHARP 30048, 30047, 30032, 30000, 30807, 31285, 31742, 31810 SHINTOM 30039, 30240, 30000 SHOGUN 30240 SIEMENS 30037, 30104 SIGNATURE 30060, 30035, 30037, 30048, 30000 SINGER 30037, 30240 SONIC BLUE 30614, 30616 SONY 30035, 30047, 30032, 30033, 30000, 30067, 30034, 30226, 30636, 31232, 31295, 31296, 31447. 31448. 31636, 31972 SOUNDMASTER 30000 STACK 9 31972 STS 30042 SV2000 30000 SVA 30000 **SYLVANIA** 30035, 30081, 30000, 30043, 31781 SYMPHONIC 30240, 30000 31972 SYSTEMAX TAGAR SYSTEMS 31972 TANDY 30000, 30104 TATUNG 30048, 30081, 30000, 30067, 30041 TEAC 30000, 30067, 30041 TECHNICS 30035, 30162, 30037, 30000 TEKNIKA 30035, 30037, 30000 **TELECORDER 30240** TELEFUNKEN 30041 THOMAS 30000 THOMSON 30060. 30041 TIVO 30618, 30636, 30739, 31996 TMK 30240, 30000 TNIX 30037 TOCOM 30240 30240, 30045, TOSHIBA 30000, 30042, 30043, 30209. 30041, 30828, 30845 31008 31145, 31323, 31739, 31972, 31996 TOTEVISION 30037, 30240 TOUCH 31972 30037 TRIX 30045 ULTRA UNITECH 30240

VECTOR 30045 VECTOR RESEARCH 30184, 30038 VICTOR 30067, 30041, 31299, 31706 VIDEO CONCEPTS 30045 VIDEOMAGIC 30037 VIDEOSONIC 30240, 30000 VIEWSONIC 31972 VILLAIN 30000 VOODOO 31972 WARDS 30060, 30035, 30037, 30048. 30047, 30081, 30033, 30240, 30045, 30000, 30042, 30043, 30041, 30038 WHITE WESTINGHOUSE 30000, 30209 WORLD 30209 XR-1000 30035, 30240, 30000 YAMAHA 30041, 30038 ZENITH 30037, 30039, 30033, 30000, 30209, 30041, 30034, 31479 ZT GROUP 31972 **DVD PLAYER** 3D LAB 40503, 40539 ACCURIAN 41416 ADVENT 41016 AIWA 40641 AKAI 40695, 40705, 40770, 40899 ALBA 40672, 40717 40790 ALCO ALLEGRO 40869 AMPHION MEDIA WORKS 40872AMW 40872 APEX DIGITAL 40533, 40672, 40717, 40755, 40794, 40796, 40797, 40830, 41004.41020. 41056, 41061, 41100 ARRGO 41023 ASPIRE DIGITAL 41168 AUDIOVOX 40717, 40790 BEL CANTO DESIGN 41571 BLAUPUNKT 40717 BLUE PARADE40571 BLUE SKY 40695 BRANDT 40651 BROKSONIC 40695 BYD:SIGN 40872 CALIFORNIA AUDIO LABS 40490 CELESTIAL 41020 CENTREX 40672, 41004 CINEA 40831 CINEVISION 40876, 40869 CITIZEN 41003, 41277 CLAIRTONE 40571 40778, 41086, COBY 41107

CRAIG 40831 CREATIVE 40503, 40539 CURTIS MATHES 41087 CYBERHOME 40816, 40874, 41023, 41024 41117, 41129 CYTRON 40705 DAEWOO 40784, 40705, 40770, 40869, 41169, 41172 DANSAI 40770 DAYTEK 40872 DECCA 40770 DENON 40490, 40634, 41282, 41634 DENVER 40778 DIGITREX 40672 DISNEY 40675, 41270 DIVIDO 40705 DUAL 40675 DURABRAND 41127 DVD2000 40521 ELECTROHOME 41003 EMERSON 40591, 40675, 40821, 41268 ENTERPRISE 40591 40503, 40539 ENTIVO ENZER 40770 ESA 40821, 41268 FIRSTLINE 40651 FISHER 40670 FUNAI 40675, 41268 41158 GATEWAY 40522, 40815, GE 40717 GO VIDEO 40573, 40744, 40717, 40741, 40783, 40869, 41044, 41075, 41099, 41158, 41304, 41730 GOLDSTAR 40741, 40801, 40869 GOODMANS 40790 GRADIENTE 40490, 40651 GREENHILL 40717 GRUNDIG 40539, 40705 HARMAN/KARDON 40582, 40702 HITACHI 40573, 40664, 41247, 41664, 41764 HITEKER 40672 I-O DATA 41405 41348 ILO INITIAL 40717 INSIGNIA 41268 INTEGRA 40571, 40627, 41634 IRT 40783 40702 JBL JENSEN 41016 JMB 40695 JVC 40558, 40623, 40867 41164 41241, 41275, 41590.41592 41594 40790 KAWASAKI KENWOOD 40490, 40534 40717 40790 KLH 41020, 41149 KLOSS 40533

KOSS 40651, 41061 LASONIC 40627, 40798 LECSON 41533 LENOXX 41127 LG 40591, 40741, 40801, 40869. 41600 LITEON 41058, 41158, 41416, 41440 LOEWE 40741 LOGIX 40783 MAGNASONIC 40651, 40675 MAGNAVOX 40503, 40539. 40646, 40675, 40821, 41268 MARANTZ 40503, 40539, 40675, 41627 MCINTOSH 41533 MEDION 40651 MEMOREX 40695, 40831, 41270 MICROSOFT 40522, 41708 MINATO 40752 MINTEK 40839, 40717 MITSUBISHI 41521, 40521. 41403, 41629 NAD 40591, 40741 NAIKO 40770 NEC 40785, 40869, 41404 NESA 40717 NEXXTECH 41402 NORCENT 41003, 40872, 41107 ONKYO 40503, 40627, 40792, 41612, 41627 OPTIMUS 40571 ORION 41695 ORITRON 40651 PALSONIC 40672 PANASONIC 40503, 40490, 40571, 40703, 41010, 41011, 41282, 41362, 41462, 41490. 41632, 41641, 41762 PHILIPS 40503, 40539, 40646.40675. 40854, 41260, 41267.41354 PIANODISC 41024 PIONEER 40525, 40571, 40631, 40638, 41475, 41476, 41571 41020, 41061, POLAROID 41086 POLK AUDIO 40539 PORTLAND 40770 PRESIDIAN 40675 PRIMA 41016 PROCEED 40672 PROSCAN 40522 PROVISION 40778 **QWESTAR** 40651 **RADIONETTE 40741** RADIOSHACK 40571 RCA 40522, 40571, 40717 40790 40822, 41022, 41132

REALISTIC 40571 REOC 40752 RIO 40869 ROTEL 40623 ROWA 41004 40651 SABA SAMPO 40752 SAMSUNG 40490, 40573, 40744, 40820, 40899, 41044, 41075, 41599 SANSUI 40695, 41695 SANYO 40670, 40675, 40695, 41583 SCHNEIDER 40783 SCHWAIGER 40752 SENSORY SCIENCE 41158 40630, 40675, SHARP 40752, 41256, 41556, 41642, 42002 SHARPER IMAGE 41117 SHERWOOD 40770 SHINSONIC 40533, 40839 SLIM ART 40784 SONIC BLUE 40573, 40783, 40869, 41099 SONY 40533.41533. 40864, 40772, 41033, 41069, 41070, 41431, 41633 SUPERSCAN 40821 SVA 40717 **SYLVANIA** 40675, 40821, 41268 SYMPHONIC 40675, 40821, 41268 TATUNG 40770 TEAC 40571, 40717, 40790 TECHNICS 40490, 40703 TECHNIKA 40770 TEVION 40651 THETA DIGITAL 40571 THOMSON 40522 TOSHIBA 40503, 40573, 40539, 40695, 41045, 41154, 41510, 41595, 41639 UNIMAX 40770 UNIVERSUM 40591 URBAN CONCEPTS 40503, 40539 US LOGIC 40839 VENTURER 40790 VICTOR 41241, 41597 WYSE 41652 XBOX 40522, 41708 YAMAHA 40490, 40539, 40545, 41282, 42000, 42001 YAMAKAWA 40872 ZENITH 40503, 40591, 40741, 40869 ZEUS 40784

| LD PLAYE                                                                                                    | R                                                                                                    |  |  |  |  |
|----------------------------------------------------------------------------------------------------|----------------------------------------------------------------------------------------------------|--|--|--|--|
|                                                                                                    | 40202                                                                                                    |  |  |  |  |
| CARVER                                                                                                    | 40203                                                                                                    |  |  |  |  |
| DENON                                                                                                    | 40059, 40172.                                                                                                    |  |  |  |  |
|                                                                                                    | 40241                                                                                                    |  |  |  |  |
| DISCO VISION                                                                                                    | Į                                                                                                    |  |  |  |  |
|                                                                                                    | 40023                                                                                                    |  |  |  |  |
| FUNAI                                                                                                    | 40203                                                                                                    |  |  |  |  |
| HITACHI                                                                                                    | 40023                                                                                                    |  |  |  |  |
| KENWOOD                                                                                                    | 40236, 40258                                                                                                    |  |  |  |  |
| MAGNAVUA                                                                                                    | 40064, 40217, 40241                                                                                                    |  |  |  |  |
| MARANTZ                                                                                                    | 40064                                                                                                    |  |  |  |  |
| MITSUBISHI                                                                                                    | 40059, 40241                                                                                                    |  |  |  |  |
| NAD                                                                                                    | 40059                                                                                                    |  |  |  |  |
| OPTIMUS                                                                                                    | 40059                                                                                                    |  |  |  |  |
| PANASONIC                                                                                                    | 40204                                                                                                    |  |  |  |  |
| PHILIPS                                                                                                    | 40064                                                                                                    |  |  |  |  |
| PIONEER                                                                                                    | 40059, 40023,                                                                                                    |  |  |  |  |
| OUASAR                                                                                                    | 40241                                                                                                    |  |  |  |  |
| REALISTIC                                                                                                    | 40204                                                                                                    |  |  |  |  |
| SEGA                                                                                                    | 40023                                                                                                    |  |  |  |  |
| SHARP                                                                                                    | 40001                                                                                                    |  |  |  |  |
| SONY                                                                                                    | 40193, 40201                                                                                                    |  |  |  |  |
| TECHNICS                                                                                                    | 40204                                                                                                    |  |  |  |  |
| TOSHIBA                                                                                                    | 40059                                                                                                    |  |  |  |  |
| VICTOR                                                                                                    | 40245                                                                                                    |  |  |  |  |
| WARDS                                                                                                    | 40059                                                                                                    |  |  |  |  |
| IAMAHA                                                                                                    | 40217                                                                                                    |  |  |  |  |
|                                                                                                    |                                                                                                    |  |  |  |  |
| DVD RECC                                                                                                    | DRDER                                                                                                    |  |  |  |  |
| ACCURIAN                                                                                                    | 51416                                                                                                    |  |  |  |  |
| APEX DIGITAI                                                                                                    | L                                                                                                    |  |  |  |  |
| A CDIDE DICIT                                                                                                    | 51056                                                                                                    |  |  |  |  |
| ASPIKE DIGIT.                                                                                                    | AL<br>51168                                                                                                    |  |  |  |  |
| COBY                                                                                                    | 51086                                                                                                    |  |  |  |  |
| CYBERHOME                                                                                                    | 51129                                                                                                    |  |  |  |  |
| DENON                                                                                                    | 50490                                                                                                    |  |  |  |  |
|                                                                                                    | 50170                                                                                                    |  |  |  |  |
| EMERSON                                                                                                    | 50675                                                                                                    |  |  |  |  |
| EMERSON<br>FUNAI                                                                                                    | 50675<br>50675                                                                                                    |  |  |  |  |
| EMERSON<br>FUNAI<br>GATEWAY                                                                                                    | 50675<br>50675<br>51158                                                                                                    |  |  |  |  |
| EMERSON<br>FUNAI<br>GATEWAY<br>GO VIDEO                                                                                                    | 50675<br>50675<br>51158<br>50741, 51158,<br>51304, 51730                                                                                                    |  |  |  |  |
| EMERSON<br>FUNAI<br>GATEWAY<br>GO VIDEO<br>HITACHI                                                                                                    | 50675<br>50675<br>51158<br>50741, 51158,<br>51304, 51730<br>51664, 51764                                                                                                    |  |  |  |  |
| EMERSON<br>FUNAI<br>GATEWAY<br>GO VIDEO<br>HITACHI<br>JVC                                                                                                    | 50675<br>50675<br>51158<br>50741, 51158,<br>51304, 51730<br>51664, 51764<br>51164, 51275                                                                                                    |  |  |  |  |
| EMERSON<br>FUNAI<br>GATEWAY<br>GO VIDEO<br>HITACHI<br>JVC<br>LG                                                                                                    | 50675<br>50675<br>50158<br>50741, 51158,<br>51304, 51730<br>51664, 51764<br>51164, 51275<br>50741                                                                                                    |  |  |  |  |
| EMERSON<br>FUNAI<br>GATEWAY<br>GO VIDEO<br>HITACHI<br>JVC<br>LG<br>LITEON                                                                                                    | 50675<br>50675<br>51158<br>50741, 51158,<br>51304, 51730<br>51664, 51764<br>51164, 51275<br>50741<br>51158, 51416,                                                                                                    |  |  |  |  |
| EMERSON<br>FUNAI<br>GATEWAY<br>GO VIDEO<br>HITACHI<br>JVC<br>LG<br>LITEON                                                                                                    | 50675<br>50675<br>51158<br>50741, 51158,<br>51304, 51730<br>51664, 51764<br>51164, 51275<br>50741<br>51158, 51416,<br>51440                                                                                                    |  |  |  |  |
| EMERSON<br>FUNAI<br>GATEWAY<br>GO VIDEO<br>HITACHI<br>JVC<br>LG<br>LITEON<br>MAGNAVOX                                                                                                    | 50675<br>50675<br>51158<br>50741, 51158,<br>51304, 51730<br>51664, 51764<br>51164, 51275<br>50741<br>51158, 51416,<br>51440<br>50646, 50675                                                                                                    |  |  |  |  |
| EMERSON<br>FUNAI<br>GATEWAY<br>GO VIDEO<br>HITACHI<br>JVC<br>LG<br>LITEON<br>MAGNAVOX<br>MITSUBISHI                                                                                                    | 50675<br>50675<br>51158<br>50741, 51158,<br>51304, 51730<br>51664, 51764<br>51164, 51275<br>50741<br>51158, 51416,<br>51440<br>50646, 50675<br>51629<br>50400, 51010                                                                                                    |  |  |  |  |
| EMERSON<br>FUNAI<br>GATEWAY<br>GO VIDEO<br>HITACHI<br>JVC<br>LG<br>LITEON<br>MAGNAVOX<br>MITSUBISHI<br>PANASONIC                                                                                                    | 50675<br>50675<br>50675<br>51158<br>50741, 51158,<br>51304, 51730<br>51664, 51764<br>51164, 51275<br>50741<br>51158, 51416,<br>51158, 51416,<br>51440<br>50646, 50675<br>51629<br>50490, 51010,<br>51011                                                                                                    |  |  |  |  |
| EMERSON<br>FUNAI<br>GATEWAY<br>GO VIDEO<br>HITACHI<br>JVC<br>LG<br>LITEON<br>MAGNAVOX<br>MITSUBISHI<br>PANASONIC<br>PHILIPS                                                                                                    | 50675<br>50675<br>50675<br>51158<br>50741, 51158,<br>51304, 51730<br>51664, 51764<br>51164, 51275<br>50741<br>51158, 51416,<br>51158, 51416,<br>51440<br>50646, 50675<br>51629<br>50490, 51010,<br>51011<br>50646                                                                                                    |  |  |  |  |
| EMERSON<br>FUNAI<br>GATEWAY<br>GO VIDEO<br>HITACHI<br>JVC<br>LG<br>LITEON<br>MAGNAVOX<br>MITSUBISHI<br>PANASONIC<br>PHILIPS<br>PIONEER                                                                                                    | 50675<br>50675<br>50675<br>51158<br>50741, 51158,<br>51304, 51730<br>51664, 51764<br>51164, 51275<br>50741<br>51158, 51416,<br>51440<br>50646, 50675<br>51629<br>50490, 51010,<br>51011<br>50646<br>50631, 51475,                                                                                                    |  |  |  |  |
| EMERSON<br>FUNAI<br>GATEWAY<br>GO VIDEO<br>HITACHI<br>JVC<br>LG<br>LITEON<br>MAGNAVOX<br>MITSUBISHI<br>PANASONIC<br>PHILIPS<br>PIONEER                                                                                                    | 50675<br>50675<br>51158<br>50741, 51158,<br>51304, 51730<br>51664, 51764<br>51164, 51275<br>50741<br>51158, 51416,<br>51440<br>50646, 50675<br>51629<br>50490, 51010,<br>51011<br>50646<br>50631, 51475,<br>51476                                                                                                    |  |  |  |  |
| EMERSON<br>FUNAI<br>GATEWAY<br>GO VIDEO<br>HITACHI<br>JVC<br>LG<br>LITEON<br>MAGNAVOX<br>MITSUBISHI<br>PANASONIC<br>PHILIPS<br>PIONEER<br>POLAROID                                                                                                    | 50675<br>50675<br>51158<br>50741, 51158,<br>51304, 51730<br>51664, 51754<br>51164, 51275<br>50741<br>51158, 51416,<br>51440<br>50646, 50675<br>51629<br>50490, 51010,<br>51011<br>50646<br>50631, 51475,<br>51476<br>51086                                                                                                    |  |  |  |  |
| EMERSON<br>FUNAI<br>GATEWAY<br>GO VIDEO<br>HITACHI<br>JVC<br>LG<br>LITEON<br>MAGNAVOX<br>MITSUBISHI<br>PANASONIC<br>PHILIPS<br>PIONEER<br>POLAROID<br>RCA                                                                                                 | 50675<br>50675<br>50675<br>51158<br>50741, 51158,<br>51304, 51730<br>51664, 51764<br>51164, 51275<br>50741<br>51158, 51416,<br>51440<br>50646, 50675<br>51629<br>50490, 51010,<br>51011<br>50646<br>50631, 51475,<br>51476<br>51086<br>50522                                                                                                    |  |  |  |  |
| EMERSON<br>FUNAI<br>GATEWAY<br>GO VIDEO<br>HITACHI<br>JVC<br>LG<br>LITEON<br>MAGNAVOX<br>MITSUBISHI<br>PANASONIC<br>PHILIPS<br>PIONEER<br>POLAROID<br>RCA<br>SAMSUNG                                                                                      | 50675<br>50675<br>50675<br>51158<br>50741, 51158,<br>51304, 51730<br>51664, 51764<br>51164, 51275<br>50741<br>51158, 51416,<br>51440<br>50646, 50675<br>51629<br>50490, 51010,<br>51011<br>50646<br>50631, 51475,<br>51476<br>51086<br>50522<br>50490                                                                                                    |  |  |  |  |
| EMERSON<br>FUNAI<br>GATEWAY<br>GO VIDEO<br>HITACHI<br>JVC<br>LG<br>LITEON<br>MAGNAVOX<br>MITSUBISHI<br>PANASONIC<br>PHILIPS<br>PIONEER<br>POLAROID<br>RCA<br>SAMSUNG<br>SENSORY SCI                                                                       | 50675<br>50675<br>50675<br>51158<br>50741, 51158,<br>51304, 51730<br>51664, 51764<br>51164, 51275<br>50741<br>51158, 51416,<br>51440<br>50646, 50675<br>51629<br>50490, 51010,<br>51011<br>50646<br>50631, 51475,<br>51476<br>51086<br>50522<br>50490<br>ENCE                                                                                                    |  |  |  |  |
| EMERSON<br>FUNAI<br>GATEWAY<br>GO VIDEO<br>HITACHI<br>JVC<br>LG<br>LITEON<br>MAGNAVOX<br>MITSUBISHI<br>PANASONIC<br>PHILIPS<br>PIONEER<br>POLAROID<br>RCA<br>SAMSUNG<br>SENSORY SCI<br>SHARD                                                              | 50675<br>50675<br>50675<br>51158<br>50741, 51158,<br>51304, 51730<br>51664, 51764<br>51164, 51275<br>50741<br>51158, 51416,<br>51440<br>50646, 50675<br>51629<br>50490, 51010,<br>51011<br>50646<br>50631, 51475,<br>51476<br>51086<br>50522<br>50490<br>ENCE<br>51158<br>50620, 50675                                                                                               |  |  |  |  |
| EMERSON<br>FUNAI<br>GATEWAY<br>GO VIDEO<br>HITACHI<br>JVC<br>LG<br>LITEON<br>MAGNAVOX<br>MITSUBISHI<br>PANASONIC<br>PHILIPS<br>PIONEER<br>POLAROID<br>RCA<br>SAMSUNG<br>SENSORY SCI<br>SHARP                                                              | 50675<br>50675<br>50675<br>51158<br>50741, 51158,<br>51304, 51730<br>51664, 51764<br>51164, 51275<br>50741<br>51158, 51416,<br>51440<br>50646, 50675<br>51629<br>50490, 51010,<br>51011<br>50646<br>50631, 51475,<br>51476<br>51086<br>50522<br>50490<br>ENCE<br>51158<br>50630, 50675,<br>51556 51642                                                                               |  |  |  |  |
| EMERSON<br>FUNAI<br>GATEWAY<br>GO VIDEO<br>HITACHI<br>JVC<br>LG<br>LITEON<br>MAGNAVOX<br>MITSUBISHI<br>PANASONIC<br>PHILIPS<br>PIONEER<br>POLAROID<br>RCA<br>SAMSUNG<br>SENSORY SCI<br>SHARP                                                              | 50675<br>50675<br>50675<br>51158<br>50741, 51158,<br>51304, 51730<br>51664, 51764<br>51164, 51275<br>50741<br>51158, 51416,<br>51440<br>50646, 50675<br>51629<br>50490, 51010,<br>51011<br>50646<br>50631, 51475,<br>51476<br>51086<br>50522<br>50490<br>ENCE<br>51158<br>50630, 50675,<br>51556, 51642,<br>52002                                                                    |  |  |  |  |
| EMERSON<br>FUNAI<br>GATEWAY<br>GO VIDEO<br>HITACHI<br>JVC<br>LG<br>LITEON<br>MAGNAVOX<br>MITSUBISHI<br>PANASONIC<br>PHILIPS<br>PIONEER<br>POLAROID<br>RCA<br>SAMSUNG<br>SENSORY SCI<br>SHARP<br>SONY                                                      | 50675<br>50675<br>50675<br>51158<br>50741, 51158,<br>51304, 51730<br>51664, 51764<br>51164, 51275<br>50741<br>51158, 51416,<br>51440<br>50646, 50675<br>51629<br>50490, 51010,<br>51011<br>50646<br>50631, 51475,<br>51476<br>51086<br>50522<br>50490<br>ENCE<br>51158<br>50630, 50675,<br>51556, 51642,<br>52002<br>51033, 51069,                                                   |  |  |  |  |
| EMERSON<br>FUNAI<br>GATEWAY<br>GO VIDEO<br>HITACHI<br>JVC<br>LG<br>LITEON<br>MAGNAVOX<br>MITSUBISHI<br>PANASONIC<br>PHILIPS<br>PIONEER<br>POLAROID<br>RCA<br>SAMSUNG<br>SENSORY SCI<br>SHARP                                                              | 50675<br>50675<br>51158<br>50741, 51158,<br>51304, 51730<br>51664, 51764<br>51164, 51275<br>50741<br>51158, 51416,<br>51440<br>50646, 50675<br>51629<br>50490, 51010,<br>51011<br>50646<br>50631, 51475,<br>51476<br>51086<br>50522<br>50490<br>ENCE<br>51158<br>50630, 50675,<br>51556, 51642,<br>52002<br>51033, 51069,<br>51070, 51431                                            |  |  |  |  |
| EMERSON<br>FUNAI<br>GATEWAY<br>GO VIDEO<br>HITACHI<br>JVC<br>LG<br>LITEON<br>MAGNAVOX<br>MITSUBISHI<br>PANASONIC<br>PHILIPS<br>PIONEER<br>POLAROID<br>RCA<br>SAMSUNG<br>SENSORY SCI<br>SHARP<br>SONY<br>SYLVANIA                                          | 50675<br>50675<br>50675<br>51158<br>50741, 51158,<br>51304, 51730<br>51664, 51730<br>51664, 51730<br>51664, 51730<br>50741<br>51158, 51416,<br>51440<br>50646, 50675<br>51629<br>50490, 51010,<br>51011<br>50646<br>50631, 51475,<br>51476<br>51086<br>50522<br>50490<br>ENCE<br>51158<br>50630, 50675,<br>51556, 51642,<br>52002<br>51033, 51069,<br>51070, 51431<br>50675          |  |  |  |  |
| EMERSON<br>FUNAI<br>GATEWAY<br>GO VIDEO<br>HITACHI<br>JVC<br>LG<br>LITEON<br>MAGNAVOX<br>MITSUBISHI<br>PANASONIC<br>PHILIPS<br>PIONEER<br>POLAROID<br>RCA<br>SAMSUNG<br>SENSORY SCI<br>SHARP<br>SONY<br>SYLVANIA<br>TOSHIBA                               | 50675<br>50675<br>50675<br>51158<br>50741, 51158,<br>51304, 51730<br>51664, 51764<br>51164, 51275<br>50741<br>51158, 51416,<br>51440<br>50646, 50675<br>51629<br>50490, 51010,<br>51011<br>50646<br>50631, 51475,<br>51476<br>51086<br>50522<br>50490<br>ENCE<br>51158<br>50630, 50675,<br>51556, 51642,<br>52002<br>51033, 51069,<br>51070, 51431<br>50675                          |  |  |  |  |
| EMERSON<br>FUNAI<br>GATEWAY<br>GO VIDEO<br>HITACHI<br>JVC<br>LG<br>LITEON<br>MAGNAVOX<br>MITSUBISHI<br>PANASONIC<br>PHILIPS<br>PIONEER<br>POLAROID<br>RCA<br>SAMSUNG<br>SENSORY SCI<br>SHARP<br>SONY<br>SYLVANIA<br>TOSHIBA<br>VICTOR                     | 50675<br>50675<br>50675<br>51158<br>50741, 51158,<br>51304, 51730<br>51664, 51764<br>51164, 51275<br>50741<br>51158, 51416,<br>51440<br>50646, 50675<br>51629<br>50490, 51010,<br>51011<br>50646<br>50631, 51475,<br>51476<br>51086<br>50522<br>50490<br>ENCE<br>51158<br>50630, 50675,<br>51556, 51642,<br>52002<br>51033, 51069,<br>51070, 51431<br>50675<br>51510, 51639<br>51275 |  |  |  |  |
| EMERSON<br>FUNAI<br>GATEWAY<br>GO VIDEO<br>HITACHI<br>JVC<br>LG<br>LITEON<br>MAGNAVOX<br>MITSUBISHI<br>PANASONIC<br>PHILIPS<br>PIONEER<br>POLAROID<br>RCA<br>SAMSUNG<br>SENSORY SCI<br>SHARP<br>SONY<br>SYLVANIA<br>TOSHIBA<br>VICTOR<br>YAMAHA<br>ZENITY | 50675<br>50675<br>50675<br>51158<br>50741, 51158,<br>51304, 51730<br>51664, 51764<br>51164, 51275<br>50741<br>51158, 51416,<br>51440<br>50646, 50675<br>51629<br>50490, 51010,<br>510476<br>50631, 51475,<br>51476<br>50630, 50675,<br>51556, 51642,<br>50020<br>51033, 51069,<br>51510, 51639<br>51275<br>52001<br>50741                                                            |  |  |  |  |

| CD PLAYE    | R                            |
|-------------|------------------------------|
| ADC         | 60018                        |
| ADCOM       | 60234                        |
| AIWA        | 60157                        |
| AKAI        | 60083, 60643,                |
|             | 61688                        |
| ALBA        | 60625                        |
| ANAM NATIC  | NAL                          |
| 100114      | 60362                        |
| AKCAM       | 00157                        |
| AUDIO RESE/ | 60157                        |
| CAIRN       | 60157                        |
| CALIFORNIA  | AUDIO LABS                   |
|             | 60029, 60303                 |
| CAMBRIDGE   | SOUNDWORKS                   |
|             | 60157                        |
| CARVER      | 60157                        |
| CCE         | 60643                        |
| CURTIC MAT  | 61297                        |
| CUKIIS MAII | 1E3<br>60032                 |
| DENON       | 60873 60626                  |
| DEROIT      | 60003, 60034,                |
|             | 60766                        |
| DKK         | 60000                        |
| DMX ELECTE  | RONICS                       |
|             | 60157                        |
| FISHER      | 60000, 61325                 |
| GEMINI      | 60625                        |
| COLDSTAR    | 61208                        |
| GPX         | 61208                        |
| GRUNDIG     | 60157                        |
| HARMAN/KA   | RDON                         |
|             | 60100, 60157,                |
|             | 60083, 61202                 |
| HITACHI     | 60032                        |
| INKEL       | 60157, 60180                 |
| INTEGRA     | 60003                        |
| IVC         | 60032 60072                  |
| 3.0         | 61294                        |
| KENWOOD     | 60681, 60826,                |
|             | 60626, 60000,                |
|             | 60029, 60028,                |
|             | 60190, 61683                 |
| KOSS        | 61317                        |
| KKELL       | 60137                        |
| LG          | 61208                        |
| LINN        | 60157                        |
| LUXMAN      | 60328, 60489                 |
| MAGNAVOX    | 60157, 60038,                |
|             | 60274                        |
| MARANTZ     | 60626, 60029,                |
|             | 60157, 60038,                |
|             | 60180, 60373,<br>60425       |
| MATSHI      | 60157                        |
| MCS         | 60029, 60043                 |
| MEMOREX     | 60000, 60032,                |
|             | 60468                        |
| MGA         | 60083                        |
| MICROMEGA   | 60157                        |
| MIRO        | 60000                        |
| MISSION     | 60157                        |
| MODULARE    | 60083,60808<br>60000,60022   |
| MODULAIKE   | 60000, 60032,<br>60087 60180 |
|             | 60468                        |
|             |                              |

MTC 60625 NAKAMICHI 60147 60373 NEC 60043, 60234 NIKKO 60362, 60625 NSM 60157 ONKYO 60868, 61327, 60101, 61685 61063, 60000, OPTIMUS 60032, 60087, 60468 PANASONIC 60029, 60303, 60388, 60752, 61682 PENNEY 60029 PHILIPS 60626, 60157, 60274 PIONEER 61063, 61062, 60032, 61087, 60468 POLK AUDIO 60157 PROTON 60157 QED 60157 QUAD 60157 QUASAR 60029 RADIOSHACK 60000, 60032, 60180, 60468 RCA 61062, 60032. 60053, 60468 REALISTIC 60000, 60032, 60087, 60180, 60468 REVOX 60157 ROKSAN 60435 ROTEL 60157 60157 SAE SAMSUNG 60524 SANSUI 60000, 60157 SANYO 60000, 60087 SHARP 60861, 60034, 60180, 61684 SHERWOOD 61067, 60180 SHURE 60043 SONIC FRONTIERS 60157 SONY 60490, 60000, 60100, 61364, 60185, 61790 STS 60018 SUGDEN 60157 SYLVANIA 60157 SYMPHONIC 60180 TAG MCLAREN 60157 TANDY 60032 TDK 61208 TEAC 60490, 60180, 60362 TECHNICS 60029, 60303 TECHWOOD 60303, 60362 THULE AUDIO 60157 TOSHIBA 61693, 61694 VICTOR 60072 WARDS 60032, 60157, 60053, 60087 YAMAHA 60490, 60868, 60888, 60036, 61292, 62000, 62001 YBA 60625 60000 YORX

| CD RECORDER |               |  |  |  |  |
|-------------|---------------|--|--|--|--|
| CLASSIC     | 71297         |  |  |  |  |
| DENON       | 70626         |  |  |  |  |
| FISHER      | 71325         |  |  |  |  |
| GPX         | 71296         |  |  |  |  |
| HARMAN/KAI  | RDON          |  |  |  |  |
|             | 71202         |  |  |  |  |
| JVC         | 71294         |  |  |  |  |
| KENWOOD     | 70626         |  |  |  |  |
| LG          | 71208         |  |  |  |  |
| MARANTZ     | 70626         |  |  |  |  |
| PHILIPS     | 70626         |  |  |  |  |
| PIONEER     | 71062, 71087  |  |  |  |  |
| RCA         | 70053         |  |  |  |  |
| SONY        | 70000, 70100, |  |  |  |  |
|             | 71364         |  |  |  |  |
| TDK         | 71208         |  |  |  |  |
| YAMAHA      | 70888, 71292  |  |  |  |  |

#### MD RECORDER

| DENON     | 70873         |
|-----------|---------------|
| KENWOOD   | 70681, 70826, |
|           | 71683         |
| ONKYO     | 70868, 71685  |
| OPTIMUS   | 71063         |
| PANASONIC | 71682         |
| PIONEER   | 71063         |
| SHARP     | 70861, 71684  |
| SHERWOOD  | 71067         |
| SONY      | 70490, 71790  |
| YAMAHA    | 70490, 70888, |
|           | 72001         |

#### TAPE DECK

| AIWA    | 70197        |
|---------|--------------|
| DENON   | 70076, 70371 |
|         | 70412        |
| GARRARD | 70308, 70309 |
| JVC     | 70244, 70273 |
| KENWOOD | 70070, 70205 |
|         | 70365        |
| NIKKO   | 70365        |
| ONKYO   | 70135, 70282 |
| OPTIMUS | 70027        |
|         |              |

| PIONEER     | 70027, 70099        |
|-------------|---------------------|
| RCA         | 70027               |
| SHARP       | 70205, 70371,       |
|             | 70412               |
| SONY        | 70243, 70170.       |
|             | 70291               |
| TEAC        | 70308 70309         |
|             | 70365               |
| TECHNICS    | 70229               |
| TECHNOVOX   | 70229               |
| TECHWOOD    | 70365               |
| VICTOR      | 70273               |
| WARDS       | 700275              |
| VAMAUA      | 700027              |
| TAMATIA     | 70097, 70203, 70504 |
|             | 70324               |
|             |                     |
| TIMED       |                     |
| TONLI       |                     |
| ADC         | 80531               |
| AIWA        | 81405, 80158,       |
|             | 80121, 81388,       |
|             | 81641               |
| ALCO        | 81390               |
| ANAM        | 81609, 81074        |
| ARCAM       | 81189               |
| AUDIO PRO   | 80148               |
| AUDIOTRONIC | 2                   |
|             | 81189               |
| AUDIOVOX    | 81390               |
| BOSE        | 81229, 81933        |
| CAPETRONIC  | 80531               |
| CARVER      | 81189, 80121        |
| CURTIS MATH | ES                  |
|             | 80014, 80080        |
| DELPHI      | 81414, 81846        |
| DENON       | 81360, 80121,       |
|             | 80386, 81142        |
| EMERSON     | 80531               |
| FISHER      | 80219               |
| GARRARD     | 80281               |
| GOLDSTAR    | 80281               |
| GRUNDIG     | 80281               |
| HARMAN/KAI  | RDON                |
|             | 80110               |
| HITACHI     | 80386               |
| INTEGRA     | 80135, 80842        |
|             | 81298, 81320        |
|             | 01220,01220         |

PANASONIC 70229

| JBL        | 80110                        |
|------------|------------------------------|
| JVC        | 81058, 80074,                |
|            | 80262, 80464,                |
|            | 81374, 81495,                |
|            | 81665                        |
| KAWASAKI   | 81390                        |
| VENWOOD    | 01000                        |
| KENWOOD    | 80027, 80180,                |
|            | 80262                        |
| KLH        | 81390                        |
| LG         | 80281                        |
| MAGNAVOX   | 81189, 81269,                |
|            | 80531, 81266                 |
| MARANTZ    | 81189, 81269,                |
|            | 80039, 81671                 |
| MCS        | 80039                        |
| MICROMEGA  |                              |
|            | 81189                        |
| MVRVAD     | 81180                        |
| ONEVO      | 01105<br>00125 00200         |
| UNKIO      | 00133, 00300,                |
|            | 80842, 81298,                |
|            | 81320, 81677                 |
| OPTIMUS    | 81023, 80158,                |
|            | 80074, 80014,                |
|            | 80080, 80121,                |
|            | 80186, 80219,                |
|            | 80531, 81074                 |
| PANASONIC  | 81308, 81518,                |
|            | 80039 80367                  |
|            | 81275 81288                  |
|            | 81316 81548                  |
|            | 01510, 01540,<br>01622 01675 |
|            | 01055, 01075,                |
| DENINES    | 81/05, 81/04                 |
| PENNEY     | 80039                        |
| PHILIPS    | 81189, 81269,                |
|            | 81266                        |
| PIONEER    | 81023, 80014,                |
|            | 80080, 80150,                |
|            | 80281, 80531,                |
|            | 80630, 81284,                |
|            | 81384, 81678                 |
| POLK AUDIO | 81414                        |
| PROSCAN    | 81254                        |
| OUASAR     | 80039                        |
| PADIOSUACE | 7                            |
| KADIUSHAUI | ×                            |
| DOL        | 81009                        |
| KCA        | 81023, 81609,                |
|            | 81254, 80080,                |
|            | 80531, 81074,                |
|            | 81390, 81511                 |

| REALISTIC   | 81609, 80158, |
|-------------|---------------|
|             | 80121, 80186  |
| SANSUI      | 81189, 80148, |
|             | 81764         |
| SANYO       | 80219         |
| SHARP       | 80186, 80262  |
| SONIC       | 80281         |
| SONY        | 81058, 81441, |
|             | 81258, 81759, |
|             | 81622, 80158, |
|             | 81406, 81558, |
|             | 81658, 81758, |
|             | 81858         |
| STEREOPHON  | ICS           |
|             | 81023         |
| TEAC        | 81074, 81390  |
| TECHNICS    | 81308, 81518, |
|             | 80039, 81384, |
|             | 81633, 81675  |
| TECHWOOD    | 80281         |
| THORENS     | 81189         |
| TOSHIBA     | 80080, 80135, |
|             | 80842         |
| VENTURER    | 81390         |
| VICTOR      | 80074         |
| WARDS       | 80158, 80014, |
|             | 80080         |
| XM          | 81406, 81414, |
|             | 81846         |
| YAMAHA      | 81023, 80176, |
|             | 80186, 80376, |
|             | 81176, 81276, |
|             | 81331, 81375, |
|             | 82004         |
| (TUNER ID1) | 82005         |
| (TUNER ID2) | 81949         |
| (XM ID1)    | 82006         |
| (XM ID2)    | 82007         |
| ZENITH      | 80281         |
|             |               |
|             |               |
| OTHED AL    |               |

# ACCESSORIES

| YAMAHA | 82001, 82002 |
|--------|--------------|
| (iPod) | 82000        |

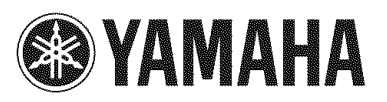

© 2007 YAMAHA CORPORATION All rights reserved.

YAMAHA ELECTRONICS CORPORATION, USA 6660 ORANGETHORPE AVE., BUENA PARK, CALIF. 90620, U.S.A. YAMAHA CANADA MUSIC LTD. 135 MILNER AVE., SCARBOROUGH, ONTARIO M1S 3R1, CANADA YAMAHA ELECTRONIK EUROPA G.m.b.H. SIEMENSSTR. 22-34, 25462 RELLINGEN BEI HAMBURG, GERMANY YAMAHA ELECTRONICUE FRANCE S.A. RUE AMBROISE CHOIZAT BP70 CROISSY-BEAUBOURG 77312 MARNE-LA-VALLEE CEDEX02, FRANCE YAMAHA ELECTRONICY (UK) LTD. YAMAHA HOUSE, 200 RICKMANSWORTH HOAD WATFORD, HERTS WD18 7GO, ENGLAND YAMAHA SLECTRONICY (UK) LTD. YAMAHA HOUSE, 200 RICKMANSWORTH HOAD WATFORD, HERTS WD18 7GO, ENGLAND YAMAHA SCANDINAVIA A.B. J A WETTERGRENS GATA 1, BOX 30053, 400 43 VÄSTRA FRÖLUNDA, SWEDEN YAMAHA MUSIC AUSTRALIA PTY, LTD. 17-33 MARKET ST., SOUTH MELBOURNE, 3205 VIC., AUSTRALIA

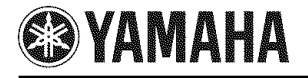

# Front panel

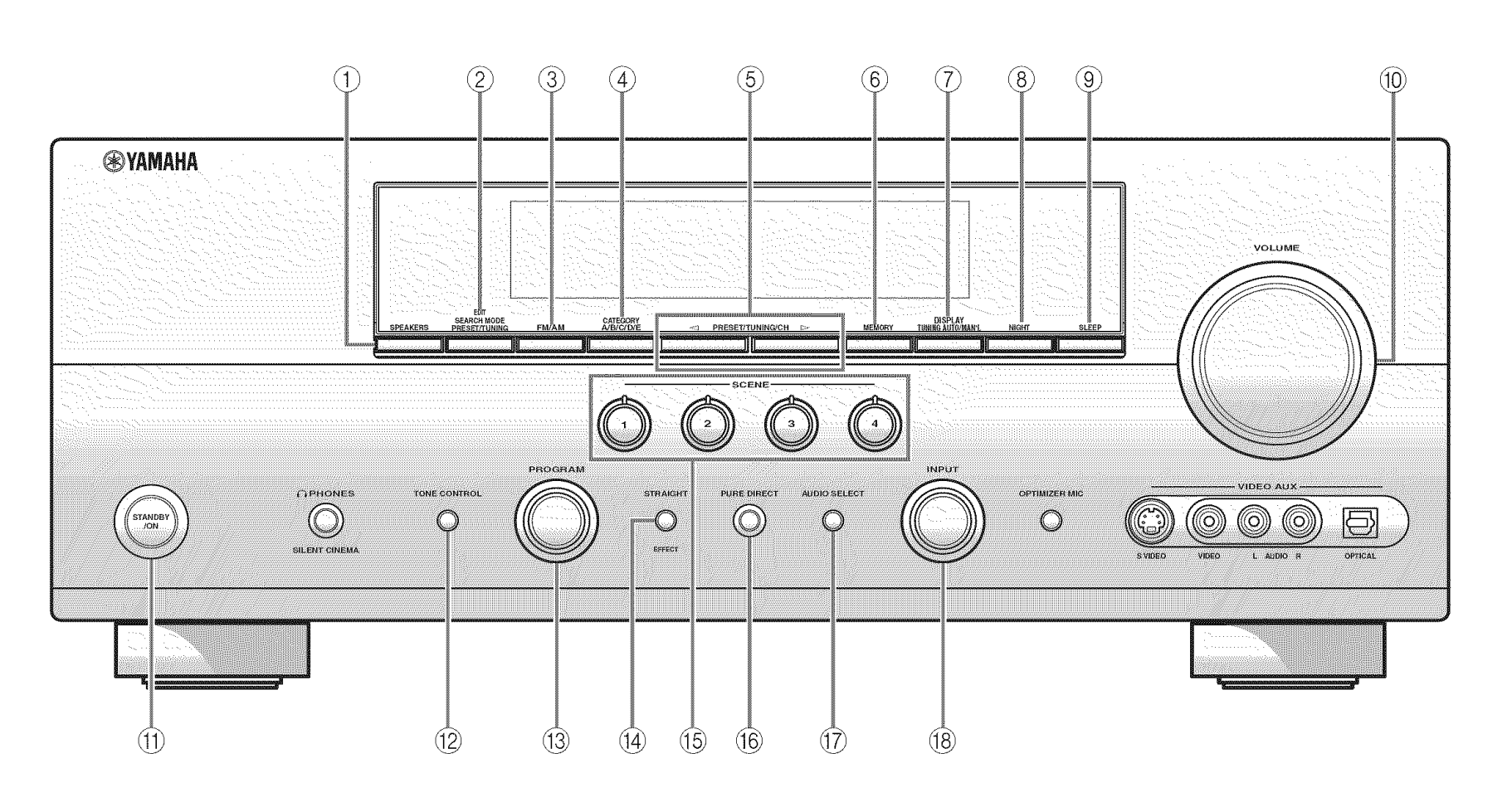

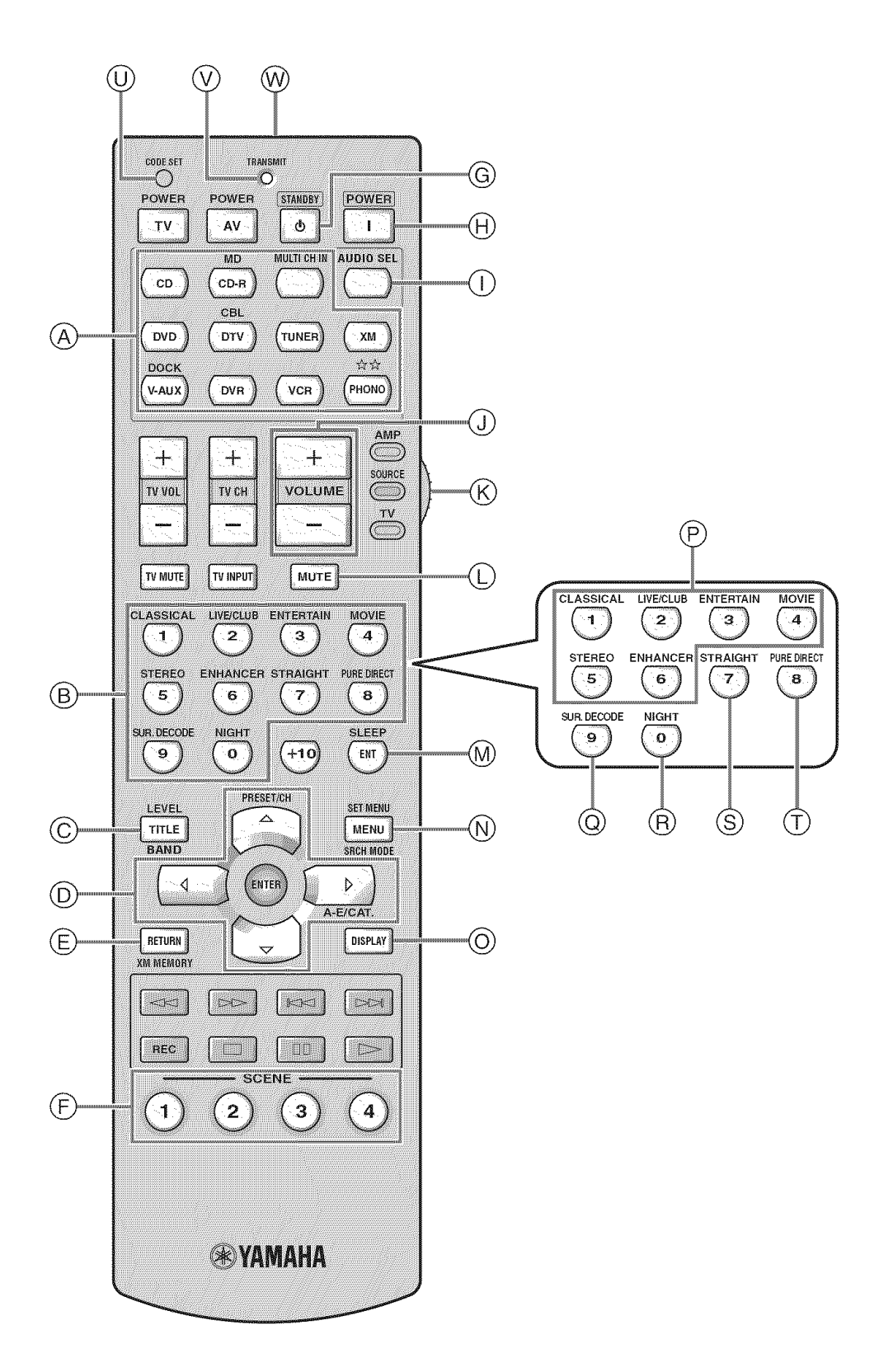